UNION ECONOMIQUE ET MONETAIRE OUEST AFRICAINE

La Commission

Département de la Sécurité Alimentaire, de l'Agriculture, des Mines et de l'Environnement

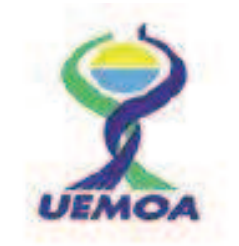

#### PROGRAMME REGIONAL DE RENFORCEMENT DE LA COLLECTE DES DONNEES STATISTIQUES DES PECHES DANS LES ETATS MEMBRES ET DE CREATION D'UNE BASE DE DONNEES REGIONALE

### Manuel de formation à l'utilisation de la base de données Enquête cadre

mars 2015

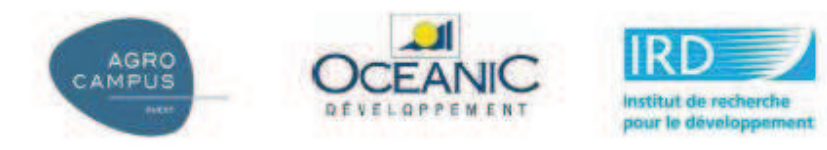

## Sommaire

| 1. Introduction1                                                                                    |
|----------------------------------------------------------------------------------------------------|
| 2. Conception de la base de données1                                                                |
| 2.1 Relation entre les sous-enquêtes                                                                |
| 2.2 Relation entre les sous-enquêtes et les tables à réponses multiples                             |
| 2.3 Relation entre les réponses et les nomenclatures 4                                              |
| 3. Calculs de certains indicateurs issus de la BDD enquête-cadre5                                   |
| 3.1 Nombre d'unités de pêche par type et par région5                                                |
| 3.2 Nombre d'unités de pêche par type de motorisation12                                             |
| 3.3 Prix moyen d'achat des unités de pêche par type d'unité de pêche                                |
| 3.4 Pourcentage des commodités sur les sites de débarquement: présence d'activité de transformation |
| et de glace                                                                                         |
| 3.5 Dépense moyenne effectuée par unité de pêche par sortie de pêche                                |
| 3.6 Migration saisonnière des unités de pêche19                                                     |
| 3.7 Nombre d'unités de pêche par type d'équipement de navigation et équipement de sécurité 22       |
| Annexe                                                                                              |

#### **1. Introduction**

L'enquête cadre pêche artisanale maritime de l'UEMOA a été élaborée lors du groupe de travail de Ouagadougou du 7 Avril 2014 (http://sirs.agrocampusau 11 ouest.fr/prostat/wiki/index.php/Phase 2 : P%C3%AAche artisanale Maritime). Nous y avons défini les 3 modules d'enquêtes (Site de débarquement, Unité de pêche et Membre d'équipage + ménage) ainsi que les questionnaires associés. Ces questionnaires ont été testés et validés. Le déploiement de l'enquête, Manuel agents de accompagné par le des terrain (http://sirs.agrocampusouest.fr/prostat/wiki/images/8/83/UEMOA EC-PM Manuel des agents de terrain.pdf), s'est déroulé entre mai et juin 2014. Les Etats membres ont ensuite saisi l'ensemble des données collectées au cours de l'enquête terrain dans la base de données Enquête Cadre. Les agents de saisie et les superviseurs ont pu s'appuyer sur le Manuel de formation à la saisie de la BDD (http://sirs.agrocampusouest.fr/prostat/wiki/images/6/63/Manuel formation saisie ECPM.pdf).

Afin de réaliser cette saisie, Agrocampus Ouest a préparé une base de données Access™ contenant notamment les formulaires de saisie qui permettent de mettre les questionnaires sous format électronique avant l'analyse des données.

Dans un premier temps, ce présent document rappellera de manière succincte la structure et l'architecture de la BDD (description des tables et requêtes). La seconde partie fournira quelques exemples de calculs d'indicateurs issus de la BDD ; ces indicateurs ayant été calculés au cours de l'atelier de formation des statisticiens-informaticiens des Etats membres de l'UEMOA qui s'est tenu à Dakar du 9 au 13 février 2015.

#### 2. Conception de la base de données

La base de données a été construite autour des 3 modules d'enquêtes (site de débarquement, unité de pêche et membre d'équipage et ménage).

Le premier module d'enquête (site de débarquement) est initié par les données de la pré-enquête ; le second par la liste des unités de pêche (liste rattachée au questionnaire 'site de débarquement'). Le module d'enquête 'membre d'équipage et ménage' commence avec la liste des pêcheurs (qui regroupe l'ensemble des membres d'équipage de chaque unité de pêche) récoltée à la fin de l'enquête 'unité de pêche'.

#### 2.1 Relation entre les sous-enquêtes

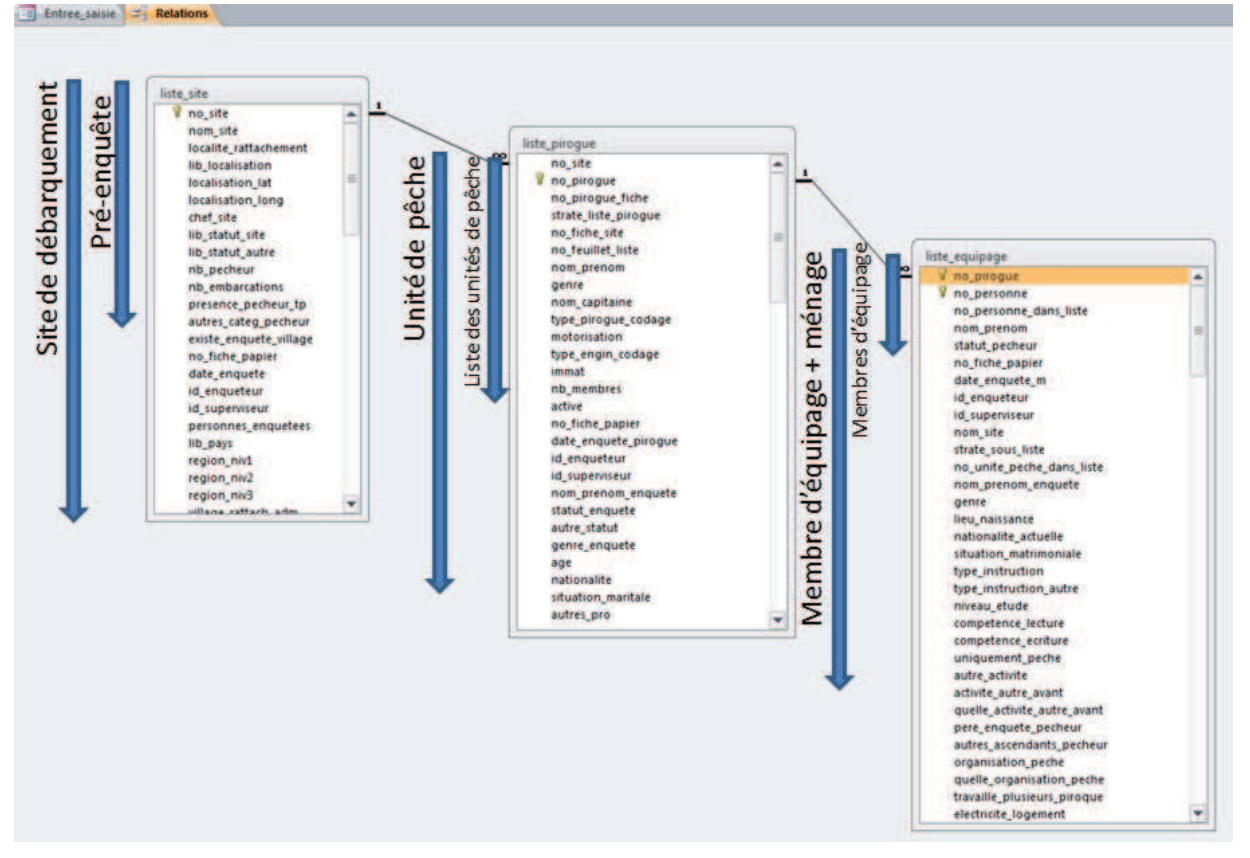

Figure 2. Présentation des sous-enquêtes et des tables qui s'y réfèrent

Les données des différents modules d'enquête vont être saisies dans trois tables principales : *liste\_site*, *liste\_pirogue* et *liste\_equipage*.

Comme indiquée dans la figure 2, la table *liste\_site* contient à la fois les données du questionnaire de préenquête et celles contenues dans le questionnaire 'site de débarquement' ; une parties des données de la pré-enquête étant communes au questionnaire 'site de débarquement'. Ce sont ces données qui permettent de relier la pré-enquête à l'enquête 'site de débarquement'.

De même, la table *liste\_pirogue* contient les données de la liste 'unité de pêche' (rattachée au questionnaire 'site de débarquement') et celles issues du questionnaire 'unité de pêche'. Enfin, la table *liste\_equipage* regroupe les données de la liste pêcheurs (rattachée au questionnaire 'unité de pêche') et celles du questionnaire 'membre d'équipage + ménage'.

Chaque site de débarquement de la pré-enquête est affecté à un numéro unique (*no\_site* dans la table *liste\_site* qui est un numéro automatique) que l'on retrouve dans la liste des unités de pêche (*liste\_pirogue*) dudit site.

Chaque unité de pêche listée lors de la fin de l'enquête 'site de débarquement' est insérée avec son numéro unique dans la table *liste\_pirogue* (*no\_pirogue*). Si elle est tirée pour subir l'enquête 'unité de pêche', les données situées après le champ no\_fiche de la table *liste\_pirogue* papier seront saisies (*date\_enquete\_pirogue, id\_enqueteur, id\_superviseur...*). La calcul des taux d'extrapolation se fera sur l'ensemble des unités de pêche listées et l'ensemble des unités de pêche pour lesquelles on a un numéro de fiche d'enquête (*no\_fiche\_papier*) signifiant qu'il y a eut enquête.

L'opération est la même pour les membres d'équipage issus d'une enquête 'unité de pêche', elle-même issue d'une enquête 'site de débarquement'. Pour une unité de pêche donnée, chaque membre d'équipage listé lors de la fin de l'enquête (liste de pêcheurs) est inséré avec son numéro unique dans la table *liste\_équipage (no\_personne)*. De même, si un pêcheur est choisi pour subir l'enquête 'membre d'équipage +ménage', les données de la table *liste\_equipage* apparaissant après *no\_fiche\_papier*, seront saisies (*date\_enquete\_m, id\_enqueteur, id\_superviseur, nom\_site...*).

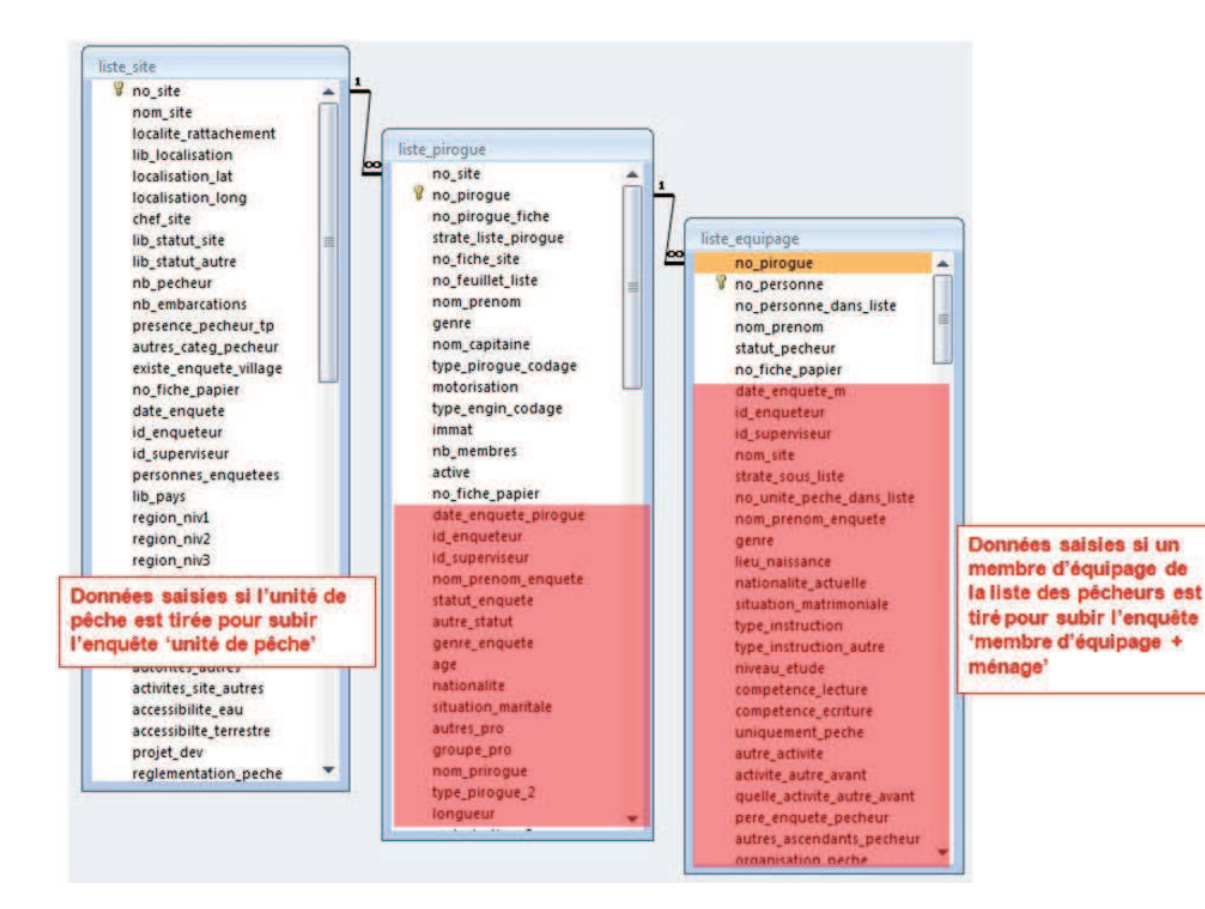

#### 2.2 Relation entre les sous-enquêtes et les tables à réponses multiples

Le principe de fonctionnement de la base de données est que toutes les réponses simples (celles correspondant aux questions qui n'appellent qu'une réponse et une seule) soient stockées dans les tables des sous-enquêtes correspondantes (*liste\_site, liste\_pirogue et liste\_equipage*). Toutes les réponses

multiples (plusieurs possibilités de réponses à la même question) sont stockées dans des tables liées par le numéro de la sous-enquête correspondante (table *V\_nom de la table*).

Ainsi, dans l'exemple suivant issu de l'enquête 'site de débarquement ', la question 2.10 Période de création du site n'accepte qu'une réponse (case à cocher simple). Le résultat de la réponse est donc directement stocké dans la table *liste\_site* dans le champ date\_création\_site.

La question 2.11 Type d'autorités présentes sur le site quant à elle peut avoir plusieurs réponses (Chef de port <u>et</u> Douane <u>et</u> Administration des pêches). On retrouvera alors les réponses dans la table  $v_{site}$  autorites et la liaison entre les 2 tables *liste\_site* et  $v_{site}$  autorites est assurée par le champ  $no_{site}$ .

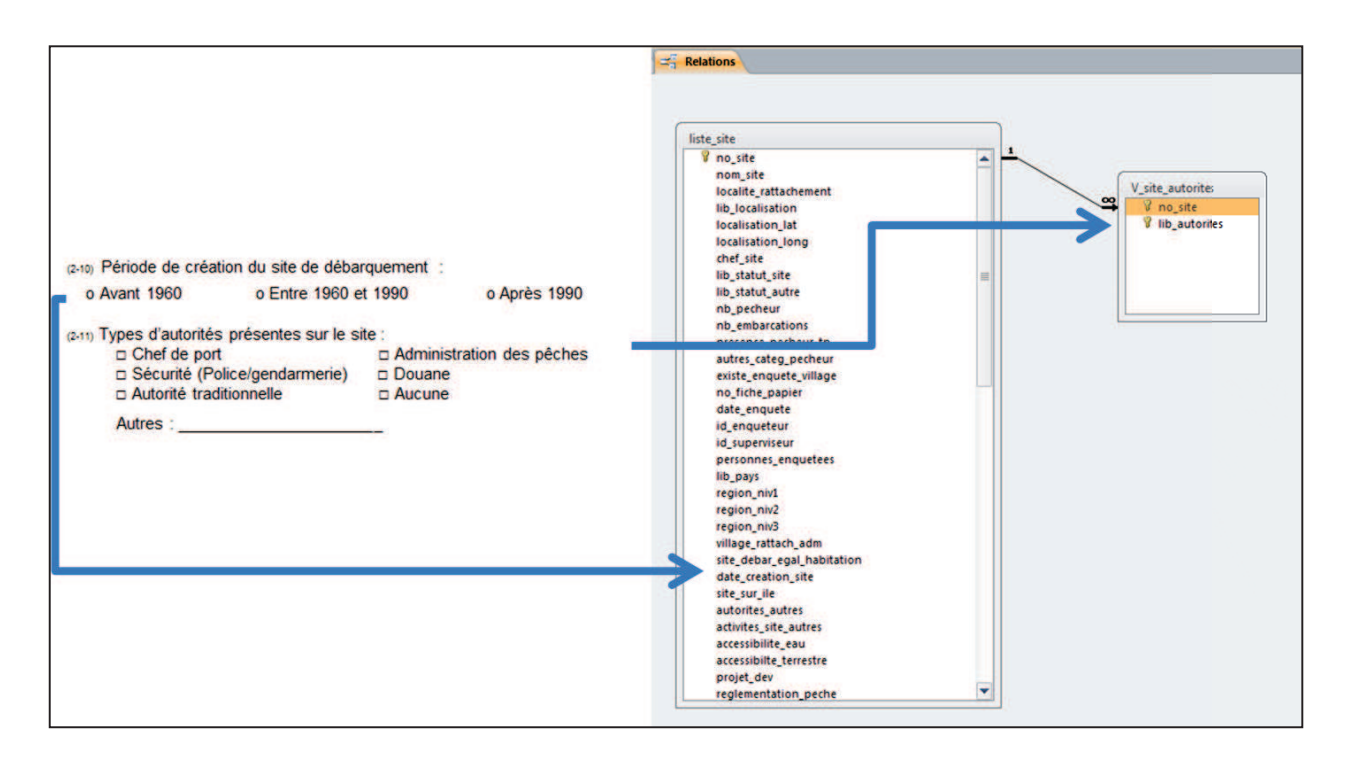

#### 2.3 Relation entre les réponses et les nomenclatures

Les tables de nomenclatures permettent de stocker dans les différentes langues (Français et portugais actuellement) les différentes modalités de réponses des questionnaires.

Par exemple, la table *nomenclature\_autorites\_presentes* (présente dans Questionnaire\_site) contient, pour la langue de travail sélectionnée (sur la page de démarrage de l'application) les différentes modalités de réponses qui viendront ensuite se stocker dans le champ *lib\_autorites* de la table *V\_site\_autorites*. Ainsi, si la langue choisie est le français, les 5 modalités de réponses suivantes seront proposées et l'utilisateur pourra saisir une ou plusieurs des modalités.

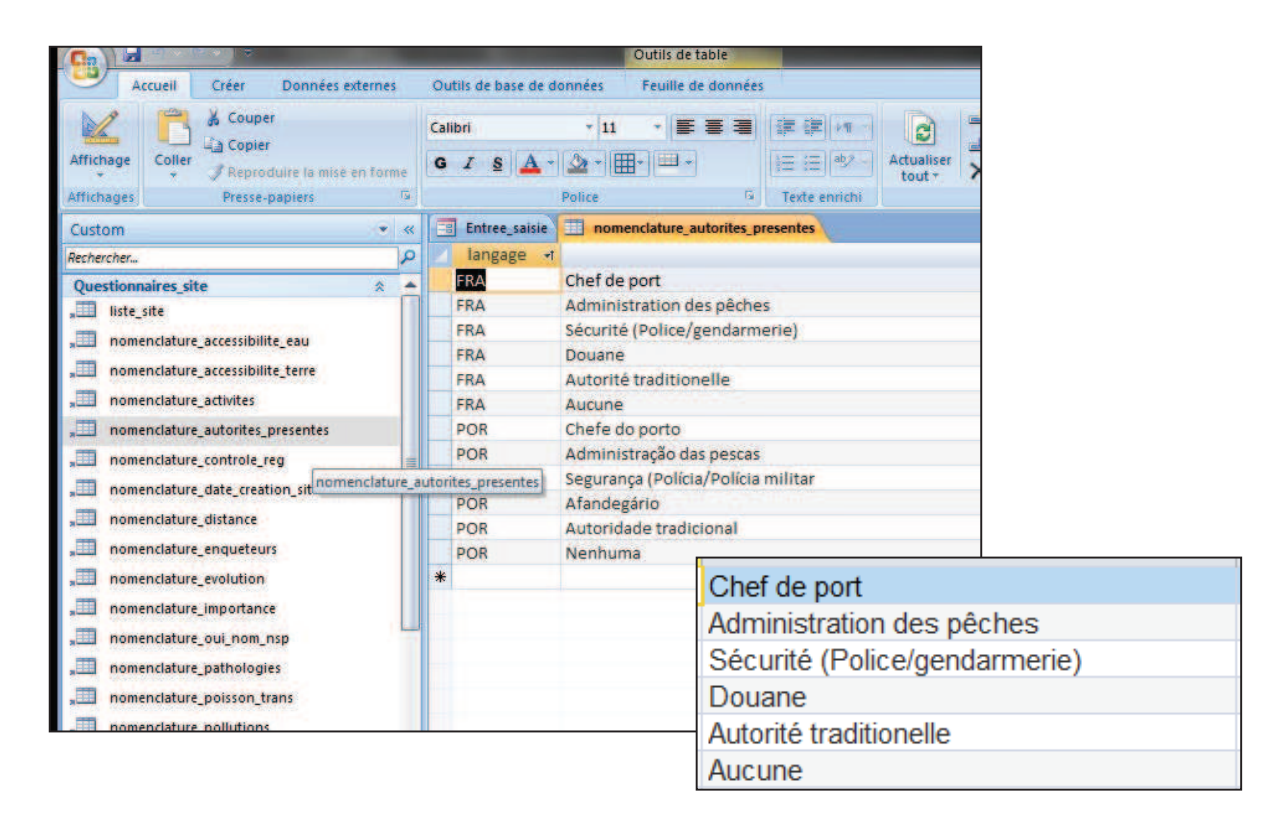

#### 3. Calculs de certains indicateurs issus de la BDD enquête-cadre

Ce chapitre a pour objectif de présenter les étapes nécessaires aux calculs de certains indicateurs ciblés à travers l'Enquête cadre Pêche artisanale maritime. Nous reprendrons à titre d'exemple les indicateurs choisis par sous-groupe lors du GT n°2, atelier régional de formation des informaticiens-statisticiens des Etats membres de l'UEMOA.

#### 3.1 Nombre d'unités de pêche par type et par région

Les informations utiles au calcul de cet indicateur peuvent être récupérées à deux niveaux :

| 2         | 2 - Liste exhaustive des unités de pêche du site de débarquement |          |                  |                   |  |  |  |
|-----------|------------------------------------------------------------------|----------|------------------|-------------------|--|--|--|
| N pirogue | Nom et prénom du<br>propriétaire                                 | Genre    | Nom du capitaine | Type de pirogue   |  |  |  |
|           |                                                                  | он<br>оF |                  | Nom :<br>Codage : |  |  |  |

1. Au niveau de la liste des unités de pêche (questionnaire du site de débarquement)

2. Au niveau de chaque unité de pêche (questionnaire Unité de pêche)

| 3- Informations générales sur la pirogue                         |                                  |  |  |  |  |
|------------------------------------------------------------------|----------------------------------|--|--|--|--|
| (3-1) Nom de la pirogue :                                        |                                  |  |  |  |  |
| <sub>(3-2)</sub> Type de pirogue :<br>Recodage : o Monoxyle (MO) | o Monoxyle améliorée ( MOA)      |  |  |  |  |
| o Membrure (MEM) o Planch                                        | nes (PLA) o Fibre de verre (FIB) |  |  |  |  |

#### 1. Au niveau de la liste des unités de pêche

Il s'agit de créer une requête (icône Création de requête).

On sélectionne ensuite les tables *liste\_pirogue* et *liste\_site*. Dans ces tables, les champs *region\_niv1*, *type\_engin\_codage* et *no\_pirogue* sont sélectionnés. Il s'agit alors de compter les unités de pêche. Pour cela, il suffit d'introduire « Compte » dans le champ Opération (on fait apparaître ce champ en cliquant sur le symbôle  $\sum_{Totaux l}$ ) dans la colonne correspondante *no\_pirogue*. Il suffit d'exécuter cette requête pour

obtenir le résultat.

#### 1. Outil Création de requête

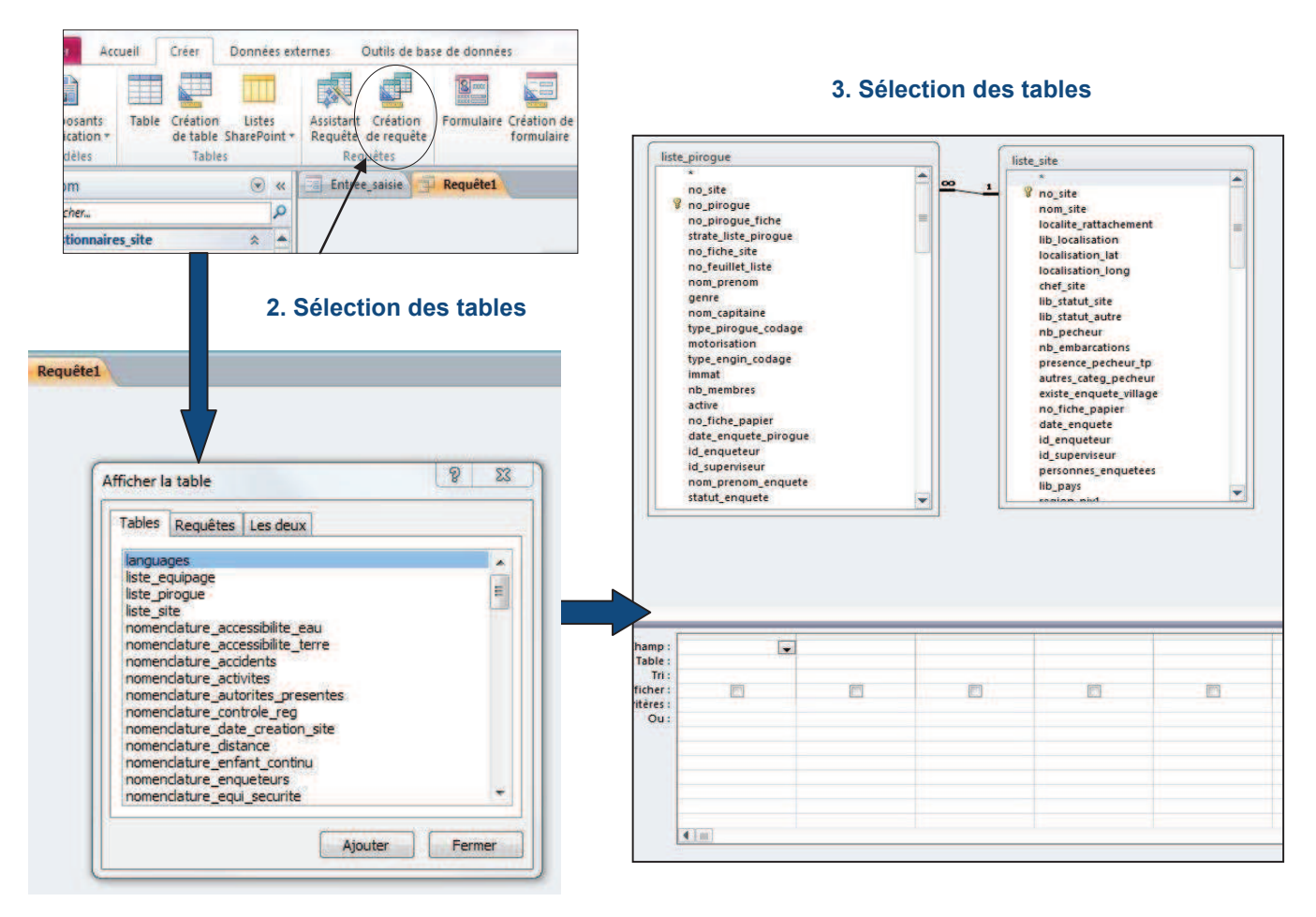

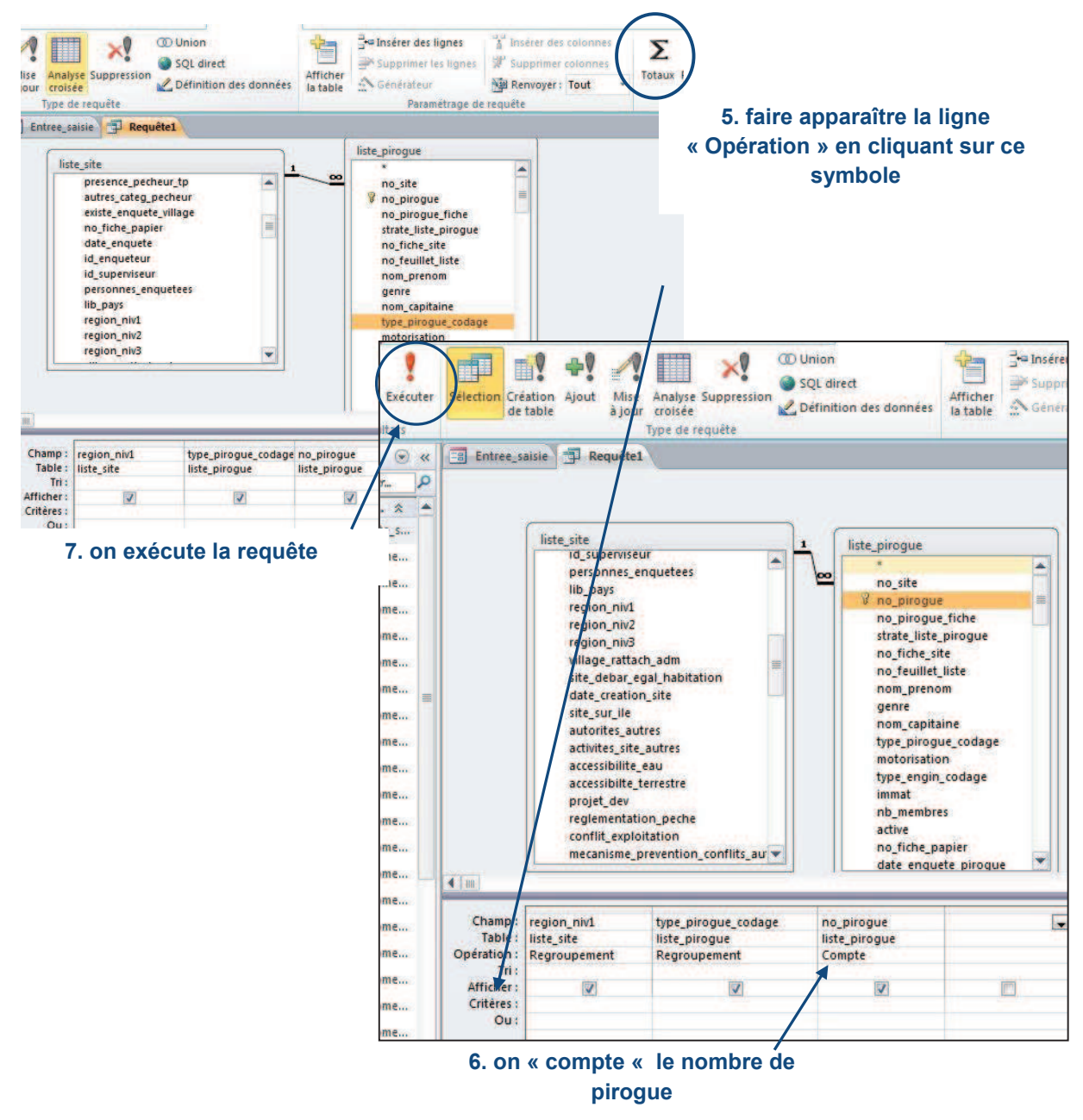

#### 4. Afficher les champs : region\_niv1, type\_pirogue\_codage, no\_pirogue

Il est très important de choisir le champ no\_pirogue et non no\_pirogue\_fiche. En effet, le no\_pirogue correspond à un numéro automatique ; à chaque unité de pêche (pirogue) est attribué un numéro unique à la différence du numero\_pirogue\_fiche qui correspond au numéro attribué par l'enquêteur à chaque unité de pêche (pirogue) dans la liste des unités de pêche pour un site de débarquement donné (liste des unités de pêches raccrochée au questionnaire site de débarquement). En effet, pour chaque site de débarquement, une liste d'unités de pêche avec chacune un numéro (allant de 1 à par exemple 15) est définie. Pour un second site de débarquement, une autre liste d'unités de pêche est arrêtée. Comme pour la liste précédente, les numéros attribués aux unités de pêche seront distribués de 1 à 15,20 ou 50 en fonction du nombre total d'unités de pêche qui la compose. Par conséquent, pour un numéro donné seront associées plusieurs unités de pêche. Ainsi, le choix du champ no\_pirogue permet donc de prendre en compte la totalité des unités de pêche listées dans tous les sites de débarquement d'un Etat membre.

#### 2. <u>Au niveau de chaque unité de pêche (questionnaire Unité de pêche)</u>

Dans la plupart des Etats membres, le passage du questionnaire « Unité de pêche » ne s'est pas fait de façon exhaustive mais uniquement sur un échantillon d'unités de pêche tirées de la liste ; cet échantillon varie en fonction des EM. Par conséquent, pour calculer cet indicateur, la première étape est d'établir le taux d'extrapolation. Le taux permettra d'extrapoler à l'ensemble des unités de pêche, les données obtenues sur l'échantillon d'unités de pêche enquêtées.

#### I. Calcul du taux d'extrapolation

Il s'obtient en divisant le nombre total d'unités de pêche par le nombre d'unitéd réellement enquêtées. Cela se fait en trois requêtes :

#### 1. <u>Calcul du nombre d'unités de pêche listées</u>

Il suffit de sélectionner les tables *liste\_site* et *liste\_pirogue*. Les champs *region\_niv1*, *no\_site*, *no\_pirogue* sont sélectionnés. On calcule ensuite le nombre total d'unités de pêche listées en « comptant » le nombre d'unités de pêche (« Compte » au niveau du champ opération le *no\_pirogue*). On obtient donc le nombre d'unités de pêche listées par site de débarquement.

Afin de simplifier par la suite le calcul, on renommera la colonne Compteden (nom attribué automatiquement à la colonne correspondant au nombre total d'unités de pêche listées par site) par tot. Pour cela, en mode création, il vous suffit d'inscrire dans la ligne « Champ » au niveau de no\_pirogue,

ceci : tot :[no\_pirogue].

#### 2. Calcul du nombre d'unités de pêche enquêtées

On sélectionne les tables *liste\_site* et *liste\_pirogue*. Les champs *region\_niv1, no\_site, no\_pirogue* et *date\_enquete\_pirogue* sont sélectionnés. Une unité de pêche est «enquêtée lorsque la date d'enquête n'est pas nulle ». Ainsi, pour calculer le nombre total d'unités de pêche enquêtées, on « compte» le nombre d'unités de pêche (« Compte » au niveau du champ opération de *no\_pirogue*) et on ajoute un critère : dans la colonne *date\_enquete\_pirogue*, au niveau du champ Opération, on sélectionnera au niveau de la liste déroulante « Où » et dans le champ Critère « Est pas null ».

On exécute ensuite la requête pour obtenir le nombre d'unité de pêches enquêtées par région et par site de débarquement.

Vous pouvez également renommer le champ no\_pirogue par enq (comme ci-après dans l'exemple).

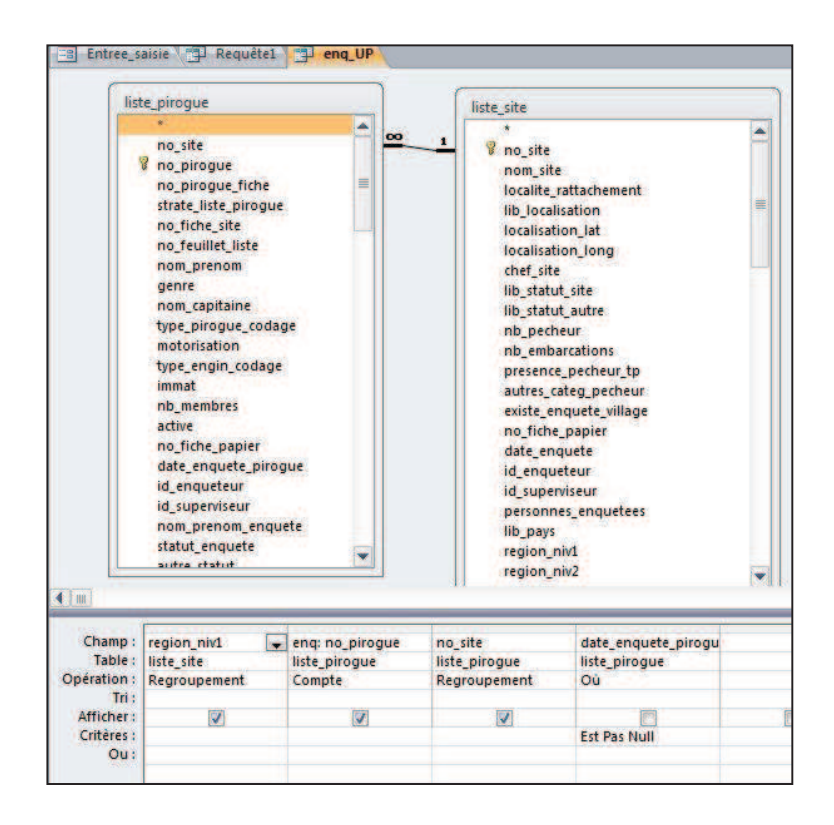

#### 3. Calcul du taux d'extrapolation

Le taux d'extrapolation correspond au nombre total d'unités de pêche listées sur le nombre total d'unités de pêche enquêtées. Il faut créer une nouvelle requête et sélectionner les deux dernières requêtes réalisées. Au moment de créer votre requête, lorsque la fenêtre « afficher la table » s'affiche, sélectionner l'onglet Requêtes et choisissez les deux requêtes qui vous intéressent.

| Tables | Requêtes | Les deux |         |        |
|--------|----------|----------|---------|--------|
| calcu  | l_txa    |          |         |        |
| calcu  | Ltxc     |          |         |        |
| posit  | ion_qgis |          |         |        |
| tot_l  | JP       |          |         |        |
|        |          |          |         |        |
|        |          |          |         |        |
|        |          |          |         |        |
|        |          |          |         |        |
|        |          |          | Aiouter | Fermer |

Sélection des deux requêtes : enq\_Up et tot\_UP. Il vous faut créer une liaison entre les deux tables. Cette liaison sera faite au niveau de *no\_site*. Vous sélectionnez ensuite les champs dont vous avez besoin : *no\_site, tot et enq* (qui correspondent respectivement au nombre total d'unités de pêche listées et au nombre total d'unités de pêche enquêtées). Dans une autre colonne, nous calculons le taux d'extrapolation. Vous inscrivez dans l'espace « Champ » l'expression suivante : TX : [tot]/[enq]. Au niveau du champ « Opération », choisissez dans la liste déroulante « Expression ». Il vous suffit ensuite d'exécuter la requête pour obtenir le taux d'extrapolation pour chaque site de débarquement. J'ai nommé ma requête RF.

|                          | enq_UP              |                 | tot_UP              | ]             |
|--------------------------|---------------------|-----------------|---------------------|---------------|
|                          | *<br>no_site<br>eng |                 | *<br>no_site<br>tot |               |
|                          |                     |                 |                     |               |
| Im<br>Champ :<br>Table : | no_site 💌           | TX: [tot]/[enq] | tot<br>tot_UP       | enq<br>enq_UP |

La présente explication peut être synthétisée dans la requête suivante :

SELECT DISTINCT T1.no site, (nb site total/nb site enque) AS txa

FROM (SELECT DISTINCT no\_site, Count(no\_pirogue) AS nb\_site\_total FROM liste\_pirogue GROUP BY no\_site) AS T1 INNER JOIN (SELECT DISTINCT no\_site, Count(no\_pirogue) AS nb\_site\_enque FROM liste\_pirogue WHERE date\_enquete\_pirogue is not null GROUP BY no\_site) AS T2 ON T1.no\_site = T2.no\_site WHERE (/(T1 no\_site))

WHERE (((T1.no\_site)=[T2].[no\_site]));

Pour mettre en place cette requête vous faite une nouvelle requête sans mettre de table, vous passer en mode SQL et vous copiez cette requête.

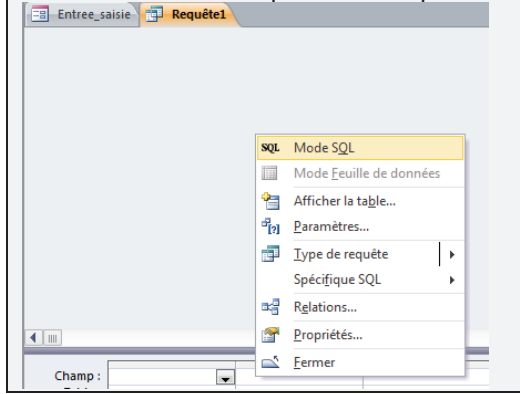

#### II. Calcul du nombre d'unités de pêche par type et par région

On crée une nouvelle requête pour laquelle on sélectionne la table *liste\_pirogue* et la requête RF (contenant le taux d'extrapolation). Dans ces tables-là, il nous suffit de sélectionner le *no\_site*, le *type\_pirogue\_2*, *date\_enquete\_pirogue* et le *TX* (en n'oubliant pas de faire la liaison entre les deux tables). Il faut préciser que la date d'enquête ne doit pas être nulle. Il suffit alors de compter le nombre d'unités de pêche extrapolées par type au niveau de chaque site soit Compte ([no\_pirogue])\*[RF].

On obtient ainsi le nombre total extrapolé d'unités de pêche par type d'unité de pêche par site.

Il suffira de faire une nouvelle requête pour obtenir le nombre total par région (en sommant le nombre extrapolé d'unités de pêche par site). On sélectionnera la table *liste\_site* et la requête précédente (*UP site*).

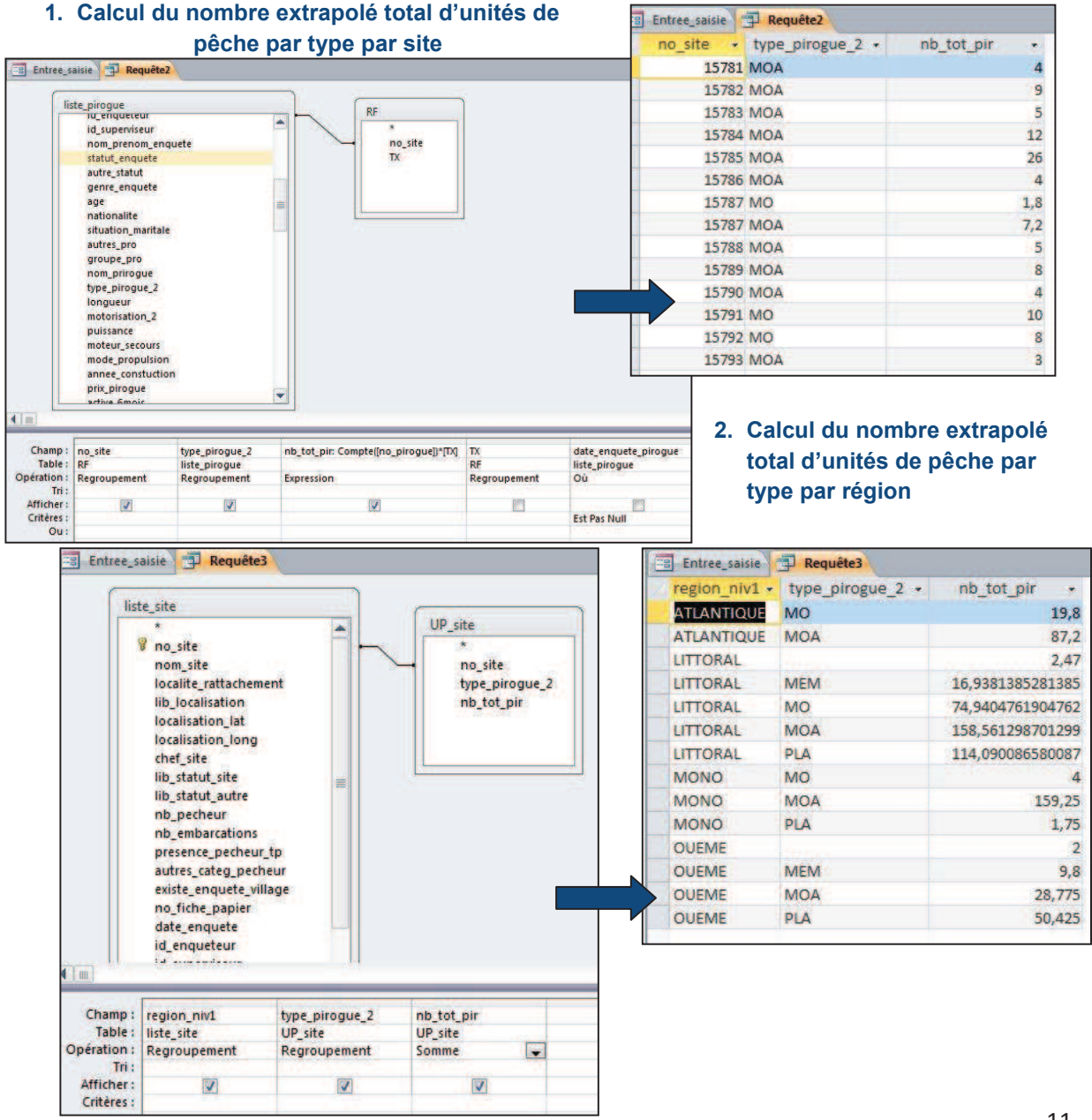

#### 3.2 Nombre d'unités de pêche par type de motorisation

Les informations utiles au calcul de cet indicateur peuvent être récupérées à deux niveaux :

- 1. Au niveau de liste des unités de pêche (questionnaire du site de débarquement)
- 2. Au niveau de chaque unité de pêche (questionnaire Unité de pêche)

#### 1. Au niveau de la liste des unités de pêche

On crée une requête. On sélectionne ensuite les tables *liste\_pirogue* et *liste\_site*. Dans ces tables, les champs *region\_niv1*, *motorisation* et *no\_pirogue* sont sélectionnés. Il s'agit alors de compter les unités de pêche par type de motorisation. Pour cela, il suffit d'introduire « Compte » dans le champ Opération dans la colonne correspondante *no\_pirogue*. On exécute la requête.

| list                                                                           | <ul> <li>te_site</li> <li>no_site</li> <li>nom_site</li> <li>localite_rattachen</li> <li>lib_localisation</li> <li>localisation_lat</li> <li>localisation_long</li> <li>chef site</li> </ul> | nent                                          | 1 1 1 1 1 1 1 1 1 1 1 1 1 1 1 1 1 1 1                                                                                    | e<br>jue                                                                                                  |                                                                                                    |                                                                                                    |
|--------------------------------------------------------------------------------|----------------------------------------------------------------------------------------------------|-----------------------------------------------|----------------------------------------------------------------------------------------------------|----------------------------------------------------------------------------------------------------|----------------------------------------------------------------------------------------------------|----------------------------------------------------------------------------------------------------|
|                                                                                | ib_statut_site<br>lib_statut_autre<br>nb_pecheur<br>nb_embarcations<br>presence_pecheu<br>autres_categ_peci<br>existe_enquete_vi<br>no_fiche_paniet                                          | r_tp<br>heur<br>Illage                        | type_pirogue_co<br>motorisation<br>type_engin_codi<br>immat<br>nb_membres<br>active<br>no_fiche_papier<br>date enquete p | dage                                                                                                    |                                                                                                    |                                                                                                    |
|                                                                                |                                                                                                    |                                               | id_enqueteur<br>id_superviseur<br>nom_prenom_er<br>statut_enquete                                                        | quete                                                                                                    | e Dequita                                                                                           | motorication LUD                                                                                                    |
| Im)                                                                            | 2                                                                                                    |                                               | id_enqueteur<br>id_superviseur<br>nom_prenom_er<br>statut_enquete                                                        | quete                                                                                                    | e 🗗 Requête2                                                                                        | motorisation_LUP                                                                                                    |
| Champ :<br>Table :                                                             | region_niv1<br>liste_site                                                                                                    | motorisation<br>liste_pirogue                 | id_enqueteur<br>id_superviseur<br>nom_prenom_er<br>statut_enquete<br>UP : no_pirogue<br>liste_pirogue                    | quete                                                                                                    | e 🗊 Requéte2<br>1 • motorisatio<br>JE                                                               | <pre>motorisation_LUP</pre>                                                                                                    |
| Champ :<br>Table :<br>Opération :<br>Tri :                                     | region_niv1<br>liste_site<br>Regroupement                                                                                                    | motorisation<br>liste_pirogue<br>Regroupement | id_enqueteur<br>id_superviseur<br>nom_prenom_er<br>statut_enquete<br>UP : no_pirogue<br>liste_pirogue<br>Compte          | Guete                                                                                                    | e P Requéte2<br>I + motorisatio<br>JE Non                                                           | <pre>motorisation_LUP</pre>                                                                                                    |
| Champ :<br>Table :<br>Opération :<br>Tri :<br>Afficher :                       | region_niv1<br>liste_site<br>Regroupement                                                                                                    | motorisation<br>liste_pirogue<br>Regroupement | id_enqueteur<br>id_superviseur<br>nom_prenom_er<br>statut_enquete<br>UP : no_pirogue<br>liste_pirogue<br>Compte          | Entree_saisi<br>region_niv<br>ATLANTIQU<br>ATLANTIQU<br>ATLANTIQU                                         | e PRequéte2<br>1 • motorisatio<br>IE Non<br>IE Oui                                                  | UP +<br>1<br>6<br>100                                                                                                    |
| Champ :<br>Table :<br>Dpération :<br>Tri :<br>Afficher :<br>Critères :<br>Ou : | region_niv1<br>liste_site<br>Regroupement<br>I                                                                                                    | motorisation<br>liste_pirogue<br>Regroupement | id_enqueteur<br>id_superviseur<br>nom_prenom_er<br>statut_enquete<br>UP: no_pirogue<br>liste_pirogue<br>Compte           | Guete                                                                                                    | e P Requéte2<br>I - motorisatio<br>IE Non<br>IE Oui<br>Non                                          | <pre>motorisation_LUP UP UP 6 1 6 100 13</pre>                                                                                          |
| Champ :<br>Table :<br>Dpération :<br>Tri :<br>Afficher :<br>Critères :<br>Ou : | region_niv1<br>liste_site<br>Regroupement                                                                                                    | motorisation<br>liste_pirogue<br>Regroupement | id_enqueteur<br>id_superviseur<br>nom_prenom_er<br>statut_enquete<br>UP : no_pirogue<br>liste_pirogue<br>Compte          | quete<br>Entree_saisi<br>region_niv:<br>ATLANTIQU<br>ATLANTIQU<br>ATLANTIQU<br>LITTORAL<br>LITTORAL       | e Requête2<br>I - motorisatio<br>IE Non<br>IE Oui<br>Non<br>Oui                                     | <pre>motorisation_LUP UP 1 6 100 13 354</pre>                                                                                           |
| Champ :<br>Table :<br>Dpération :<br>Tri :<br>Afficher :<br>Critères :<br>Ou : | region_niv1<br>liste_site<br>Regroupement                                                                                                    | motorisation<br>liste_pirogue<br>Regroupement | id_enqueteur<br>id_superviseur<br>nom_prenom_er<br>statut_enquete<br>UP : no_pirogue<br>liste_pirogue<br>Compte ↓        | ATLANTIQU<br>ATLANTIQU<br>ATLANTIQU<br>LITTORAL<br>LITTORAL<br>MONO                                       | e Requéte2<br>I + motorisatio<br>IE Non<br>IE Oui<br>Non<br>Oui                                     | <pre>motorisation_LUP  UP  1  6  100  13  354  11</pre>                                                                                 |
| Champ :<br>Table :<br>Dpération :<br>Tri :<br>Afficher :<br>Critères :<br>Ou : | region_niv1<br>liste_site<br>Regroupement                                                                                                    | motorisation<br>liste_pirogue<br>Regroupement | id_enqueteur<br>id_superviseur<br>nom_prenom_er<br>statut_enquete                                                        | Entree_saisi<br>region_niv<br>ATLANTIQU<br>ATLANTIQU<br>ATLANTIQU<br>LITTORAL<br>LITTORAL<br>MONO<br>MONO | e Requéte2<br>1 • motorisatio<br>VE Non<br>VE Oui<br>Non<br>Oui<br>Non                              | <pre>motorisation_LUP UP I 6 100 13 354 11 58</pre>                                                                                     |
| Champ :<br>Table :<br>Dpération :<br>Tri :<br>Afficher :<br>Critères :<br>Ou : | region_niv1<br>liste_site<br>Regroupement<br>I                                                                                                    | motorisation<br>liste_pirogue<br>Regroupement | id_enqueteur<br>id_superviseur<br>nom_prenom_er<br>statut_enquete<br>UP: no_pirogue<br>liste_pirogue<br>Compte           | ATLANTIQU<br>ATLANTIQU<br>ATLANTIQU<br>ATLANTIQU<br>LITTORAL<br>LITTORAL<br>MONO<br>MONO<br>MONO          | e Requéte2<br>I - motorisatio<br>E Non<br>E Oui<br>Non<br>Oui<br>Non<br>Oui                         | motorisation_LUP <ul> <li>UP</li> <li>1</li> <li>6</li> <li>100</li> <li>13</li> <li>354</li> <li>11</li> <li>58</li> <li>96</li> </ul> |
| Champ :<br>Table :<br>Dpération :<br>Tri :<br>Afficher :<br>Critères :<br>Ou : | region_niv1<br>liste_site<br>Regroupement                                                                                                    | motorisation<br>liste_pirogue<br>Regroupement | id_enqueteur<br>id_superviseur<br>nom_prenom_er<br>statut_enquete<br>UP: no_pirogue<br>liste_pirogue<br>Compte           | Guete                                                                                                    | e PRequéte2<br>I - motorisatio<br>IE Non<br>IE Oui<br>Non<br>Oui<br>Non<br>Oui<br>Non<br>Oui<br>Non | <pre>motorisation_LUP UP UP 1 6 100 13 354 11 58 96 1</pre>                                                                             |

#### 2. Au niveau de chaque unité de pêche (questionnaire Unité de pêche)

Il nous suffit de calculer le nombre d'unité de pêche enquêtées par type de motorisation et de l'extrapoler pour obtenir le nombre total d'unité de pêche par type de motorisation et par région.

En effet, comme pour le calcul du dernier indicateur (nombre total d'unités de pêche par type), il faut calculer le taux d'extrapolation. Etant donné que nous l'avons déjà calculé, il suffira uniquement de faire appel à cette requête dans les calculs.

Sur la même démarche que pour l'indicateur précédent, on sélectionne pour cela la table *liste\_pirogue* et la requête *RF*. On sélectionne le *no\_site*, *motorisation\_2* et *date\_enquête\_pirogue* (en précisant que celleci doit être non nulle) et on compte le nombre extrapolé d'unités de pêche au niveau de chaque site soit Compte([no\_pirogue])\*[RF].

On sommera ensuite par région pour obtenir la répartition des différents types de pirogues par région.

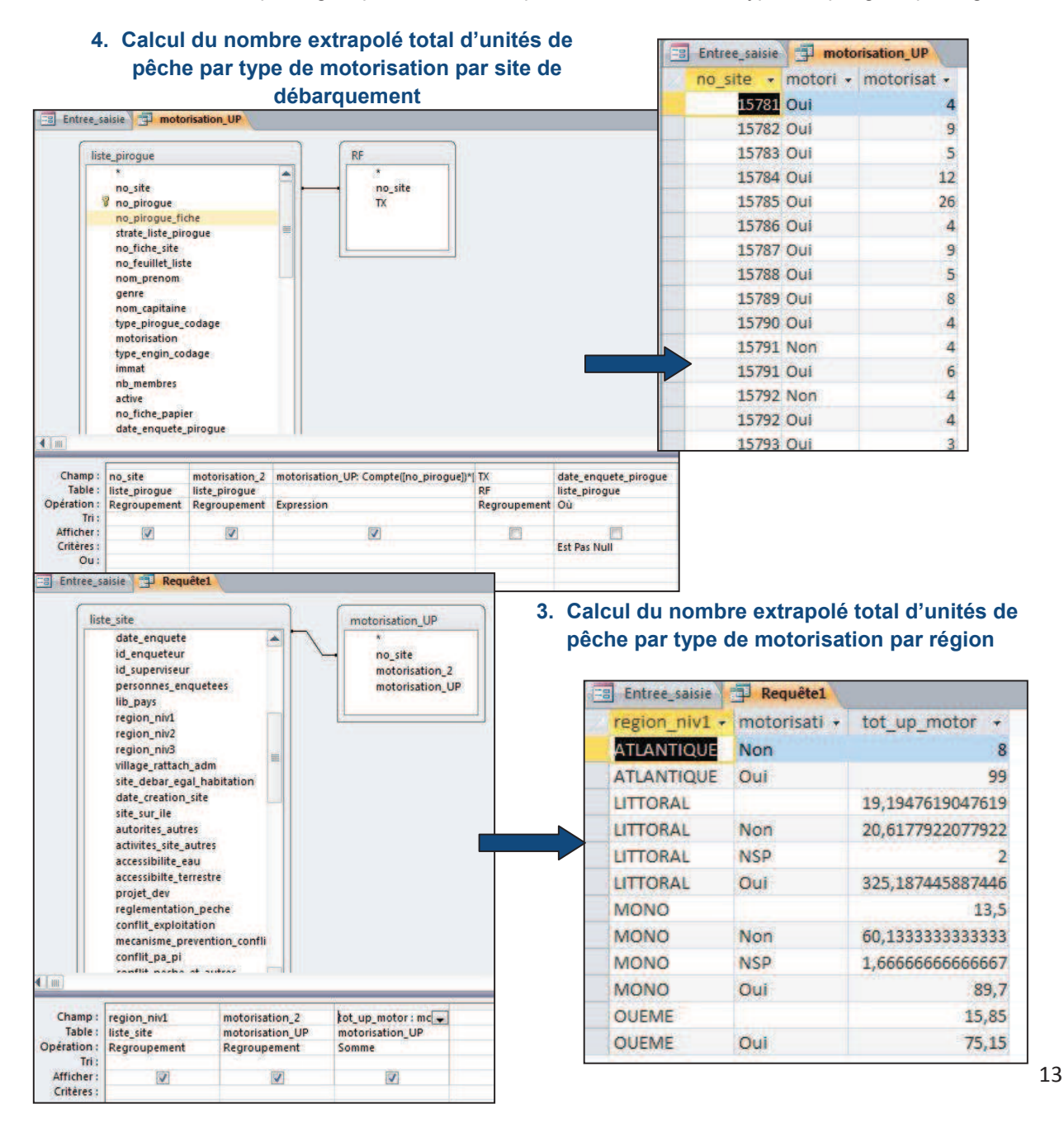

#### 3.3 Prix moyen d'achat des unités de pêche par type d'unité de pêche

Cet indicateur se calcule à partir des données fournies à travers le questionnaire « Unité de pêche ». Pour rappel, le passage du questionnaire « Unité de pêche » ne s'est pas fait de façon exhaustive sur l'ensemble des unités de pêche mais uniquement sur un échantillon d'unités tirées de la liste. Néanmoins, pour l'exercice, nous allons travailler directement sur l'échantillon en considérant que la moyenne de l'échantillon est représentative de la moyenne de la population totale. Il n'y aura donc pas d'extrapolation.

On sélectionne les deux tables *liste\_site* et *liste\_pirogue*. Les 4 champs suivants sont choisis: *region\_niveau\_1, type\_pirogue\_2, prix\_pirogue* et *no\_pirogue*. Nous utiliserons le prix\_pirogue 2 fois, une première pour calculer la moyenne des prix et une seconde pour filtrer les réponses et ne prendre uniquement que celle qui nous paraissent raisonnables (comprises entre 0 et 10 000 milliers de FCFA); rappelons que le prix est censé être donné en milliers de FCFA. Afin de considérer uniquement le nombre d'unité de pêches enquêtées, il faut préciser que la date d'enquête ne doit pas être nulle.

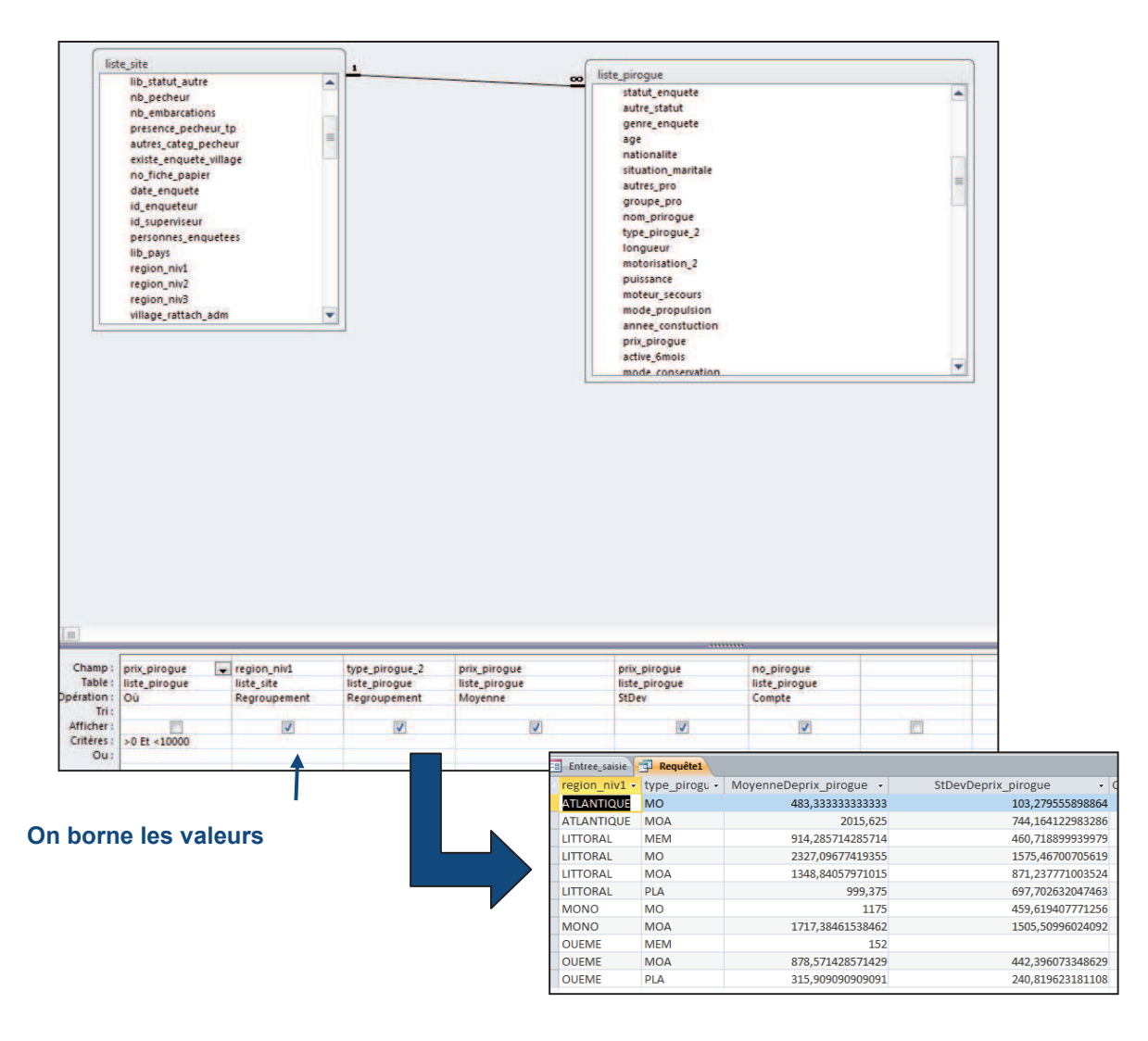

Si vous désirez exporter les données sous Excel :

- Enregistrez la requête (nom : Calcul\_prix\_moyen par exemple)
   Click Bouton droit de la souris sur la requête et exportez en Excel

| the second second second second second |        | <b>,</b>                                                                |                                                                                                    |                                                                                                    |                                                                                                    |                                                                         |                                          |
|----------------------------------------|--------|-------------------------------------------------------------------------|----------------------------------------------------------------------------------------------------|----------------------------------------------------------------------------------------------------|----------------------------------------------------------------------------------------------------|-------------------------------------------------------------------------|------------------------------------------|
| nomenclat                              | ure_   | espece                                                                  | <b>N+</b>                                                                                                    |                                                                                                    |                                                                                                    |                                                                         |                                          |
| calcul_nb                              | piro   | gue1                                                                    |                                                                                                    |                                                                                                    |                                                                                                    |                                                                         |                                          |
| Calcul_priv                            | mo     | /en                                                                     |                                                                                                    |                                                                                                    |                                                                                                    |                                                                         |                                          |
| position_c                             |        | Ouvrir                                                                  |                                                                                                    |                                                                                                    |                                                                                                    |                                                                         |                                          |
| Entree_sai                             |        | Mode création                                                           |                                                                                                    |                                                                                                    |                                                                                                    |                                                                         |                                          |
| V_equipag                              |        | Exporter                                                                |                                                                                                    |                                                                                                    | Excel                                                                                                    |                                                                         | •                                        |
| V equipad                              | -      | Collecter et mettre à jour les d                                        | onnées par messagerie                                                                                                    |                                                                                                    | Liste SharePoint                                                                                                    |                                                                         |                                          |
|                                        | ۱.     | Renommer                                                                |                                                                                                    | W                                                                                                    | Fichier RTF Word                                                                                                    |                                                                         |                                          |
|                                        |        | Masquer dans ce groupe                                                  |                                                                                                    |                                                                                                    | PDF ou KPS                                                                                                    |                                                                         |                                          |
|                                        |        | Supprimer                                                               |                                                                                                    |                                                                                                    | Access                                                                                                    |                                                                         |                                          |
|                                        | X      | Couper                                                                  |                                                                                                    |                                                                                                    | Fichier texte                                                                                                    |                                                                         |                                          |
|                                        |        | Copier                                                                  |                                                                                                    |                                                                                                    | Fichier XML                                                                                                    |                                                                         |                                          |
|                                        | 123    | Coller                                                                  |                                                                                                    | 3                                                                                                    | Base de données (                                                                                                    | ODBC                                                                    |                                          |
|                                        |        | Alouter à un groupe                                                     |                                                                                                    | ۲                                                                                                    | Document <u>H</u> TML                                                                                                    |                                                                         |                                          |
|                                        |        | Closer a on Groopen                                                     |                                                                                                    | dB                                                                                                    | Fichier dBASE                                                                                                    |                                                                         |                                          |
|                                        | 100.00 | manufacture management                                                  |                                                                                                    | ans                                                                                                    | Tremer agree                                                                                                    |                                                                         | A 1444 1 1 1 1 1 1 1 1 1 1 1 1 1 1 1 1 1 |
|                                        |        | Propriétés de l'objet                                                   |                                                                                                    |                                                                                                    | Fusion avec Word                                                                                                    |                                                                         | fiches enqui                             |
| 3                                      | 2      | Propriétés de l'o <u>bj</u> et<br>Vérifier la compatibilité <u>W</u> eb | rtation - Feuille de calcul Excel<br>Sélectionner la destination pour les donné                                                                                                    | lar                                                                                                    | Fusion avec Word                                                                                                    | FRA                                                                     | fiches enqu                              |
|                                        | 2<br>2 | Propriétés de l'o <u>bj</u> et<br>Vérifier la compatibilité <u>W</u> eb | rtation - Feuille de calcul Excel<br>Sélectionner la destination pour les donné<br>Spioffez le nom et le format du fichier de destination.<br>Nom fichjer : Crit/Jeers/Jerome.POLEHAL.00<br>Forgat de fichier : Classeur Excel (*.xisx)<br>Spioffez les options d'exportation.<br>Spiedfez les options d'exportation.<br>Spiedfez les options d'exportation.                                                                                                    | es à expr<br>10/Document<br>10/Document                                                                                                    | Fusion avec <u>W</u> ord<br>Igage:<br>atter<br>s(Calcul_prov_moyen.xtex<br>■<br>Inise en page<br>formations sur la mise en forme et la mo                                                     | FRA                                                                     | fiches enque                             |
|                                        |        | Propriétés de l'o <u>bj</u> et<br>Vérifier la compatibilité <u>W</u> eb | rtation - Feuille de calcul Excel Sélectionner la destination pour les donné Spécifier le nom et le format du fichier de destination. Nom fidgier : C: (Users)(erome.POLEHAL.OC Forgat de fichier : Classeur Excel (*.xiox) Spécifier les options d'exportation.  Exporter les données ayec la mise en fo Sélectionner cette option pour conserver au m d'une table, d'une requilité, d'un fernationare ou Ourvier les fichier de destingation une fois J Sélectionner cette option pour d'inter les rése Converter uniquement Les enregistrement Sélectionner cette option pour exporter unique Feuportation des données mites en forme et a | es à exp<br>lar<br>o'Document<br>o'Document<br>es à exp<br>o'Document<br>es à exp<br>es à exp<br>es à exp<br>es<br>es à exp | Fusion avec Word  Pgage:  otter  s(Calcul_prix_moyen.xtex  s(Calcul_prix_moyen.xtex  s(Calcul_prix_moyen.xtex  s(Calcul_prix_moyen.xtex  s(Calcul_prix_moyen.xtex  s(Calcul_prix_moyen.xtex ) | FRA<br>e en page lors de l<br>quement lors de le<br>est disponible unio | Peccurr                                  |

# **3.4 Pourcentage des commodités sur les sites de débarquement: présence d'activité de transformation et de glace**

Le calcul de cet indicateur se rapporte aux données collectées à travers le questionnaire « Site de débarquement » (question 2.17. Commodités concernant le site de débarquement lui-même (service, équipements, infrastructures). Ces questions sont présentées sous la forme d'un tableau qui est transcrit dans la base de données sous la forme d'une table *v\_site\_commodites* reliée à la liste des sites par le champ *no\_site*.

#### 1. Présence d'activité de transformation

On crée notre requête en sélectionnant la table *V\_site\_commodités* et *liste\_site*. On choisit les champs *region\_niv1* et *no\_site* issus de la table *liste\_site* et *site\_transf* de la table *V\_site\_commodites*. Il nous faut compter le nombre de site pour lesquels la réponse est « oui » pour connaître la répartition de la présence de cette commodité sur l'ensemble des sites de débarguement.

Pour cela, au niveau « Critère » du champ *site\_trans*, on inscrit « oui » et on compte le nombre de site; seuls le nombre de sites qui présentent des activités de transformation sur le site de débarquement seront comptés. Pour faciliter la suite des calculs, on renommera *tot\_trans* le nombre de sites. J'exécute la requête et la nomme *Frequence\_activité\_transfo*.

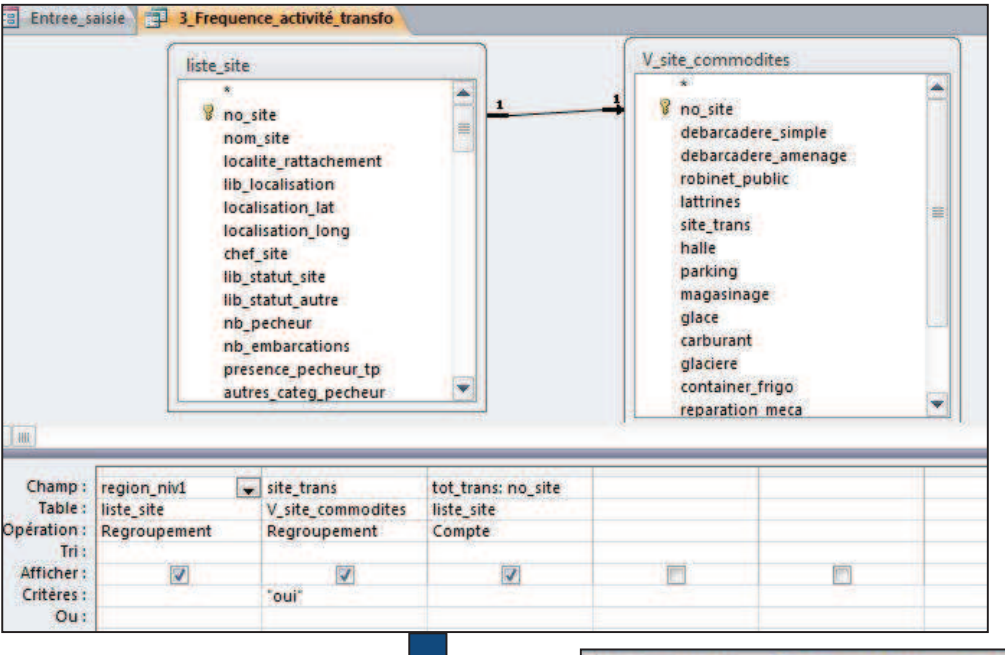

| Entree_saisie 3_Frequence_activité_transfo |             |             |  |  |
|--------------------------------------------|-------------|-------------|--|--|
| region_niv1 •                              | site_trar • | tot_trans + |  |  |
| LITTORAL                                   | Oui         | 2           |  |  |
| MONO                                       | Oui         | 4           |  |  |
| OUEME                                      | Oui         | 1           |  |  |

Dans un second temps, nous allons calculer le pourcentage de sites qui présentent des activités de transformation soient le nombre de sites qui possèdent cette commodité sur le nombre de sites total.

Il faut sélectionner la table *liste\_site* et la requête *Frequence\_activité\_transfo*. Je choisis les champs *region\_niv1*; *tot\_trans*. Dans une troisième colonne, je vais calculer le pourcentage en comptant le nombre de réponses oui (nombre de sites où il y a des activités de transformation sur le site de débarquement), soit tot\_transf issue de ma requête précédente divisée par le nombre total de sites soit *pour\_tranf:[tot\_trans]/(Compte([no\_site])*. On exécute la requête.

La même démarche pourra être faite pour le calcul du pourcentage de présence de chacune des autres commodités (ex : glace, halle à marée...).

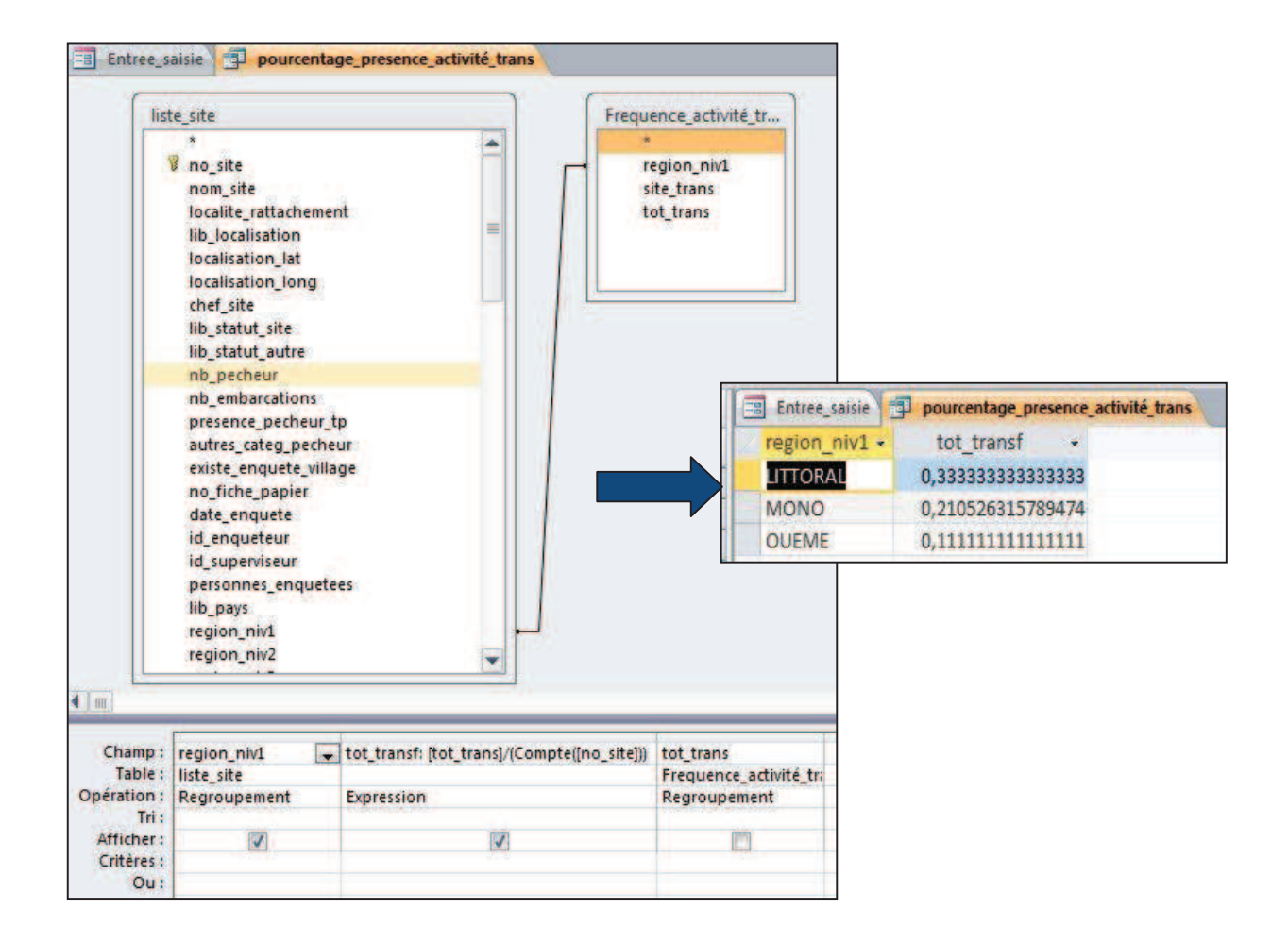

#### 3.5 Dépense moyenne effectuée par unité de pêche par sortie de pêche

Le calcul de cet indicateur se rapporte aux données collectées à travers le questionnaire « Unité de pêche » (5.3. Combien dépensez-vous par sortie pour la pêche (en FCFA) ?). Il nous faut donc sélectionner les deux tables *liste\_site* et *liste\_pirogue*. On choisit les 5 champs suivants : *region\_niv* (table

*liste\_site*) ainsi que les champs *depense\_carburant, depense\_glace\_sel, depense\_appat, depense\_nourriture* de la *liste\_pirogue*. Il s'agit de faire la moyenne des montants fournis par type de dépense et par unité de pêche. Il suffit d'inscrire « Moyenne » au niveau du champ Opération.

Dans les deux dernières colonnes, afin de vérifier que notre calcul se fait sur le bon nombre d'unités de pêche, on calculera le nombre d'unités de pêche enquêtées par région (« compte » *no\_pirogue* et *date\_enquête\_pirogue*, Opération « où » et critères « est pas null »).

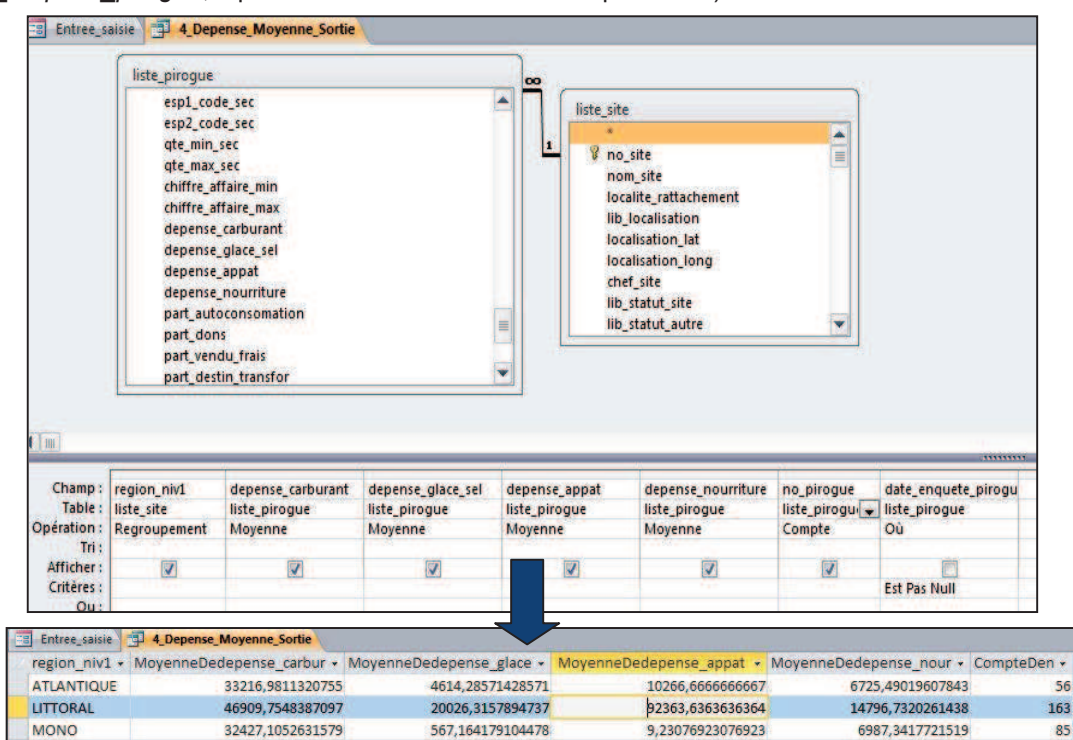

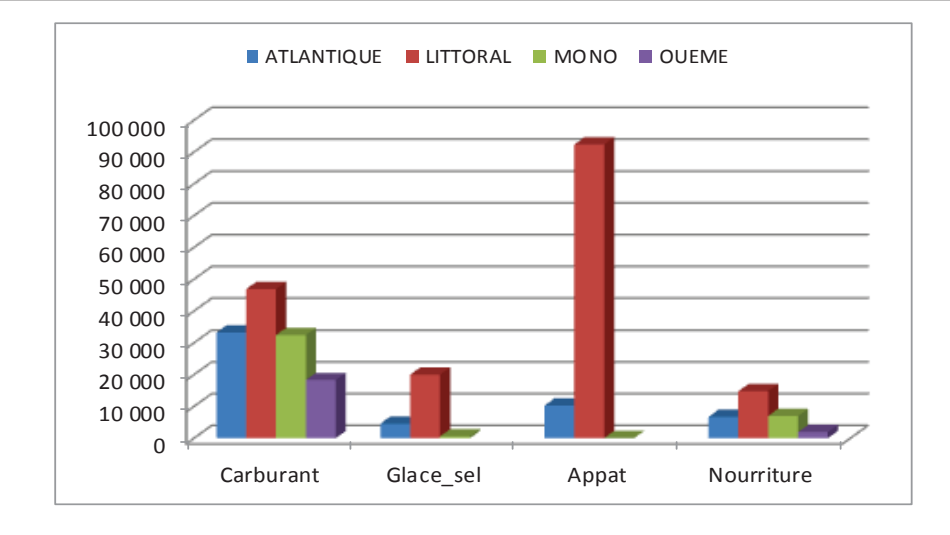

OUEME

18287,272727272727

1911,111111111111

46

NB : Sur cet indicateur, nous n'avons pas appliqué de taux d'extrapolation pour simplifier l'explication mais il faudrait théoriquement l'appliquer en faisant la somme extrapolée des dépenses par région divisée par le nombre de pirogue (qui nous recalcule la moyenne).

#### 3.6 Migration saisonnière des unités de pêche

Les informations utiles au calcul de cet indicateur peuvent être récupérées à deux niveaux :

1. Au niveau de liste des unités de pêche (questionnaire du site de débarquement) :

| s-n, Pouvez-vous donner le<br>sur ce site | e nombre de pirogue travaillant actuellement<br>? |
|-------------------------------------------|---------------------------------------------------|
|                                           | Au total :                                        |
| Celles présentes et pêchan                | t <u>ici t</u> oute l'année :                     |
| elles qui restent ici mais <u>s</u>       | arrêtent de pêcher une partie de l'année:         |

2. Au niveau de chaque unité de pêche (questionnaire Unité de pêche)

| 6 – Information sur les déplacements de la pirogue          |       |       |
|-------------------------------------------------------------|-------|-------|
| დ-ე La pirogue effectue t-elle des migrations  saisonnières |       |       |
|                                                             | o Oui | o Non |
|                                                             |       |       |

Dans le premier cas, on saura dans combien de sites de débarquement, il y a des mouvements migratoires saisonnier d'unités de pêches. Le nombre d'unités de pêche concernées par la migration n'est pas renseigné à la différence du second questionnaire. En effet, à partir du questionnaire « Unité de pêche », nous pourrons obtenir le nombre extrapolé d'unités de pêche qui effectuent des mouvements migratoires saisonniers.

#### I. Calcul du nombre de sites où sont constatées des migrations d'unités de pêche

Il faut sélectionner la table *liste\_site* et choisir les champs *region\_niv1*, *existence\_pirogue\_migration* et *no\_site*. On compte le nombre de site et on exécute. On peut ne faire apparaître que les sites concernés par la migration d'unités de pêche en ajoutant un « critère » (« oui ») sur le champ *existence\_pirogue\_migration*. Pour calculer le pourcentage de sites par région dans lesquels on observe des migrations d'unités de pêche, il suffit de créer une nouvelle requête avec la table *liste\_site* et la requête précédente (nommée *migration\_sit*). On fait la liaison entre les deux au niveau de *region\_niv1*. On divisera le nombre de sites où il y a des migrations saisonnières de pirogues (NBRE\_SITE) par le nombre total de sites (Compte(no\_site)).

## 1. Calcul du nombre de sites où sont recensés des mouvements de migration saisonnière d'unité de pêche

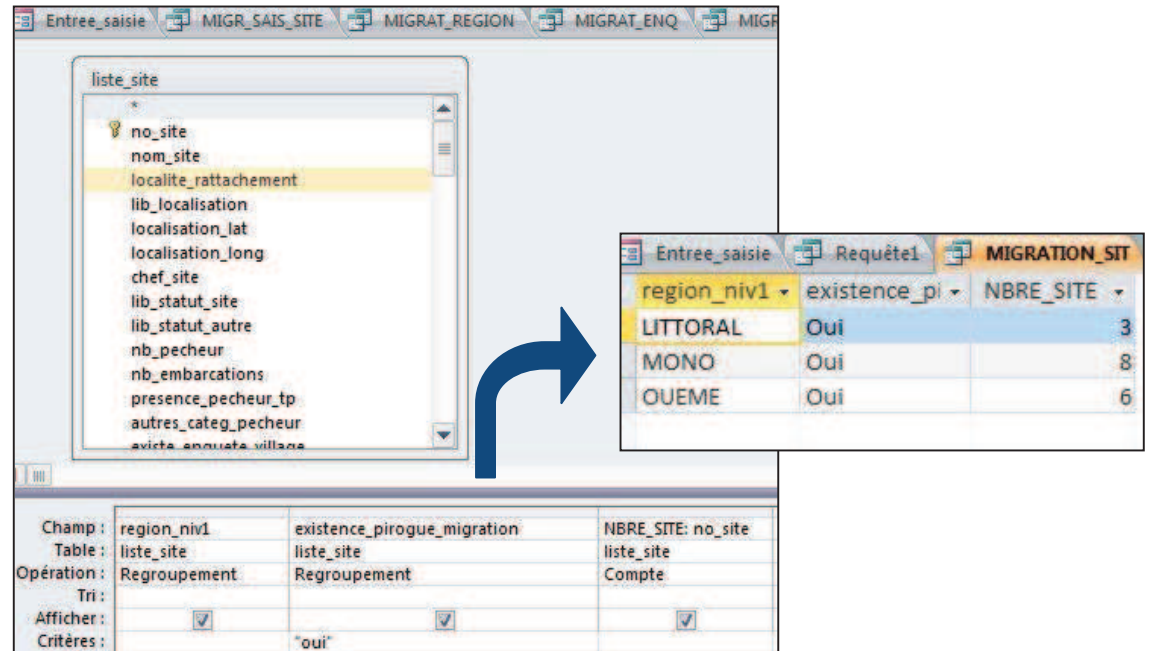

2. Calcul du pourcentage de sites par région présentant des mouvements de migration d'unités de pêche

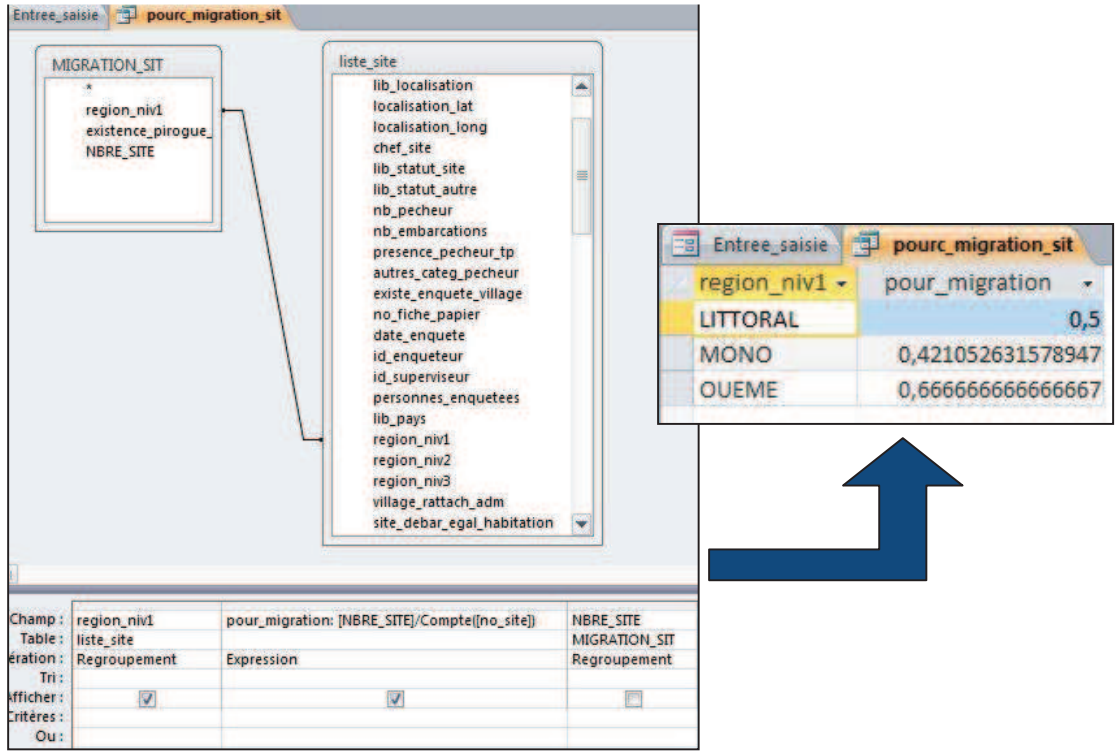

#### II. Calcul du nombre d'unités de pêche réalisant des migrations saisonnières

Comme pour certains indicateurs calculés auparavant, celui-ci se calcule à partir des données fournies à travers le questionnaire « Unité de pêche », questionnaire passé uniquement sur un échantillon d'unités tirées de la liste. Il s'agira donc de calculer le nombre d'unités de pêche échantillonnées et d'extrapoler ces résultats à l'ensemble des unités de pêche listées.

Le calcul de cet indicateur est obtenu à travers deux requêtes :

 On sélectionne les tables suivantes : *liste\_pirogue*, *liste\_site* et la requête *RF*, requête qui contient le taux d'extrapolation (calculé précédemment). On sélectionne les champs *region\_niv1* et *no\_site*, *migration\_saisoniere* (table *liste\_pirogue*), *TAUX* (requête *RF*). Il faut prendre en compte dans notre calcul uniquement les unités de pêche enquêtées (*date\_enquête\_pirogue*, critère « est pas null ») et on établit le nombre extrapolé d'unités de pêche en fonction de la modalité migration saisonnière en comptant le nombre d'unités (compte[no\_pirogue]) et multipliant par le taux. Il ne faut pas oublier de préciser dans le champ « Opération » qu'il s'agit d'une expression.

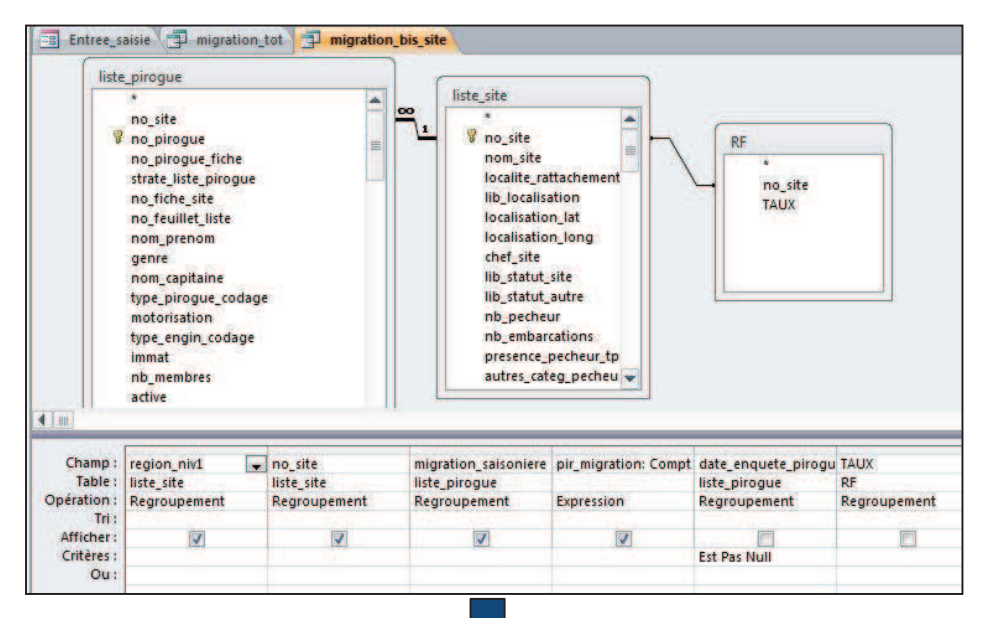

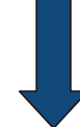

| Entree_saisie | migration_tot | migration_bi   | s_site             |
|---------------|---------------|----------------|--------------------|
| region_niv1 - | no_site +     | migration_sa + | pir_migration *    |
| ATLANTIQUE    | 15781         | Non            | 2                  |
| ATLANTIQUE    | 15781         | Oui            | 2                  |
| ATLANTIQUE    | 15782         | Non            | 3,6                |
| ATLANTIQUE    | 15782         | Non            | 5,4                |
| ATLANTIQUE    | 15783         | Non            | 1,6666666666666    |
| ATLANTIQUE    | 15783         | Oui            | 3,3333333333333333 |
| ATLANTIQUE    | 15784         | Non            | 8                  |
| ATLANTIQUE    | 15784         | Non            | 4                  |
| ATLANTIQUE    | 15785         | Non            | 8                  |
| ATLANTIQUE    | 15725         | Non            | 2                  |

Dans une seconde requête, on va calculer le nombre d'unités de pêche qui font ou ne font pas de migrations saisonnière par région. Il suffit donc de sommer les unités de pêche à partir de la requête précédente.

|                                 | migration<br>*<br>regio            | n_bis_site                         |                             | Entree_saisie | migration_tot  | migration_bis_site |
|---------------------------------|------------------------------------|------------------------------------|-----------------------------|---------------|----------------|--------------------|
|                                 | migr                               | ation_saisoniere                   |                             | region_niv1 - | migration_sa • | nbr_tot_up_migr ·  |
|                                 | pir_n                              | nigration                          |                             | ATLANTIQUE    |                | 6                  |
|                                 |                                    |                                    |                             | ATLANTIQUE    | Non            | 93,666666666666    |
|                                 |                                    |                                    |                             | ATLANTIQUE    | Oui            | 7,3333333333333333 |
|                                 |                                    |                                    |                             | LITTORAL      |                | 24,9177056277056   |
|                                 |                                    |                                    |                             | LITTORAL      | Non            | 214,402294372294   |
|                                 |                                    |                                    |                             | LITTORAL      | NSP            | 2,47               |
|                                 |                                    |                                    |                             | LITTORAL      | Oui            | 125,21             |
|                                 |                                    |                                    |                             | MONO          | 1 m S          | 9,95               |
| Champ :                         | region_niv1                        | migration_saisoniere               | pir_migration               |               |                |                    |
| Table :<br>Opération :<br>Tri : | migration_bis_site<br>Regroupement | migration_bis_site<br>Regroupement | migration_bis_site<br>Somme |               |                |                    |
| Afficher :                      |                                    | V                                  |                             |               |                |                    |

# 3.7 Nombre d'unités de pêche par type d'équipement de navigation et équipement de sécurité

Cet indicateur se calcule à partir des données fournies à travers le questionnaire « Unité de pêche », questionnaire passé uniquement sur un échantillon d'unités tirées de la liste. Il s'agira donc de calculer le nombre d'unités de pêche en fonction du type d'équipement présent à bord.

| թ-ա, Disponibilité d'équipement de                                               | navigation/sécurité :                         |
|----------------------------------------------------------------------------------|-----------------------------------------------|
| □ Gilets de sauvetage<br>□ GPS<br>□ Feux de signalisation<br>□ Autres (préciser) | □ Compas<br>□ Téléphone mobile<br>□ Pharmacie |

Il s'agit là d'une question à réponses multiples. Les réponses ne seront pas regroupées dans la table *liste\_pirogue* mais dans la table *V\_pirog\_equip\_sec.* 

On crée une première requête nous permettant de définir le nombre d'unités de pêche enquêtées par type d'équipement de navigation et de sécurité pour chaque site de débarquement.

On sélectionne les tables V\_pirog\_equip\_sec et liste\_pirogue ; on choisit les champs no\_site, equip\_secu date\_enquete\_pirogue et on compte le nombre d'unités de pêche (compte([no\_pirogue])) enquêtées (date\_enquete\_pirogue, Critères « est pas null ») par type d'équipement. On renommera ce nombre : Nbre\_enq. On exécute la requête, nommée Enq\_Securite.

1. Calcul du nombre d'unités de pêche enquêtées par type d'équipement de navigation et de sécurité

| C                                          | V_piroque_equip_se                       | cu                                      | liste_pirog                                                                   | Je                                                                              |        |   |                                            |
|--------------------------------------------|------------------------------------------|-----------------------------------------|-------------------------------------------------------------------------------|---------------------------------------------------------------------------------|--------|---|--------------------------------------------|
|                                            | *<br>V no_pirogue<br>V equip_secu        | × 1                                     | *<br>no_sil<br>% no_pi<br>no_pi<br>strate<br>no_fic<br>no_fe<br>nom_<br>genre | e<br>rogue<br>rogue_fiche<br>liste_pirogue<br>he_site<br>uillet_liste<br>prenom |        |   |                                            |
|                                            |                                          |                                         | type_i                                                                        | capitaine<br>pirogue_codage                                                     | •      |   |                                            |
| 1.00                                       |                                          |                                         | type_i                                                                        | apitaine<br>pirogue_codage                                                      |        |   |                                            |
| Champ :                                    | no_site                                  | equip_secu                              | type_1                                                                        | Nbre_eng: no_p                                                                  | irogue | - | date_enquete_pirogu                        |
| Champ :<br>Table :<br>Opération :<br>Tri : | no_site<br>liste_pirogue<br>Regroupement | equip_secu<br>V_piroque_e<br>Regroupeme | nom_<br>type_1                                                                | Nbre_enq: no_p<br>liste_pirogue<br>Compte                                       | irogue |   | date_enquete_pirogu<br>liste_pirogue<br>Où |

| no_site 🔹 | equip_secu            | <br>Nbre_eng • |
|-----------|-----------------------|----------------|
| 15781     | Téléphone mobile      | 2              |
| 15782     | Téléphone mobile      | 5              |
| 15783     | Feux de signalisation | 3              |
| 15783     | Téléphone mobile      | 3              |
| 15784     | Téléphone mobile      | 6              |
| 15785     | Téléphone mobile      | 13             |
| 15786     | Téléphone mobile      | 2              |

On calcule dans un second temps le nombre extrapolé d'unités de pêche. On sélectionne les requêtes *RF* et *Enq\_secu* (requête précédente) et on choisit les champs *no\_site, equip\_secu, TAUX*. On calcule le nombre extrapolé d'unités de pêche en fonction des différents types d'équipement. On nommera la requête *Utilise\_EQ\_SECURITE*.

| TOTAL U                  | ITILISE_EQ_SECURIT |              | ECURITE          |                 |            |               |              |             |          |                  |   |
|--------------------------|--------------------|--------------|------------------|-----------------|------------|---------------|--------------|-------------|----------|------------------|---|
|                          |                    | RF           |                  | Enq_Sect        | urite      | TOTAL_UTILISE | EQ_SECURITE  | UTILISE     | EQ_SECU  | JRITE            |   |
|                          |                    | r            | io_site          | no_             | site       | no_site       | eq           | uip_secu    |          | Tot_securite •   |   |
|                          |                    | 1            | TAUX equip_secu  |                 | equip_secu | 1578          | 1 Téléphone  | e mobile    |          | 4                |   |
|                          |                    |              |                  | Nbre_eng        | Nbre_eng   |               | 1578         | 2 Téléphone | e mobile |                  | 9 |
|                          |                    |              |                  |                 |            | 1578          | 3 Feux de si | gnalisation |          | 1,66666666666667 |   |
|                          |                    |              |                  |                 |            |               | 1578         | 3 Téléphone | e mobile |                  | 5 |
|                          |                    |              |                  |                 |            | 1578          | 4 Téléphone  | e mobile    |          | 12               |   |
|                          |                    |              |                  |                 |            | 1578          | 5 Téléphone  | e mobile    |          | 26               |   |
|                          |                    |              |                  |                 |            | 1578          | 6 Téléphone  | e mobile    |          | 4                |   |
|                          |                    |              |                  |                 |            | 1578          | 7 Téléphone  | e mobile    |          | 9                |   |
|                          | -                  |              |                  |                 |            | 1578          | 8 Téléphone  | e mobile    |          | 5                |   |
| Constant of              |                    | 10.01.02.C   |                  |                 | 14.0       | 1578          | 9 Téléphone  | e mobile    |          | 8                |   |
| Champ :                  | no_site            | equip_secu   | Tot_securite: [N | bre_enq]*[IAUX] | TAUX       | 1579          | 0 Téléphone  | e mobile    |          | 4                |   |
| Tri :                    | Enq_securite       | enq_securite |                  |                 | NF         | 1579          | 1 Pharmacie  |             |          | 2                |   |
| Afficher :<br>Critères : |                    |              |                  |                 |            |               |              |             |          |                  |   |
| Out                      |                    |              |                  |                 |            |               |              |             |          |                  |   |

Pour obtenir le nombre d'unités de pêche par type d'équipements par région, il faut créer une nouvelle requête en sélectionnant la table *liste\_site* et la requête précédente (*utilise\_eq\_securite*), choisir le champ region\_niv1, equip\_ecu et sommer le nombre d'unités de pêche par type d'équipement obtenus par site (*tot\_securité*, opération « somme »).

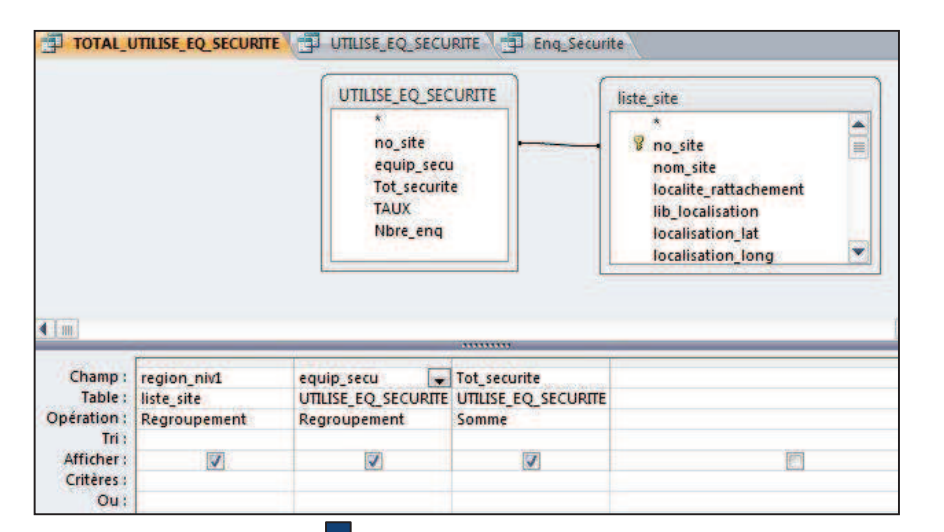

|             | E_EQ_SECURITE         | URITE Enq_Securite    |
|-------------|-----------------------|-----------------------|
| region_niv1 | - equip_secu +        | SommeDeTot_securite • |
| ATLANTIQUE  | Feux de signalisation | 1,66666666666666      |
| ATLANTIQUE  | Gilet de sauvetage    | 2                     |
| ATLANTIQUE  | GPS                   | 2                     |
| ATLANTIQUE  | Pharmacie             | . 4                   |
| ATLANTIQUE  | Téléphone mobile      | 107                   |
| LITTORAL    | Autres                | 108,419047619048      |
| LITTORAL    | Compas                | 24,7                  |
| LITTORAL    | Feux de signalisation | 200,945281385281      |
| LITTORAL    | Gilet de sauvetage    | 14,82                 |
| LITTORAL    | 605                   | 24.7                  |

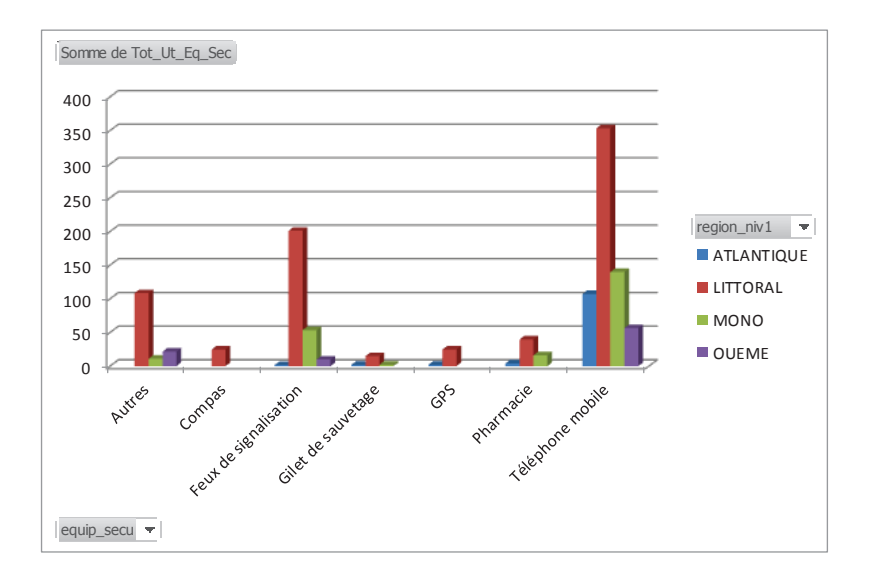

#### Annexe

Présentations utilisées pour l'Atelier régional de formation des statisticiens - informaticiens des pêches des Etats membres de l'UEMOA.

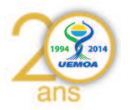

# **UEMOA – Phase 2 GT2**

# Dakar du 09/01/2015 au 13/01/2015

# Programme Régional UEMOA

Former des compétences pour la gestion des bases de données des enquêtes du système d'information des pêches de l'UEMOA

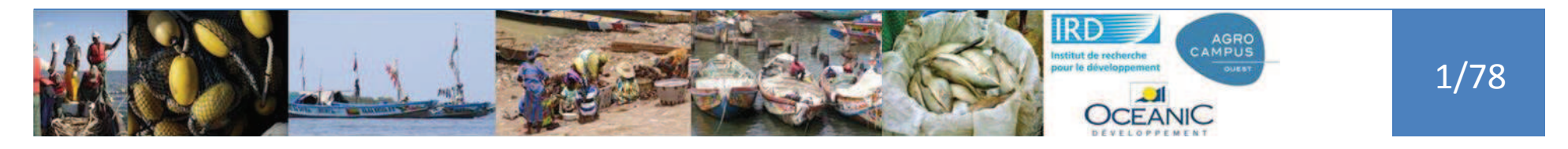

# Plan

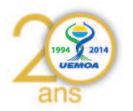

- Rappels de la démarche générale
- Introduction Bases de données
- Présentation base « miniature »
  - Requêtes et requêtes
- Présentation base EC Pma
  - Requêtes et requêtes

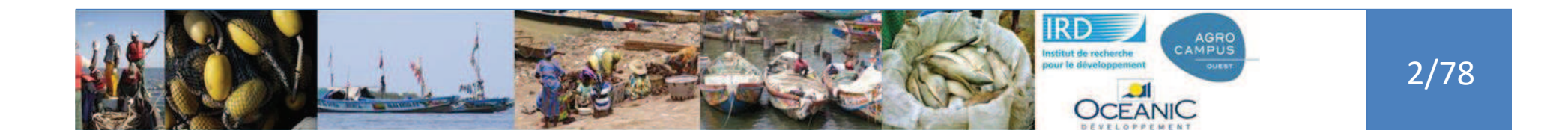

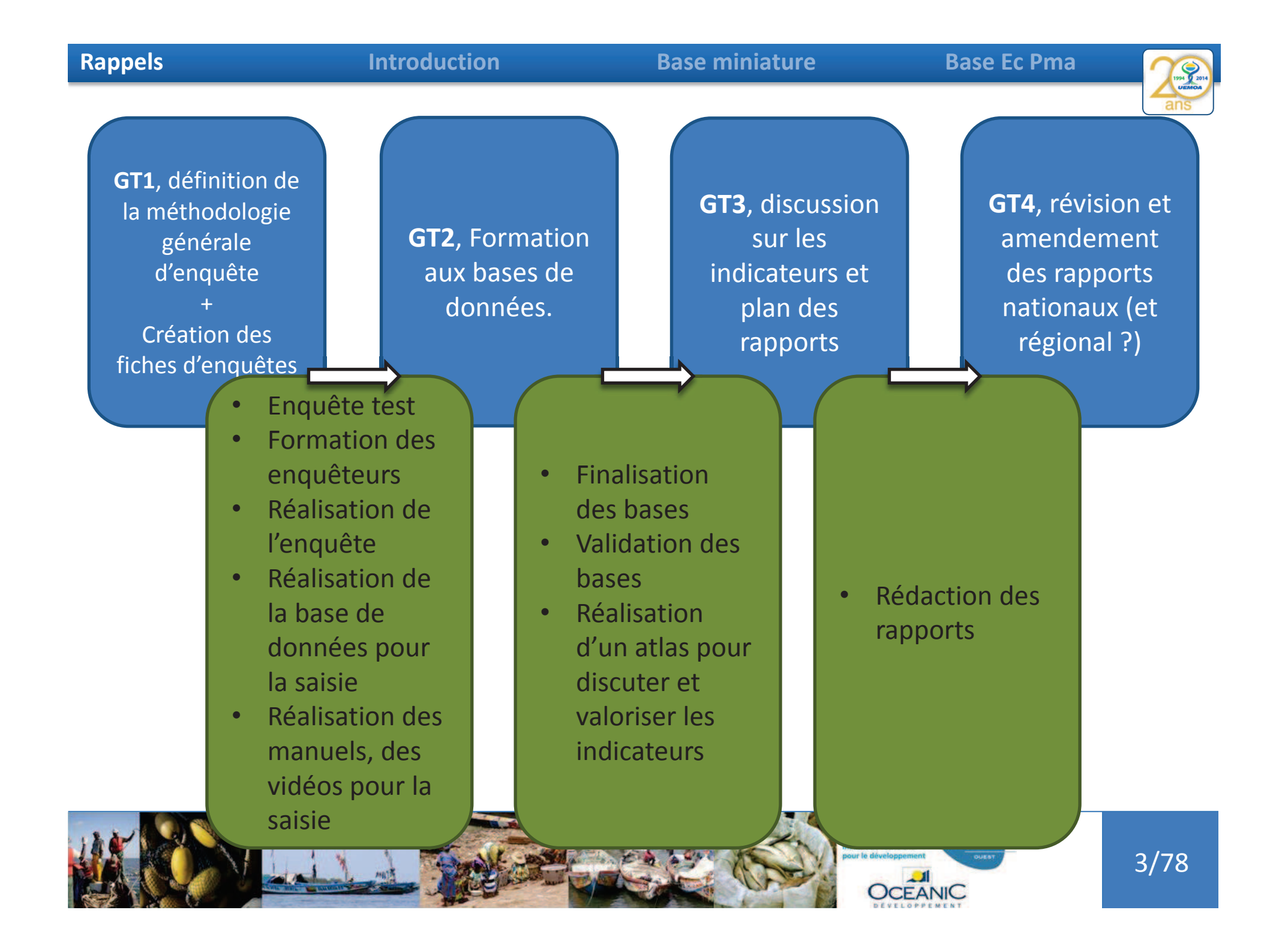

#### Rappels

#### Introduction

#### **Base miniature**

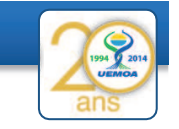

- Enquête test
- Formation des enquêteurs
- Réalisation de l'enquête
- Réalisation de la base de données pour la saisie
- Réalisation des manuels, des vidéos pour la saisie

| Projet régional | UEMOA d'appui aux statistiques de pêche 2014                                  | _                                                  |
|-----------------|-------------------------------------------------------------------------------|----------------------------------------------------|
|                 | Saisie enquêteur / Introdução inquéridor                                      | Modulos initiaux                                   |
|                 | Saise Superviseur / Introdução supervisor                                     | Modules midaux                                     |
|                 |                                                                               |                                                    |
|                 | Saisie enquête site de débarquement / Introdução inquérito sitio de desembarq | Modulos do saisio                                  |
|                 | Saisie enquête Unité de pêche et Equipage /                                   | modules de saisle                                  |
|                 |                                                                               |                                                    |
| 200 200         |                                                                               |                                                    |
| ans             |                                                                               |                                                    |
|                 | langage: FRA                                                                  | rune ourrum, jerome, gurron giegrocampus-ouest, fr |

Interaction entre les pays et le consortium :

- Pour l'enquête ellemême
- Pour la saisie
- Pour la compilation des différentes bases de saisie

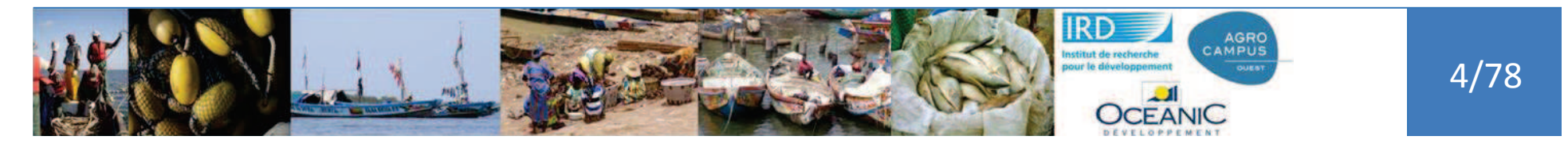

#### Rappels

#### Introduction

#### **Base miniature**

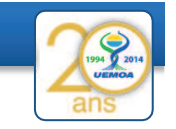

#### GT 1

• Enquête test

GT

2

- Formation des enquêteurs
- Réalisation de l'enquête
- Réalisation de la base de données pour la saisie
- Réalisation des manuels, des vidéos pour la saisie

## Trotec saine Projet régional UEMOA d'appui aux statistiques de pêche 2014 page discussion voir le texte source historique

La base de données pour la saisie des Enquêtes cadres : Manuel de saisie et tutoriaux d'aide à la saisie

Dans cette rubrique nous mettons à votre disposition le manuel de saisie des données issues de l'enquête cadre et quelques matériaux de formation à l'utilisation de la base de données Enquête cadre developpée par le Consortium pour la bancarisation des données de l'enquête cadre en pêche artisanale maritime de IUEMOA.

Le premier est un document présentant succinctement la structure de la base de données (tables et relations qui permettent d'assurer une saisie cohérente et contrôlée des données)ainsi que le protocole de saisie.

Le second matériel est composé de vidéos qui illustrent des parties du travail de saisie et de transmission des informations. Nhésitez pas à les consulter en cas de difficultés.

| Intitulé de la séquence                       | Accès version ogg (Mozilla Firefox ou Chrome) | Accès version Avi (Internet explorer) |
|-----------------------------------------------|-----------------------------------------------|---------------------------------------|
| Introduction / Démarrage de la base           |                                               | <b>*****</b> @                        |
| Saisie informations enquêteurs / superviseurs | <b> </b>                                      | <b>****</b>                           |
| Saisie pré-enquête                            |                                               | <b>*****</b>                          |
|                                               |                                               | <b>****</b> ®                         |
|                                               |                                               | <b>201</b>                            |

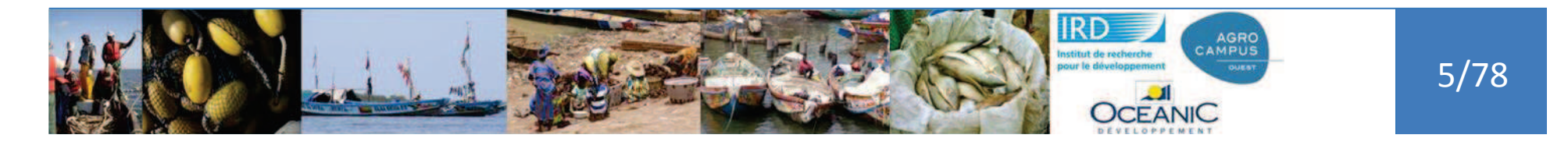

### Utilisation du Wiki pour mettre à disposition les bases, l'aide ou les videos.

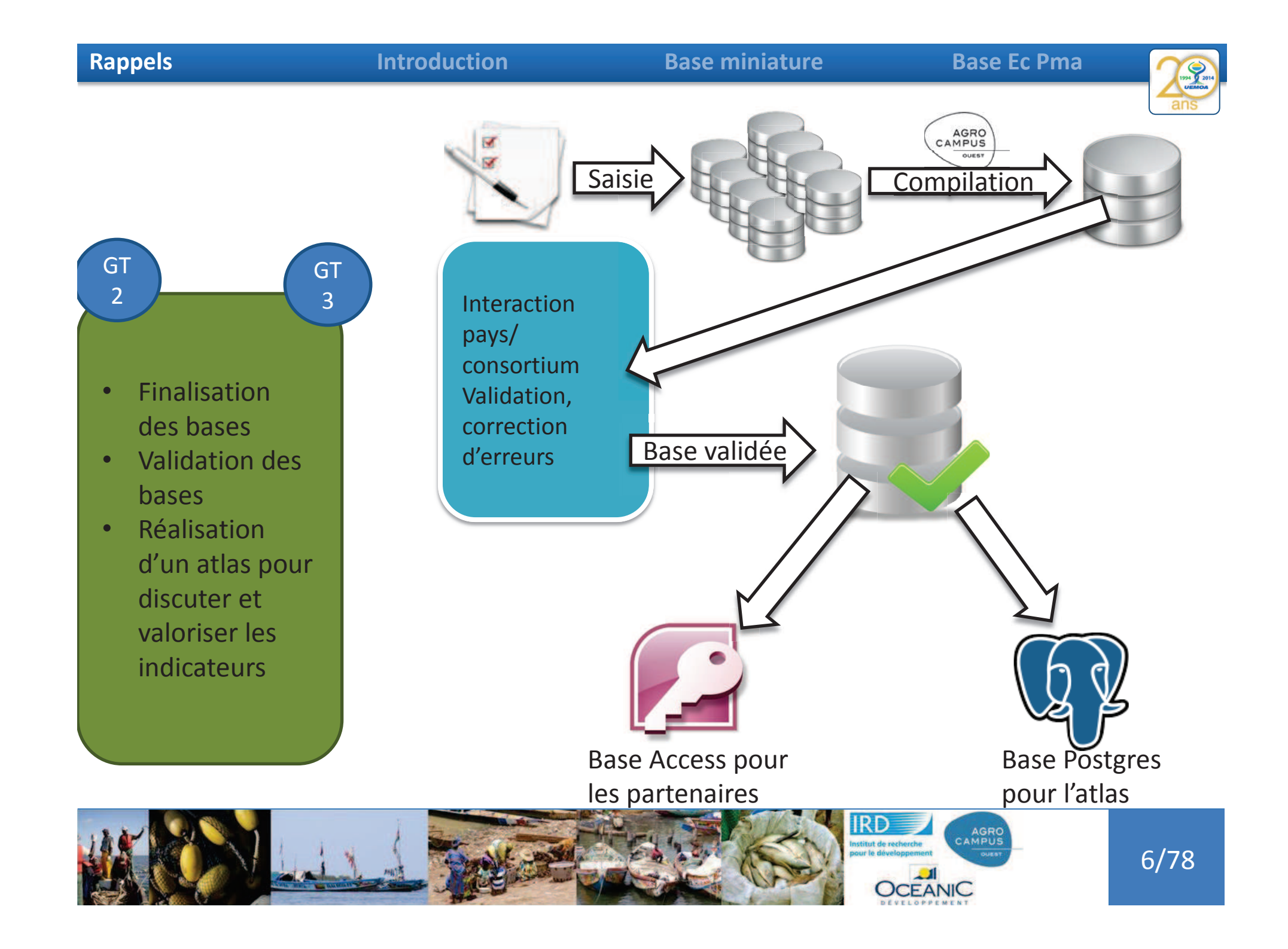

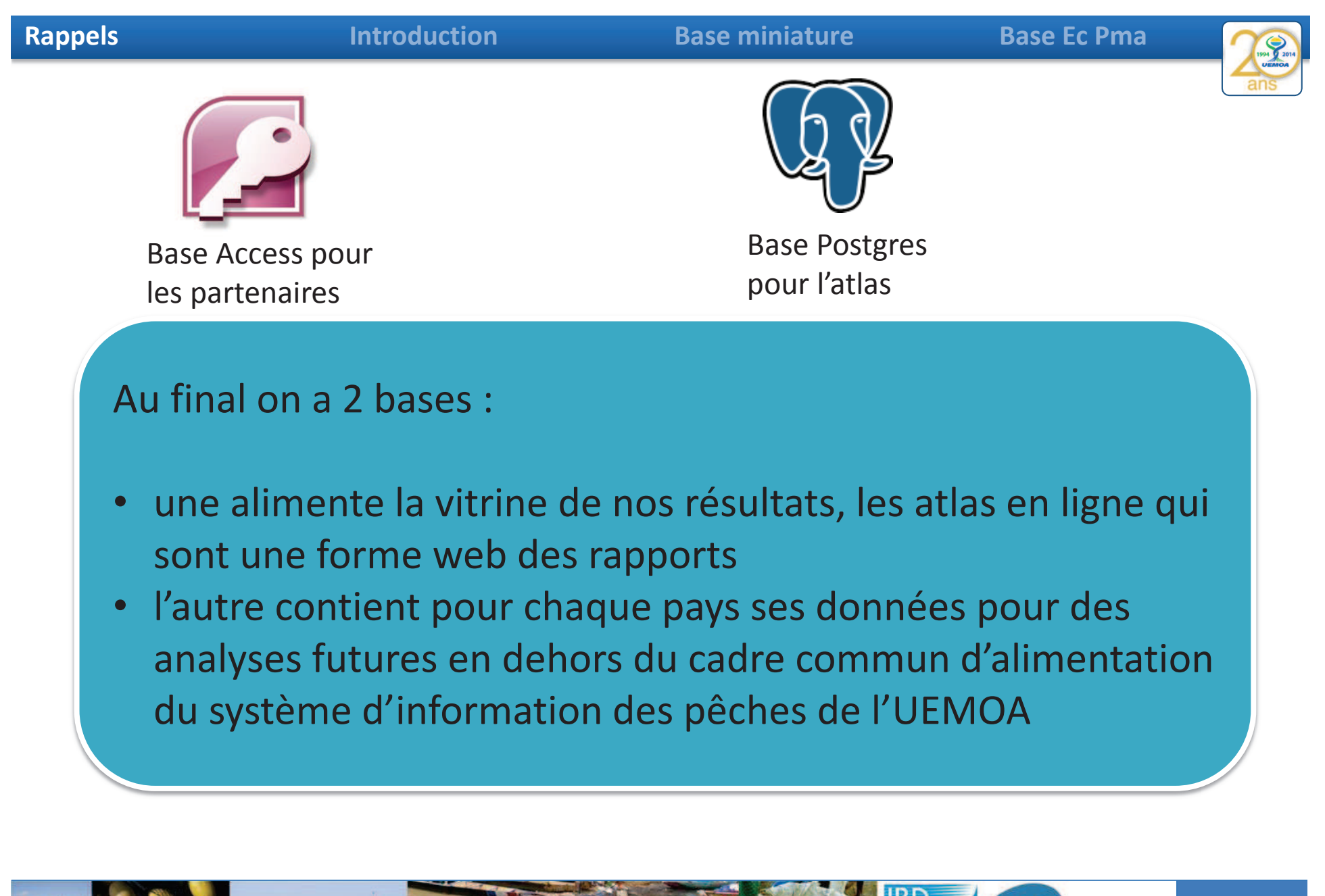

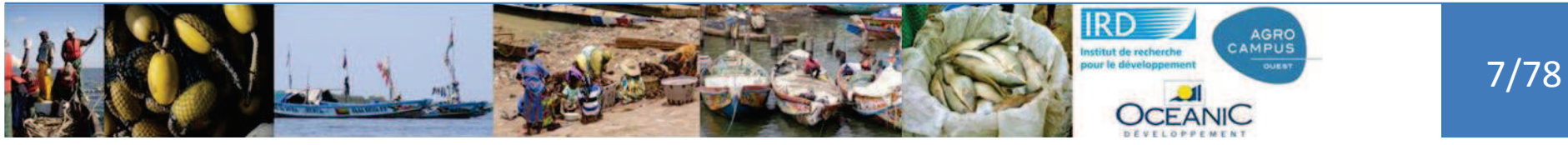

| Rappels           | Introduction           | Base miniature                | Base Ec Pma | 1994 2014 |
|-------------------|------------------------|-------------------------------|-------------|-----------|
| Base A<br>les par | ccess pour<br>tenaires | Base Postgres<br>pour l'atlas |             | ans       |

### Au final on a 2 bases :

 Attention à toujours se concerter pour avoir les mêmes versions. Si vous voyez des erreurs ou que moi j'en détecte il faut à chaque fois se transmettre les informations et la nouvelle base validée

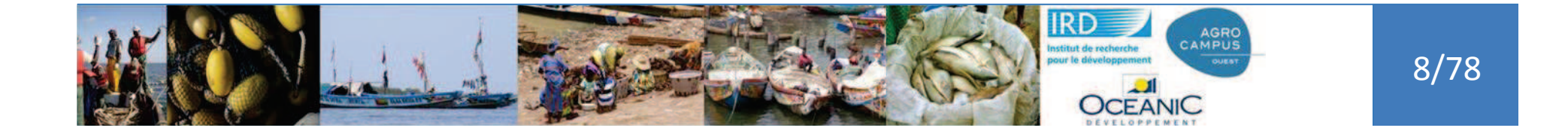

| Rappels                 | Introduction                 | Base miniature | Base Ec Pma | 7193 2014 |
|-------------------------|------------------------------|----------------|-------------|-----------|
| Bas                     | e Access pour                | Base Postgres  |             | ans       |
| Bas<br>les <sub>l</sub> | e Access pour<br>partenaires | pour l'atlas   |             |           |

La base Access est celle utilisable directement par les pays, c'est pour cela qu'il doit y avoir des **compétences pour manipuler cette base**. L'objectif de ce GT2 est de vous apporter un minimum d'information pour :

- soit travailler vous-même avec la base Access
- soit être à même de demander à quelqu'un d'autre de le faire pour vous et donc comprendre suffisamment bien la base pour pouvoir expliciter la demande

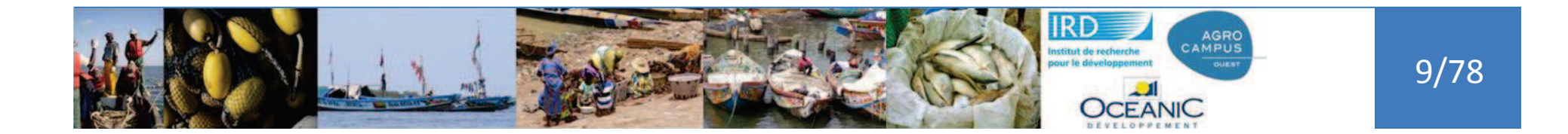
Rappels

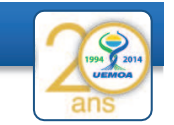

10/78

Pourquoi utiliser des bases de données ???

Pour garder la cohérence des données :

- les bases de données permettent de limiter les actions des utilisateurs pour conserver la cohérence des données. (Si on veut une colonne avec l'âge des personnes pour faire une moyenne d'âge de la salle, nous n'autoriserons que des chiffres et pas des qualificatifs (vieux, jeunes))
- on prend soin de ne stocker l'information qu'à un endroit et un seul

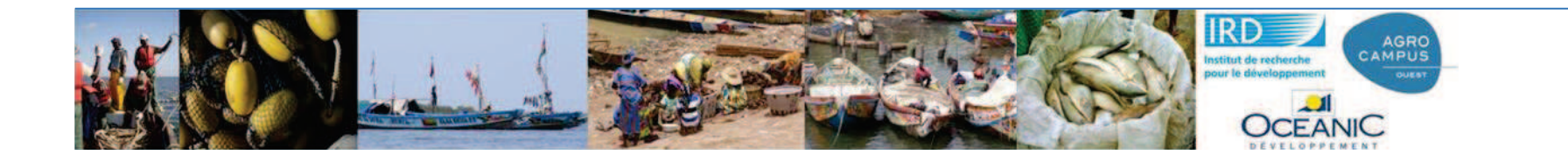

| Rappels                        | els Introduction                 |                                                         | Base minia                         | iture                 | Base Ec Pma            | 1994 2014          |
|--------------------------------|----------------------------------|---------------------------------------------------------|------------------------------------|-----------------------|------------------------|--------------------|
| Pourquo<br>des base<br>données | i utiliser<br>s de<br>???<br>Pou | ir garder la coh<br>on prend soin c<br>endroit et un se | érence c<br>le ne sto<br>eul       | les doni<br>cker l'in | nées :<br>formation qu | ı'à un             |
|                                |                                  |                                                         |                                    |                       |                        |                    |
| Nom etablissement              | Adresse Etablissement            | Directeur Etablissement                                 | <ul> <li>Iom enseignant</li> </ul> | Laboratoire           | UMR T                  | Caractère          |
| AGROCAMPUS OUEST               | 65 rue de saint Brieuc           | Grégoire Thomas                                         | Gascuel                            | Laboratoire d'éc      | ologie halieutique ESE | Dynamique          |
| AGROCAMPUS OUEST               | 65 rue de saint Brieuc           | Grégoire Thomas                                         | Rivot                              | Laboratoire d'éc      | ologie halieutique ESE | Equipé de chemises |
| AGROCAMPUS OUEST               | 65 rue de saint Brieuc           | Grégoire Thomas                                         | le BRIS                            | Laboratoire d'éc      | ologie halieutique ESE | Bien conservé      |
| AGROCAMPUS OUEST               | 65 rue de saint Brieuc           | Grégoire Thomas                                         | Fontenelle                         | Laboratoire d'éc      | ologie halieutique ESE | Non communiqué     |
|                                |                                  |                                                         |                                    |                       |                        |                    |
|                                |                                  |                                                         | _                                  |                       |                        |                    |
|                                |                                  |                                                         |                                    |                       |                        |                    |
|                                |                                  |                                                         |                                    |                       |                        |                    |
|                                |                                  |                                                         |                                    |                       |                        |                    |
|                                |                                  |                                                         |                                    |                       |                        |                    |
|                                |                                  |                                                         |                                    | L                     | -                      |                    |
| Ces                            | répétitions n'                   | ont aucun intérêt ·                                     | – dans le d                        | adre du s             | stockage (je ne        |                    |
| narl                           | e pas d'analve                   | se ou cela neut êt                                      | re intéress                        | ant de me             | ettre des iolies       |                    |
|                                | louro) c'octo                    | ouroo d'arrour ao                                       |                                    |                       |                        |                    |
| COU                            | ieurs), c'est s                  | ource a erreur, ce                                      | la prenu d                         | e la place            | l<br>/ =               | 1/78               |
|                                | The second second                |                                                         |                                    | C C                   | CEANIC                 |                    |

| Rappels                                                                           | Int                                                                                                    | roduction                                                                                                    | Base minia                                                   | ature                                                                                                    | Base Ec Pma                                                                                           |                                                                          |  |
|-----------------------------------------------------------------------------------|----------------------------------------------------------------------------------------------------|----------------------------------------------------------------------------------------------------|--------------------------------------------------------------|----------------------------------------------------------------------------------------------------|----------------------------------------------------------------------------------------------------|--------------------------------------------------------------------------|--|
| Nom etablissement<br>AGROCAMPUS OUEST<br>AGROCAMPUS OUEST<br>AGROCAMPUS OUEST     | Adresse Etablissement<br>65 rue de saint Brieuc<br>65 rue de saint Brieuc<br>65 rue de saint Brieuc<br>65 rue de saint Brieuc | Directeur Etablissement     Grégoire Thomas     Grégoire Thomas     Grégoire Thomas     Grégoire Thomas     Grégoire Thomas | Iom enseignant     Le Pape     Gascuel     Nivot     Le BRIS | Laboratoire     Laboratoire d'écologi     Laboratoire d'écologi     Laboratoire d'écologi     Laboratoire d'écologi     Laboratoire d'écologi | e halieutique ESE<br>e halieutique ESE<br>e halieutique ESE<br>e halieutique ESE<br>e halieutique ESE | Caractère<br>Grognon<br>Dynamique<br>Equipé de chemises<br>Bien conservé |  |
| AGROCAMPUS OUEST                                                                  | 65 rue de saint Brieuc                                                                                                    | Grégoire Thomas                                                                                                    | Fontenelle                                                   | Laboratoire d'écologi                                                                                                    | e halieutique ESE                                                                                     | Non communiqué                                                           |  |
| ETABLISSEMENT<br>Nom<br>Adresse<br>Directeur<br>Telephone<br>Horaires<br>Site web |                                                                                                    | Structure_recherche<br>Laboratoire<br>UMR<br>Thématique<br>Site web                                                         |                                                              | enseignants<br>Nom<br>Caractère<br>Téléphone<br>Page web                                                                                      |                                                                                                    |                                                                          |  |
| Table1 ETABLISSEME<br>Nom<br>AGROCAMPUS OUEST                                     | NT Structure_recherche                                                                                                    | enseignants<br>Directeur - Telephon<br>ire Thomas 02-9938-4                                                                 | ne → Horaires →<br>40-12 8h00-18h00 agroca                   | Site web<br>ampus-ouest.fr                                                                                                    | ← Cliquer pour a                                                                                      | jouter 🗸                                                                 |  |

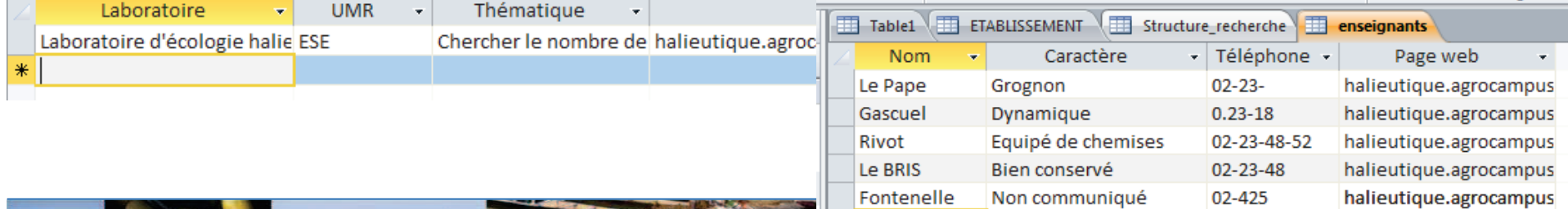

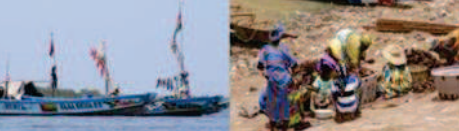

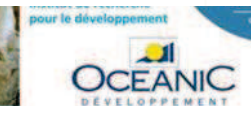

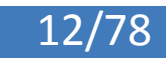

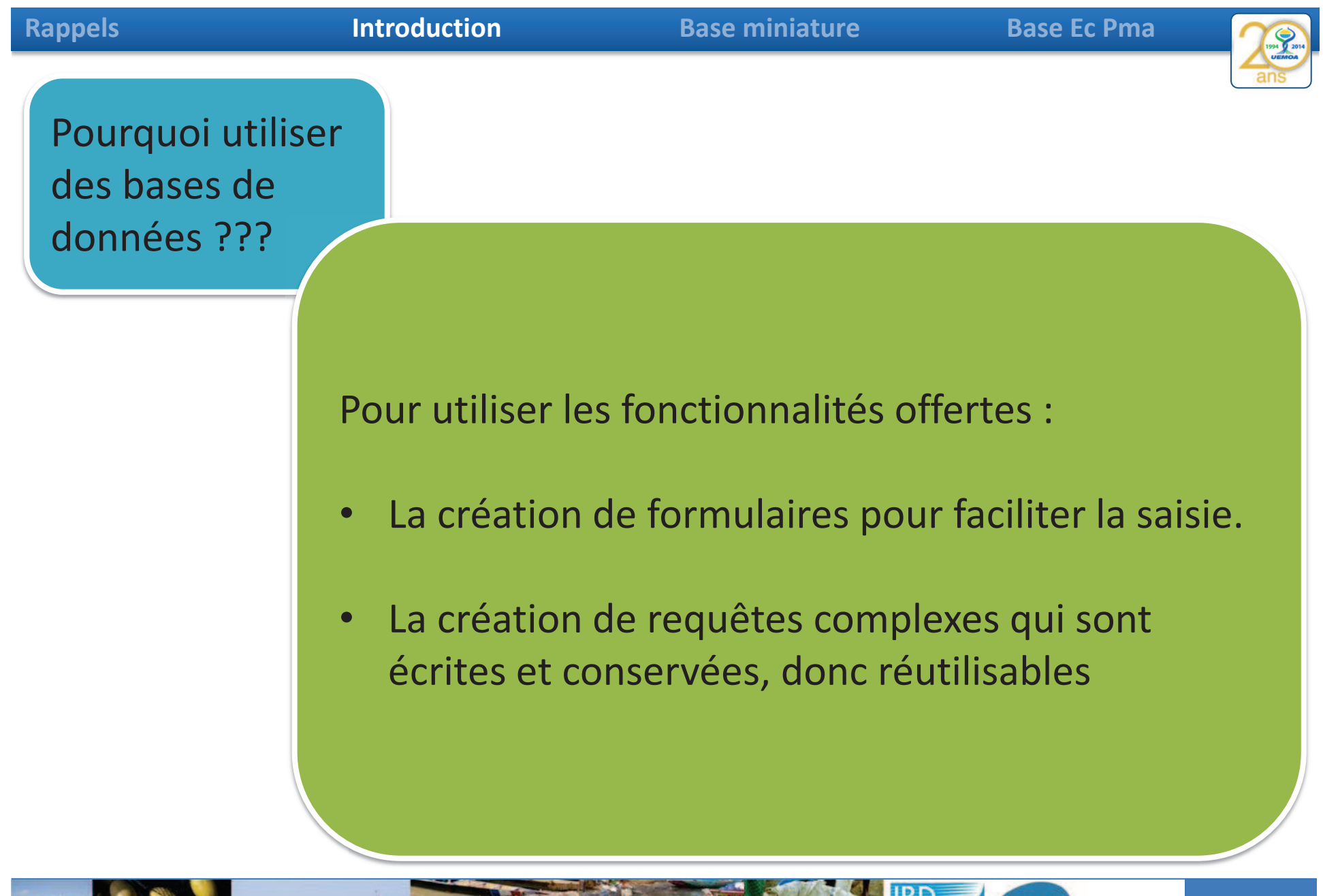

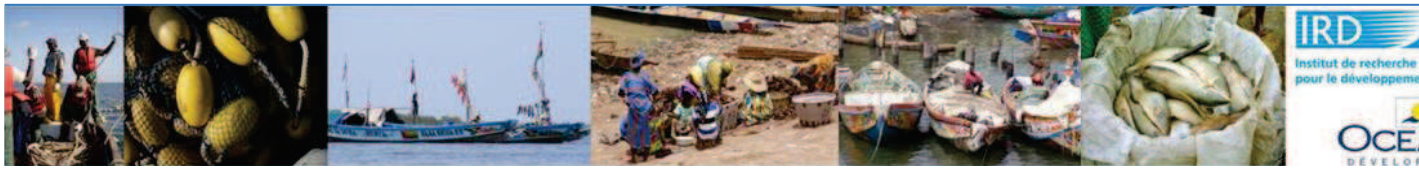

13/78

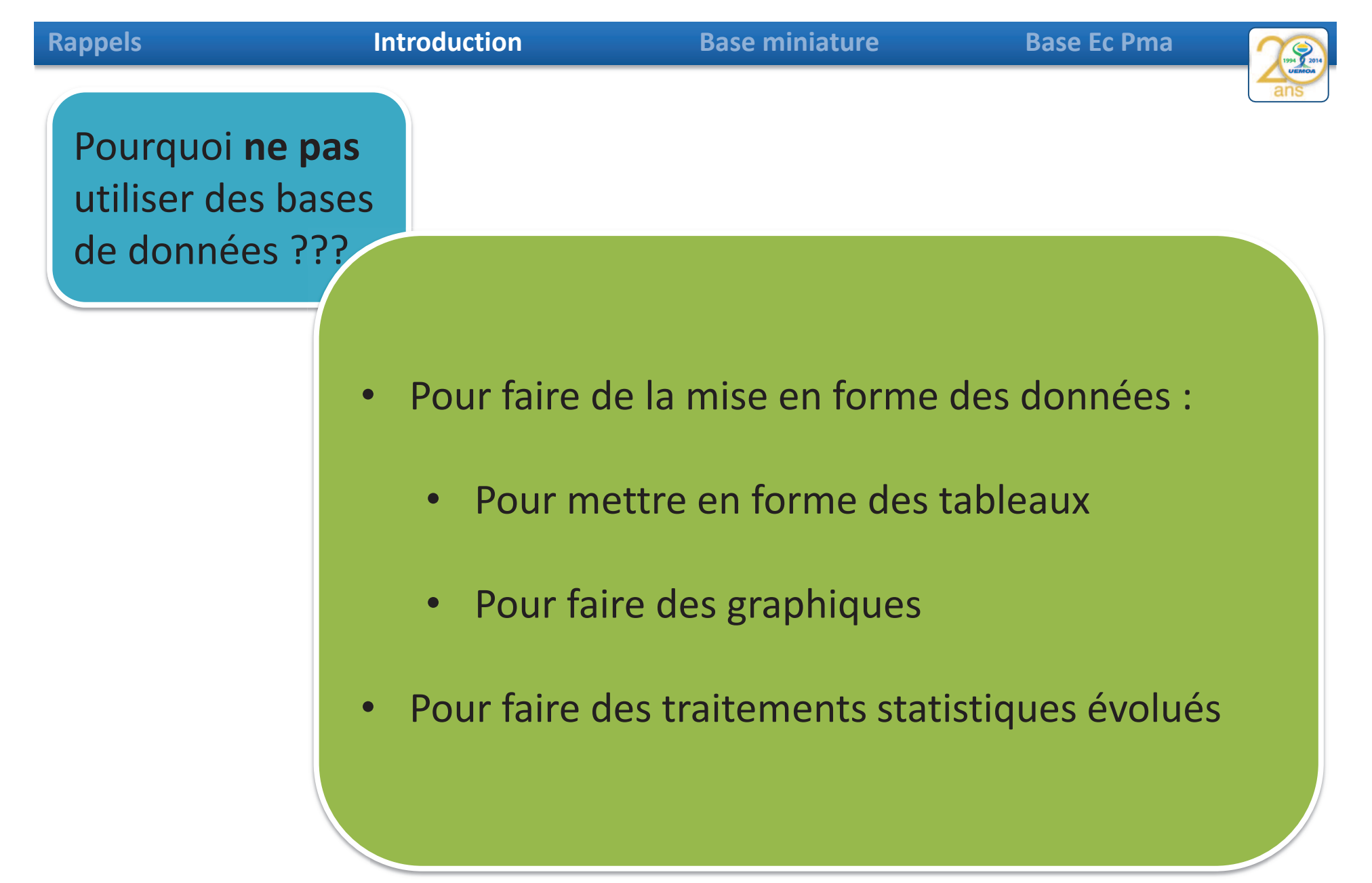

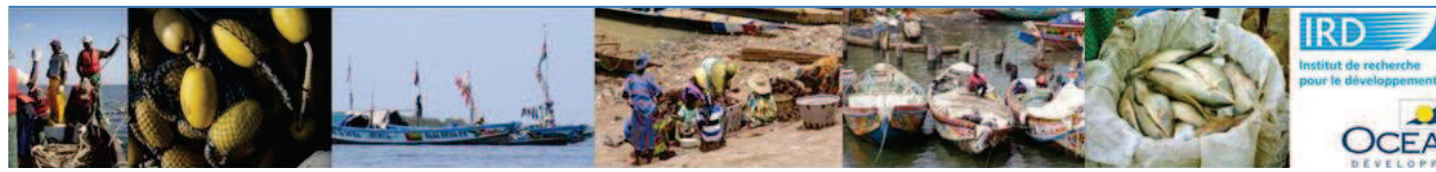

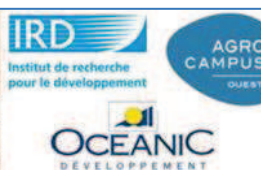

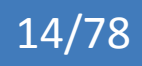

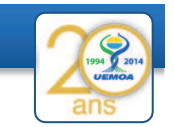

15/78

# La base miniature : Base\_EC\_PMA\_modele\_reduit

Une base simplifiés de l'enquête cadre pêche maritime pour faire les premières requête. Les principes resteront les mêmes quand on passera sur la base complète.

Nous ne ferons qu'augmenter le nombre de questions posées et donc le nombre de champs et de tables.

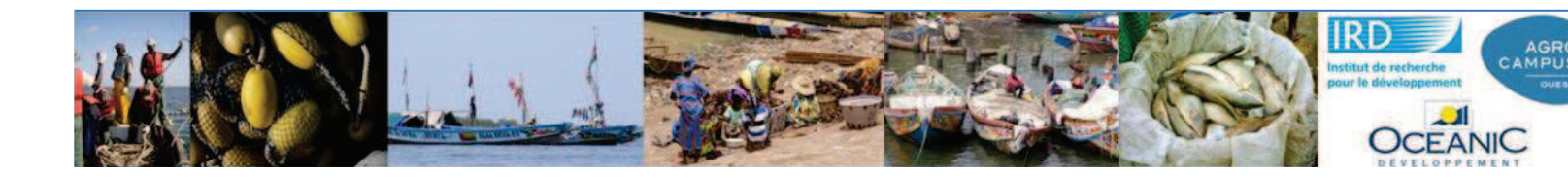

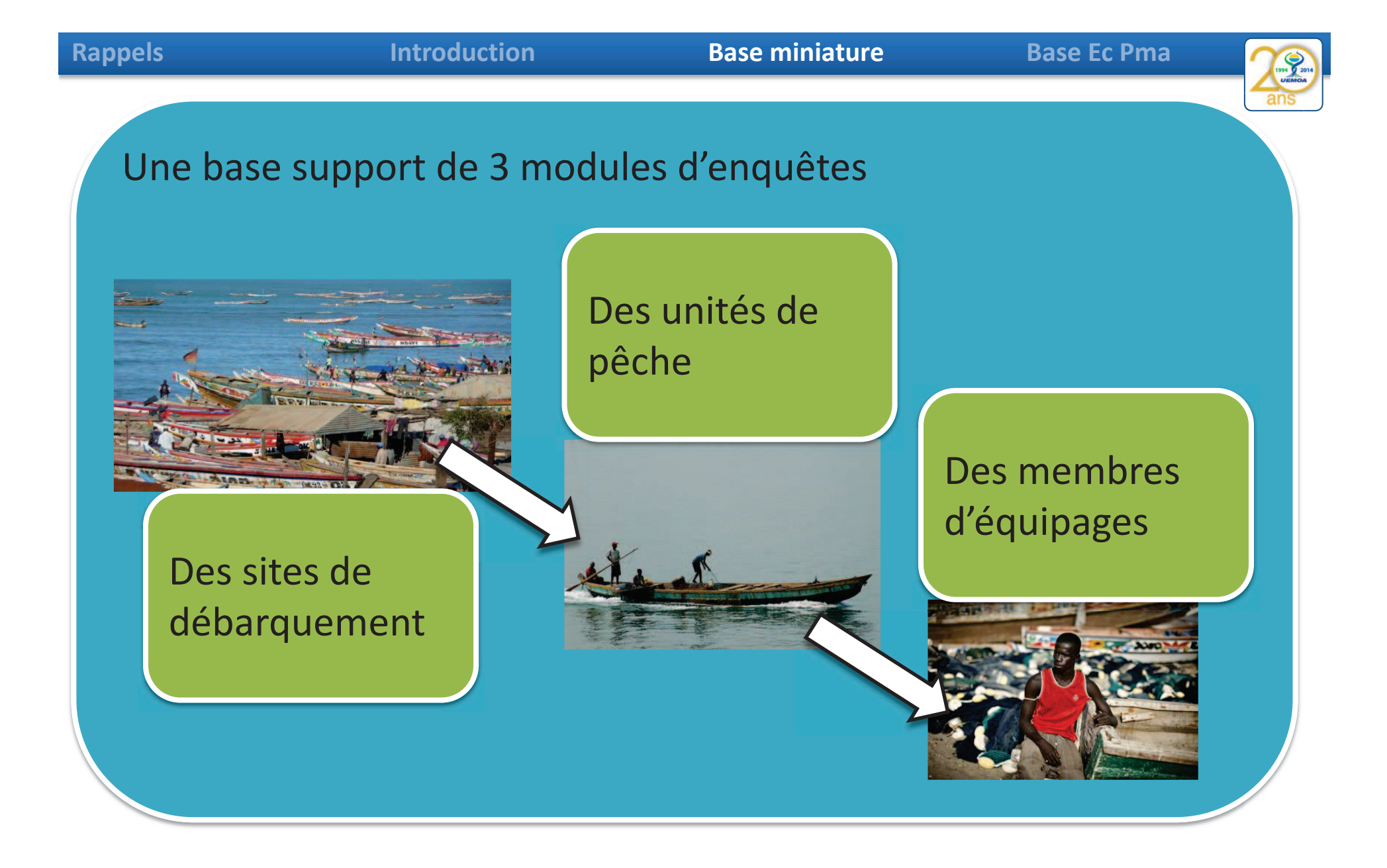

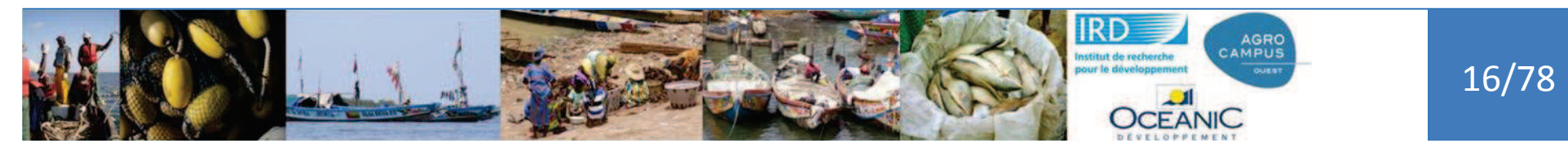

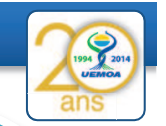

Des modules d'enquêtes enchainés qui permettent de cumuler de l'information.

Je connais les caractéristiques de l'unité de pêche associée au pêcheur enquêté.

Je connais aussi les caractéristiques du site de débarquement où est enquêtée la pirogue

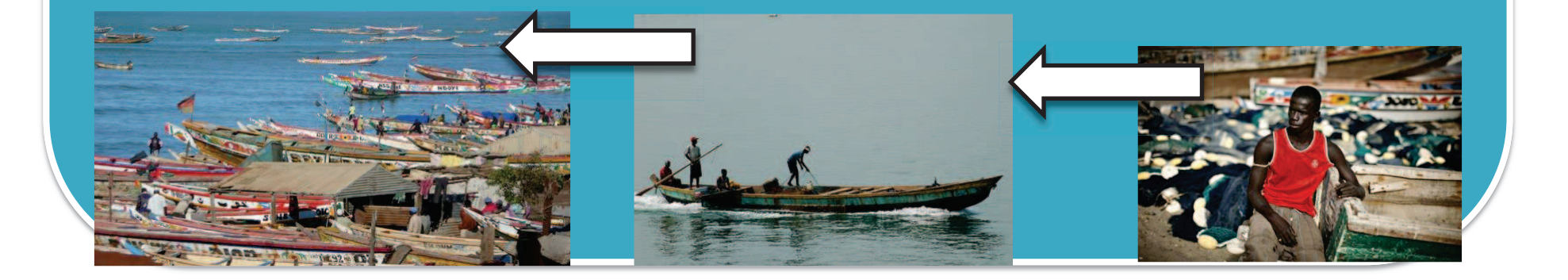

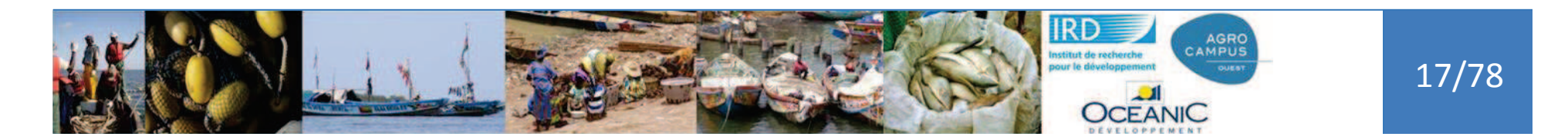

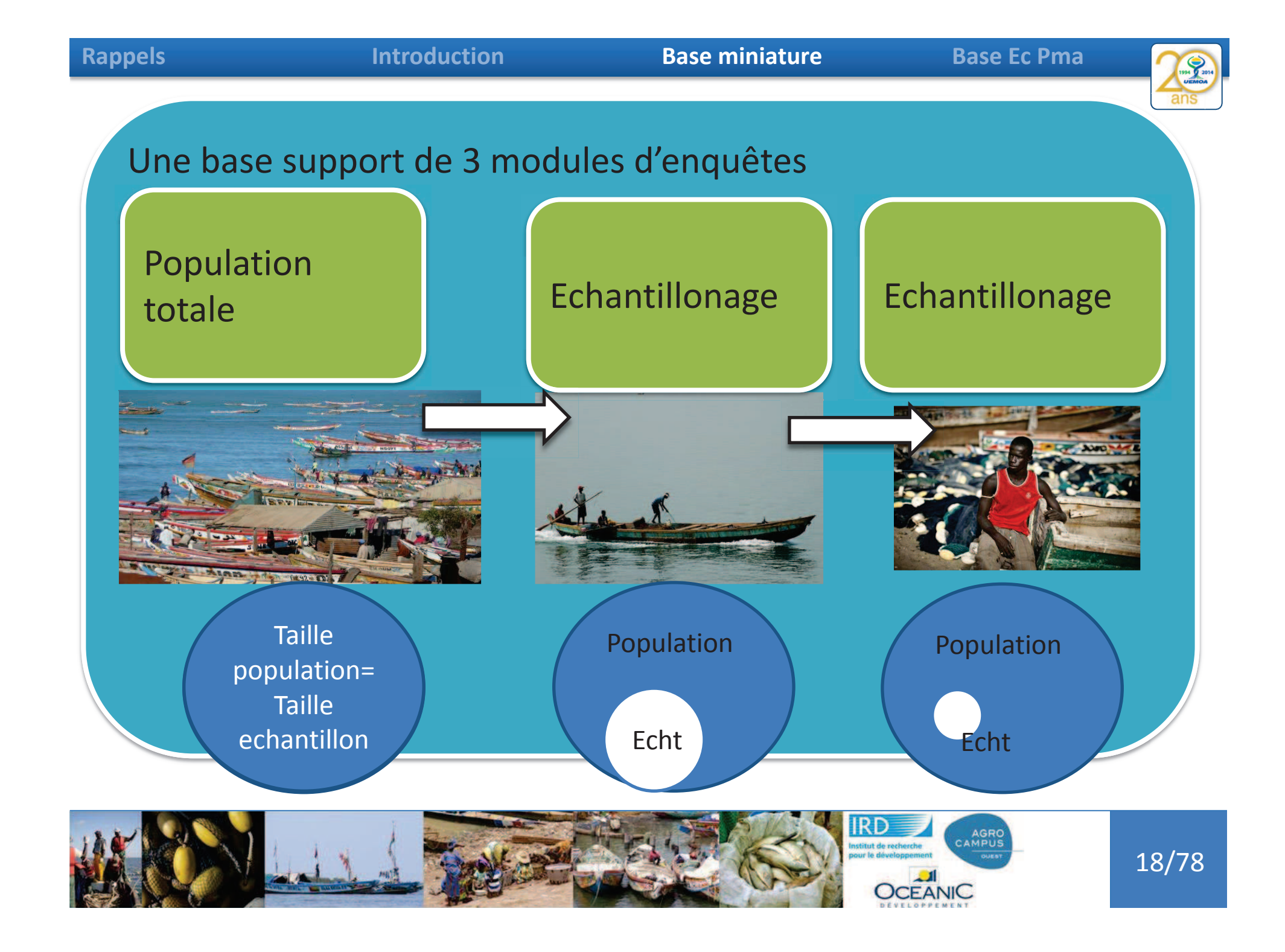

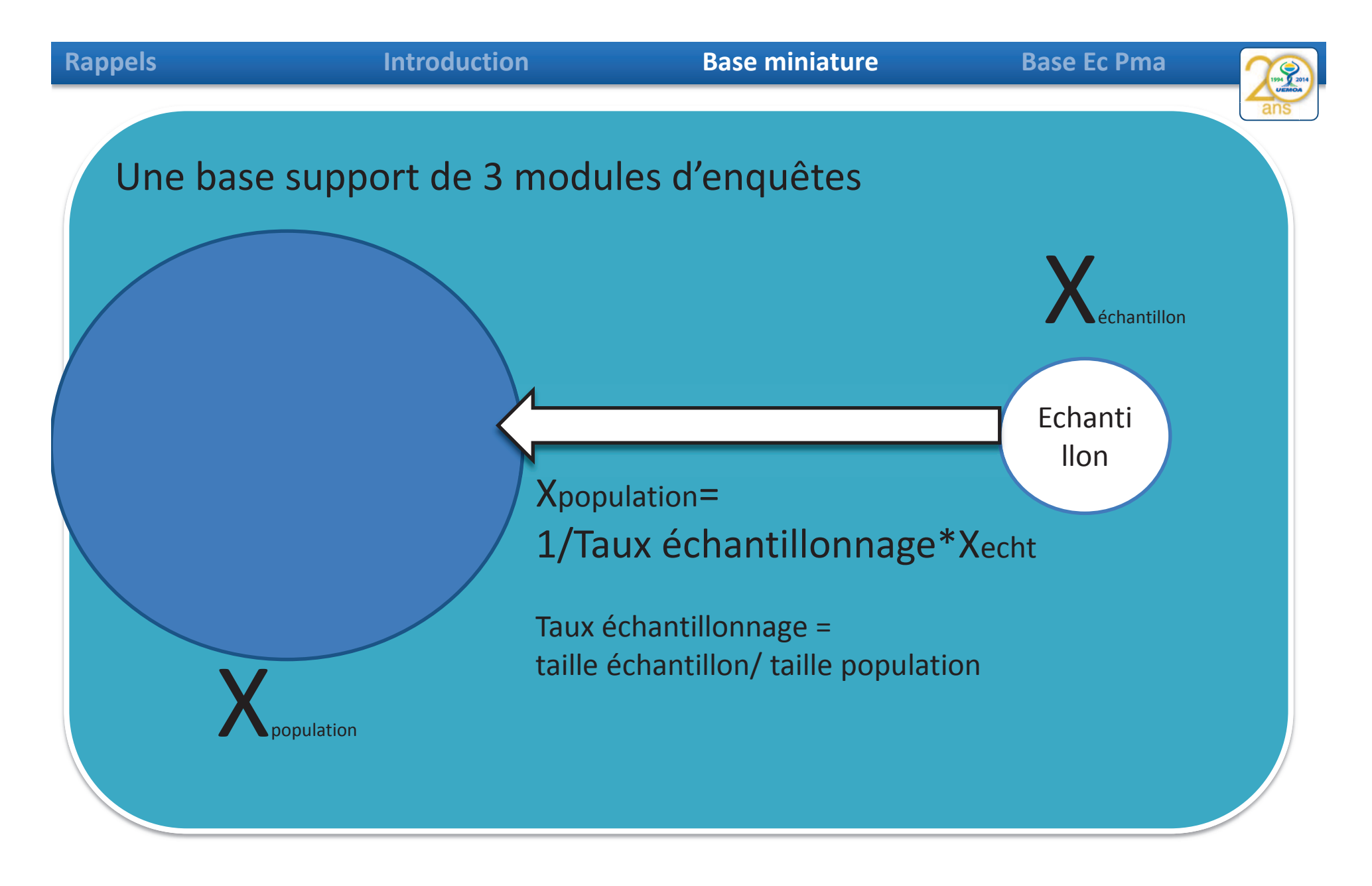

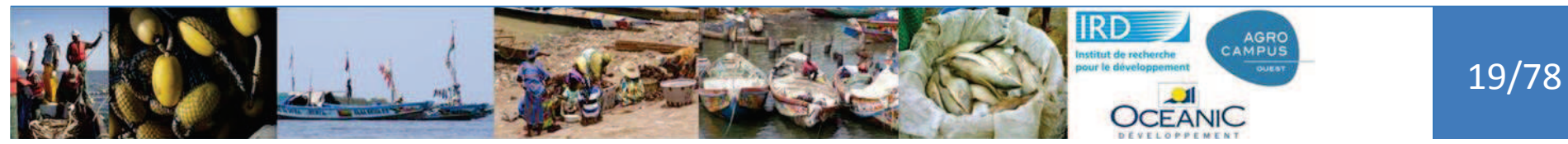

| Rappels                     | Introduction                                                                                | Base miniature                    | Bas                      | se Ec Pma                 | 1994 9 2014<br>LEEMOA              |
|-----------------------------|---------------------------------------------------------------------------------------------|-----------------------------------|--------------------------|---------------------------|------------------------------------|
| Albaça                      |                                                                                             |                                   |                          |                           | ans                                |
| Abase                       | Questionnaire site de débarquement - base simpl                                             | ifiée - GT 2 - Feuillet n°1 Progr | amme UEMOA / Enquête cao | dre pêche maritime        | 2                                  |
| miniature,<br>questionnaire | 1-Informations générales sur l'enquête         Numéro de fiche :         Date d'enquête :   | Liste de                          | s unités de pêche        |                           |                                    |
| miniature :                 | Informations générales sur le site enquêté                                                  | 4 pirogue                         | Nom du capitaine         | Type d'engin<br>CF Codage | Nombre de<br>membres<br>d'équipage |
| le site de                  | Période de création du site de débarquement :<br>o Avant 1960 o Entre 1960 et 1990          | o Après 1990                      |                          | Nom :<br>Codage :         |                                    |
| débarquement                | Commercialisation du poisson                                                                |                                   |                          | Nom :<br>Codage :         |                                    |
| <u> </u>                    | Précisez les types d'opérateurs intervenant sur le<br>du poisson frais :                    | site pour y acheter               |                          | Nom :<br>odage :          |                                    |
|                             | □ Micro-mareyeur combien<br>□ Mareyeur(se) : combien<br>□ Transformateurs(trices) : combien | K                                 |                          | Nom :<br>Codage :         |                                    |
|                             | Acheteurs pour usine combier                                                                | τ                                 |                          | Nom ;<br>Codage :         |                                    |
|                             |                                                                                             |                                   |                          | Nom :<br>Codage :         |                                    |
|                             |                                                                                             |                                   |                          | Nom :                     | 10                                 |
|                             |                                                                                             |                                   |                          | Codage :                  | _                                  |
|                             |                                                                                             |                                   |                          | Codage -                  |                                    |
|                             |                                                                                             |                                   |                          | Nom :                     |                                    |
|                             |                                                                                             |                                   |                          | Codage :                  |                                    |
|                             |                                                                                             |                                   |                          | Nom :                     |                                    |

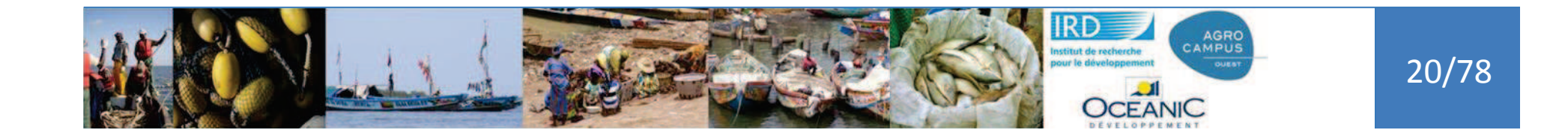

Codage :

| Rappels          | Introduction                                                        | Base miniatu  | re      | Base Ec Pi                                 | ma               | 1994 9 2014<br>LEEMODA |
|------------------|---------------------------------------------------------------------|---------------|---------|--------------------------------------------|------------------|------------------------|
|                  |                                                                     |               |         |                                            |                  | ans                    |
| A base           | Questionnaire Unité de pêche- Base simplifiée - GT                  | 2 Pro         | ogram   | nme UEMOA / Enquête cadre pêche marit      | ime õ            | ans                    |
| miniature,       |                                                                     |               | Liste   | e des pêcheurs (par ordre hiérarchique     | des métiers)     |                        |
| questionnaire    | n° de l'Unité de Peche :<br>Prix de la pirogue (milliers de FCFA) : |               | No      | Nom prénom du pêcheur                      | Statut dans l'éc | luipage                |
| miniature :      |                                                                     |               | 1       |                                            | CA               |                        |
|                  | Quel est le mode de conservation a bord ?                           | o Glace o Sel | 2       |                                            |                  |                        |
|                  | o Giace et sei o Aucun o Autres preciser                            |               |         |                                            |                  |                        |
| l'unité de nêche |                                                                     |               | 4       |                                            |                  |                        |
| ranne de peche   | momation sur les activités et la production                         |               |         |                                            |                  |                        |
|                  | Type d'engin <b>principal</b> :                                     | -             | 6       |                                            | _                |                        |
|                  | Nom local : Recodage :                                              | :             | 7       |                                            |                  |                        |
|                  |                                                                     | -             | 8       |                                            |                  |                        |
|                  |                                                                     |               | 9<br>10 |                                            |                  |                        |
|                  |                                                                     | F             | 10      |                                            |                  |                        |
|                  |                                                                     | F             | 12      |                                            |                  |                        |
|                  |                                                                     | F             | 13      |                                            |                  |                        |
|                  |                                                                     |               | 14      |                                            |                  |                        |
|                  |                                                                     |               | 15      |                                            |                  |                        |
|                  |                                                                     |               | 16      |                                            |                  |                        |
|                  |                                                                     |               | 17      |                                            |                  |                        |
|                  |                                                                     |               | 18      |                                            |                  |                        |
|                  |                                                                     | Ļ             | 19      |                                            |                  |                        |
|                  |                                                                     | _             | 20      |                                            |                  |                        |
|                  |                                                                     | L             | 21      |                                            |                  |                        |
|                  |                                                                     | 1             | Nomb    | ore total des membres d'équipage (si liste | trop longue):    |                        |

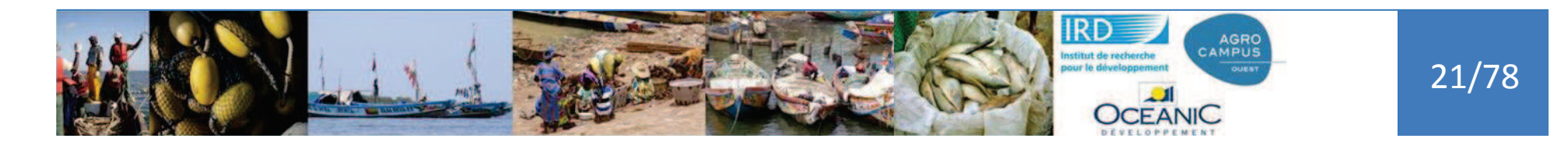

#### **Base miniature**

**Base Ec Pma** 

Programme UEMOA / Enquête cadre pêche maritime

# A base miniature, questionnaire miniature :

membre d'équipage N° de la personne enquêtée dans la liste membres de l'Unité de P.: \_\_\_\_\_ Lorsque l'enquêté travaille dans la pêche <u>ici</u>, où loge-t-il ? o cas A - Dans un campement avec des camarades o cas B - Chez un logeur autre Si cas A ou B précisez : (1) où se trouve le ménage? Pays: ; Région:

Questionnaire Membre équipage + Ménage - Base simplifiée - GT 2

(2) quelle est la taille du ménage (nbre adultes + enfants)? : \_\_\_\_\_ o cas C - Dans sa propre famille (ménage) qui est ici

Informations sur les membres du ménage

#### Effectifs de personnes du ménage

|                            | Classe d'âge | Nombr<br>e total |
|----------------------------|--------------|------------------|
|                            | 13-18 ans    |                  |
| (de 13 ans et +)           | 19-60 ans    |                  |
|                            | + de 60 ans  |                  |
|                            | 13-18 ans    |                  |
| Femmes<br>(de 13 ans et +) | 19-60 ans    |                  |
|                            | + de 60 ans  |                  |
| Garçon                     | 0-5 ans      |                  |
|                            | 6-12 ans     |                  |
| Fille                      | 0-5 ans      |                  |
|                            | 6-12 ans     |                  |

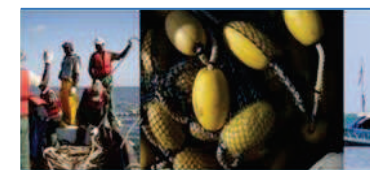

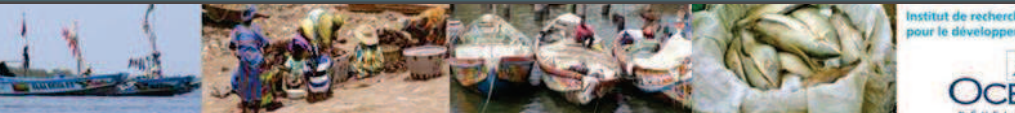

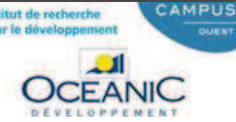

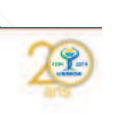

V 0.3

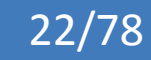

| Rappels Introduction                            |                                     | Base miniature                                                                                                    | B             | ase Ec Pma               | 199 2014    |
|-------------------------------------------------|-------------------------------------|----------------------------------------------------------------------------------------------------|---------------|--------------------------|-------------|
|                                                 |                                     | Image: Image: Image | nées externes | Outils de base de donn   | uées        |
| Du questionnaire                                | e à la base                         | Affichage                                                                                                    | ise en forme  | Filtrer 2 Supprimer un t | V Sélection |
| Questionnaire site de débare                    | quement - base simplifiée - GT 2    | - Fi                                                                                                    | 9.4           | Trier                    | et filtrer  |
|                                                 |                                     | Rechercher.                                                                                                    |               |                          |             |
| 1-Informations générales s                      | sur l'enquête                       | Questionnaires site                                                                                                    | *             |                          |             |
| Numéro de fiche :                               |                                     | "III liste_site                                                                                                    |               |                          |             |
| Date d'enquête : /                              | 1 1                                 | "III nomenclature_date_creation_site                                                                                                    |               |                          |             |
|                                                 |                                     | "III nomenclature_type_operateurs                                                                                                    |               |                          |             |
| Informations générales su                       | ur le site enquêté                  | "III V_site_type_operateur                                                                                                    |               |                          |             |
|                                                 |                                     | Ouestionnaires liste piroques                                                                                                    | *             |                          |             |
| Dériada de aréation du aita                     | de débarguement :                   | "III liste_pirogue                                                                                                    |               |                          |             |
| o Avant 1960 o En                               | itre 1960 et 1990 o Aprè            | nomenclature_type_conservation                                                                                                    | 8             |                          |             |
|                                                 |                                     | "III nomenclature_type_engin                                                                                                    |               |                          |             |
| Commercialisation du poi                        | isson                               | Questionnaires_equipage                                                                                                    | *             |                          |             |
|                                                 |                                     | liste_equipage                                                                                                    |               |                          |             |
| Précisez les types d'opérate                    | eurs intervenant sur le site pour v | ache                                                                                                    |               |                          |             |
| du poisson frais :                              |                                     | nomenclature_type_logement                                                                                                    |               |                          |             |
|                                                 |                                     | Calculs<br>Objets non attribués                                                                                                    | *             |                          |             |
| □ Micro-mareyeur                                | combien:                            | Ianguages                                                                                                    | -             |                          |             |
| □ maleyeur(se) :<br>□ Transformateurs(trices) : | combien:                            | calcul tx eou                                                                                                    |               |                          |             |
| Acheteurs pour usine                            | combien:                            | calcul tx up                                                                                                    |               |                          |             |
| - rishered point donine                         |                                     | compte engin phase1                                                                                                    |               |                          |             |
|                                                 |                                     | compte engin phase2                                                                                                    |               |                          |             |
|                                                 |                                     | engin_liste_up                                                                                                    |               |                          |             |

| Rappels Introduction                                                                                                    |                                        |                | Base minia        | ture             | Base Ec Pma    |             |     |
|----------------------------------------------------------------------------------------------------|----------------------------------------|----------------|-------------------|------------------|----------------|-------------|-----|
|                                                                                                    |                                        |                |                   |                  |                |             | ans |
|                                                                                                    |                                        | e site         |                   |                  |                |             |     |
| Du questionnaire                                                                                                    | a la base                              | no site 🔹      | nom site 👻        | no fiche pap -   | date enquete 👻 | region niv1 | - ( |
|                                                                                                    | •                                      | 15781          | AHOUANGAGBE PLAGE | 02               | 24/09/2014     | ATLANTIQUE  | Av  |
|                                                                                                    | +                                      | 15782          | GBEHONCODJI       | 03               | 27/09/2014     | ATLANTIQUE  | Av  |
|                                                                                                    | •••••••••••••••••••••••••••••••••••••• | 15783          | GNAMBOCOD"        | 01               | 23/09/2014     | ATLANTIQUE  | Av  |
| Questionnaire site de debard                                                                                                    | quement - base +                       | 15784          | AHLOUECODJI       | 01               | 23/09/2014     | ATLANTIQUE  | Av  |
|                                                                                                    | +                                      |                | ASSIONCODJI       | 02               | 25/09/2014     | ATLANTIQUE  | Av  |
| 1-Informations générales s                                                                                                    | sur l'enquête                          | 15786          | COMBLACODJI       | 01               | 25/09/2014     | ATLANTIQUE  | Av  |
| Numéro de fiche :                                                                                                    | ÷                                      | 15787          | GOZO              | 2                | 02/10/2014     | ATLANTIQUE  | Av  |
| Data d'annuêta : /                                                                                                    | · · ·                                  | 15788          | KDONOBCIU         | 2                | 22/09/2014     | ATLANTIQUE  | Av  |
|                                                                                                    | ·                                      | 15789          | FOLLYCODJI        | 1                | 29/09/2014     | ATLANTIQ    | Av  |
|                                                                                                    | +                                      | 15790          | DIONDII PLAGE     | 1                | 23/09/2014     | ATI MION    | A)  |
| Commercialisation du poi                                                                                                    | isson                                  |                |                   |                  |                |             |     |
|                                                                                                    |                                        |                | V_site_type_      | operateur        |                |             |     |
| Précisez les types d'opérate                                                                                                    | urs intervenant sur le                 | site pour y a  | cheterno_site     | - type           | _operateur     | - combien   | - ( |
| u poisson frais :                                                                                                    |                                        | 2 B            | 15                | 781 Mareyeur(se) |                |             | 50  |
| and the second second s |                                        |                | 15                | 781 Micro-marey  | eur            |             | 100 |
| Micro-mareyeur                                                                                                    | combien.                               | •              | 10                | 701 Transformato | urs(trico)     |             | 100 |
| Mareyeur(se)                                                                                                    | combien:                               | ************** | 15                | 782 Mareyeur(se) |                |             | 150 |
| I ransformateurs(trices).                                                                                                    | combien:                               |                | 15                | 782 Micro-marey  | eur            |             | 200 |
| Acheteurs pour usine                                                                                                    | combien                                | ·              | - 15              | 782 Transformate | urs(trice)     |             | 80  |
|                                                                                                    |                                        |                | 15                | 783 Mareyeur(se) |                |             | 50  |
|                                                                                                    | 2                                      | Autor State    | 15                | 783 Micro-marey  | eur            |             | 150 |
|                                                                                                    |                                        | L Josef L      | 15                | 783 Transformate | urs(trice)     |             | 50  |
|                                                                                                    | mit of the                             | The Bart       | 15                | 784 Mareyeur(se) |                |             | 200 |
|                                                                                                    | - Har has                              |                |                   | Micro-mareye     | eur            |             | 150 |

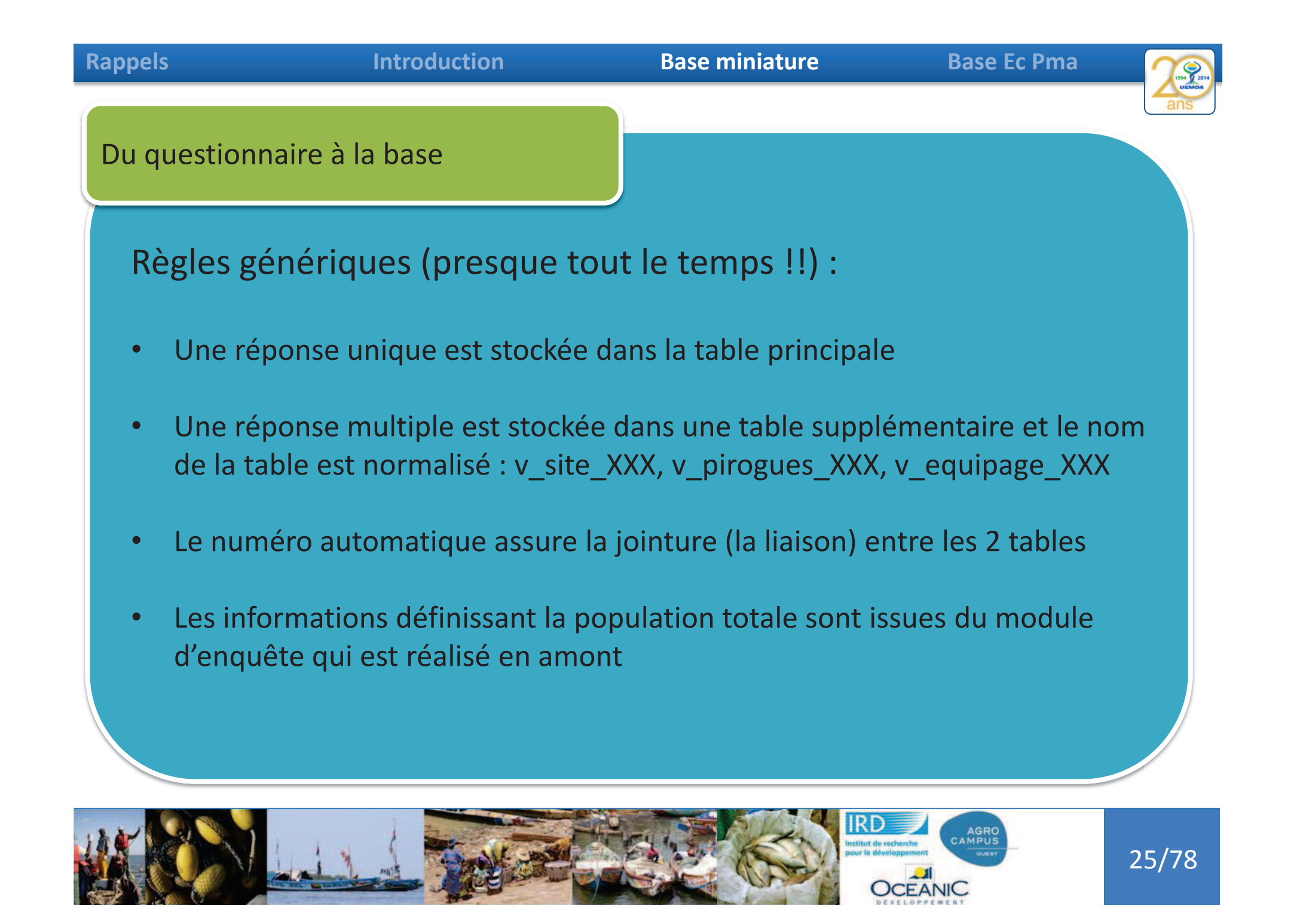

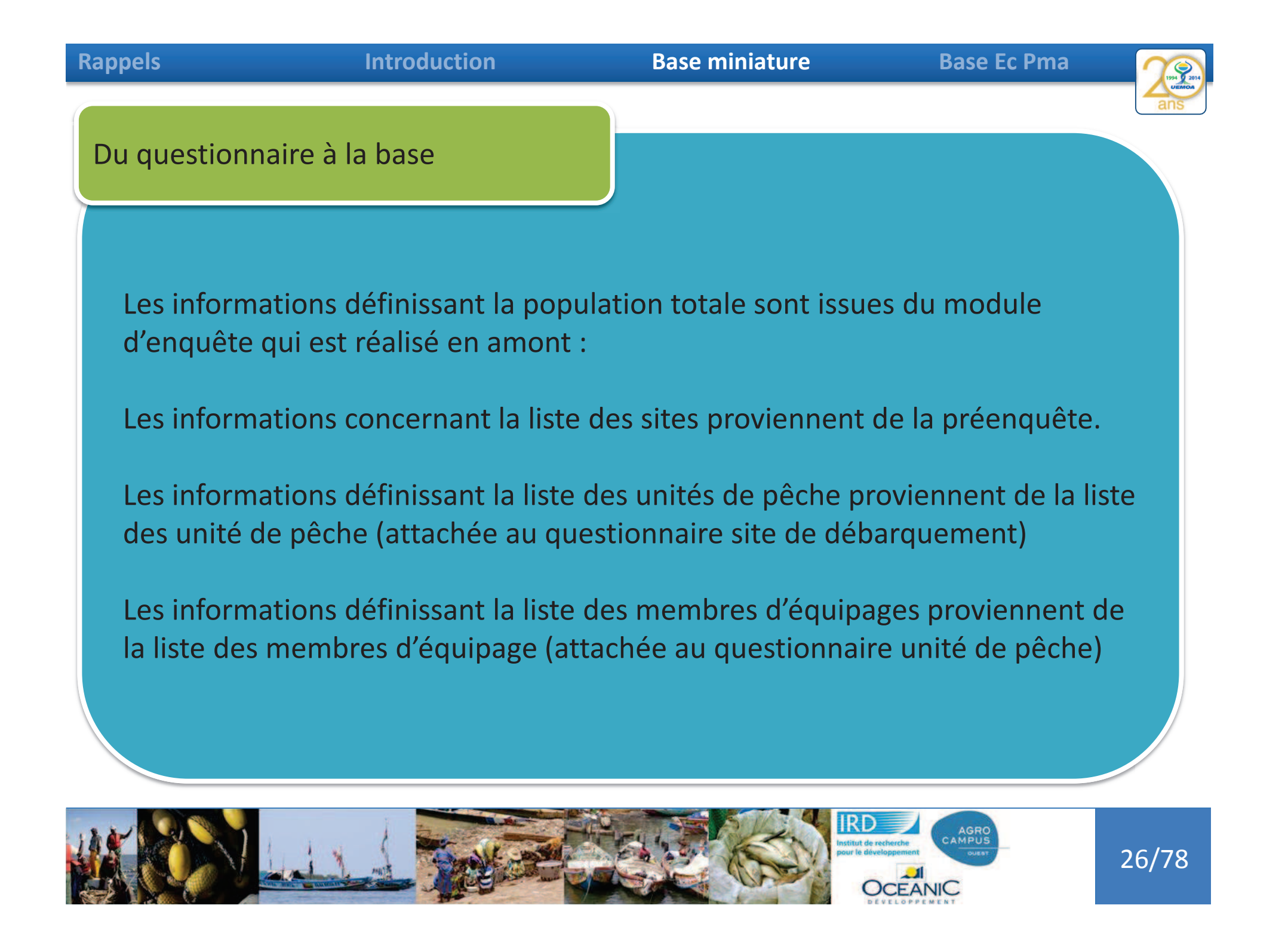

Rappels

# Introduction

# Base miniature

Base Ec Pma

| Pre              | éenquête                       | Site    | L  | iste          | des         | unités                  |                | Unité de | pêche          |           |                      |
|------------------|--------------------------------|---------|----|---------------|-------------|-------------------------|----------------|----------|----------------|-----------|----------------------|
| liste_s          | site                           | 12      |    | liste_pirogue |             | ******                  |                | 12       | Iiste_equipage |           |                      |
| n                | o_site • nom_site • region_niv | - La 19 | 12 | no_site +     | no_pir + no | _piri +nom_capitaine -  | • type_( • nb_ |          | 🔟 no_pirogue 👻 | no_l - no | _p + nom_preno + sta |
| æ                | 15781 AHOUANGAGE ATLANTIQUE    | N M     |    | 15822         | 2953        | 3 ADRA                  | FMCF           | 5        | 2954 🔽         | 9598      | 1 KODJA LOUIS CA     |
| (+)              | 15782 GBEHONCODII ATLANTIQUE   |         |    | 15822         | 2954        | 4 KODJA LOUIS           | FMCF           |          | 2954           | 9599      | 2 KODJA GERMA P      |
| (H)              | 15783 GNAMBOCODI ATLANTIQUE    |         |    | 15822         | 2955        | 5 FOLLY                 | FMCF           |          | 2956           | 9600      | 2 EKLOUE ADOLME      |
| III.             | 15784 ANI OROECODI ATLANTIQUE  | 4       |    | 15822         | 2900        | 2 EKDO CLEMENT          | ENCE           |          | 2956           | 9602      | 3 TOSSOLLAMBR CLL    |
|                  | 15764 AREOBOECODI ATLANTIQUE   |         |    | 15022         | 2937        | 2 SAGROHAN              | EMCE           |          | 2956           | 9603      | 4 ATINDEGLA M/       |
| (±)              | 15785 ASSIONCOUJE ATLANTIQUE   |         |    | 15822         | 2959        | 9 BADAROLLEDO           | EMCE           | 6        | 2956           | 9604      | 5 AGBO BABO          |
| (+)              | 15786 COMBLACODJI ATLANTIQUE   |         | -  | 15822         | 2960        | 10 BAKA MOISE           | FMCF           | 4        | 2956           | 9605      | 6 COMLAN HESS        |
| ÷                | 15787 GOZO ATLANTIQUE          |         |    | 15822         | 2961        | 11 DJIVOEDO KEKOU       | FMCF           | 6        | 2958           | 9606      | 1 SAGBOHAN FA CA     |
| ( <del>+</del> ) | 15788 KPONGBETO ATLANTIQUE     |         | 8  | 15822         | 2962        | 12 ADANHON DJI LUCIEN   | FMCF           | 3        | 2958           | 9607      | 2 RASAC ME           |
| <b></b>          | 15789 FOLLYCODJI ATLANTIQUE    |         | 8  | 15822         | 2963        | 13 TCHAGLI MOISE        | FMCF           | 4        | 2958           | 9608      | 3 JEAN P             |
| ( <del>1</del>   | 15790 DJONDJI PLAGI ATLANTIQUE |         | 8  | 15822         | 2964        | 14 AGBO GEREMIE         | FMCF           | 4        | 2958           | 9609      | 4 SAGBOHAN JA P      |
| æ                | 15791 DEGOUE PLAGE ATLANTIQUE  |         | 8  | 15822         | 2965        | 15 OTOU PAPA            | FMCF           | 4        | 2960           | 9610      | 1 BAKA MOISE CA      |
| <b></b>          | 15792 DJEGBADJI ATLANTIQUE     |         | 8  | 15822         | 2966        | 16 DAMAN BOJLENON       | FMCF           | 6        | 2960           | 9611      | 2 BAKA ALAIN P       |
| ( <b>+</b> )     | 15793 TOGBIN ATLANTIQUE        |         | 8  | 15822         | 2967        | 17 JASUA                | FMCF           | 5        | 2960           | 9012      | 3 OKE KOLAND P       |
| 141              | 15794 EU AONOLI OLIEME         |         | 8  | 15822         | 2968        | 18 EDJA AKOUAN          | FMCF           | 3        | 2902           | 9614      |                      |
|                  |                                |         |    | 15822         | 2969        | 19 NOUWAKPO CYPRIEN     | FMCF           | 3        | 2962           | 9615      | 3 DENAGAN ISA/ AP    |
| e .              |                                |         |    | 15822         | 2970        | 20 ABAKA                | FMCF           | 3        | 2964           | 9616      | 1 AGBO GEREMI CA     |
| (+)              | 15796 HOUNYEMEKO OUEME         |         |    | 15822         | 2971        | 21 SENIN BOKOVI         | FMCF           | 6        | 2964           | 9617      | 2 LOUTCHE VEVE ME    |
| (±)              | 15797 ASSOU-HOUTA OUEME        |         |    | 15822         | 2972        | 22 ADANHONDJI AIME      | FMCF           | 3        | 2964           | 9618      | 3 SEVERIN P          |
| ( <del>+</del> ) | 15798 GOUSSI-KANM OUEME        |         |    | 15822         | 2973        | 23 ASSOKLE BENJAMIN     | FMCF           | 3        | 2964           | 9619      | 4 FAUSTIN AP         |
| Ð                | 15799 DJEFFA PLAGE OUEME       |         |    | 15822         | 2974        | 24 ADANHONDJI ERIC      | FMCF           | 2        | 2966           | 9620      | 1 DAMAN BODJL CA     |
| (Ŧ               | 15800 KPINNOU OUEME            |         |    | 15022         | 2975        | 25 AGRODAZIN DALILIN    | EMCE           | 5        | 2966           | 9621      | 2 DAMAN JEAN BA      |
| Đ                | 15801 ZOSSE OUEME              |         |    | 15022         | 2970        | 27 DOSSOLIGOUIN ALPHONS | EEMCE          | 4        | 2966           | 9622      | 3 DAMAN HERVE CU     |
| (+)              | 15802 KORPEGANME OUEME         |         |    | 13022         | 2311        | 27 00330060011 ACTIONS  | e i mer        | -        | 2966           | 9623      | 4 DAMAN ROLAT P      |
| æ                | 15803 ATIVICONDJI MONO         |         |    |               |             |                         |                |          | 2966           | 9624      | 5 DAMAN DENIS AP     |
| (+)              | 15804 NETIVIBOME MONO          |         |    |               |             |                         |                |          | 2900           | 9025      | 0                    |
| -                | 15805 AMEDIROCOM MONO          |         |    |               |             |                         |                |          |                |           |                      |
| m                | 15005 AMOUSCANNE MONO          |         |    |               |             |                         |                |          |                |           |                      |
|                  | 15000 AHOUEGAINIVE MONO        |         |    |               |             |                         |                |          |                |           |                      |
| *                | 15807 ZOGBEDJI-PLAI MONO       |         |    |               |             |                         |                |          |                |           |                      |
| (+)              | 15808 NICOUECONDJ MONO         |         |    |               |             |                         |                |          |                |           |                      |
| ÷                | 15809 HILLACONDJI MONO         |         |    |               |             |                         |                |          |                |           |                      |
| Đ                | 15810 DJEGUECONDJ MONO         |         |    |               |             |                         |                |          |                |           |                      |
| <b>(</b>         | 15811 APOUNOUKPA MONO          |         |    |               |             |                         |                |          |                |           |                      |

27/78

| liste_s          | site                              |                      |                                                                      |
|------------------|-----------------------------------|----------------------|----------------------------------------------------------------------|
| n                | o_site • nom_site • region_niv1 • |                      | pir • no piri • nom capitaine • type • • nb •                        |
| æ                | 15781 AHOUANGAGE ATLANTIQUE       |                      | 2953 3 ADRA FMCF 5                                                   |
| ( <b>+</b> )     | 15782 GBEHONCODJI ATLANTIQUE      | * 15822              | 2954 4 KODIALOUIS FMICE 2<br>2955 5 FOLLY FMICE 5                    |
| Đ                | 15783 GNAMBOCODJ ATLANTIQUE       | * 15822              | 2956 6 ATTINDEGLA FRANCOIS FMCF 6                                    |
| Ŧ                | 15784 AHLOBOECOD, ATLANTIQUE      | ■ 15822              | 2958 8 SAGBOHAN FMCF 4                                               |
| Đ                | 15785 ASSIONCODJI ATLANTIQUE      | + 15822<br>+ 15822   | 2959 9 BADAROU EDO FMCF 6<br>2960 10 BAKA MOISE FMCF 4               |
| ( <b>+</b> )     | 15786 COMBLACODJI ATLANTIQUE      | ÷ 15822              | 2961 11 DJIVOEDO KEKOU FMCF 6                                        |
| Đ                | 15787 GOZO ATLANTIQUE             | * 15822<br>* 15822   | 2963 13 TCHAGLI MOISE FMCF 4                                         |
| (Ŧ               | 15788 KPONGBETO ATLANTIQUE        |                      | 4                                                                    |
| Đ                | 15789 FOLLYCODJI ATLANTIQUE       | 📃 Fnauête site 📰 Lis | te pirogue                                                           |
| (Ŧ)              | 15790 DJONDJI PLAGI ATLANTIQUE    |                      |                                                                      |
| Đ                | 15791 DEGOUE PLAGE ATLANTIQUE     | 8 15822              | 2969 19 NOUWAKPO CYPRIEN FMCF 3                                      |
| - /              | ATLANTIQUE                        | * 15822<br>* 15822   | 2970 20 ABAKA FMCF 3<br>2971 21 SENIN BOKOVI FMCF 6                  |
| Pré              | enquête ATLANTIQUE                | ₩ 15822<br>₩ 15822   | 2972 22 ADANHONDJI AIME FMCF 3                                       |
|                  | OUEME                             |                      | 2974 24 ADANHONDJI ERIC FMCF 5                                       |
| Ŧ                | 15795 DOSSOUCODJI OUEME           | * 15822<br>* 15822   | 2975 25 HONNOUGAN HYPOLITE FMCF 4<br>2976 26 AGBODAZIN PAULIN FMCF 6 |
| Ŧ                | 15796 HOUNYEMEKO OUEME            | H 15822              | 2977 27 DOSSOUGOUIN ALPHONSE FMCF 4                                  |
| Đ                | 157                               |                      |                                                                      |
| ( <del>+</del> ) | 151 lable liste_site              |                      | Table pirogu                                                         |
| Ŧ                | 15800 KPINNOU OUEME               |                      |                                                                      |
| Đ                | 15801 ZOSSE OUEME                 |                      |                                                                      |
| (Ŧ)              | 15802 KORPEGANME OUEME            |                      |                                                                      |
|                  | 15803 ATIVICONDJI MONO            |                      |                                                                      |
| (Ŧ               | 15804 NETIVIBOME MONO             | Module site          |                                                                      |
| <b></b>          | 15805 AMEDJROCOM MONO             |                      |                                                                      |
| (+)              | 15806 AHOUEGANME MONO             |                      |                                                                      |
| Ŧ                | 15807 ZOGBEDJI-PLA MONO           |                      |                                                                      |
| ( <del>1</del> ) | 15808 NICOUECONDJ MONO            |                      |                                                                      |
| Đ                | 15809 HILLACONDJI MONO            |                      |                                                                      |
| (Ŧ)              | 15810 DJEGUECONDJ MONO            |                      |                                                                      |
| 100              | 15811 ADOLINOLIKPA MONO           |                      |                                                                      |

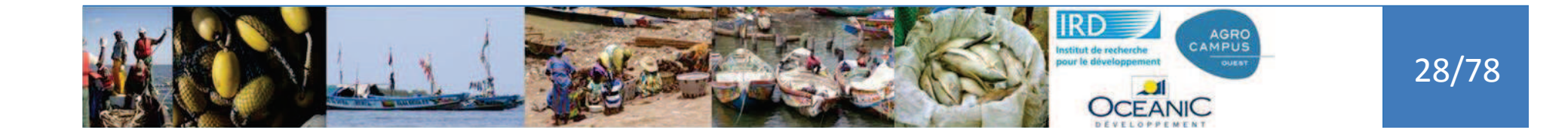

#### Introduction

### Rase miniature

**Base Fc Pma** 

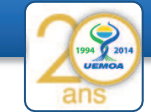

| Base Ec Pma | 7994 2 2014 |
|-------------|-------------|
|             | ans         |
|             |             |
|             |             |

| Base | miniature |
|------|-----------|
| Dusc |           |

ion

|    |                | _ |     |     |     |
|----|----------------|---|-----|-----|-----|
| nı | <br><b>n</b> ( |   | 117 |     | - 1 |
|    |                |   |     | - 1 |     |
|    |                |   |     |     |     |

|  | n | Т | - 1 | r |
|--|---|---|-----|---|
|  |   |   |     |   |
|  |   |   |     |   |

| n  | o_site • | nom_site *   | region_niv1      | no_fiche | _pa + date_enq | uete 🔹    | date_creatir •  |  |
|----|----------|--------------|------------------|----------|----------------|-----------|-----------------|--|
| Đ  | 15781    | AHOUANGAGE   | ATLANTIQUE       | 02       | 2              | 4/09/2014 | Avant 1960      |  |
| æ  | 15782    | GBEHONCODJ   | ATLANTIQUE       | 03       | 2              | 7/09/2014 | Avant 1960      |  |
| Đ  | 15783    | GNAMBOCOD.   | ATLANTIQUE       | 01       | 2              | 3/09/2014 | Avant 1960      |  |
| Ð  | 15784    | AHLOBOECOD.  | ATLANTIQUE       | 01       | 2              | 3/09/2014 | Avant 1960      |  |
| æ  | 15785    | ASSIONCODJI  | ATLANTIQUE       | 02       | 2              | 5/09/2014 | Avant 1960      |  |
| Œ  | 15786    | COMBLACODJ   | ATLANTIQUE       | 01       | 2              | 5/09/2014 | Avant 1960      |  |
| Đ  | 15787    | 6070         | ATI ANTIQUE      | 2        | 0              | 2/10/2014 | Avant 1960      |  |
| Œ  | Pré      | enquête      | ANTIQUE          | 2 E      | nauête site    | 014       | Avant 1960      |  |
| æ  |          | enquere      | ANTIQUE          | 1        |                | .,,_014   | Avant 1960      |  |
| Œ  | 15790    | DJONDJI PLAG | ATLANTIQUE       | 1        | 2              | 3/09/2014 | Avant 1960      |  |
| Đ  | 15791    | DEGOUE PLAG  | ATLANTIQUE       | inc      | 2              | 2/09/2014 | Avant 1960      |  |
| Œ  | 1579     | 1            | <b>T</b> . I. I. | 1        | • • •          | 014       | Avant 1960      |  |
| Đ  | 1579     |              | lable            | liste_s  | ite            | 014       | Entre 1960 et 1 |  |
| Œ  | 15794    | FILAONOU     | OUEME            | 01       | 2              | 3/09/2014 | Avant 1960      |  |
| Đ  | 15795    | DOSSOUCODJ   | OUEME            | 01       | 3              | 0/09/2014 | Avant 1960      |  |
| Ð  | 15796    | HOUNYEMEKO   | OUEME            | 2        | 3              | 0/09/2014 | Avant 1960      |  |
| æ  | 15797    | ASSOU-HOUTA  | OUEME            | 01       | 1              | 2/10/2014 | Avant 1960      |  |
| Ð  | 15798    | GOUSSI-KANN  | OUEME            | 2        | 2              | 3/09/2014 | Avant 1960      |  |
| æ  | 15799    | DJEFFA PLAGE | OUEME            | 01       | 0              | 6/10/2014 | Avant 1960      |  |
| (± | 15800    | KPINNOU      | OUEME            | 04       | 2              | 3/09/2014 | Avant 1960      |  |
| æ  | 15801    | ZOSSE        | OUEME            | 5        | 2              | 3/09/2014 | Avant 1960      |  |
| Đ  | 15802    | KORPEGANME   | OUEME            | 103      | 2              | 3/09/2014 | Avant 1960      |  |

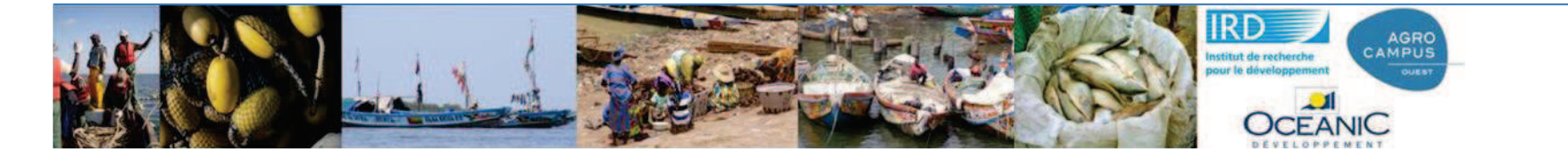

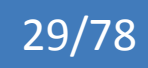

| Ra | n | n | Δ | lc |
|----|---|---|---|----|
| Na | μ | μ | C | 13 |

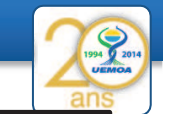

| no_pirogue +<br>2 2953<br>2 2954<br>2 2955<br>2 2956 | no_pirogue_fic + nom_capita +<br>3 ADRA<br>4 KODJA LOUIS                                         | type_eng +<br>FMCF                                                                                                    | nb_memb                                                                                                    | te_enq                                                                                                    | uete_pir                                                                                                    | ogue e>                                                                                                    | kiste), d'a                                                                                                    | autre                                                                                                    | non                                                                                                    |
|------------------------------------------------------|--------------------------------------------------------------------------------------------------|----------------------------------------------------------------------------------------------------|----------------------------------------------------------------------------------------------------|----------------------------------------------------------------------------------------------------|----------------------------------------------------------------------------------------------------|----------------------------------------------------------------------------------------------------|----------------------------------------------------------------------------------------------------|----------------------------------------------------------------------------------------------------|----------------------------------------------------------------------------------------------------|
| no_pirogue •<br>2 2953<br>2 2954<br>2 2955<br>2 2956 | no_pirogue_fic + nom_capita +<br>3 ADRA<br>4 KODJA LOUIS                                         | type_eng +<br>FMCF                                                                                                    | nb_memb · •                                                                                                    | o_fiche -                                                                                                    |                                                                                                    |                                                                                                    |                                                                                                    |                                                                                                    |                                                                                                    |
| no_pirogue +<br>2 2953<br>2 2954<br>2 2955<br>2 2956 | no_pirogue_fic + nom_capita +<br>3 ADRA<br>4 KODJA LOUIS                                         | type_eng +<br>FMCF                                                                                                    | nb_memb +                                                                                                    | o_fiche -                                                                                                    | Non-Station Station                                                                                                    | No. of Concession, Name                                                                                                    |                                                                                                    |                                                                                                    |                                                                                                    |
| 2 2953<br>2 2954<br>2 2955<br>2 2955<br>2 2956       | 3 ADRA<br>4 KODJA LOUIS                                                                          | FMCF                                                                                                    |                                                                                                    |                                                                                                    | date_enque •                                                                                                    | prix_pirog +                                                                                                    | mode_consi +                                                                                                    | mode_ •                                                                                                    | engin_princ •                                                                                                    |
| 2 2954<br>2 2955<br>2 2956                           | 4 KODJA LOUIS                                                                                    | FRANCE                                                                                                    |                                                                                                    | 41                                                                                                    | 11/10/2014                                                                                                    |                                                                                                    |                                                                                                    |                                                                                                    |                                                                                                    |
| 2 2955<br>2 2956                                     | E COULY                                                                                          | FMICF                                                                                                    |                                                                                                    | 02                                                                                                    | 03/10/2014                                                                                                    | 350                                                                                                    | Aucun                                                                                                    |                                                                                                    | FMCF                                                                                                    |
| 2 2956                                               | 5 FOLLY                                                                                          | FMCF                                                                                                    |                                                                                                    |                                                                                                    |                                                                                                    |                                                                                                    |                                                                                                    |                                                                                                    |                                                                                                    |
|                                                      | 6 ATTINDEGLA FI                                                                                  | FMCF                                                                                                    |                                                                                                    | 3                                                                                                    | 03/10/2014                                                                                                    | 1000                                                                                                    | Glace                                                                                                    |                                                                                                    | FMCF                                                                                                    |
| 2 2957                                               | 7 EKPO CLEMEN"                                                                                   | FMCF                                                                                                    |                                                                                                    |                                                                                                    |                                                                                                    |                                                                                                    |                                                                                                    |                                                                                                    |                                                                                                    |
| 2 2050                                               | NAUGODAS S                                                                                       | EMCE                                                                                                    |                                                                                                    | 4                                                                                                    | 03/10/2014                                                                                                    | 450                                                                                                    | Glace et sel                                                                                                    |                                                                                                    | FMCF                                                                                                    |
| e des unit                                           | tés de pêche                                                                                     |                                                                                                    |                                                                                                    | 5                                                                                                    | 03/10/2014                                                                                                    | 2000                                                                                                    | Class.                                                                                                    |                                                                                                    | ENACE                                                                                                    |
| 2 2961                                               | 11 DJIVOEDO KEK                                                                                  | FMCF                                                                                                    |                                                                                                    |                                                                                                    |                                                                                                    | nauôto                                                                                                    | unitá da                                                                                                    | a nâct                                                                                                    |                                                                                                    |
| 2 2962                                               | 12 ADANHON DJI                                                                                   | FMCF                                                                                                    |                                                                                                    | 6                                                                                                    | 03/10/20                                                                                                    | Inquere                                                                                                    | unite ut                                                                                                    | e peci                                                                                                    | i C                                                                                                    |
| 2 2963                                               | 13 TCHAGLI MOIS                                                                                  | FMCF                                                                                                    |                                                                                                    |                                                                                                    |                                                                                                    |                                                                                                    |                                                                                                    |                                                                                                    |                                                                                                    |
| 2 2964                                               | 14 AGBO GEREMII                                                                                  | FMCF                                                                                                    |                                                                                                    | 7                                                                                                    | 03/10/2014                                                                                                    | 300                                                                                                    | Aucun                                                                                                    |                                                                                                    | FMCF                                                                                                    |
| 2 2965                                               | 15 OTOU PAPA                                                                                     | FMCF                                                                                                    |                                                                                                    |                                                                                                    | and the second                                                                                                    |                                                                                                    |                                                                                                    |                                                                                                    |                                                                                                    |
| 2 2966                                               | 16 DAMAN BOJLE                                                                                   | FMCF                                                                                                    |                                                                                                    | 8                                                                                                    | 03/10/2014                                                                                                    | 400                                                                                                    | Aucun                                                                                                    |                                                                                                    | FMCF                                                                                                    |
| 2 2967                                               | 17 JA 5110                                                                                       | ENACE                                                                                                    |                                                                                                    |                                                                                                    | 1018 012 02                                                                                                    |                                                                                                    |                                                                                                    |                                                                                                    |                                                                                                    |
| 2 2968                                               | 18 EL                                                                                            | Та                                                                                                    | hla licta                                                                                                    | nirogu                                                                                                    | 0                                                                                                    | 620                                                                                                    | Aucun                                                                                                    |                                                                                                    | FMCF                                                                                                    |
| 2 2969                                               | 19 N                                                                                             | Ia                                                                                                    | DIE IISLE                                                                                                    | phogu                                                                                                    | C                                                                                                    |                                                                                                    |                                                                                                    |                                                                                                    |                                                                                                    |
| 2 2970                                               | 20 ABAKA                                                                                         | FMCF                                                                                                    |                                                                                                    | 10                                                                                                    | 07/10/2014                                                                                                    | 800                                                                                                    | Glace                                                                                                    |                                                                                                    | FMCF                                                                                                    |
| 2 2971                                               | 21 SENIN BOKOVI                                                                                  | FMCF                                                                                                    |                                                                                                    |                                                                                                    |                                                                                                    |                                                                                                    |                                                                                                    |                                                                                                    |                                                                                                    |
|                                                      | 2 2963<br>2 2964<br>2 2965<br>2 2966<br>2 2967<br>2 2968<br>2 2969<br>2 2969<br>2 2970<br>2 2971 | 2       2963       13 TCHAGLI MOIS         2       2964       14 AGBO GEREMIN         2       2965       15 OTOU PAPA         2       2966       16 DAMAN BOJLE         2       2967       17 JA         2       2968       18 EI         2       2969       19 N         2       2970       20 ABAKA         2       2971       21 SENIN BOKOVI | 2       2963       13 TCHAGLI MOIS FMCF         2       2964       14 AGBO GEREMII FMCF         2       2965       15 OTOU PAPA       FMCF         2       2966       16 DAMAN BOJLE FMCF         2       2967       17 JA       FMCF         2       2968       18 EI       Ta         2       2969       19 N       Ta         2       2970       20 ABAKA       FMCF         2       2971       21 SENIN BOKOVI FMCF | 2       2963       13 TCHAGLI MOIS FMCF         2       2964       14 AGBO GEREMII FMCF         2       2965       15 OTOU PAPA       FMCF         2       2966       16 DAMAN BOJLE FMCF         2       2967       17 JASUA       FMCF         2       2968       18 EI       Table liste         2       2969       19 N       Table liste         2       2970       20 ABAKA       FMCF | 2       2963       13 TCHAGLI MOIS FMCF         2       2964       14 AGBO GEREMII FMCF       7         2       2965       15 OTOU PAPA       FMCF       8         2       2966       16 DAMAN BOJLE FMCF       8       8         2       2967       17 JA       FMCF       8         2       2968       18 EI       Table liste_pirogue         2       2969       19 N       10         2       2970       20 ABAKA       FMCF       10 | 2       2963       13 TCHAGLI MOIS FMCF       7       03/10/2014         2       2964       14 AGBO GEREMII FMCF       7       03/10/2014         2       2965       15 OTOU PAPA       FMCF       8       03/10/2014         2       2966       16 DAMAN BOJLE FMCF       8       03/10/2014         2       2967       17 JA       FMCF       8       03/10/2014         2       2968       18 EI       Table liste_pirogue       03/10/2014         2       2969       19 N       FMCF       10       07/10/2014         2       2970       20 ABAKA       FMCF       10       07/10/2014 | 2       2963       13 TCHAGLI MOIS FMCF       7       03/10/2014       300         2       2964       14 AGBO GEREMII FMCF       7       03/10/2014       300         2       2965       15 OTOU PAPA       FMCF       8       03/10/2014       400         2       2966       16 DAMAN BOJLE FMCF       8       03/10/2014       400         2       2967       17 JA       FMCF       8       03/10/2014       400         2       2968       18 EI       FMCF       620       620         2       2969       19 N       FMCF       10       07/10/2014       800         2       2970       20 ABAKA       FMCF       10       07/10/2014       800         2       2971       21 SENIN BOKOVI FMCF       10       07/10/2014       800 | 2       2963       13 TCHAGLI MOIS FMCF       7       03/10/2014       300 Aucun         2       2964       14 AGBO GEREMII FMCF       7       03/10/2014       300 Aucun         2       2965       15 OTOU PAPA       FMCF       8       03/10/2014       400 Aucun         2       2966       16 DAMAN BOJLE FMCF       8       03/10/2014       400 Aucun         2       2967       17 JA       FMCF       8       03/10/2014       400 Aucun         2       2968       18 EI       Table liste_pirogue       620 Aucun         2       2969       19 N       FMCF       10       07/10/2014       800 Glace         2       2970       20 ABAKA       FMCF       10       07/10/2014       800 Glace | 2       2963       13 TCHAGLI MOIS FMCF       7       03/10/2014       300 Aucun         2       2965       15 OTOU PAPA       FMCF       8       03/10/2014       400 Aucun         2       2966       16 DAMAN BOJLE FMCF       8       03/10/2014       400 Aucun         2       2967       17 JA SUA       FMCF       8       03/10/2014       400 Aucun         2       2968       18 Ef       Table liste_pirogue       620 Aucun         2       2969       19 N       FMCF       10       07/10/2014       800 Glace         2       2970       20 ABAKA       FMCF       10       07/10/2014       800 Glace |

Г

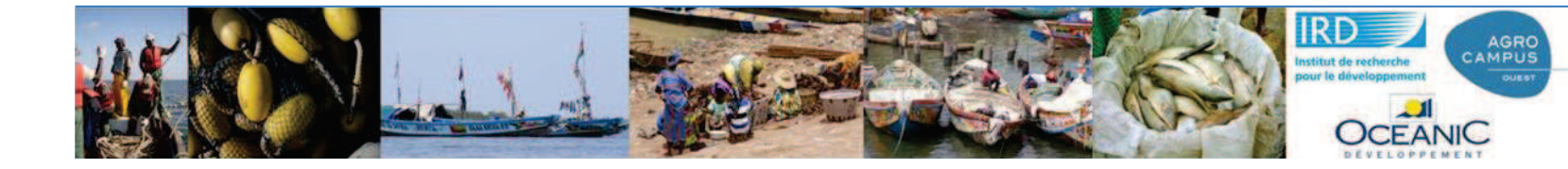

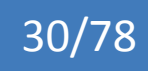

| Ra | n | n | Δ | lc |
|----|---|---|---|----|
| Na | μ | μ | C | 13 |

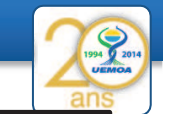

|         |          |                    |                                                                                                    |              | Certaines<br>(date_end | unités de p<br>quete_pirog                                                                                                    | êche sont enqu<br>jue existe), d'au | uêtées<br>Itres non |
|---------|----------|--------------------|----------------------------------------------------------------------------------------------------|--------------|------------------------|----------------------------------------------------------------------------------------------------|-------------------------------------|---------------------|
|         |          |                    |                                                                                                    |              |                        |                                                                                                    |                                     |                     |
| liste_p | rogue    |                    | fin the second second second second second second second second second second second second second second second |              |                        |                                                                                                    |                                     |                     |
| - HC    | 15077    | pirogue + rio_piro | a vobv                                                                                                    | type_ent + n | o_memor v no_nche v    | 11/10/2014                                                                                                    | _pirog • mode_consi • m             | ode + eußu-bi       |
|         | 15022    | 2555               | A KODIA LOUIS                                                                                                    | EMCE         | 41                     | 02/10/2014                                                                                                    | 250 Augus                           | ENACE               |
|         | 15922    | 2955               | 5 FOUX                                                                                                    | EMCE         | UZ D                   | 03/10/2014                                                                                                    | SSO Aucun                           | FINICF              |
|         | 15822    | 2955               | 6 ATTINDEGLA E                                                                                                   | EMCE         |                        | 02/10/2014                                                                                                    | 1000 Glace                          | EMCE                |
|         | 15972    | 2957               | 7 EKDO CI EMENI                                                                                                  | EMCE         |                        | 03/10/2014                                                                                                    | 1000 Glace                          | TWICT               |
|         | 15022    | 2059               | P SACDOUAN                                                                                                    | EMCE         |                        | 02/10/2014                                                                                                    | 450 Glace et cel                    | EMCE                |
|         | 1:       | <b>.</b>           | <b>^</b>                                                                                                    |              |                        | 03/10/2014                                                                                                    | 400 Glace et ser                    | Thick               |
|         | Liste de | es unites d        | e pecne                                                                                                    |              | 5                      | 03/10/2014                                                                                                    | 2000 Class                          | FNACE               |
| -       | 15822    | 2961               | 11 DIIVOEDO KEK                                                                                                  | EMCE         | -                      | En                                                                                                    | nuôto unitó do                      | nôcho               |
|         | 15822    | 2962               | 12 ADANHON DJI                                                                                                   | FMCF         | 6                      | 03/10/20                                                                                                    | quele unile de                      | peche               |
|         | 15822    | 2963               | 13 TCHAGLI MOIS                                                                                                  | FMCF         |                        |                                                                                                    |                                     |                     |
|         | 15822    | 2964               | 14 AGBO GEREMI                                                                                                   | FMCF         | 7                      | 03/10/2014                                                                                                    | 300 Aucun                           | FMCF                |
|         | 15822    | 2965               | 15 OTOU PAPA                                                                                                    | FMCF         |                        |                                                                                                    |                                     |                     |
|         | 15822    | 2966               | 16 DAMAN BOJLE                                                                                                   | FMCF         | 8                      | 03/10/2014                                                                                                    | 400 Aucun                           | FMCF                |
|         | 15822    | 2967               | 17 JA 511A                                                                                                    | EMCE         | 5                      | North Control of Control of Contr | PETRO A GALLAN                      |                     |
|         | 15822    | 2968               | 18 EU                                                                                                    | Tah          | la lista nirogi        |                                                                                                    | 620 Aucun                           | FMCF                |
|         | 15822    | 2969               | 19 N                                                                                                    | - Tac        | ie iiste_piiogt        |                                                                                                    |                                     |                     |
|         | 15822    | 2970               | 20 ABAKA                                                                                                    | FMCF         | 10                     | 07/10/2014                                                                                                    | 800 Glace                           | FMCF                |
|         | 15822    | 2971               | 21 SENIN BOKOV                                                                                                   | FMCF         |                        |                                                                                                    |                                     |                     |

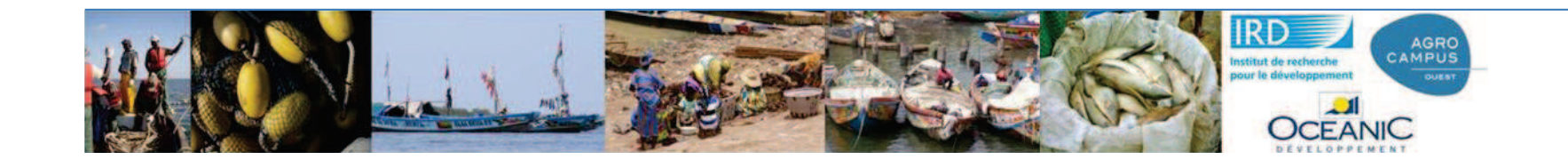

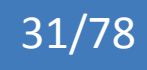

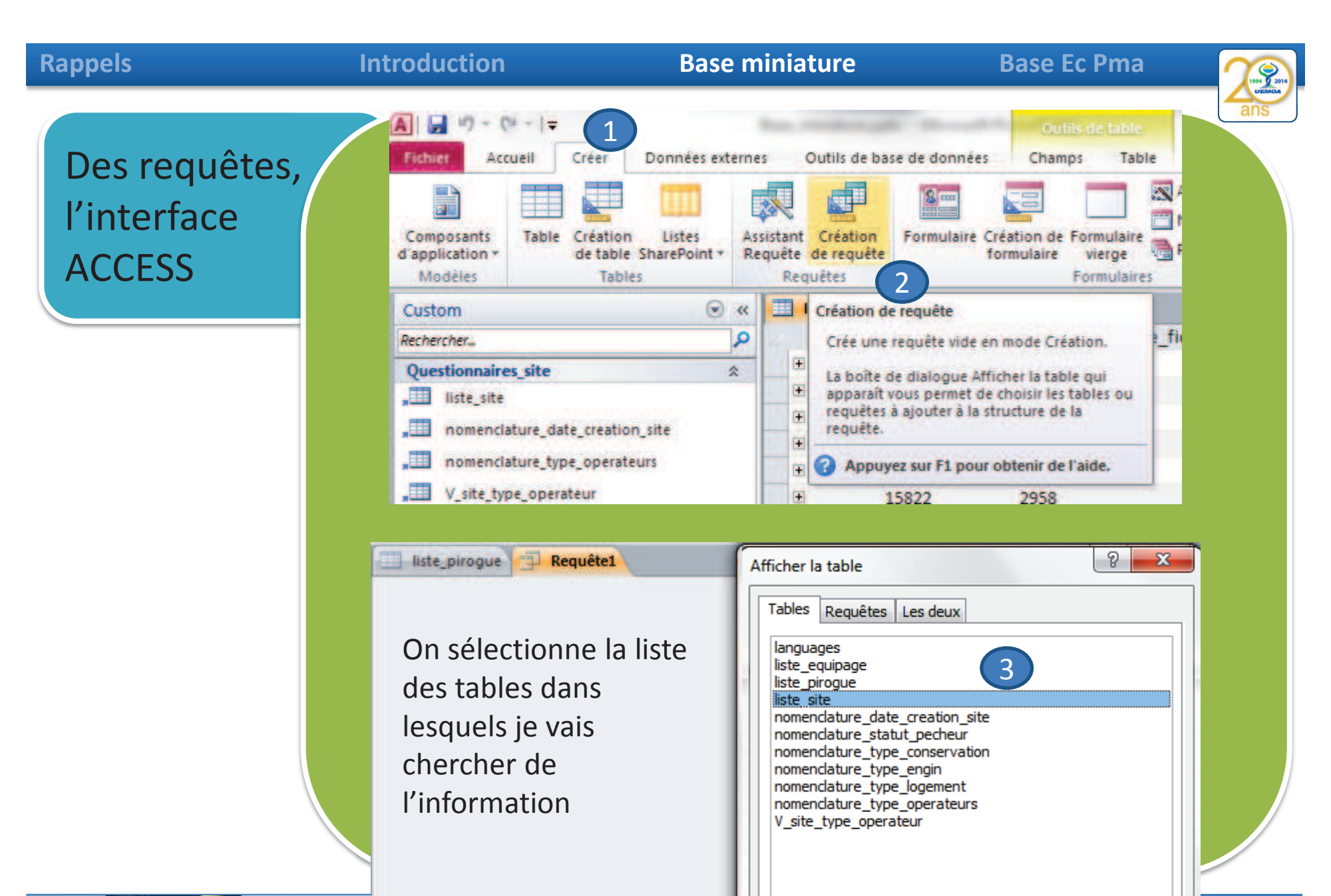

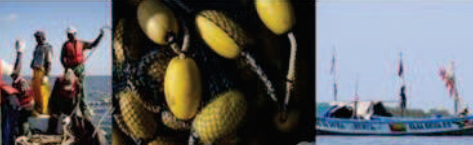

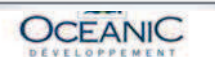

Ajouter

Fermer

32/78

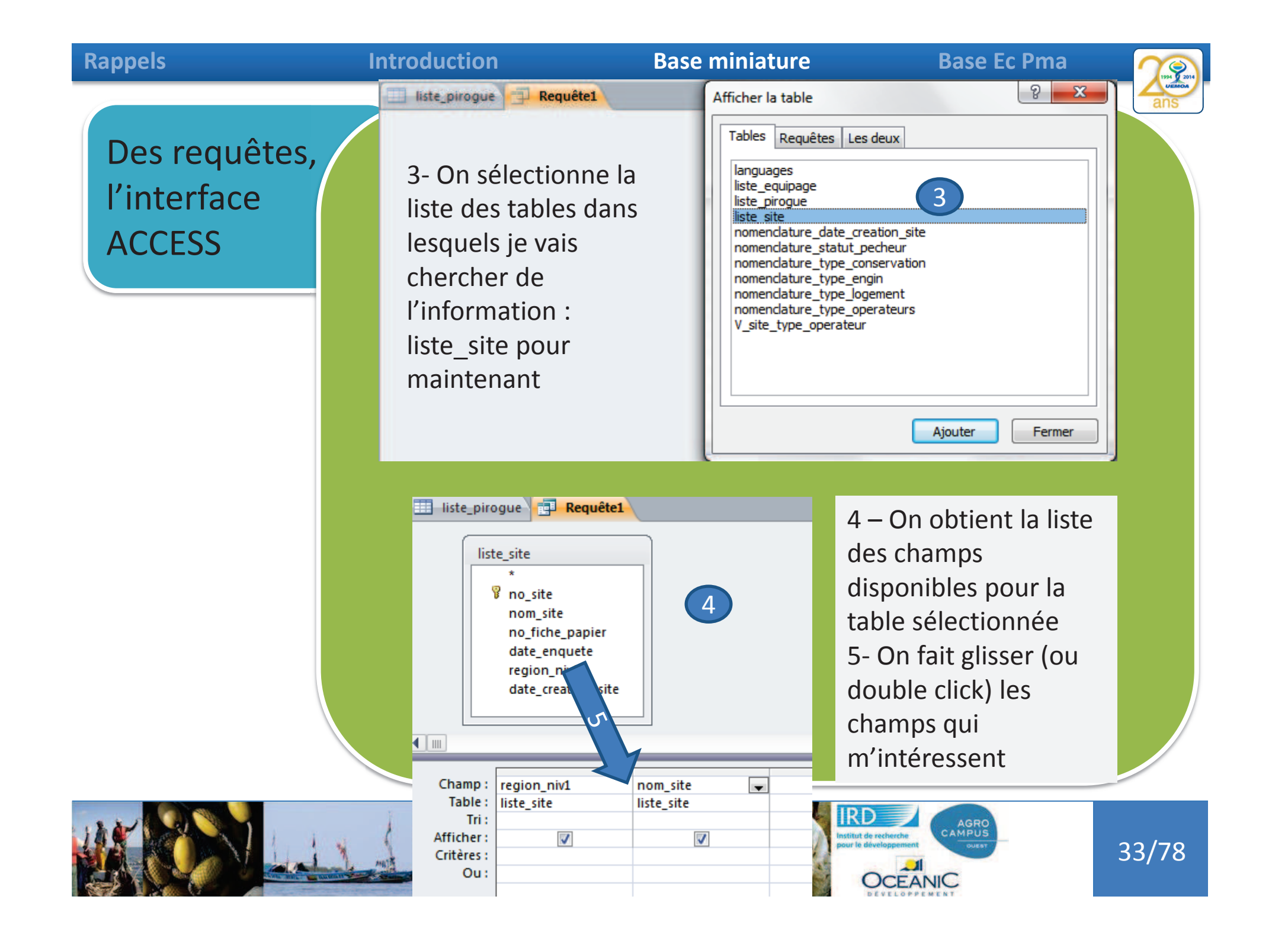

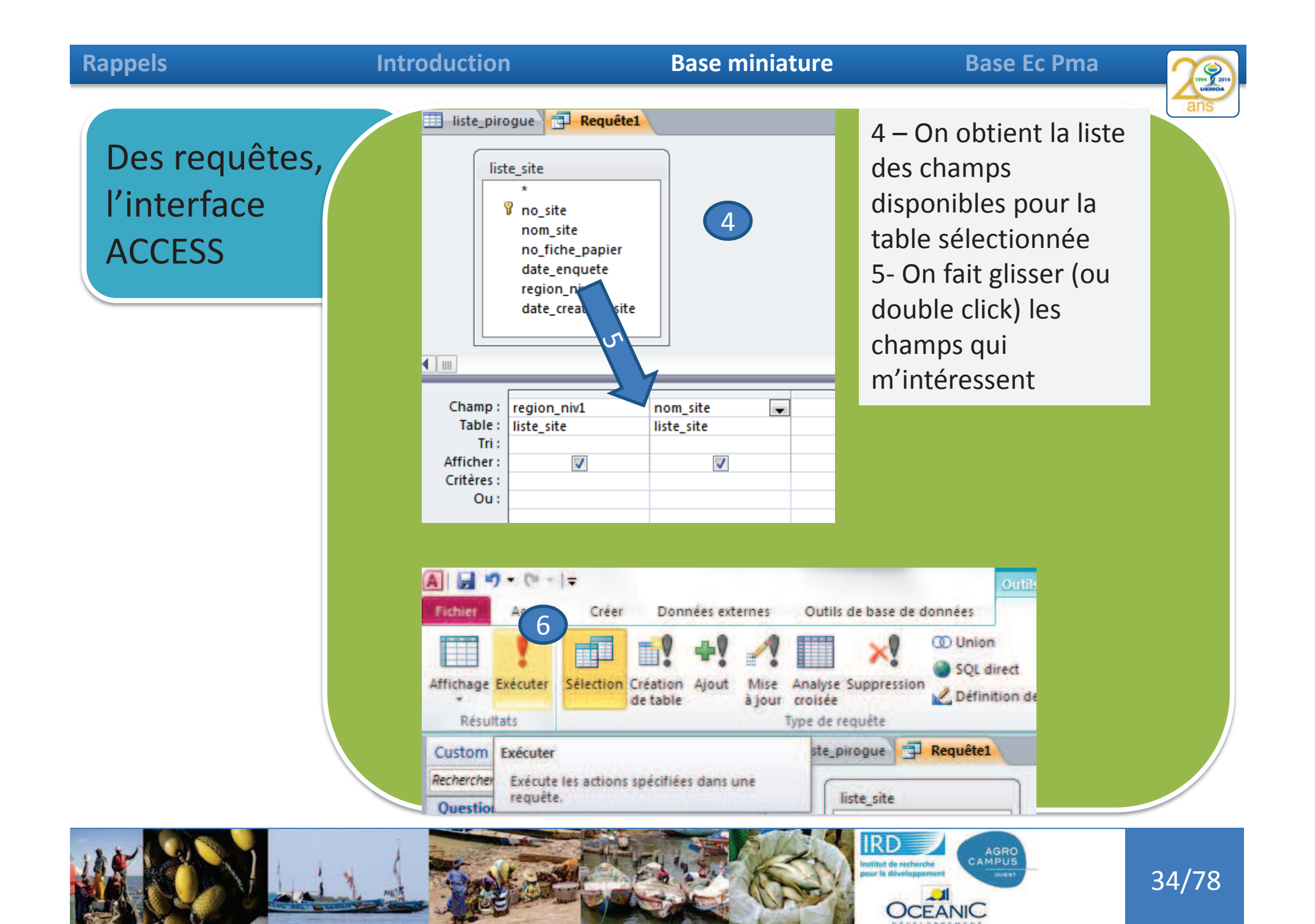

| Rappels                                | Introduction                                               | Base miniature                                                                                                    | Base Ec Pma                                                             |
|----------------------------------------|------------------------------------------------------------|----------------------------------------------------------------------------------------------------|-------------------------------------------------------------------------|
| Des requêtes,<br>l'interface<br>ACCESS | Fichier A<br>Affichage Exécuter S<br>Résultats             | Créer Données externes Outils<br>Données externes Outils<br>Données externe | de base de données                                                      |
|                                        | Custom Exécuter<br>Rechercher Exécute le<br>requête.       | ste_pi                                                                                                    | rogue Requêtel                                                          |
|                                        | Iiste_pirogue<br>IIIIII Iiste_pirogue<br>reg<br>ATLANTIQUE | ion_niv1 → nom_<br>AHOUANGAGB                                                                                                    | site -                                                                  |
|                                        | ATLANTIQUE<br>ATLANTIQUE<br>ATLANTIQUE                     | GNAMBOCODJ<br>GNAMBOCODJ<br>AHLOBOECODJ                                                                                                    |                                                                         |
|                                        | ATLANTIQUE<br>ATLANTIQUE<br>ATLANTIQUE                     | COMBLACODJI<br>GOZO                                                                                                    |                                                                         |
|                                        | ATLANTIQUE<br>ATLANTIQUE<br>ATLANTIQUE                     | FOLLYCODJI<br>DJONDJI PLAGI                                                                                                    |                                                                         |
|                                        | ATLANTIQUE<br>ATLANTIQUE<br>OUEME                          | DJEGBADJI<br>TOGBIN<br>FILAONOU                                                                                                    |                                                                         |
|                                        | OUEME<br>OUEME<br>OUEME<br>OUEME                           | DOSSOUCODJI<br>HOUNYEMEKO<br>ASSOU-HOUTA                                                                                                    |                                                                         |
|                                        | CHEME                                                      |                                                                                                    | Stitut de recherche<br>pur le développement<br>OCEANIC<br>DEVELOPPEMENT |

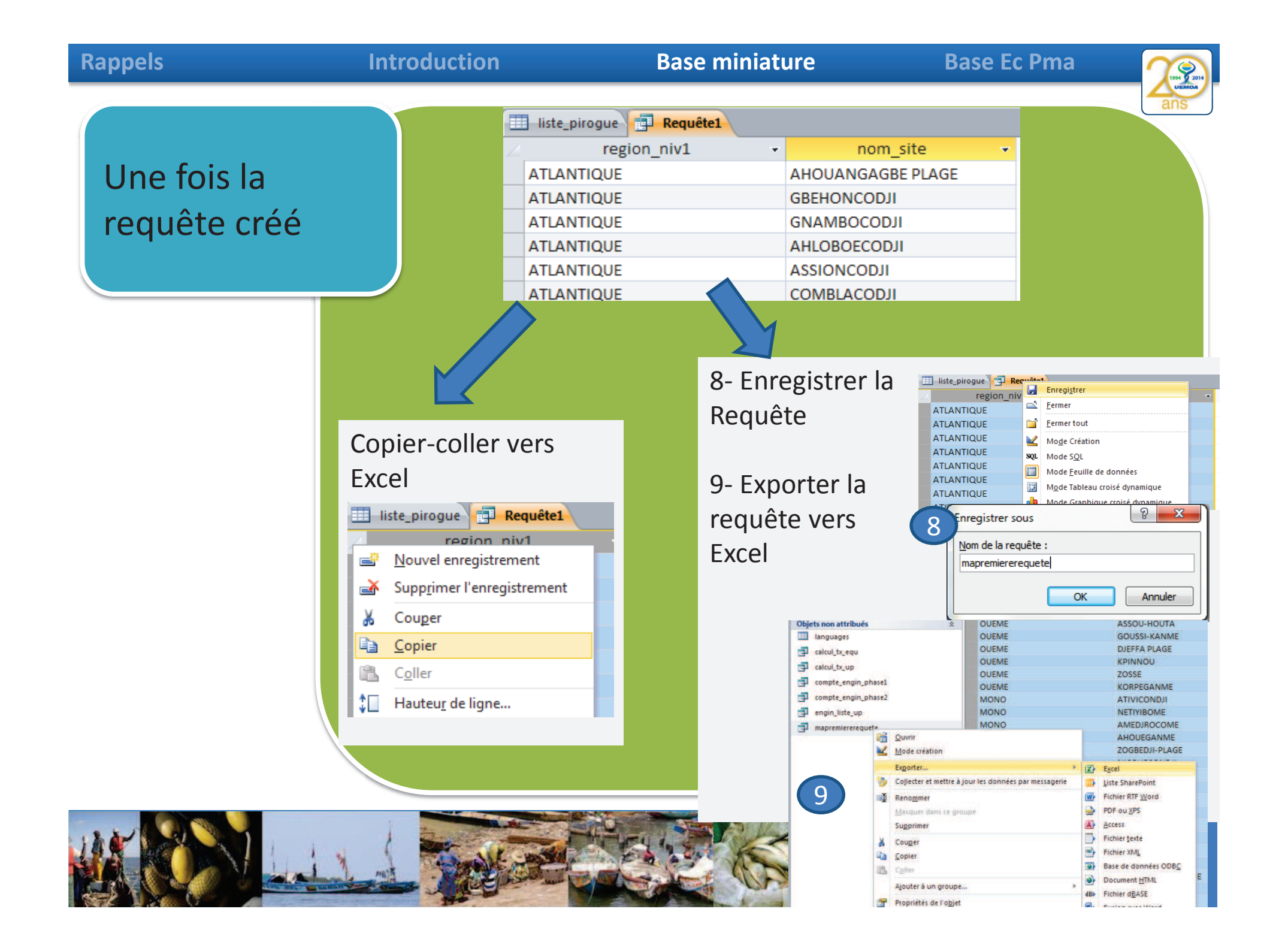

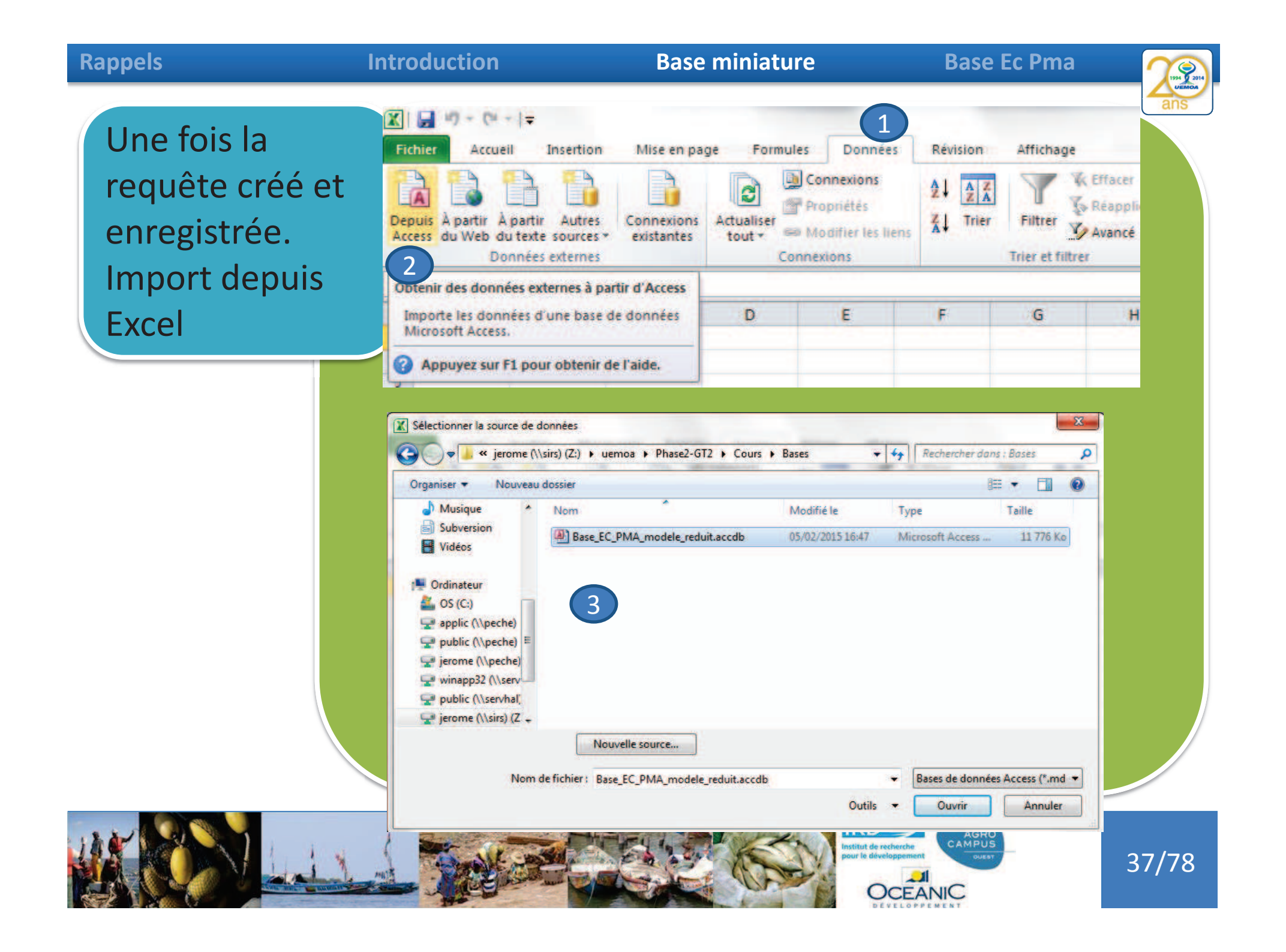

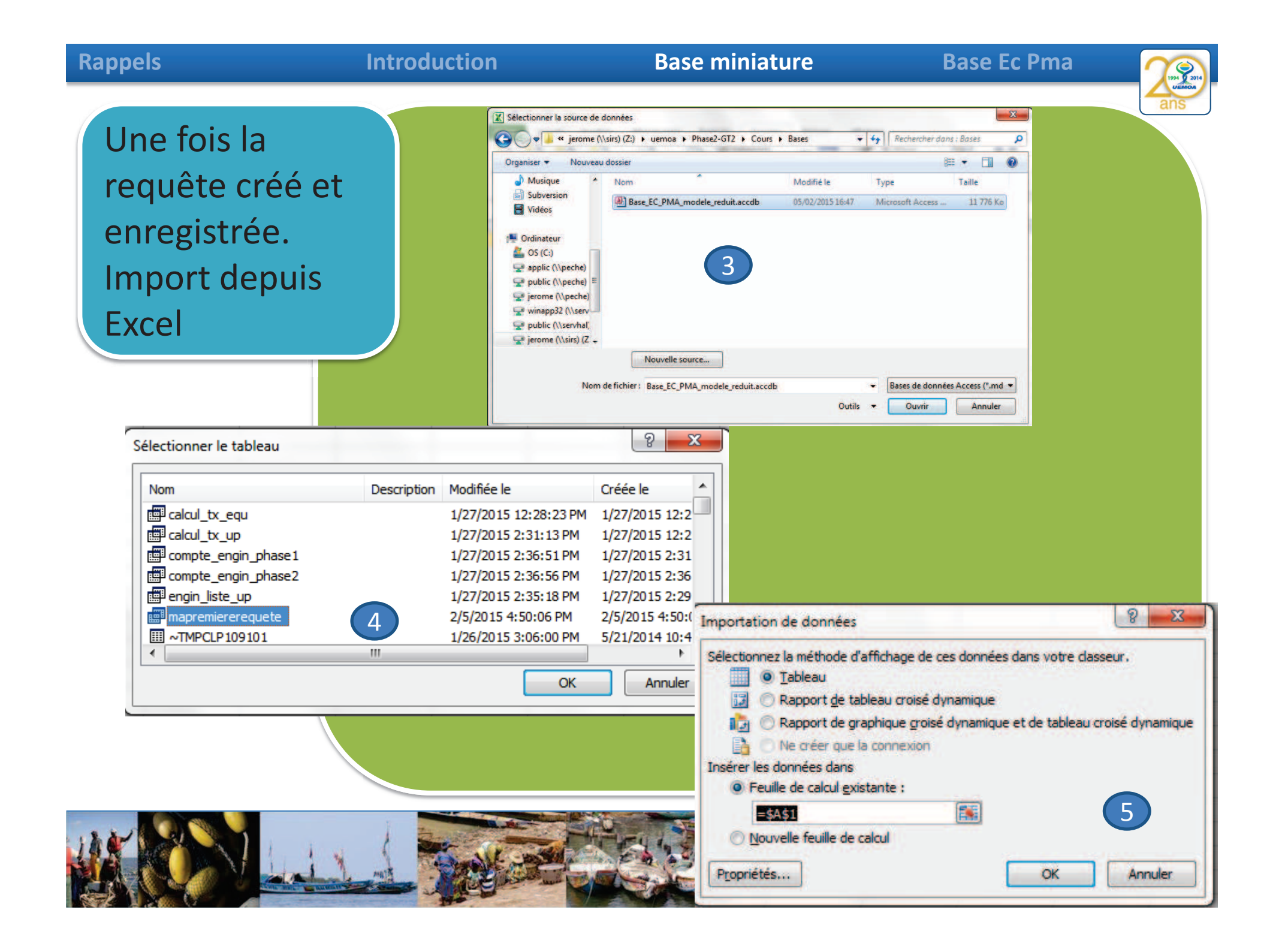

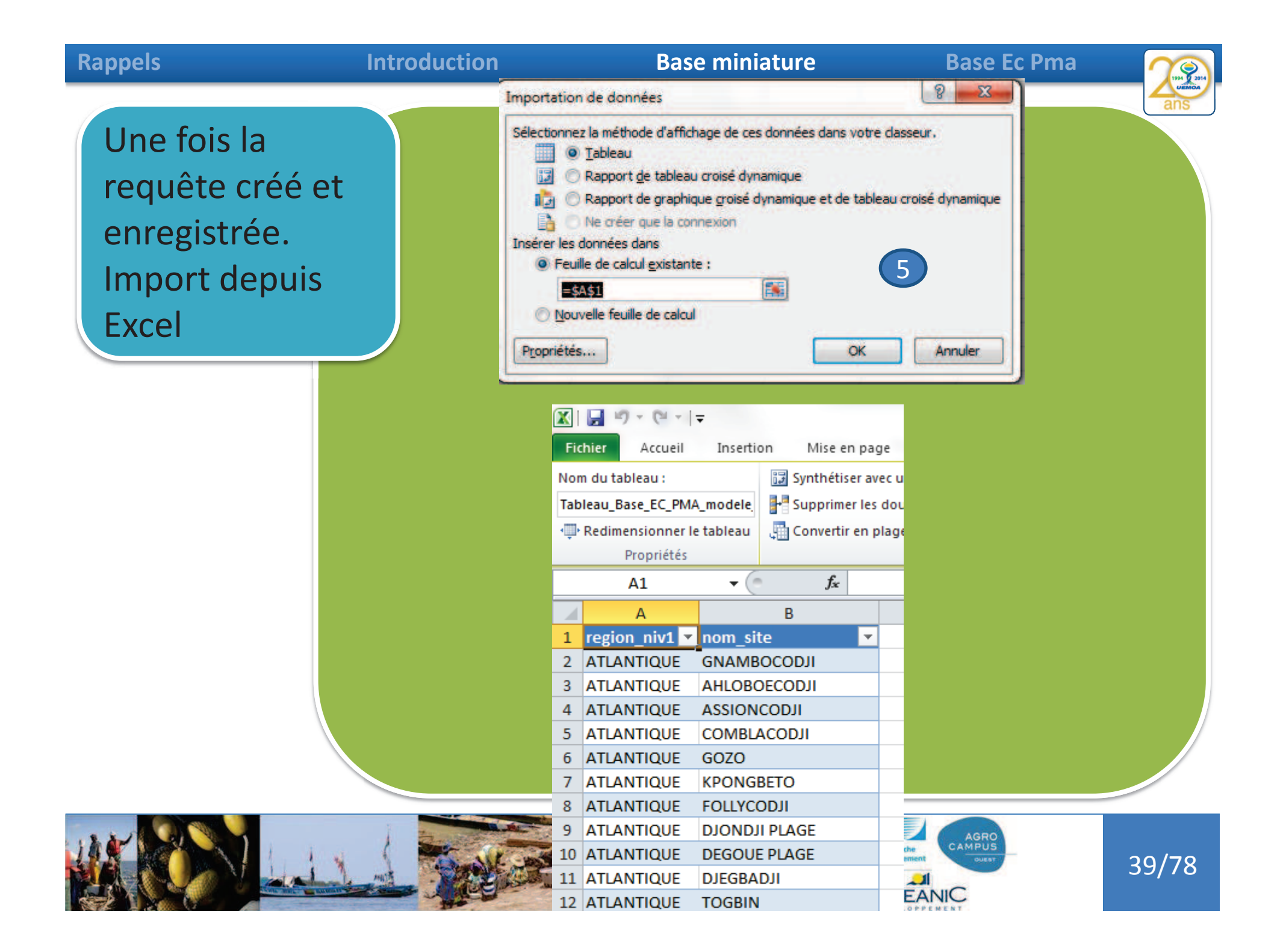

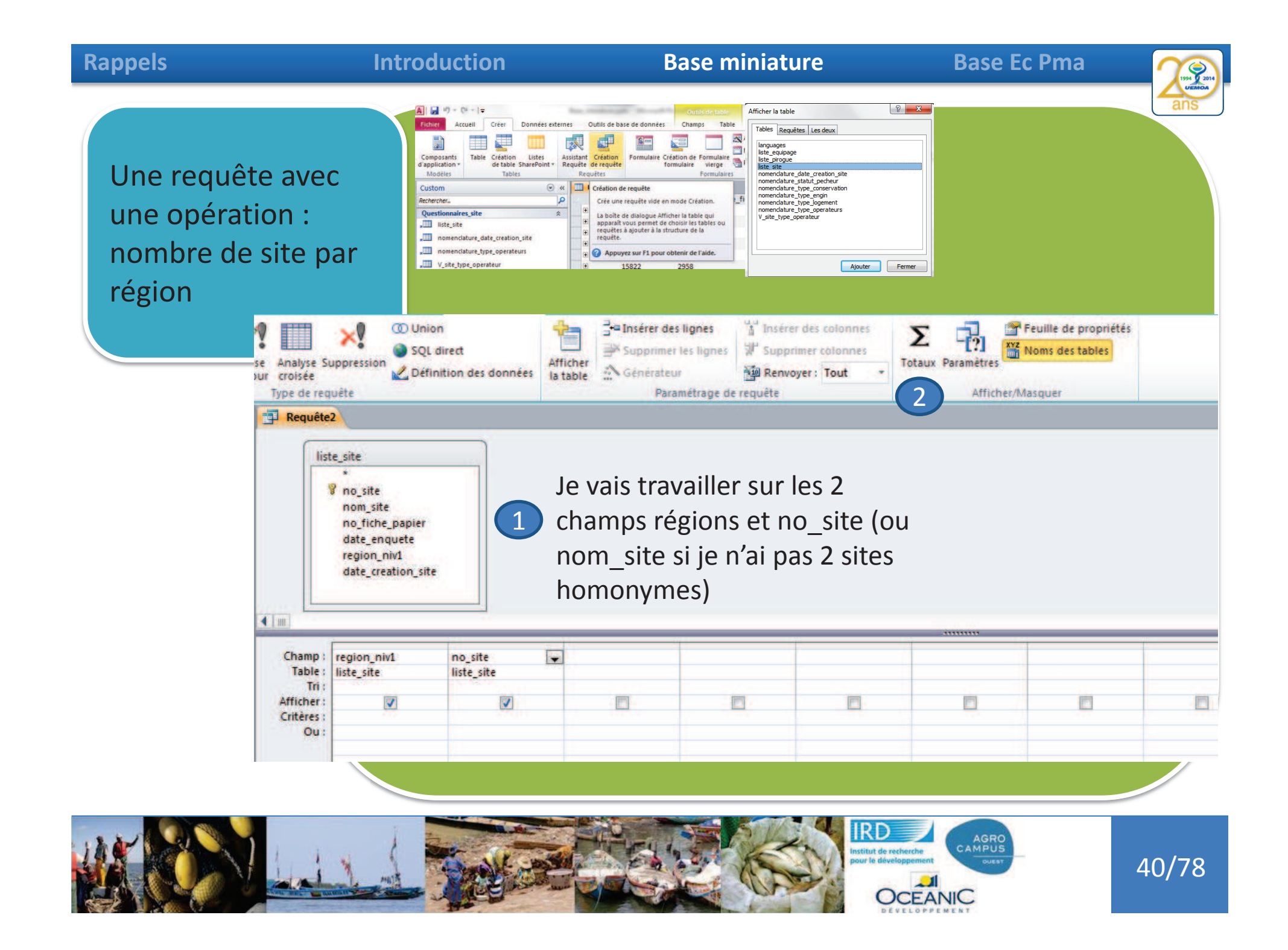

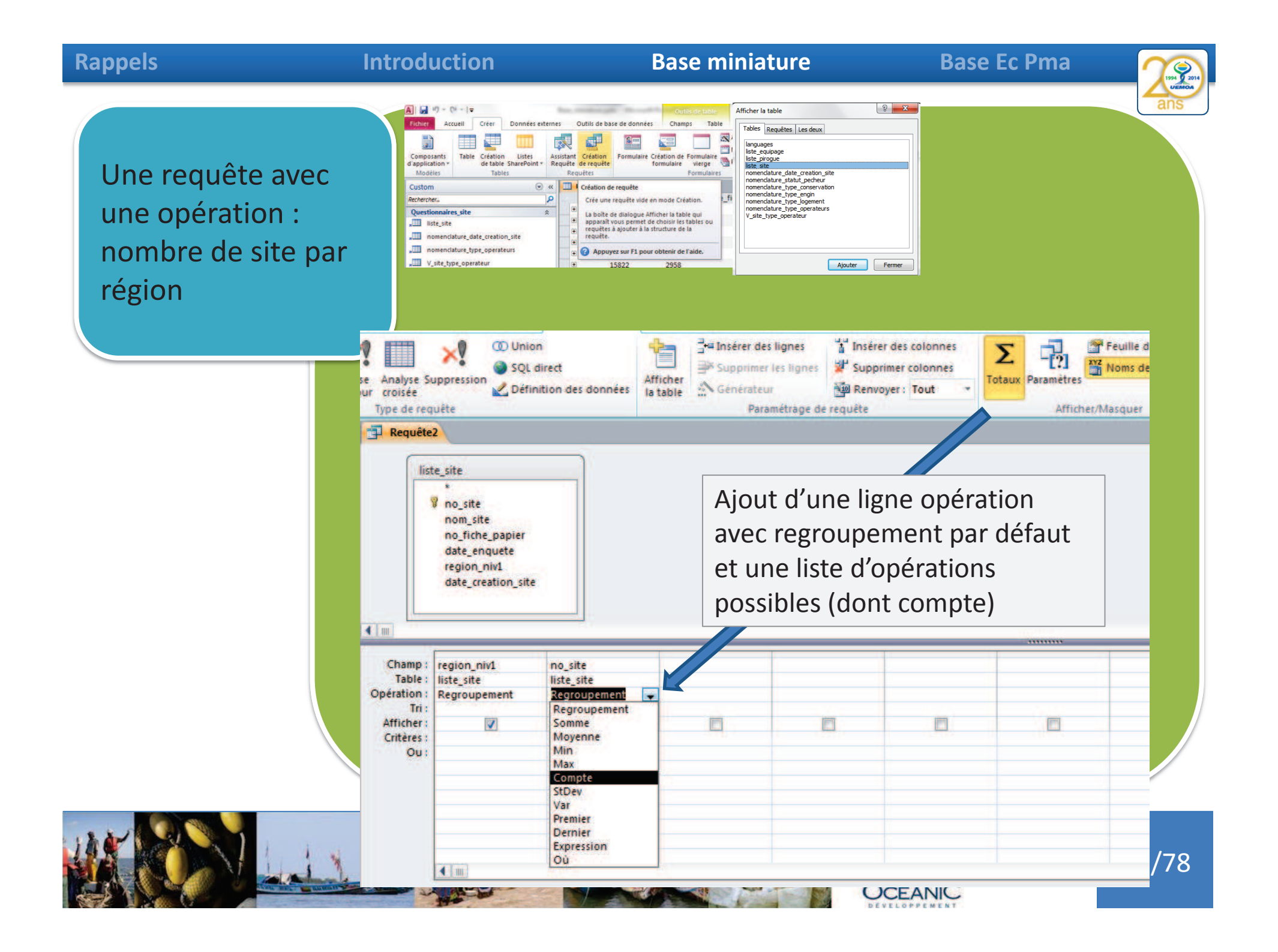

| Rappels                                                             | Introduction                                                                                                    | Base miniature                                                                                                    | Base Ec Pma                                                                                                    | 194 9 2014 |
|---------------------------------------------------------------------|----------------------------------------------------------------------------------------------------|----------------------------------------------------------------------------------------------------|----------------------------------------------------------------------------------------------------|------------|
| Une requête avec<br>une opération :<br>nombre de site par<br>région | Fichier Accuei<br>Fichier Accuei<br>Affichage Exécuter<br>Résultats<br>Custom Exécuter<br>Rechercher Exécuter<br>Questio | ↓       Créer       Données externes         ↓       ↓       ↓       ↓         Sélection       Création       Ajout       Mise       Ajour         Sélection       Création       Ajout       Mise       Ajour       Type         r       e les actions spécifiées dans une       e. | Outils de base de données<br>Outils de base de données<br>OUnion<br>SQL direct<br>SQL direct<br>Définition de<br>be de requête<br>Ste_pirogue Requête1<br>Ste_site | ans        |
|                                                                     |                                                                                                    | Requête2     region_niv1    CompteDeno_     ATLANTIQUE   IITTORAL     MONO   OUEME                                                                                                    | site •<br>13<br>6<br>19<br>9                                                                                                    |            |
|                                                                     |                                                                                                    |                                                                                                    |                                                                                                    |            |
|                                                                     |                                                                                                    |                                                                                                    | AGRO<br>AMPUS<br>JUEVT                                                                                                    | 42/78      |

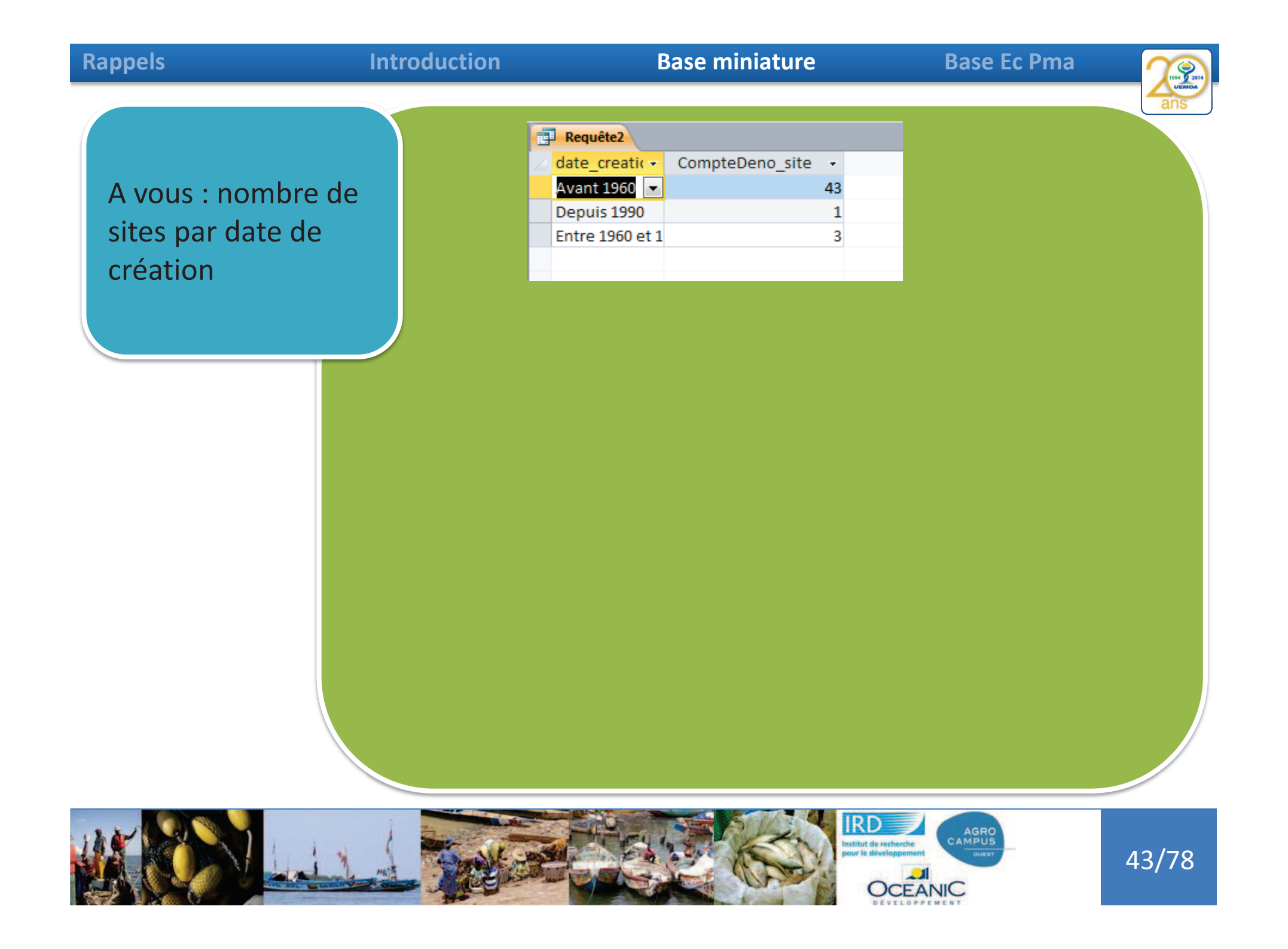

| Ra | n | n | Δ | lc |
|----|---|---|---|----|
| Na | μ | μ | C | 13 |

# Introduction

## Base miniature

Base Ec Pma

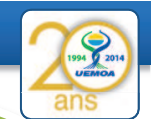

A vous : nombre de sites par régions et date de création

| Requête2      |                                                                                                    |                                                                                                    |                                                                                                    |
|---------------|----------------------------------------------------------------------------------------------------|----------------------------------------------------------------------------------------------------|----------------------------------------------------------------------------------------------------|
| region_niv1 - | date_creatic 👻                                                                                             | CompteDeno_site                                                                                                    |                                                                                                    |
| ATLANTIQUE    | Avant 1960                                                                                                 |                                                                                                    | 12                                                                                                    |
| ATLANTIQUE    | Entre 1960 et 1                                                                                            |                                                                                                    | 1                                                                                                    |
| LITTORAL      | Avant 1960                                                                                                 |                                                                                                    | 3                                                                                                    |
| LITTORAL      | Depuis 1990                                                                                                |                                                                                                    | 1                                                                                                    |
| LITTORAL      | Entre 1960 et 1                                                                                            |                                                                                                    | 2                                                                                                    |
| MONO          | Avant 1960                                                                                                 |                                                                                                    | 19                                                                                                    |
| OUEME         | Avant 1960                                                                                                 |                                                                                                    | 9                                                                                                    |
|               | Requête2<br>region_niv1 -<br>ATLANTIQUE<br>ATLANTIQUE<br>LITTORAL<br>LITTORAL<br>LITTORAL<br>MONO<br>OUEME | Requête2region_niv1 •date_creati( •ATLANTIQUEAvant 1960ATLANTIQUEEntre 1960 et 1LITTORALAvant 1960LITTORALDepuis 1990LITTORALEntre 1960 et 1MONOAvant 1960OUEMEAvant 1960 | Requête2region_niv1 •date_creati( •CompteDeno_siteATLANTIQUEAvant 1960ATLANTIQUEEntre 1960 et 1LITTORALAvant 1960LITTORALDepuis 1990LITTORALEntre 1960 et 1MONOAvant 1960OUEMEAvant 1960 |

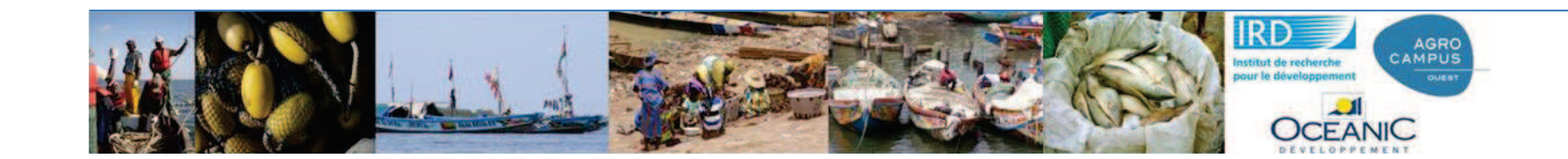

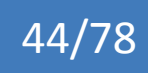

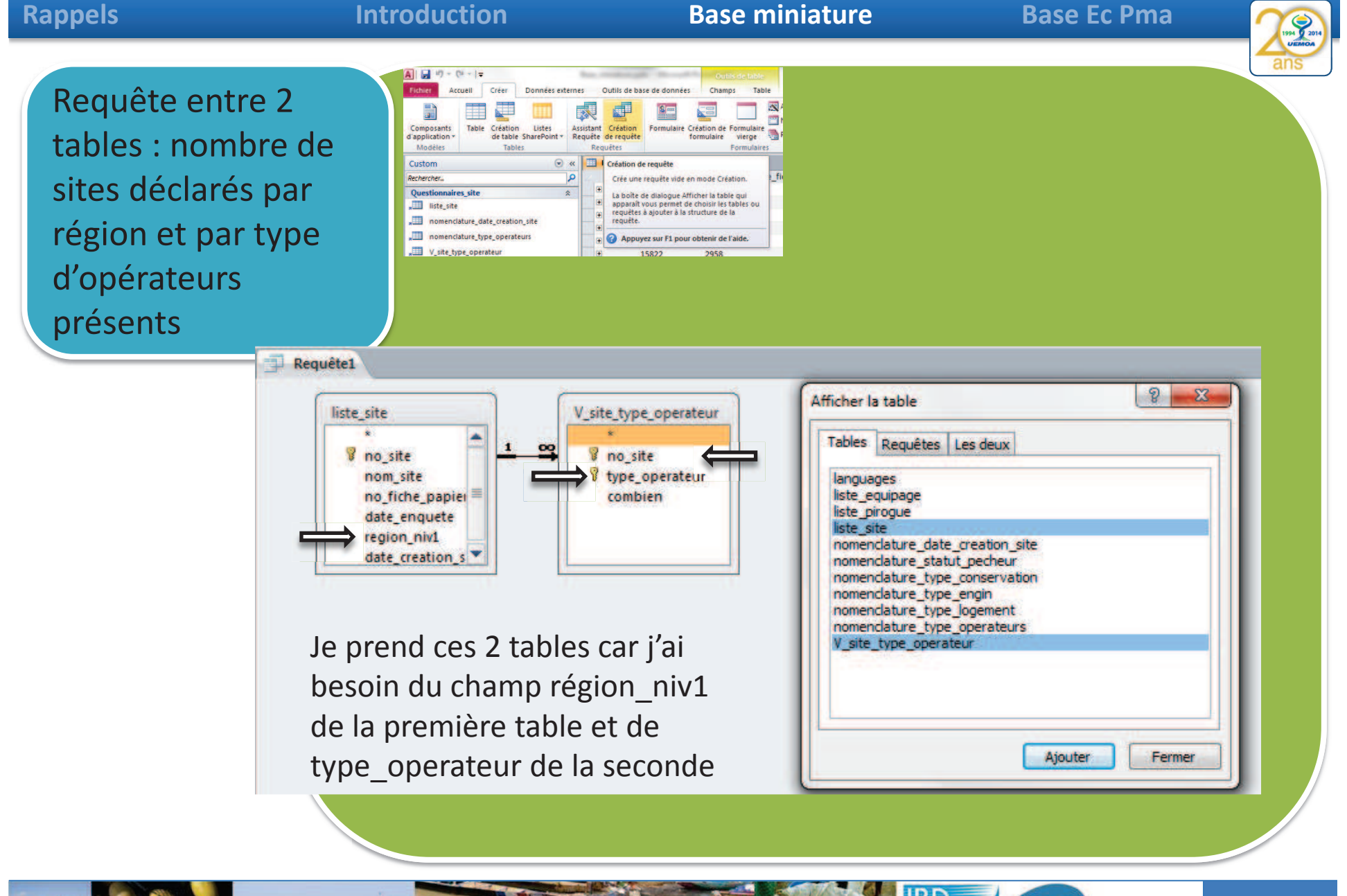

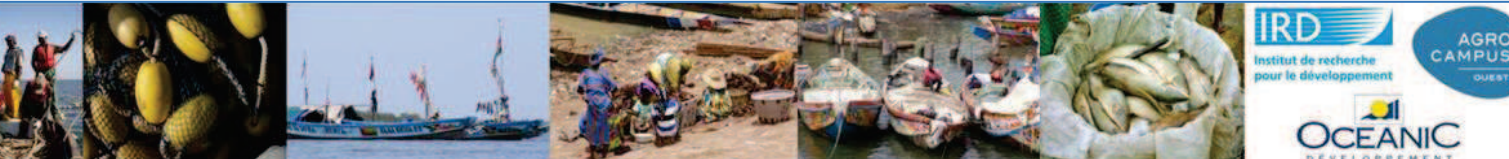

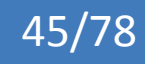
#### Introduction **Base miniature Rappels Base Ec Pma** Requête entre 2 liste\_site V\_site\_type\_operateur tables : nombre de Cette jointure assure qu'il ထု 🖁 no site 🖁 no site met les informations sites déclarés par 💡 type operateur nom site no fiche papier combien type operateur du site X région et par type date enquete avec les informations de region\_niv1 date creation s d'opérateurs liste site du même site présents liste\_site Requête1 V site type operateur no site 👻 type operateur 🚽 combien 🚽 15781 Mareyeur(se) 50 Requére1 Usite\_type\_operateur liste\_site 15781 Micro-mareyeur 100 no fiche p - date\_enquete - region\_niv1 - date\_creatic no site 👻 nom site 15781 Transformateurs(trice) 100 24/09/2014 ATLANTIQUE + 15781 AHOUANGAGBE PLAGE 02 Avant 1960 15782 Mareyeur(se) 150 + 15782 GBEHONCODJI 27/09/2014 ATLANTIQUE Avant 1960 03 15782 Micro-mareyeur 200 + 23/09/2014 ATLANTIQUE 01 Avant 1960 15783 GNAMBOCODJI 15782 Transformateurs(trice) + 23/09/2014 ATLANTIQUE 80 01 Avant 1960 15784 AHLOBOECODJI 15783 Mareyeur(se) + 25/09/2014 ATLANTIQUE 50 15785 ASSIONCODJI 02 Avant 1960 + 15783 Micro-mareyeur 150 15786 COMBLACODJI 01 25/09/2014 ATLANTIQUE Avant 1960 🗗 Requête1 🔲 V\_site\_type\_operateur 🛄 liste\_site 🗖 Requête2 liste site - nom site - no f - date enquete - region niv1 - date creatie - V site t type operateur combien **~** 15781 AHOUANGAGE 02 24/09/2014 ATLANTIQUE 15781 Mareyeur(se) Avant 1960 50 24/09/2014 ATLANTIQUE 15781 Micro-mareyeur 15781 AHOUANGAGE 02 Avant 1960 100 24/09/2014 ATLANTIQUE 15781 Transformateurs(trice) 15781 AHOUANGAGE 02 Avant 1960 100 15782 Mareyeur(se) 27/09/2014 ATLANTIQUE 15782 GBEHONCODJI 03 Avant 1960 150 AGRO 46/78

#### Rappels Introduction **Base miniature Base Ec Pma** Afficher la table 8 X Requête entre 2 Tables Requêtes Les deux languages liste\_proup liste\_proup liste\_proup momendature\_stabit\_pecheur nomendature\_stabit\_pecheur nomendature\_type\_engin nomendature\_type\_lengin nomendature\_type\_logement nomendature\_type\_logement tables : nombre de 1. Je sélectionne les tables qui sites déclarés par m'intéressent nendature\_type\_operateur région et par type d'opérateurs 2. Je fait glisser les champs que Ajouter Fermer Requête1 je veux travailler présents liste\_site V\_site\_type\_operateur 🖁 no\_site 00 🖁 no\_site 3. Je fais des opérations, des nom site 💡 type\_perateur no\_fiche\_papier comt en date enquete agrégations sur certains Σ region\_niv1 date creation Totaux champs. Requête1 • liste\_site V\_site\_type\_operateur -Champ: type\_operateur region\_niv1 no\_site -🖁 no\_site 🖁 no\_site V\_site\_type\_operateu liste\_site Table : V\_site\_type\_operateu nom site 💡 type\_operateur Tri combien no fiche papier 1 1 1 Afficher date enquete Critères : region niv1 date\_creation\_s 4 Champ: region\_niv1 type\_operateur no\_site Table : liste\_site V\_site\_type\_operateu V\_site\_type\_operateu Opération : Regroupement Regroupement Regroupement \_ Tri : Regroupement Afficher 1 1 Somme Moyenne Critères : Min Ou: Max Compt StDev Var Premier Dernier Expression ذما

| Rappels                                                                                                    | Introduction                                                                                                    | Base miniature                                                                                                    | Base E                                                                                                    | c Pma                                                                               |
|----------------------------------------------------------------------------------------------------|----------------------------------------------------------------------------------------------------|----------------------------------------------------------------------------------------------------|----------------------------------------------------------------------------------------------------|-------------------------------------------------------------------------------------|
| Requête entre 2<br>tables : nombre de<br>sites déclarés par<br>région et par type<br>d'opérateurs<br>présents | Afficher is table<br>Afficher is table         Index generation         Index generation         Ister program         Ister program | energetter         e.getter         e.getter | Je sélectionn<br>m'intéresser<br>Je fait glisser<br>je veux travai<br>Je fais des op<br>agrégations s<br>champs. | e les tables qui<br>nt<br>les champs que<br>iller<br>pérations, des<br>sur certains |
|                                                                                                    | Requête1                                                                                                    | V_site_type_operateur                                                                                                    |                                                                                                    | un prom                                                                             |
| Exe                                                                                                    | ecuter                                                                                                    | type_operateur<br>Mareyeur(se)<br>Micro-mareyeur<br>Transformateurs(trice)<br>Acheteurs pour usines<br>Mareyeur(se)<br>Micro-mareyeur<br>Transformateurs(trice)                                                                                                    |                                                                                                    | CompteDen • 11 10 12 0 1 5 3 4                                                      |

Acheteurs pour usines

Transformateurs(trice)

Transformateurs(trice)

Mareyeur(se)

Mareyeur(se)

Micro-mareyeur

Micro-mareyeur

MONO

MONO

MONO

MONO

OUEME

OUEME

OUEME

9 7 8

DEVELOPPEMENT

3/78

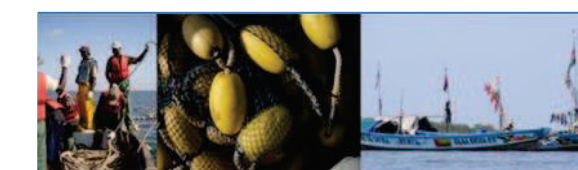

#### Introduction

**Base miniature** 

Base Ec Pma

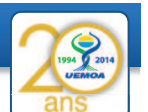

Requête entre 2 tables : nombre de sites déclarés par région et par type d'opérateurs présents

| region_niv1 • | type_operateur         | + Co | mpteDen + |
|---------------|------------------------|------|-----------|
| ATLANTIQUE    | Mareyeur(se)           |      | 11        |
| ATLANTIQUE    | Micro-mareyeur         |      | 10        |
| ATLANTIQUE    | Transformateurs(trice) |      | 12        |
| LITTORAL      |                        |      | 0         |
| LITTORAL      | Acheteurs pour usines  |      | 1         |
| LITTORAL      | Mareyeur(se)           |      | 5         |
| LITTORAL      | Micro-mareyeur         |      | 3         |
| LITTORAL      | Transformateurs(trice) |      | 4         |
| MONO          | Acheteurs pour usines  |      | 2         |
| MONO          | Mareyeur(se)           |      | 19        |
| MONO          | Micro-mareyeur         |      | 19        |
| MONO          | Transformateurs(trice) |      | 19        |
| OUEME         | Mareyeur(se)           |      | 9         |
| OUEME         | Micro-mareyeur         |      | 7         |
| OUEME         | Transformateurs(trice) |      | 8         |

Nous avons compté le nombre de sites différents dans la table v\_site\_operateur. Il y a un ou des sites dans la région LITORAL qui n'ont pas de réponse. Région vient de liste\_site donc c'est affiché mais il n'y a pas de site en face dans la table v site type operateur.

- 1- je veux compter ces sites sans réponse
- 2- je veux identifier ce ou ces sites

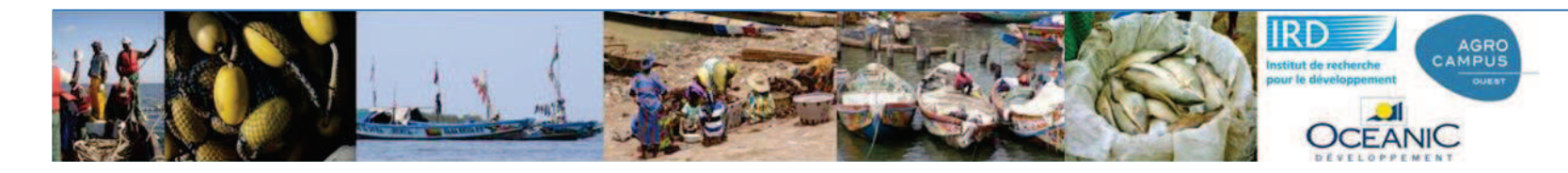

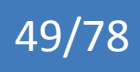

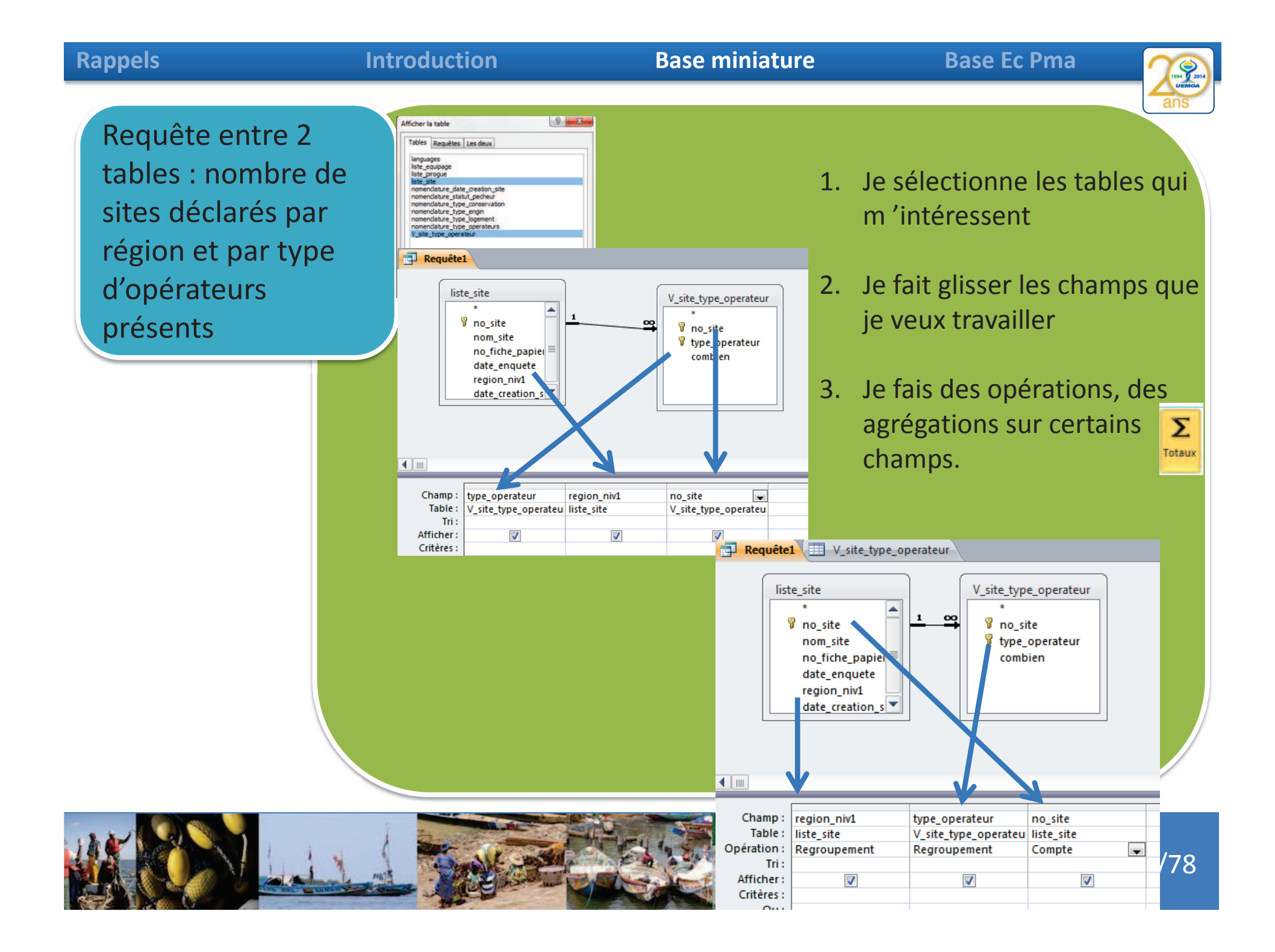

| Rappels       |                          | Introduction  | Base mini              | ature                 | Base Ec Pma                     | 1994 9 2014<br>VEMOR |
|---------------|--------------------------|---------------|------------------------|-----------------------|---------------------------------|----------------------|
| Poqu          | ôta antra 2              | 🗗 Requête1    | V_site_type_operateur  |                       |                                 | ans                  |
| Requ          | ete entre z              | region_niv1 - | type_op                | erateur               | <ul> <li>CompteDen +</li> </ul> |                      |
| table         | s : nombre de            | ATLANTIQUE    | Mareyeur(se)           |                       | 11                              |                      |
|               |                          | ATLANTIQUE    | Micro-mareveur         |                       | 10                              |                      |
| sites         | declares par             | ATLANTIQUE    | Transformateurs(trice) |                       | 12                              |                      |
| rógio         | n ot par typo            | UTTORAL       |                        |                       | 1                               | <u> </u>             |
| regio         | ii et par type           | LITTORAL      | Acheteurs pour usines  |                       |                                 | V                    |
| d'opé         | érateurs                 | LITTORAL      | Mareveur/se)           |                       | 5                               |                      |
|               |                          | LITTORAL      | Micro-mareveur         | Seconde               | 3                               |                      |
| prese         | ents                     | UTTORAL       | Transformatours(trice) | version               | 1                               |                      |
|               |                          | MONO          | Achatours pour usings  | Version               |                                 |                      |
|               |                          | MONO          | Acheceurs pour usines  |                       | 10                              |                      |
|               |                          | MONO          | Mareyeur(se)           |                       | 19                              |                      |
|               |                          | MONO          | Micro-mareyeur         |                       | 19                              |                      |
|               |                          | MONO          | Transformateurs(trice) |                       | 19                              |                      |
|               |                          | OUEME         | Mareyeur(se)           |                       | 9                               |                      |
|               |                          | OUEME         | Micro-mareyeur         |                       | 7                               |                      |
|               |                          | OUEME         | Transformateurs(trice) |                       | 8                               |                      |
| Description ( |                          |               |                        |                       |                                 |                      |
| P Requeter    | v_site_type_operateur    |               | CompteDate             |                       |                                 |                      |
|               | type<br>Margugurica)     | _operateur    | Compteben              |                       |                                 |                      |
| ATLANTIQUE    | Micro-mareveur           |               | 10                     |                       |                                 |                      |
| ATLANTIQUE    | Transformateurs(trice)   |               | 10                     |                       |                                 |                      |
| LITTORAL      | in an area in a function |               |                        |                       |                                 |                      |
| LITTORAL      | Acheteurs pour usines    | Premièr       |                        |                       |                                 |                      |
| LITTORAL      | Mareyeur(se)             | version       | 5                      |                       |                                 |                      |
| LITTORAL      | Micro-mareyeur           | VEISIOII      | 3                      |                       |                                 |                      |
| LITTORAL      | Transformateurs(trice)   |               | 4                      |                       |                                 |                      |
| MONO          | Acheteurs pour usines    |               | 2                      |                       |                                 |                      |
| MONO          | Mareyeur(se)             |               | 19                     |                       |                                 |                      |
| MONO          | Micro-mareyeur           |               | 19                     |                       |                                 |                      |
| MONO          | Transformateurs(trice)   |               | 19                     | IRD                   | AGRO                            |                      |
| OUEME         | Mareyeur(se)             |               | 9                      | pour le développement | OUEST                           | 51/78                |
| OUEME         | Micro-mareyeur           |               |                        |                       | NIC                             |                      |
| OUEME         | Transformateurs(trice)   |               | 8                      | DEVELOPP              |                                 |                      |

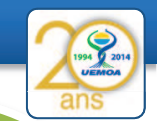

Requête entre 2 tables : nombre de sites déclarés par région et par type d'opérateurs présents

2- je veux identifier ce ou ces sites sans réponse sur le type d'opérateur présent Est-ce si simple ???

# Si je le formule :

je voudrais sélectionner toutes les informations de liste\_site quand le no\_site n'existe pas dans la table v\_site\_type\_operateur

1- On décompose, comme d'habitude, on sélectionne la table qui m'intéresse, en l'occurrence liste\_site

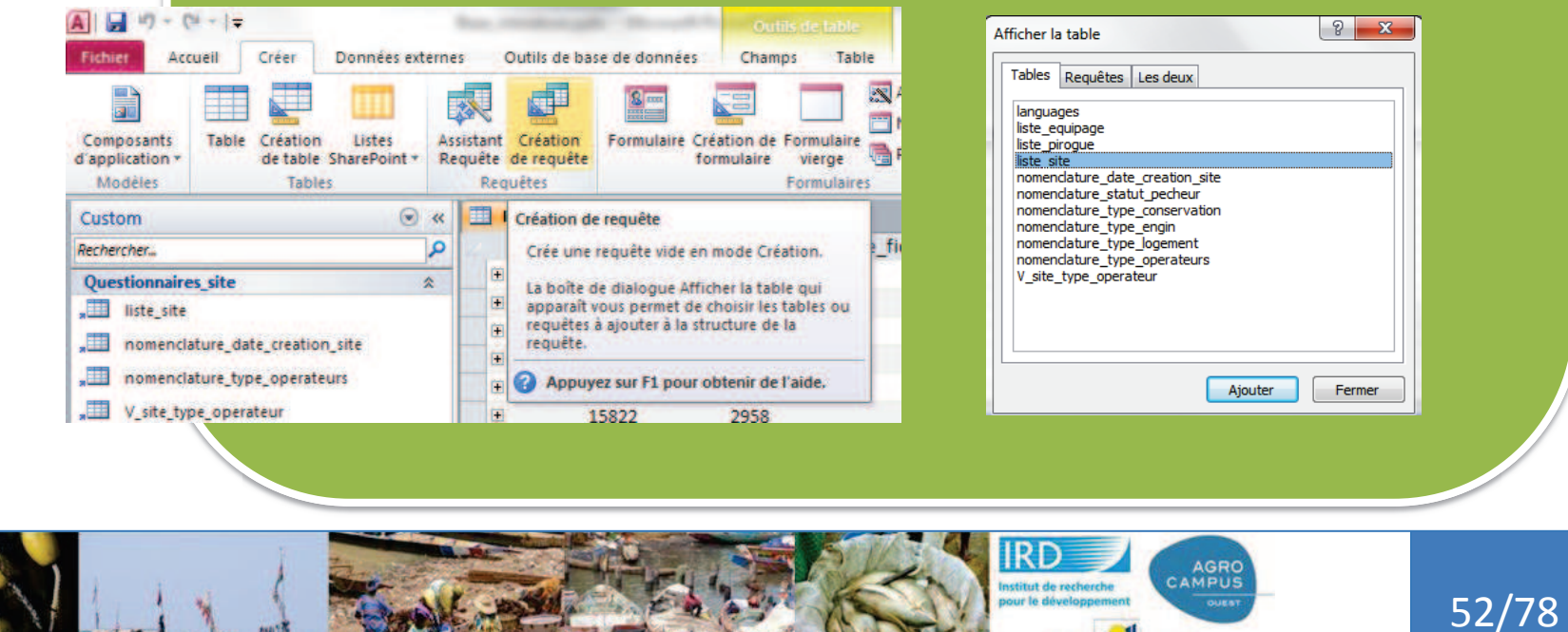

#### Introduction

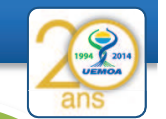

Requête entre 2 tables : nombre de sites déclarés par région et par type d'opérateurs présents

2- je veux identifier ce ou ces sites sans réponse sur le type d'opérateur présent Est-ce si simple ???

# Si je le formule :

je voudrais sélectionner toutes les informations de liste\_site quand le no\_site n'existe pas dans la table v\_site\_type\_operateur

2- On prend tous les champs de la table liste\_site (\*)

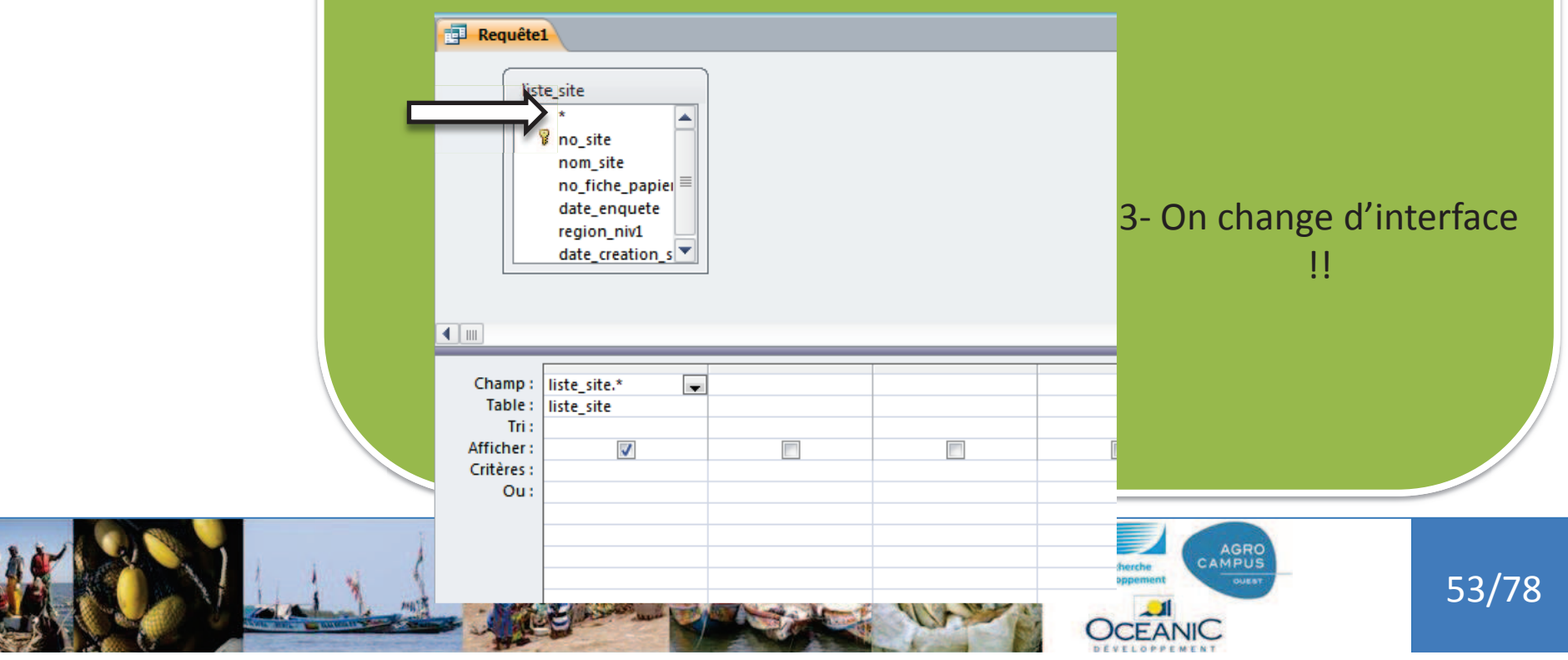

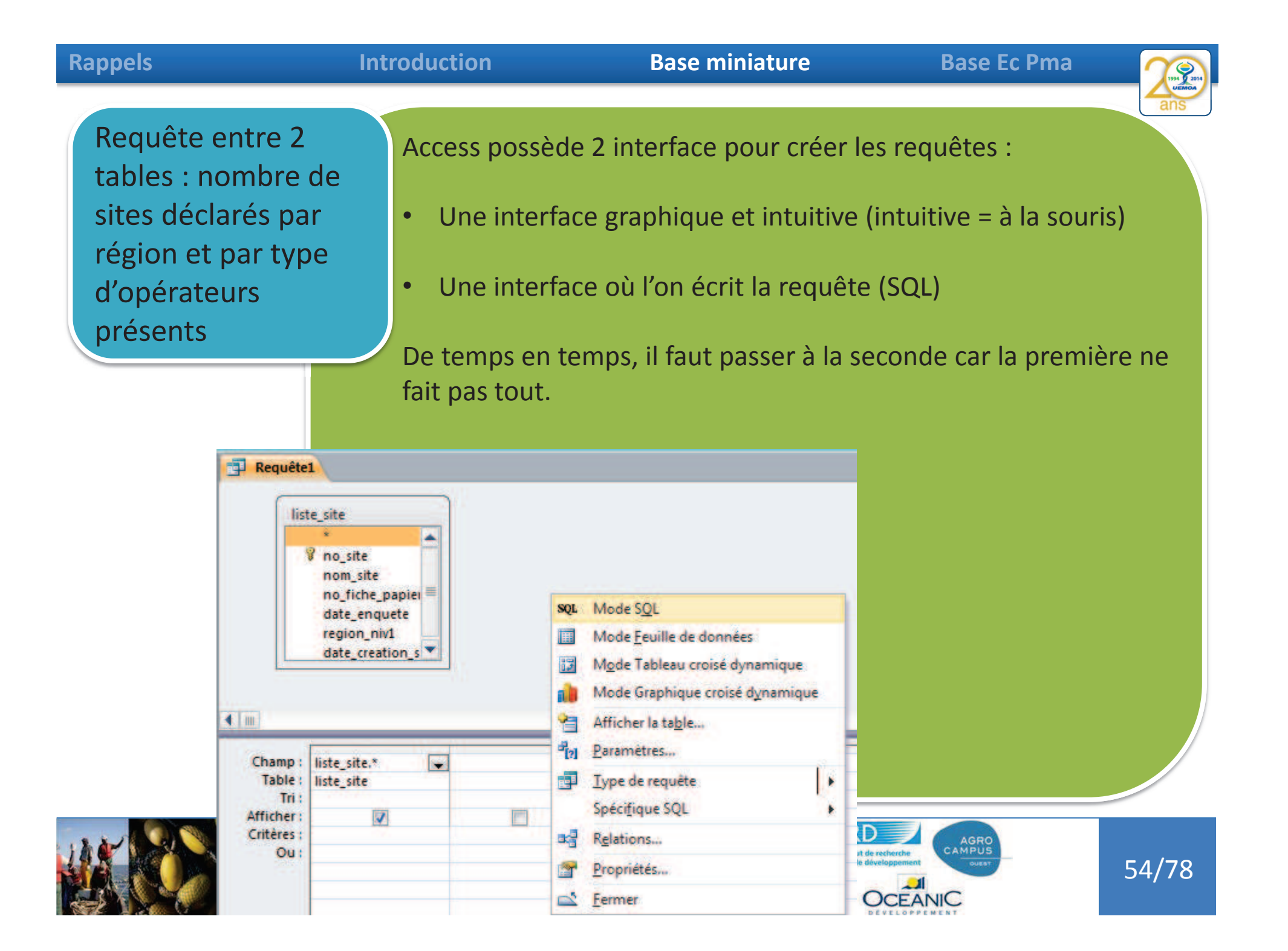

# Rappels Introduction

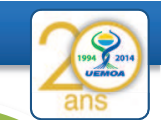

Requête entre 2 tables : nombre de sites déclarés par région et par type d'opérateurs présents

Access possède 2 interface pour créer les requêtes :

- Une interface graphique et intuitive (intuitive = à la souris)
- Une interface où l'on écrit la requête (SQL)

De temps en temps, il faut passer à la seconde car la première ne fait pas tout. La version SQL est la vrai version, l'autre ne va servir de toute façon qu'à créer du SQL en plus user-friendly

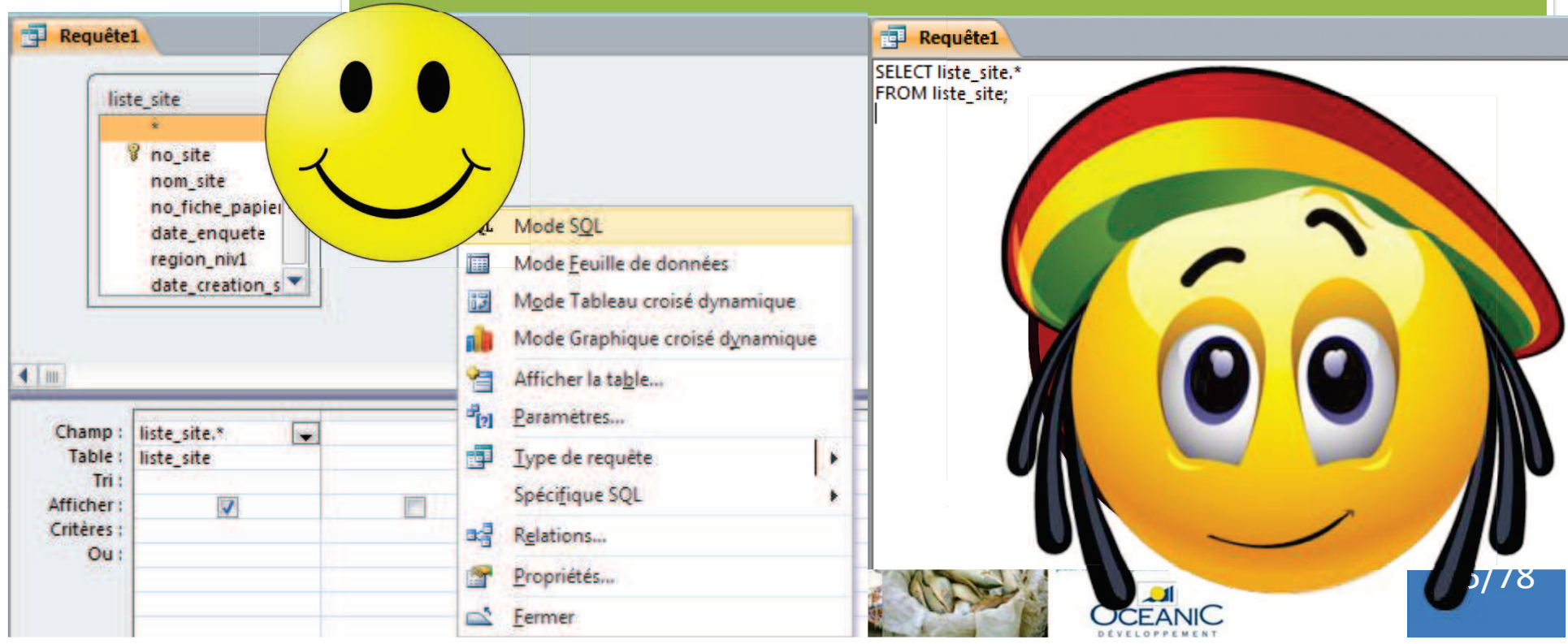

## Introduction

56/78

Requête entre 2 tables : nombre de sites déclarés par région et par type d'opérateurs présents

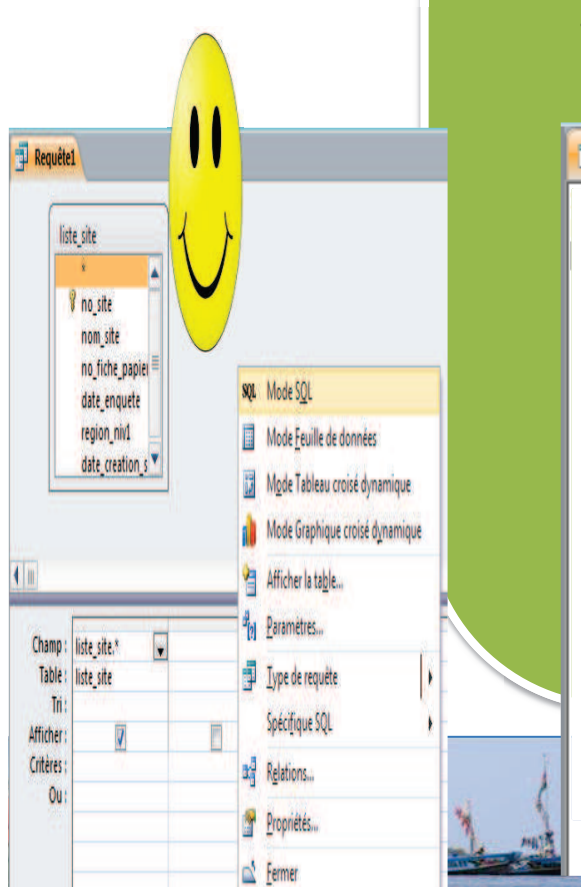

Access possède 2 interface pour créer les requêtes :

- Une interface graphique et intuitive (intuitive = à la souris)
- Une interface où l'on écrit la requête (SQL)

De temps en temps, il faut passer à la seconde car la première ne fait pas tout. La version SQL est la vrai version, l'autre ne va servir de toute façon qu'à créer du SQL en plus user-friendly

Requête1

Select \* from liste\_site where no\_site not in (select no\_site from v\_site\_type\_operateur)

#### Introduction

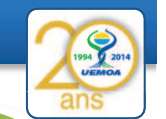

Requête entre 2 tables : nombre de sites déclarés par région et par type d'opérateurs présents

Access possède 2 interface pour créer les requêtes :

- Une interface graphique et intuitive (intuitive = à la souris)
- Une interface où l'on écrit la requête (SQL)

De temps en temps, il faut passer à la seconde car la première ne fait pas tout. La version SQL est la vrai version, l'autre ne va servir de toute facon qu'à créer du SQL en plus user-friendly

Requête1

Select \* from liste\_site where no\_site not in (select no\_site from v\_site\_type\_operateur)

| d | leurj    |       |           |   |               | E  | kécuter     |       |               |                |  |
|---|----------|-------|-----------|---|---------------|----|-------------|-------|---------------|----------------|--|
|   | Requête1 |       |           |   |               |    |             |       |               |                |  |
|   | no_site  | *     | nom_site  | Ŧ | no_fiche_pa → | da | ate_enquete | ÷ +   | region_niv1 - | date_creatic + |  |
|   | 1.       | 5826  | XWLACODJI |   | 1             |    | 15/10       | /2014 | LITTORAL      | Depuis 1990    |  |
| * | (No      | ouv.) |           |   |               |    |             |       |               |                |  |
|   |          |       |           |   |               |    |             |       |               |                |  |
|   |          |       |           |   |               |    |             |       |               |                |  |

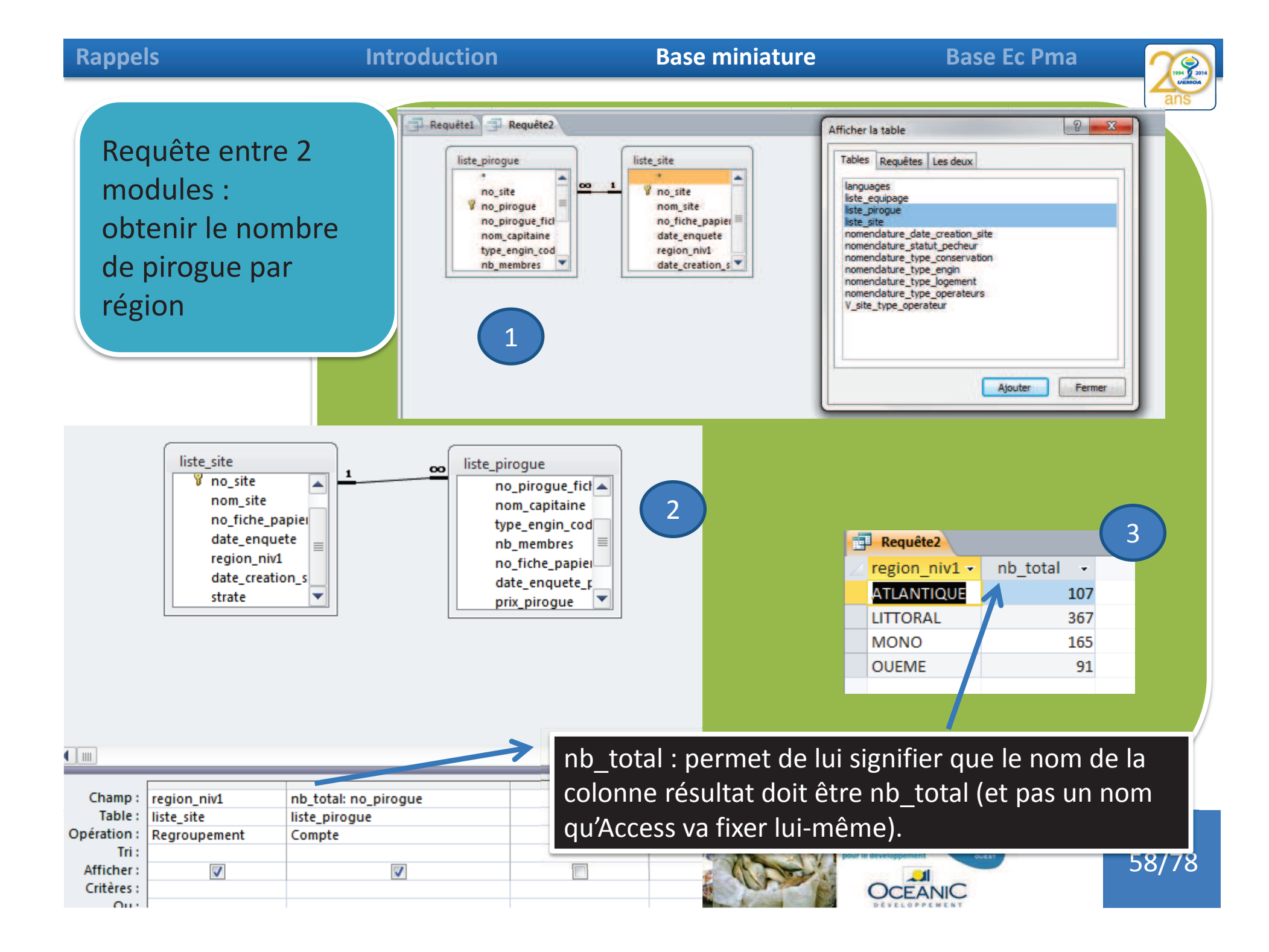

## Introduction

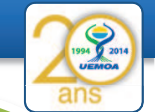

Requête entre 2 modules : Calculer le taux d' échantillonnage des pirogues Le taux d' échantillonnage est le nombre d'unités statistiques enquêtées (unités de pêche) divisé par le nombre total de ma population (d'unité de pêche).

Il faut diviser cela en 3 requêtes :

 Une première qui va calculer ma population totale par région (celle que l'on vient de faire et que l'on va enregistrer en req\_pop\_total\_up)

| P Requête1    | Requête2    |                     |  |  |  |  |
|---------------|-------------|---------------------|--|--|--|--|
| region_niv1 * | CompteDen * | Enregistrer sous    |  |  |  |  |
| ATLANTIQUE    | 107         | Nom de la requête : |  |  |  |  |
| LITTORAL      | 367         | reg pop total up    |  |  |  |  |
| MONO          | 165         |                     |  |  |  |  |
| OUEME         | 91          | OK Annuler          |  |  |  |  |

- Une seconde qui va compter le nombre d'unités enquêtées par région (nombre de lignes de liste\_pirogue ou date\_enquete\_pirogue n'est pas null)
- 3. Une troisième qui divisera le résultat de la seconde par celui de la première

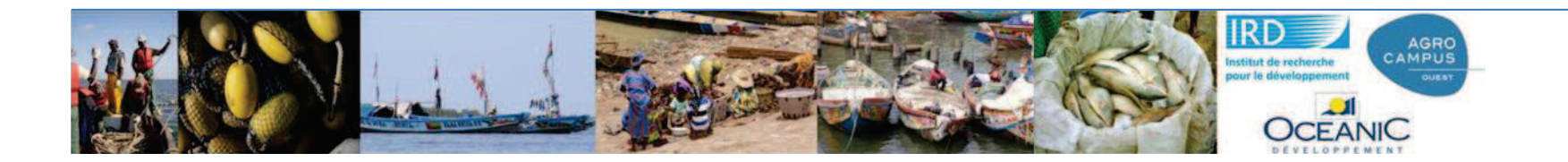

# 59/78

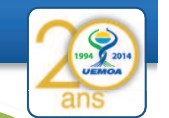

Identifier la population échantillonnée par rapport à la population totale

- L'existence d'une date\_enquete\_pirogue veut dire qu'il y a eut une fiche d'enquête pour l'unité de pêche
- L' existence d'une date\_enquete\_m veut dire qu'il y a eut une enquête membre d'équipage

| n              | o_site • no | _pirogue • | no_pirogue_fic • nom_capita • | type_eng • | nb_membre • no_fiche • | date_enquete_pirogue 🚽                                                                                                    | orix_pirog •      | mode_consi • | mode_ • | engin_princ • |
|----------------|-------------|------------|-------------------------------|------------|------------------------|----------------------------------------------------------------------------------------------------|-------------------|--------------|---------|---------------|
| +              | 15816       | 3443       | 7 AGBOLEGBE A                 | FMCF       | 10 inc                 | 23/09/2014                                                                                                    | The second second | Aucun        |         | FMCF          |
| ( <del>I</del> | 15827       | 3644       | 1 GOZO Celestin               | FMCF       | 3 01                   | 22/09/2014                                                                                                    | 745               | Aucun        |         | FMCF          |
| (+)            | 15784       | 3569       | 9 HOUELEKOU W                 | FMCF       | 6 3                    | 22/09/2014                                                                                                    | 2100              | Aucun        |         | FMCF          |
| ( <del>1</del> | 15810       | 3369       | 1 KOUMINDJINA                 | SP         | 10 1                   | 22/09/2014                                                                                                    | 2000              | Aucun        |         | SP            |
| +              | 15784       | 3561       | 1 AHOUANSSOU                  | ST         | 15 1                   | 22/09/2014                                                                                                    | 2500              | Aucun        |         | ST            |
| œ              | 15784       | 3571       | 11 AMOUSSOU GF                | ST         | 14 02                  | 22/09/2014                                                                                                    | 30000             | Autre        |         | FMCF          |
| +              | 15810       | 3371       | 3 KOUMINDJINA                 | FMCF       | 6 2                    | 22/09/2014                                                                                                    | 1800              | Aucun        |         | FMCF          |
| •              | 15784       | 3565       | 5 AHOUANSSOU                  | FMCF       | 4 04                   | 22/09/2014                                                                                                    | 2100              | Aucun        |         | FMCF          |
| +              | 15827       | 3646       | 3 GOZO Ernest                 | FMCF       | 4 02                   | 22/09/2014                                                                                                    | 450               | Aucun        |         | FMCF          |
| œ              | 15827       | 3658       | 15 OKPOSSOU Bo                | FMCF       | 2 03                   | 22/09/2014                                                                                                    | 210               | Aucun        |         | FMCF          |
| +              | 15820       | 3413       | 3 YANTOAME CO                 | FMCF       | 6 2                    | 21/09/2014                                                                                                    | 900               | Glace        |         | FMCF          |
| •              | 15803       | 3283       | 1 THOMAS COCH                 | FMCF       | 91                     | 20/09/2014                                                                                                    | 1300              | Glace        |         | FMCF          |
| +              | 15809       | 3365       | 1 FIATI Sinatra               | ST         | 91                     | 17/09/2014                                                                                                    | 2000              |              |         | ST            |
|                | 15825       | 3250       | 51 BLAZE Ekoum                | FMCF       | 4 26                   | 17/09/2014                                                                                                    | 1500              | Autre        |         | FMCF          |
| +              | 15825       | 3218       | 19 KOUEKOU Assa               | FMCF       | 3 10                   | 17/09/2014                                                                                                    | 1000              | Aucun        |         | FMCF          |
| ±              | 15822       | 3092       | 62 ADJA KOUAMI                | FMCF       | 5                      | - A. C. A. C. A. C |                   |              |         |               |
| +              | 15822       | 3089       | 60 TCHAGLI ZAI                | ST         | 12                     |                                                                                                    |                   |              |         |               |
| ±              | 15784       | 3566       | 6 ABENI CHO                   | ST         | 15                     |                                                                                                    |                   |              |         |               |
| +              | 15822       | 3102       | 72 RICHARD                    | SP         | 50                     |                                                                                                    |                   |              |         |               |
|                | 15785       | 3586       | 14 POGNON Kob                 | FMCF       | 16                     |                                                                                                    |                   |              |         |               |
| +              | 15785       | 3584       | 12 AVOHOUGUY                  | FMCF       | 5                      |                                                                                                    |                   |              |         |               |
| ÷              | 15822       | 3100       | 70 BOSS                       | ST         | 18                     |                                                                                                    |                   |              |         |               |
| +              | 15784       | 3568       | 8 HOUELEKOU KI                | ST         | 12                     |                                                                                                    |                   |              |         |               |
| Ŧ              | 15822       | 3096       | 66 VALENTIN                   | U          | 4                      |                                                                                                    |                   |              |         |               |
| <b>(+</b> )    | 15785       | 3582       | 10 ABENI Sévi                 | FMCF       | 6                      |                                                                                                    |                   |              |         |               |
| Đ              | 15822       | 3114       | 84 AGOUNSI JULI               | FMD        | 10                     |                                                                                                    |                   |              |         |               |

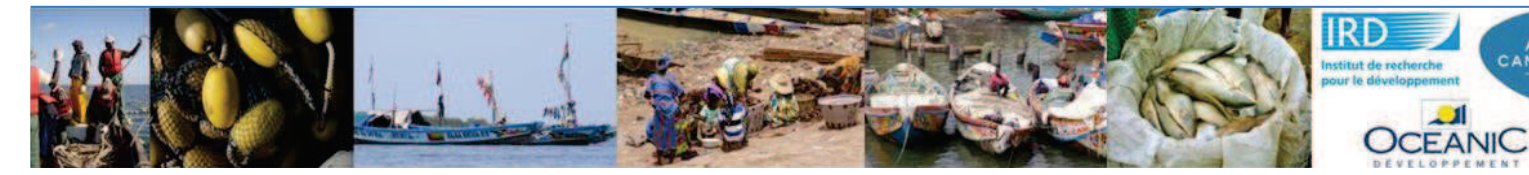

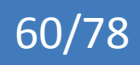

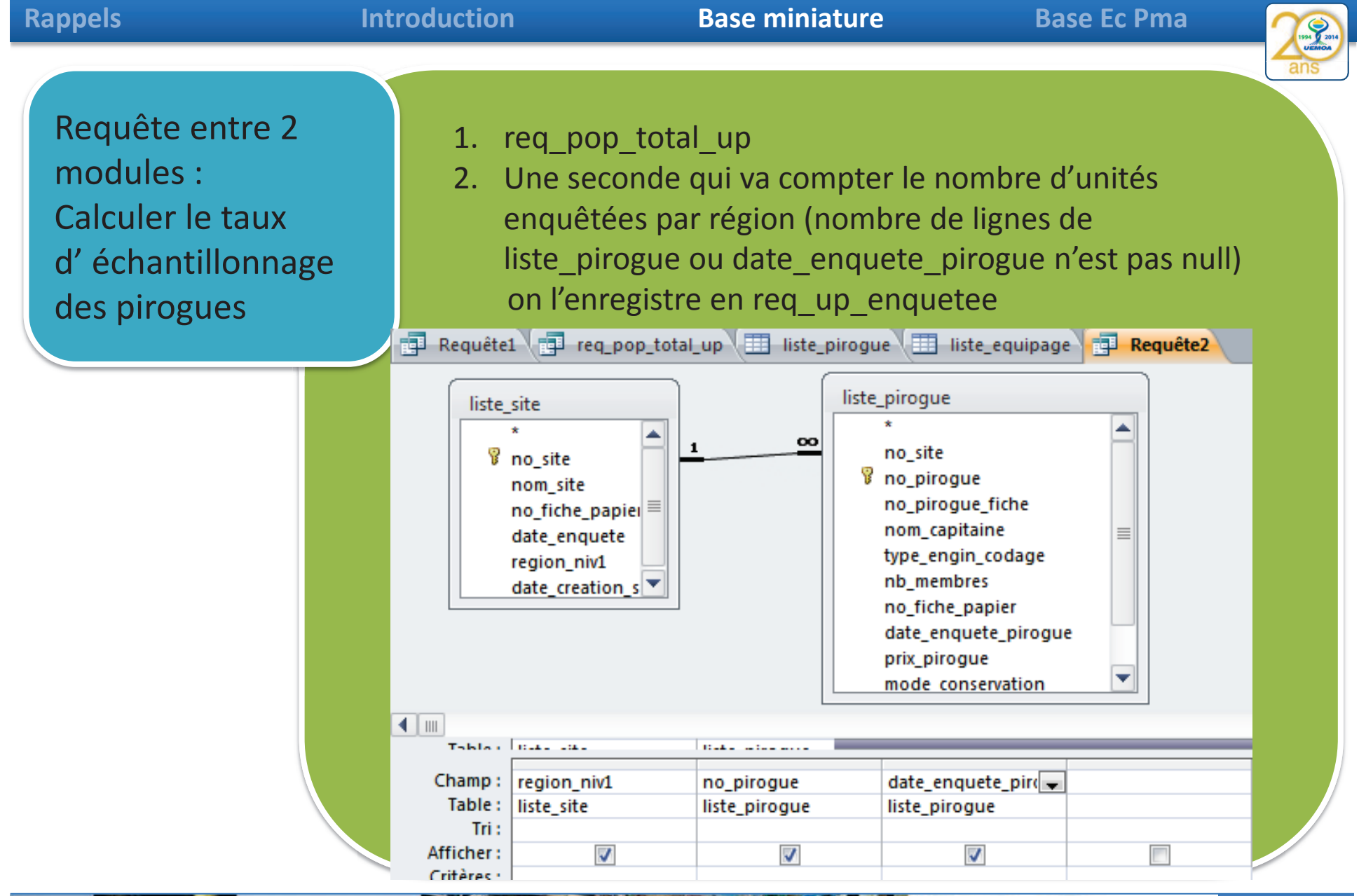

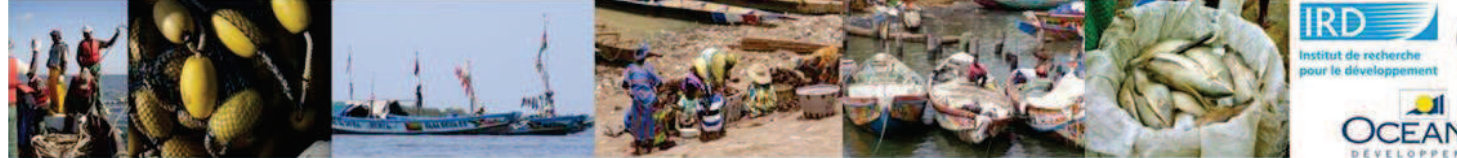

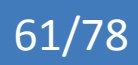

AGRO

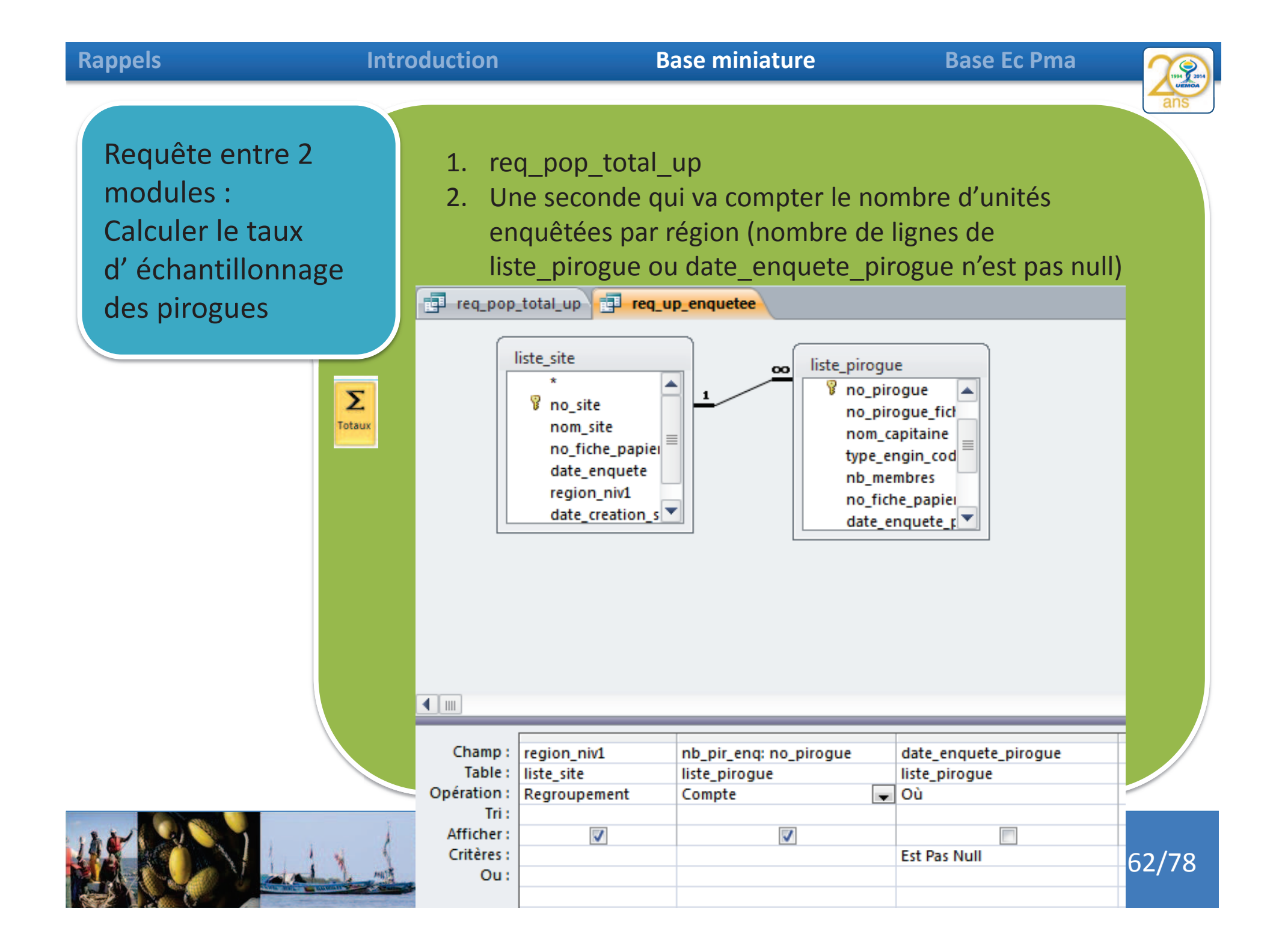

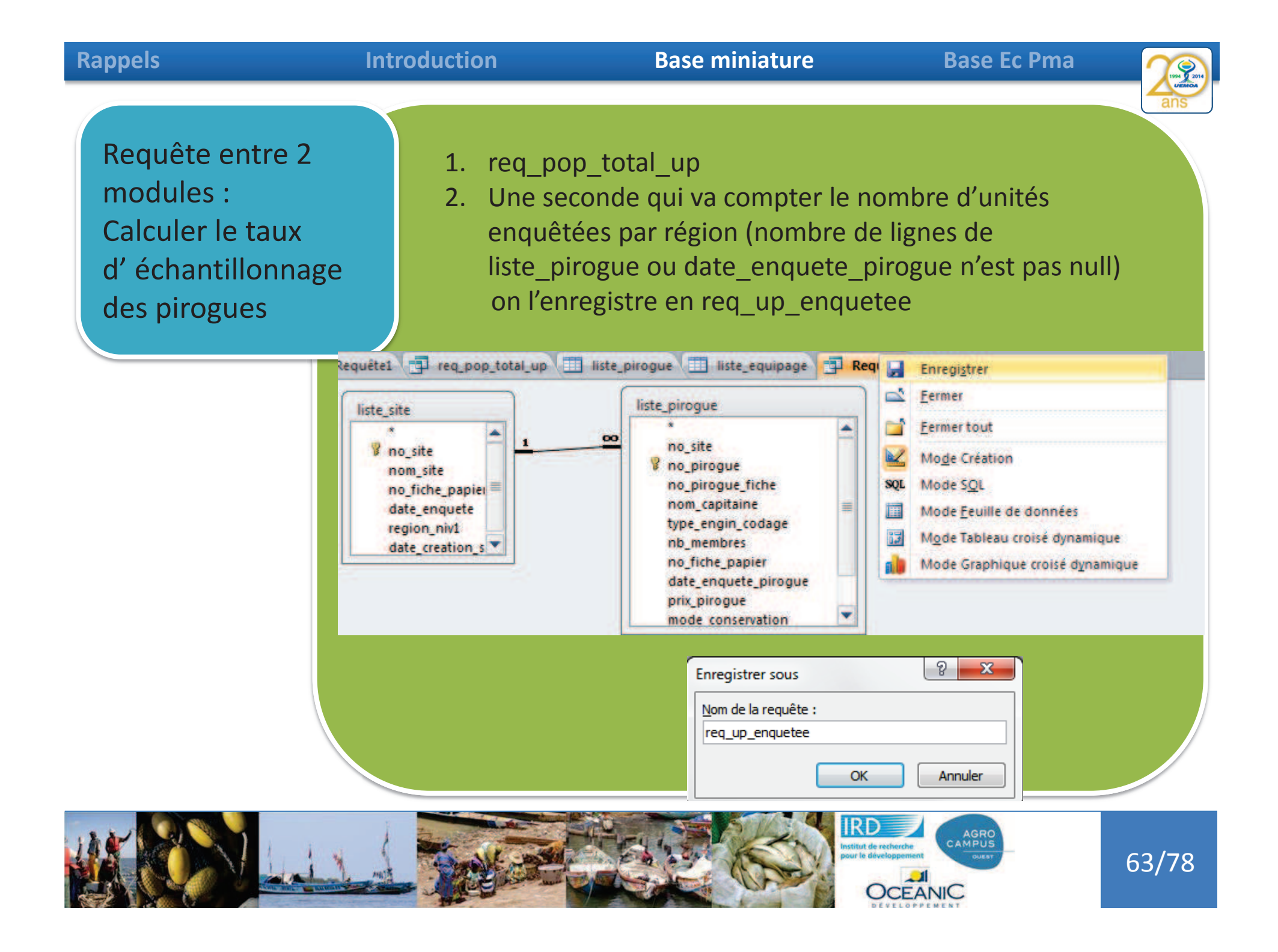

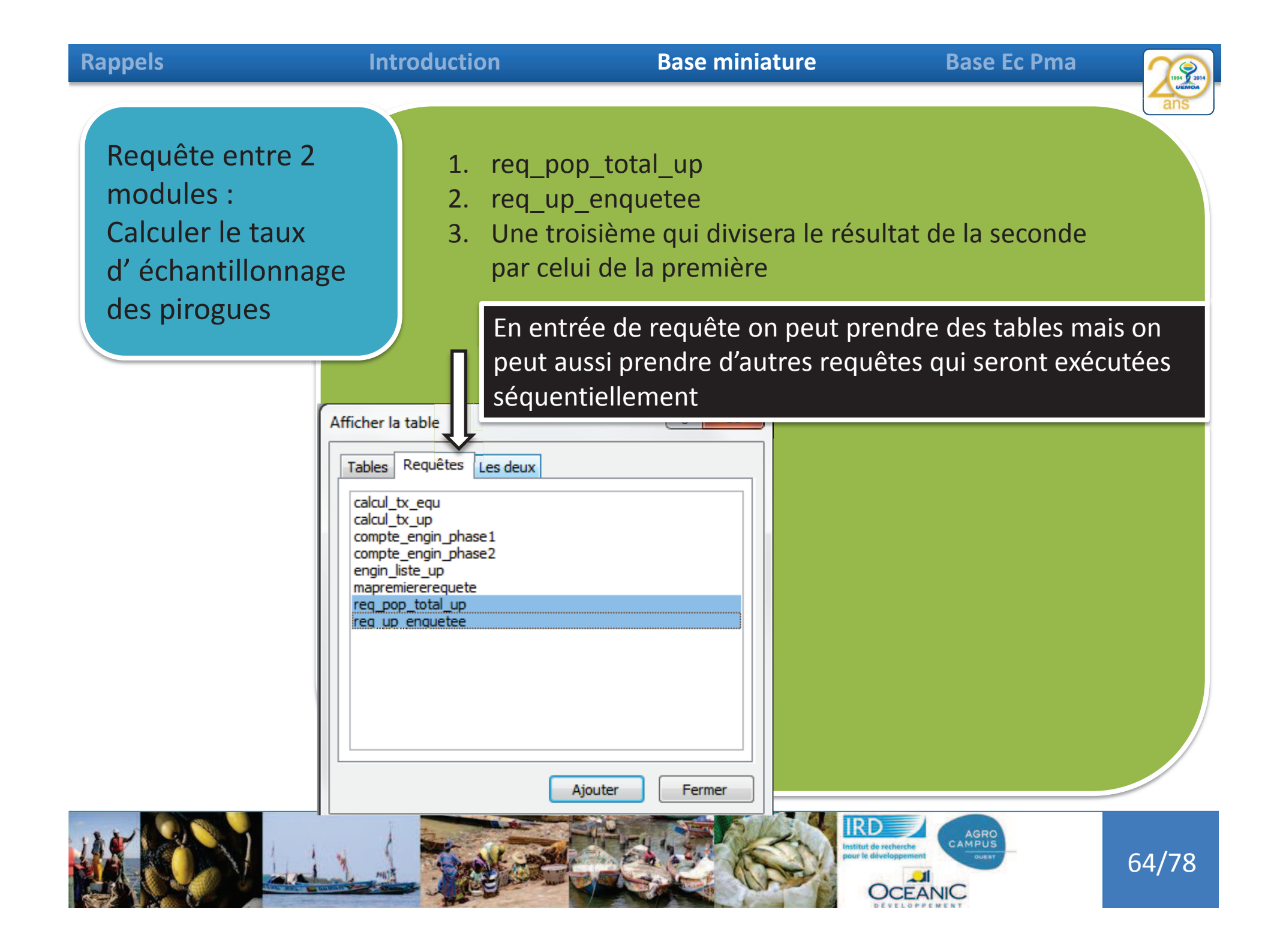

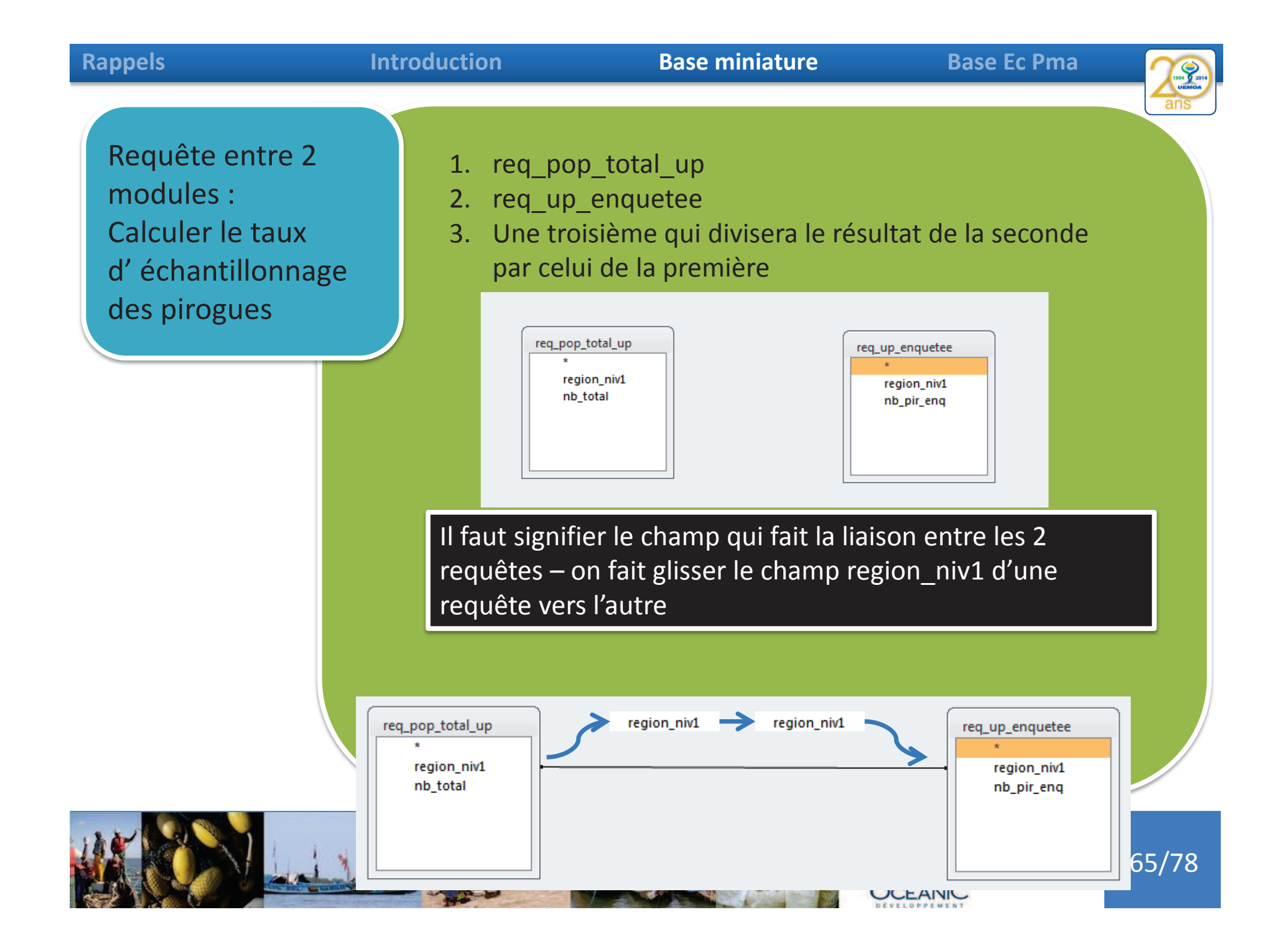

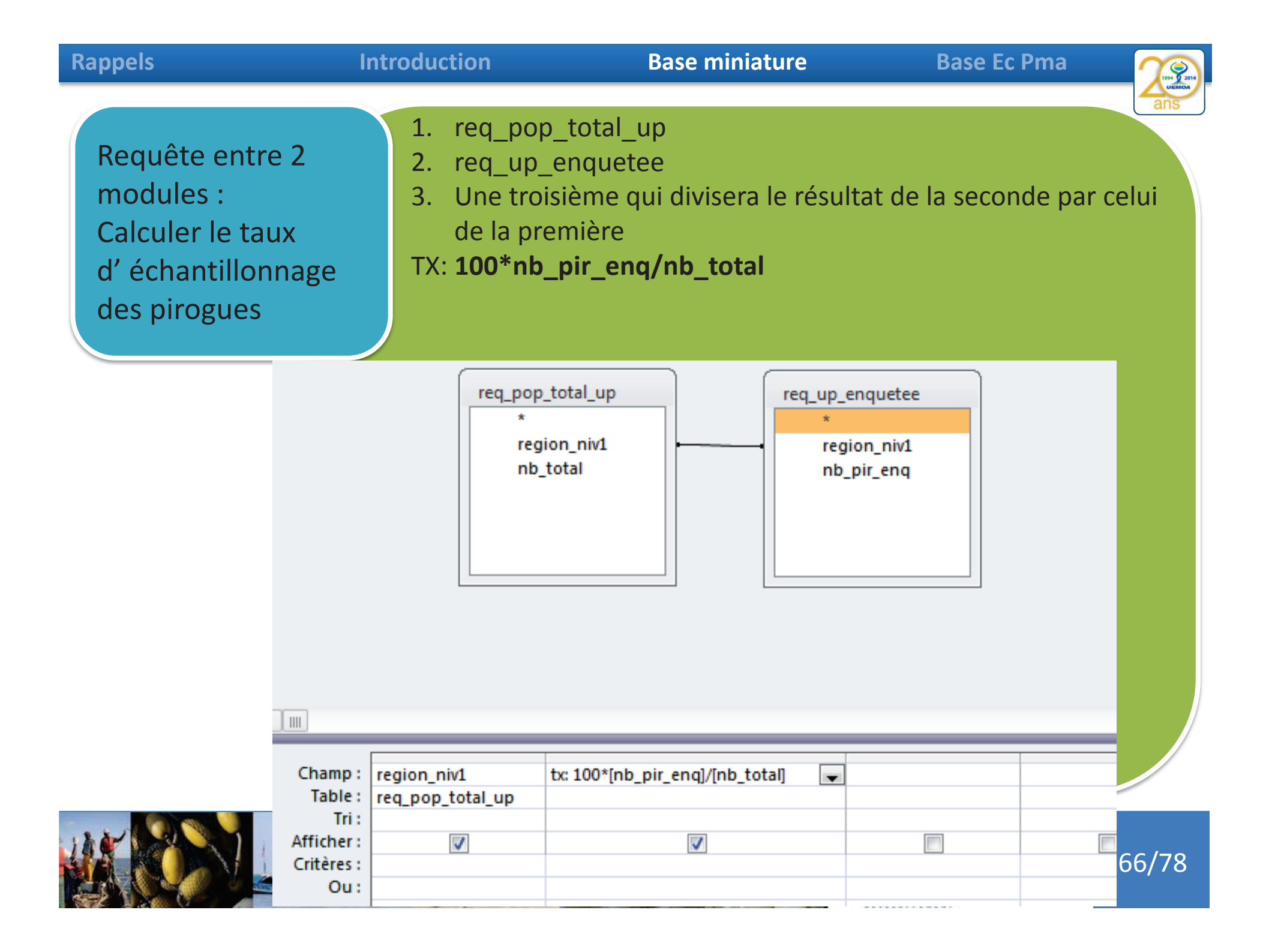

| Rappels                                                                                | ntroduction                                                                                                    | Base miniature                                                                                      | Base Ec Pma                                | 1994 2014     |
|----------------------------------------------------------------------------------------|----------------------------------------------------------------------------------------------------|----------------------------------------------------------------------------------------------------|--------------------------------------------|---------------|
| Requête entre 2<br>modules :<br>Calculer le taux<br>d' échantillonnage<br>des pirogues | <ol> <li>req_pop_to</li> <li>req_up_end</li> <li>Une troisièn<br/>de la premi</li> <li>TX:</li> <li>100*[req_up_end</li> <li>al_up]![Compted</li> </ol> | otal_up<br>quetee<br>me qui divisera le résultat<br>ère<br>enquetee]![CompteDeno_<br>eDeno_pirogue] | t de la seconde par<br>_pirogue]/[req_pop_ | celui<br>_tot |
|                                                                                        |                                                                                                    |                                                                                                    |                                            |               |

| Requête1 |               |    |                  |  |  |  |  |  |
|----------|---------------|----|------------------|--|--|--|--|--|
|          | region_niv1 - | TX | •                |  |  |  |  |  |
|          | ATLANTIQUE    |    | 52,3364485981308 |  |  |  |  |  |
|          | LITTORAL      |    | 44,4141689373297 |  |  |  |  |  |
|          | MONO          |    | 51,5151515151515 |  |  |  |  |  |
|          | OUEME         |    | 50,5494505494505 |  |  |  |  |  |
|          |               |    |                  |  |  |  |  |  |

# Tx est le taux <u>effectif</u> d' échantillonage

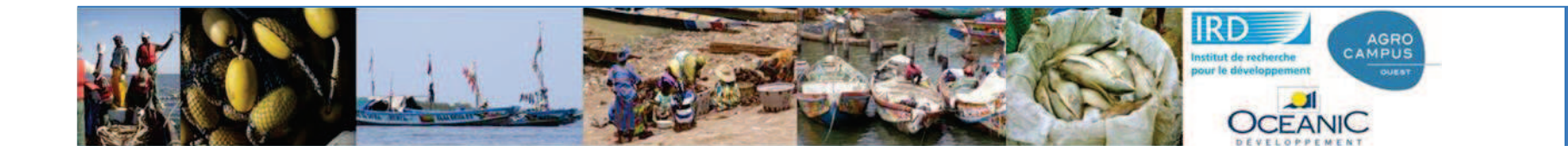

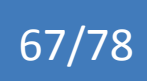

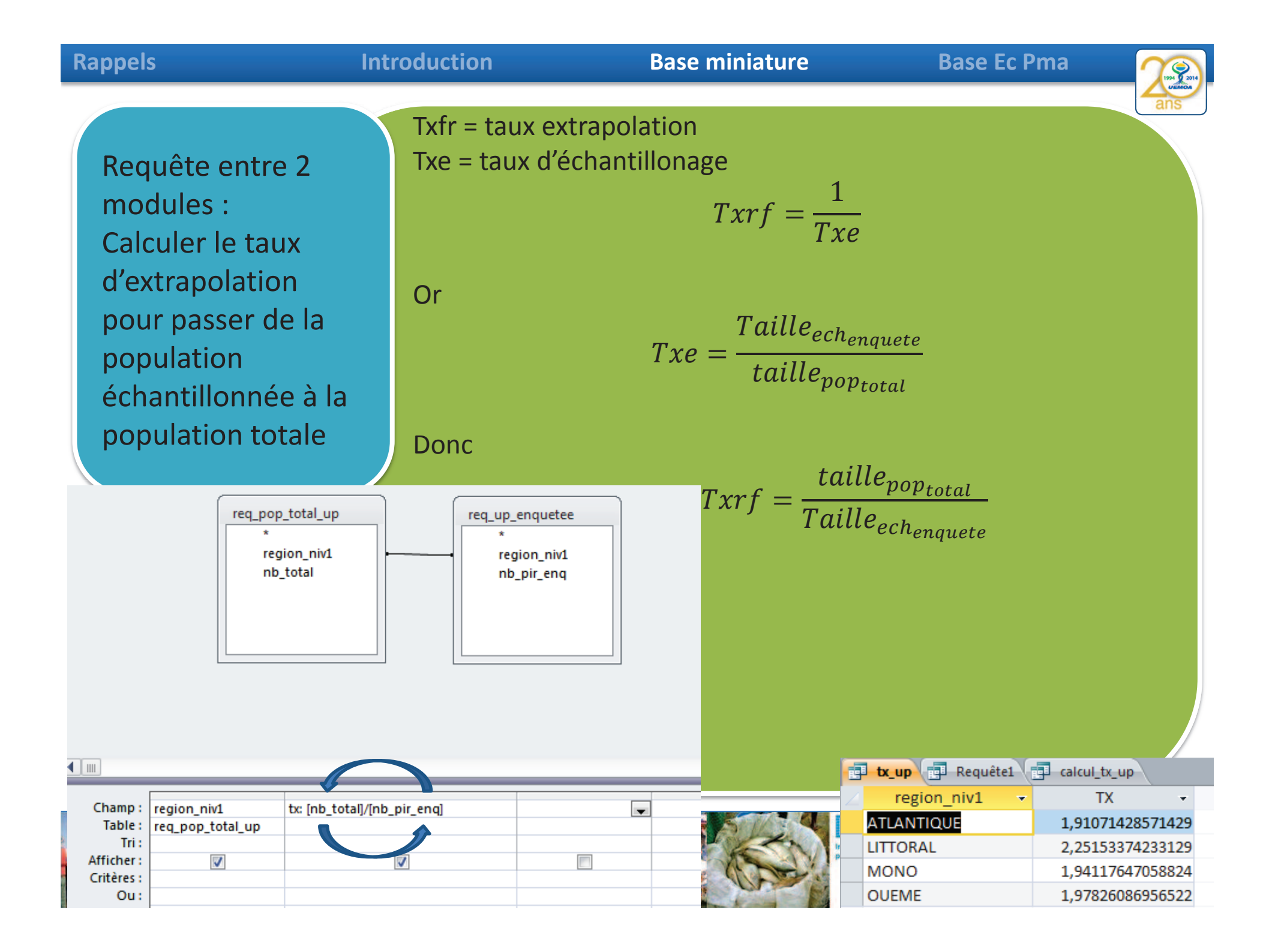

| Rappels                                                                                                    | Introduction                                                                                            | Base miniature                                                                                                    | Base Ec Pma                        |       |
|----------------------------------------------------------------------------------------------------|----------------------------------------------------------------------------------------------------|----------------------------------------------------------------------------------------------------|------------------------------------|-------|
| Phase 1<br>Calculer la<br>répartition des<br>modes de<br>conservation à bor<br>dans la population<br>enquêtée | d<br>Questionnaire<br>n° de l'Unité de<br>Prix de la piro<br>Quel est le ma<br>o Glace<br>Information s | Unité de pêche- Base simplifiée - (<br>e Pêche :<br>gue (milliers de FCFA) :<br>ode de conservation à bord ?<br>et sel o Aucun o de<br>ur les activités et la production<br>principal : Recoda | GT2 OGlace o Sel Autres préciser : | F     |
|                                                                                                    |                                                                                                    |                                                                                                    |                                    |       |
|                                                                                                    |                                                                                                    | Institut de re<br>pour le déve                                                                                                    |                                    | 69/78 |

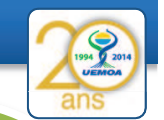

# Phase 1

Calculer la répartition des modes de conservation à bord dans la population enquêtée

#### Requête1

SELECT mode\_conservation, Count(no\_pirogue) AS nb\_pirogue FROM liste\_pirogue Where date\_enquete\_pirogue is not null GROUP BY mode\_conservation;

tx\_up Requête1
mode\_consi 
 nb\_pirogue 
 388
Aucun 275

Autre

Glace

Glace et sel

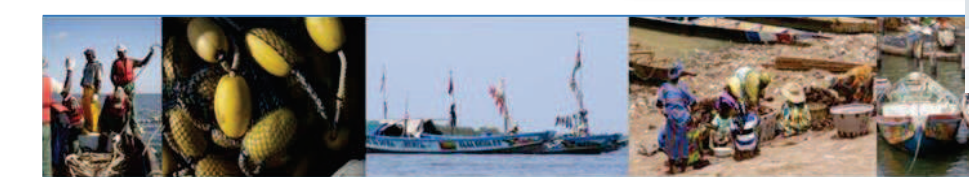

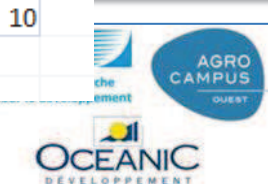

11 46

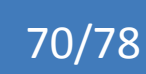

| Rappels                                                                                                   | Introc                | luction                                                                   | Bas                                                                             | e miniature                                                                        |                                                                                                    | Bas                                                                                                    | se Ec Pma    | 1994 9 2014<br>UEEMOA |
|----------------------------------------------------------------------------------------------------|-----------------------|---------------------------------------------------------------------------|---------------------------------------------------------------------------------|------------------------------------------------------------------------------------|----------------------------------------------------------------------------------------------------|----------------------------------------------------------------------------------------------------|--------------|-----------------------|
| Phase 2<br>Calculer la<br>répartition des<br>modes de<br>conservation à<br>dans la popula<br>enquêtée par | s<br>à bord<br>ation  | liste_site<br>*<br>♥ no_s<br>nom<br>no_f<br>date<br>regi<br>date<br>strat | site<br>1_site<br>fiche_papier<br>e_enquete<br>on_niv1<br>e_creation_site<br>te | oo<br>Iiste_pii<br>*<br>no<br>no<br>no<br>typ<br>nb<br>no<br>da<br>pri<br>mo<br>en | ogue<br>_site<br>_pirogu<br>m_capi<br>oe_engi<br>_memb<br>_fiche_<br>te_enq<br>x_pirog<br>ode_cor<br>ode_cor<br>gin_pri | ue<br>ue_fiche<br>taine<br>in_codage<br>res<br>papier<br>uete_pirogue<br>jue<br>rservation<br>nservation_autre<br>ncipal_codage |              | ans                   |
|                                                                                                    | te_site               | 1 00                                                                      | gue                                                                             |                                                                                    | 2                                                                                                    | region_niv1 -                                                                                                    | mode_consi + | CompteDen +<br>1      |
|                                                                                                    | V no_site<br>nom_site | no_s                                                                      | ite<br>pirogue                                                                  |                                                                                    |                                                                                                    | ATLANTIQUE                                                                                                    | Aucun        | 51                    |
|                                                                                                    | no_fiche_papier       | no_p                                                                      | pirogue_fiche                                                                   |                                                                                    |                                                                                                    | ATLANTIQUE                                                                                                    | Autre        | 1                     |
|                                                                                                    | date_enquete          | nom                                                                       | _capitaine                                                                      |                                                                                    |                                                                                                    | ATLANTIQUE                                                                                                    | Glace        | 1                     |
|                                                                                                    | date creation site    | nb r                                                                      | _engin_codage<br>nembres                                                        |                                                                                    |                                                                                                    | ATLANTIQUE                                                                                                    | Glace et sel | 2                     |
|                                                                                                    | strate                | no_f                                                                      | iche_papier                                                                     |                                                                                    |                                                                                                    | LITTORAL                                                                                                    |              | 4                     |
|                                                                                                    |                       | date                                                                      | _enquete_pirogue                                                                |                                                                                    |                                                                                                    | LITTORAL                                                                                                    | Aucun        | 111                   |
|                                                                                                    |                       | prix_                                                                     | pirogue<br>e conservation                                                       |                                                                                    |                                                                                                    | LITTORAL                                                                                                    | Autre        | 10                    |
|                                                                                                    |                       | mod                                                                       | e_conservation_autre                                                            |                                                                                    |                                                                                                    | LITTORAL                                                                                                    | Glace        | 30                    |
|                                                                                                    |                       | engi                                                                      | n_principal_codage                                                              |                                                                                    |                                                                                                    | LITTORAL                                                                                                    | Glace et sel | 8                     |
|                                                                                                    |                       |                                                                           |                                                                                 |                                                                                    |                                                                                                    | MONO                                                                                                    |              | 2                     |
|                                                                                                    |                       |                                                                           |                                                                                 |                                                                                    |                                                                                                    | MONO                                                                                                    | Aucun        | 68                    |
|                                                                                                    |                       |                                                                           |                                                                                 |                                                                                    | T                                                                                                    | MONO                                                                                                    | Glace        | 15                    |
| Champ :<br>Table :                                                                                        | region_niv1           | mode_conservation                                                         | no_pirogue                                                                      | date_enquete_pirogu                                                                | -                                                                                                    | OUEME                                                                                                    |              | 1                     |
| Opération :                                                                                               | Regroupement          | Regroupement                                                              | Compte                                                                          | Où 🗸                                                                               |                                                                                                    | OUEME                                                                                                    | Aucun        | 45                    |
| Tri :<br>Afficher :<br>Critères :<br>Ou :                                                                 |                       | <b>V</b>                                                                  |                                                                                 | Est Pas Null                                                                       | Institu<br>pour le                                                                                                    |                                                                                                    | DUEST        | 71/78                 |

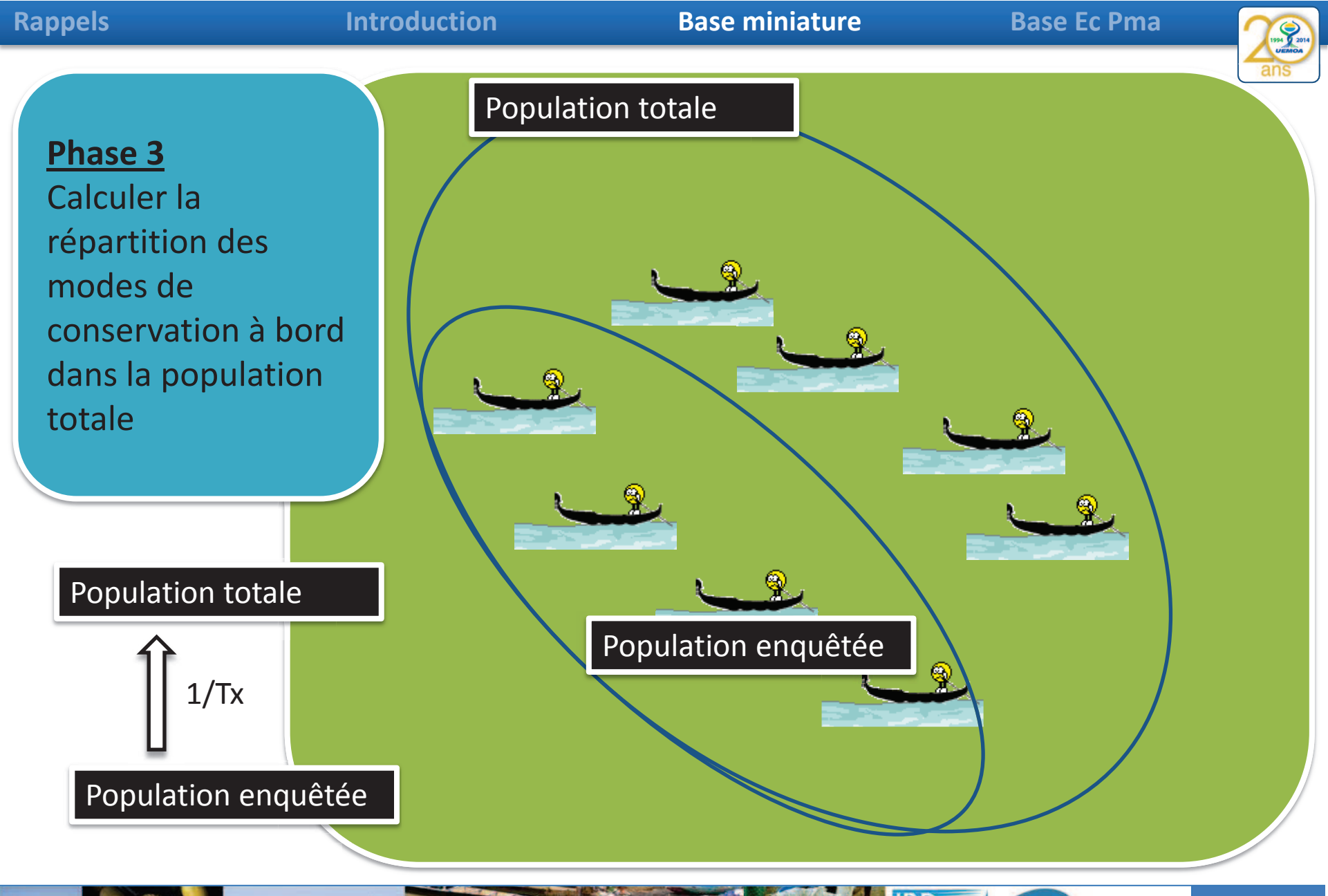

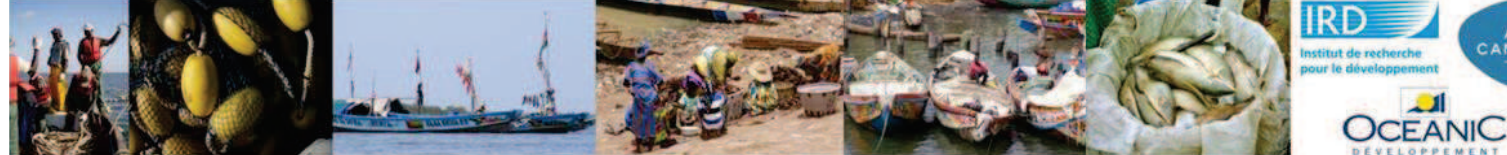

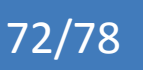

AGRO

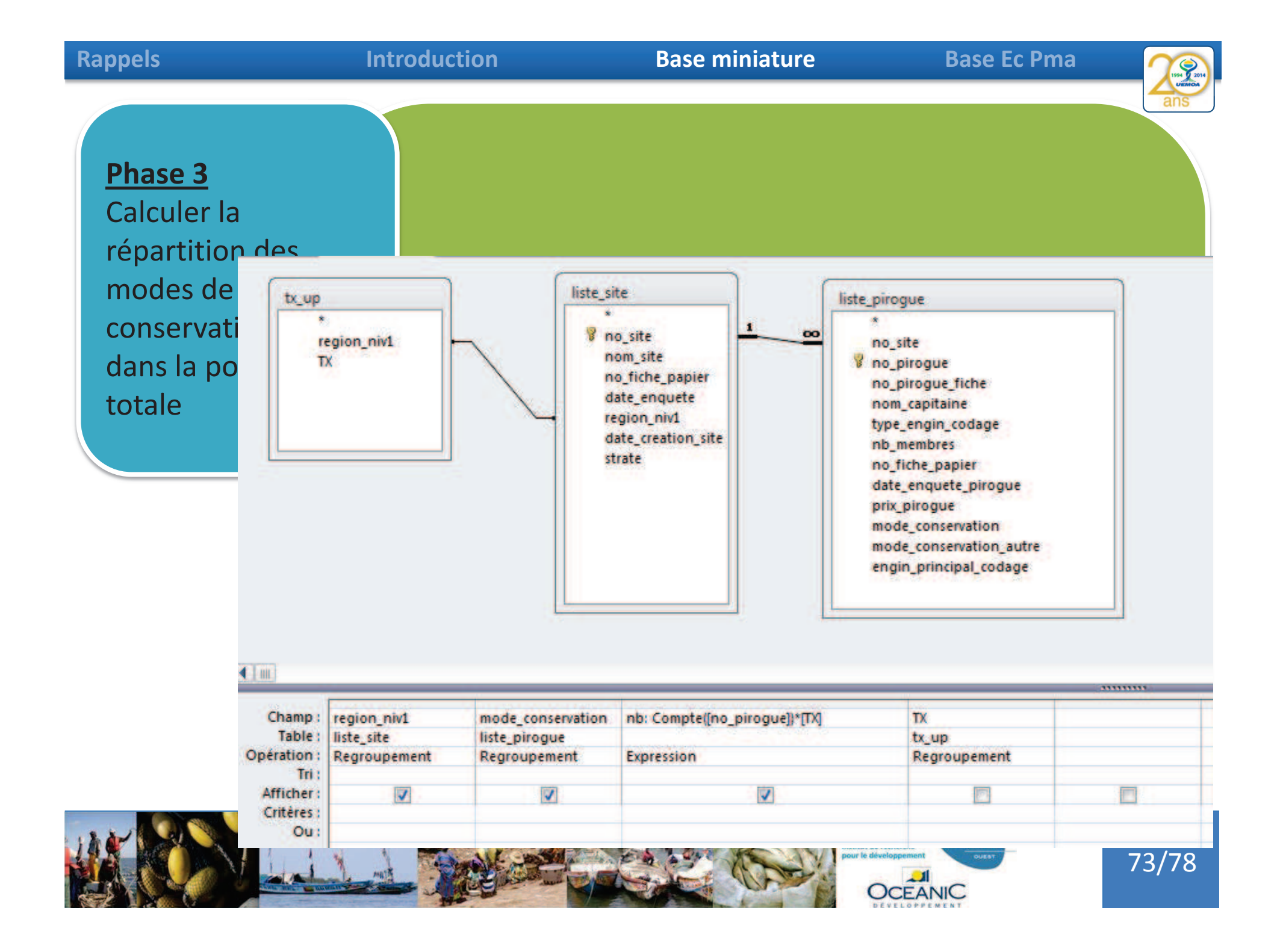

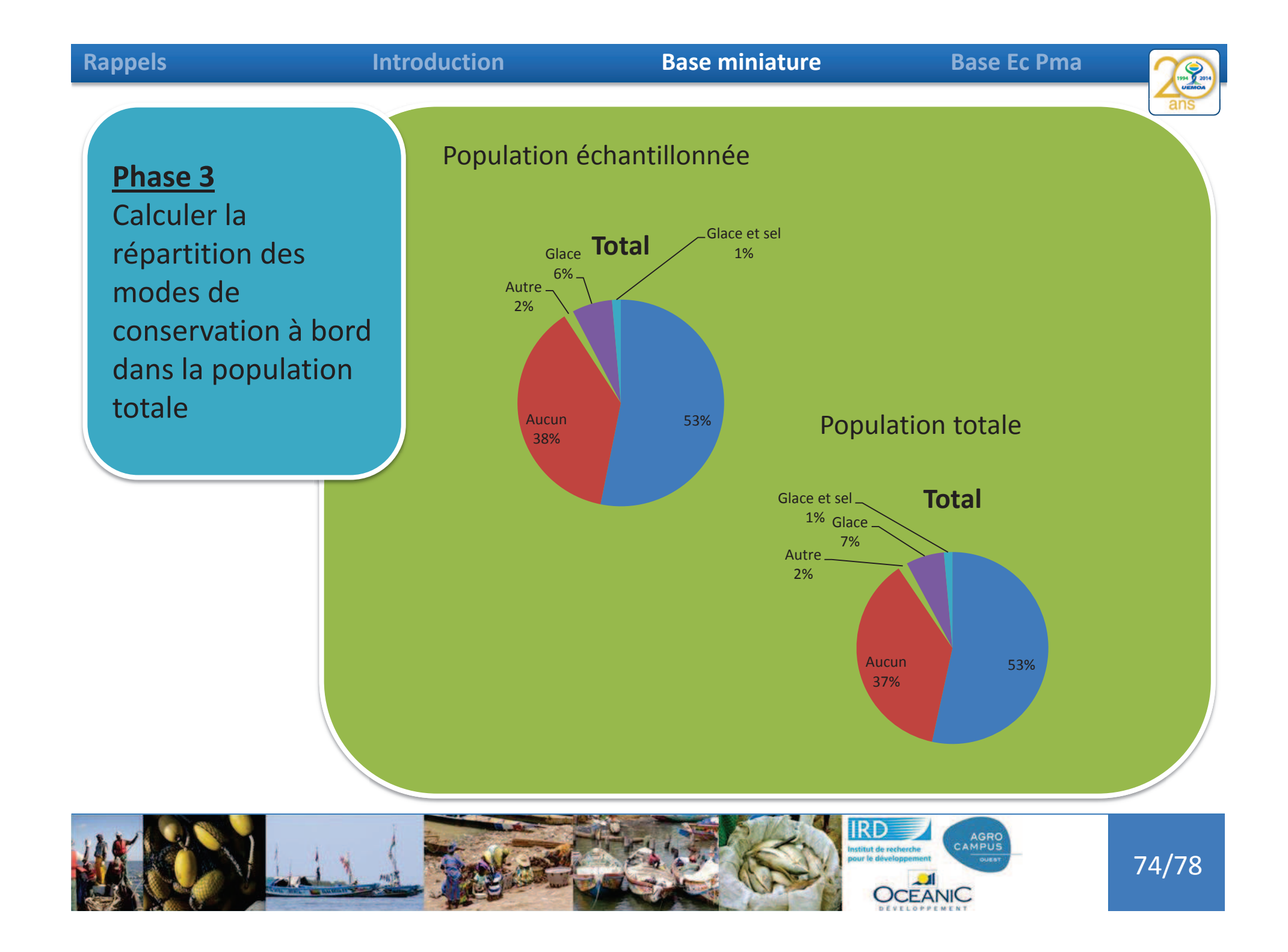

Base Ec Pma

#### 194 9 2014 UERICA ans

# Phase 3

Calculer la répartition des modes de conservation à bord dans la population totale Dans cette exercice j'ai considéré que ma strate d' échantillonage était la région, est ce judicieux ?

Est-ce que la strate d'échantillonnage des unités de pêche n'est pas le site de débarquement ?

# Et P Fair taux

Et Pierre il en pense quoi ?

Faire l' excercice en calculant un taux d'extrapolation par site et les modes de conservations à partir de là.

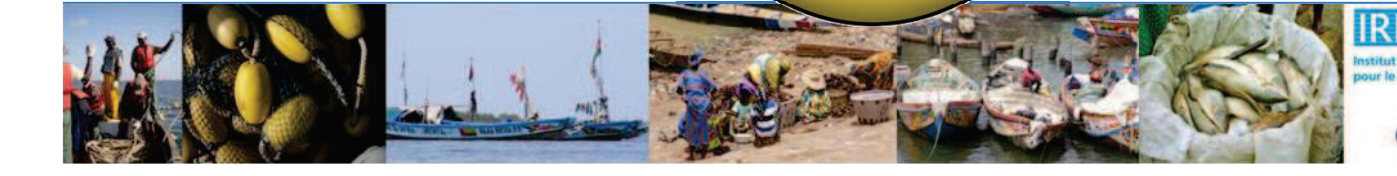

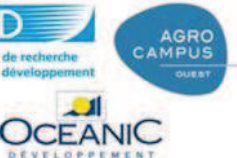

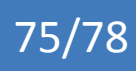

## Introduction

**Base Ec Pma** 

# Phase 3

Calculer la répartition des modes de conservation à bord dans la population totale Dans cette exercice j'ai considéré que ma strate d' échantillonage était la région, est ce judicieux ?

Est-ce que la strate d'échantillonnage des unités de pêche n'est pas le site de débarquement ?

Un taux d'extrapolation par régions ou un par site ?

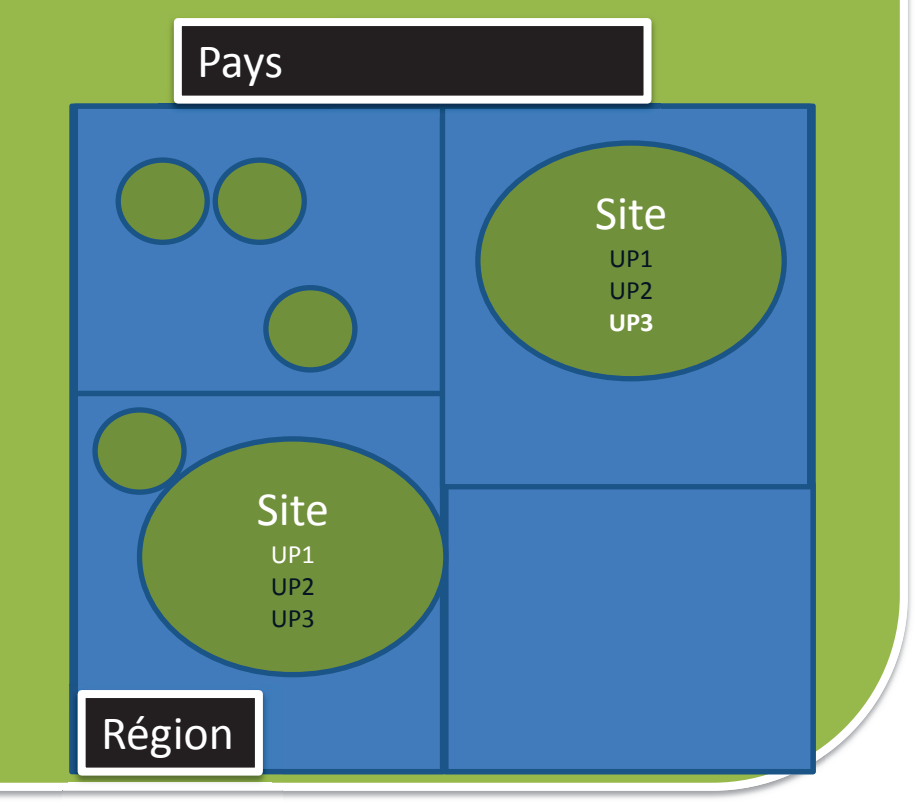

AGRO

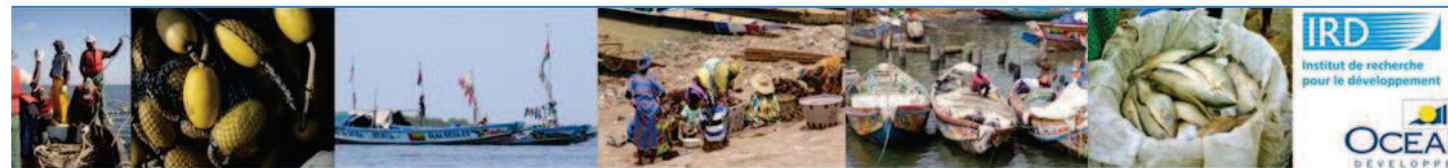

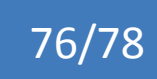

# Introduction

#### **Base miniature**

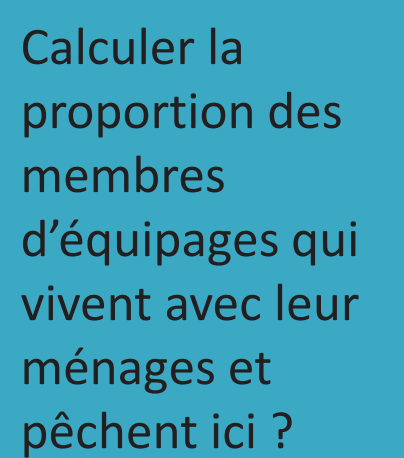

N° de la personne enquêtée dans la liste membres de l'Unité de P.:

Lorsque l'enquêté travaille dans la pêche <u>ici</u>, où loge-t-il ? o cas A - Dans un campement avec des camarades o cas B - Chez un logeur autre **Si cas A ou B** précisez : (1) où se trouve le ménage? Pays: \_\_\_\_\_; Région: \_\_\_\_\_;

(2) quelle est la taille du ménage (nbre adultes + enfants)? :

o cas C - Dans sa propre famille (ménage) qui est ici

#### Informations sur les membres du ménage

#### Effectifs de personnes du ménage

|                  | Classe d'âge | Nombr<br>e total |
|------------------|--------------|------------------|
| Hommes           | 13-18 ans    |                  |
| (de 13 ans et +) | 19-60 ans    |                  |
|                  | + de 60 ans  |                  |
| Femmes           | 13-18 ans    |                  |
| (de 13 ans et +) | 19-60 ans    |                  |
|                  | + de 60 ans  | _                |
| Garçon           | 0-5 ans      |                  |
|                  | 6-12 ans     |                  |
| Fille            | 0-5 ans      |                  |
|                  | 6-12 ans     |                  |

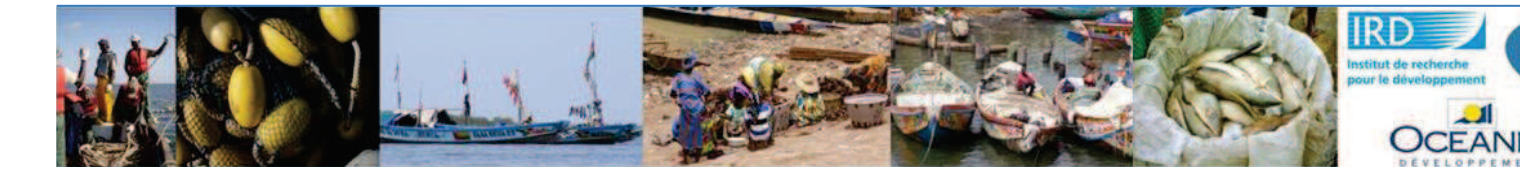

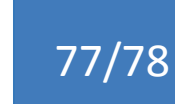

AGRO

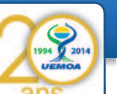

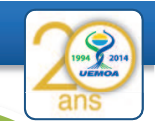

Calculer la proportion des membres d'équipages qui vivent avec leur ménages et pêchent ici ?

# Travail en groupe

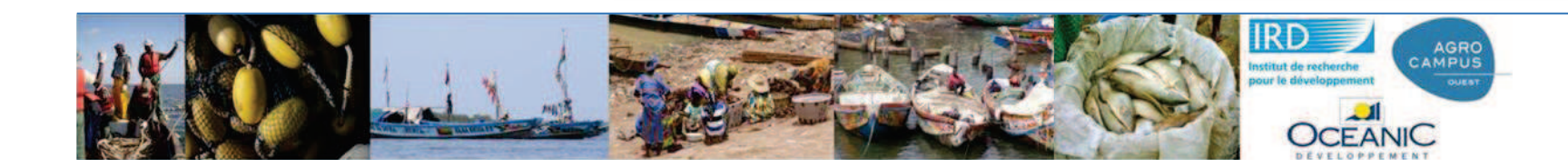

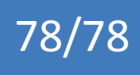

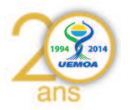

# **UEMOA – Phase 2 GT2**

# Dakar du 09/01/2015 au 13/01/2015

# Programme Régional UEMOA

Former des compétences pour la gestion des bases de données des enquêtes du système d'information des pêches de l'UEMOA

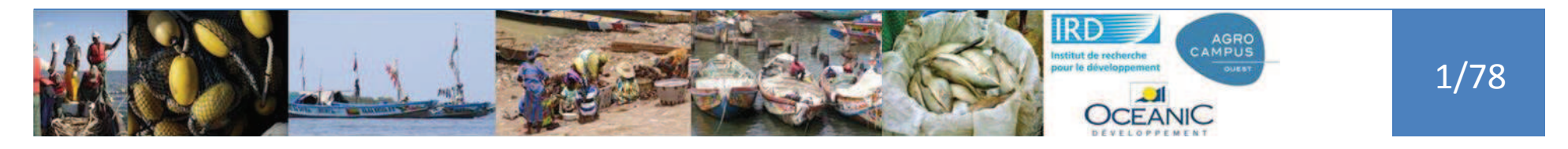

# Plan

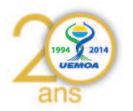

- Rappels de la démarche générale
- Introduction Bases de données
- Présentation base « miniature »
  - Requêtes et requêtes
- Présentation base EC Pma
  - Requêtes et requêtes

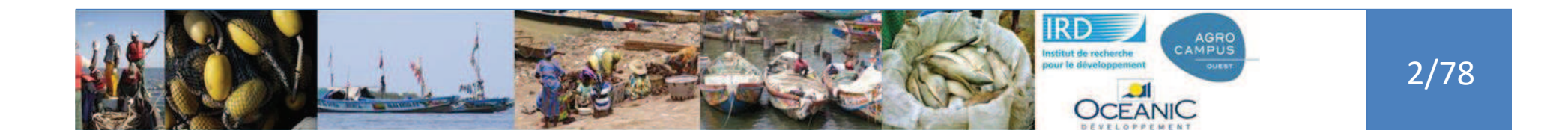

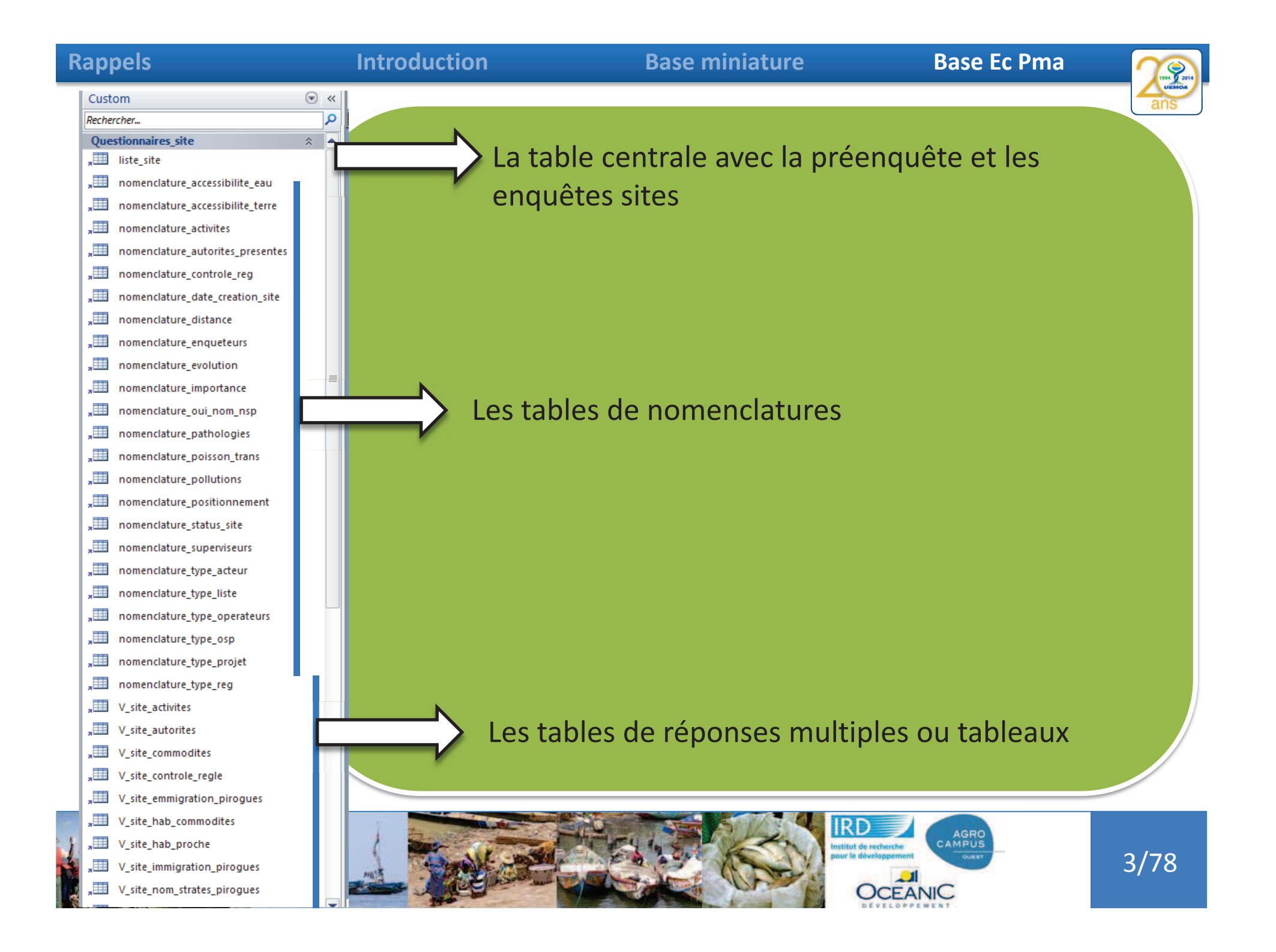
| Rappels           |                         |           | Introduction     |              |         | Ва           | Base Ec Pma         | 1994 2014<br>UEMOA |                    |            |
|-------------------|-------------------------|-----------|------------------|--------------|---------|--------------|---------------------|--------------------|--------------------|------------|
| Les<br>non<br>quo | tables<br>nencla<br>bi? | tures, o  | c'est            | liste piroqu | e       |              |                     |                    |                    | ans        |
| no                | site + no               | pirogue + | no pirogue fiche | + stra +     | no fi + | • noi • ge • | nom capitaine       | • t                | vpe pirogue codage | - motor    |
| Đ                 | 15822                   | 2953      |                  | 3 A          |         | ADRA H       | ADRA                | PLA                |                    | - Oui      |
| (H)               | 15822                   | 2954      |                  | 4 A          |         | KODJ. H      | KODJA LOUIS         | FIB                | Fibre de verre     | Oui        |
| æ                 | 15822                   | 2955      |                  | 5 A          |         | FOLLY H      | FOLLY               | PP                 | Pas de pirogue     | - Pêcl Oui |
| (±                | 15822                   | 2956      |                  | 6 A          |         | ATTIN H      | ATTINDEGLA FRANCOIS | MEM                | Pirogue à memb     | brure Oui  |
| (H                | 15822                   | 2957      |                  | 7 A          |         | EKPO H       | EKPO CLEMENT        | MO                 | Pirogue monox      | yle Oui    |
| (H)               | 15822                   | 2958      |                  | 8 A          |         | SAGB H       | SAGBOHAN            | MOA                | pirogue monox      | yle ar Oui |
| æ                 | 15822                   | 2959      |                  | 9 A          |         | BADA H       | BADAROU EDO         | PLA                | Planches           | Oui        |
|                   | 15822                   | 2960      |                  | 10 A         |         | BAKA H       | BAKA MOISE          | PLA                |                    | Oui        |

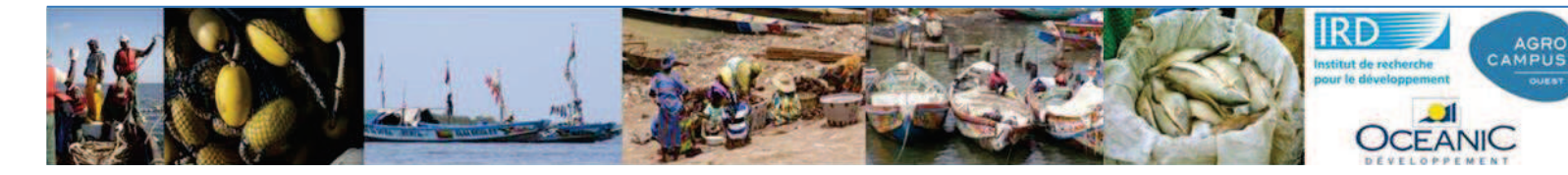

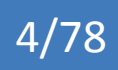

| appels                     | Int                   | troduct                                                                                                    | tion             |                | Base miniature            |        | Base Ec                         | Pma      | a 🥂                                                                                                    |
|----------------------------|-----------------------|----------------------------------------------------------------------------------------------------|------------------|----------------|---------------------------|--------|---------------------------------|----------|----------------------------------------------------------------------------------------------------|
|                            |                       | Entre                                                                                                    | e_saisie 🔳 liste | site 🔳 no      | menclature_espece 🛄 liste | 6      | Enradistrar                     |          |                                                                                                    |
|                            |                       | 2 n                                                                                                    | o_site 🔹 no_     | pirogue 🔹      | no_pirogue_fiche ·        |        | chieg <u>iz</u> erer            |          | om_capitaine                                                                                                    |
|                            |                       | (E)                                                                                                    | 15822            | 2953           | 3                         |        | Eermer                          |          | Contraction of the second second second second second second second second second second second second second s |
| Loc tobloc                 |                       | I.                                                                                                    | 15822            | 2954           | 4                         |        | Eermer tout                     |          | OUIS                                                                                                    |
| Les lables                 |                       | (+)                                                                                                    | 15822            | 2955           | 5                         | 12     | Made Cristian                   |          |                                                                                                    |
| nomondati                  | iroc c'act            | +                                                                                                    | 15822            | 2956           | 6                         |        | Muge creation                   |          | EGLA ERANCOL                                                                                                    |
| nomenciali                 | iles, c'est           | -                                                                                                    | 15022            | 2057           | -                         |        | Mode <u>F</u> euille de données |          | EMENIT                                                                                                    |
|                            |                       |                                                                                                    | 15022            | 2957           | 1                         | 17     | Mode Tableau croisé dynamiq     | ue       | LEWIENT                                                                                                    |
| quui :                     |                       |                                                                                                    | 15822            | 2958           | 8                         | 1      | Mode Graphique croisé dynar     | nique    | AN                                                                                                    |
|                            |                       | (±                                                                                                    | 15822            | 2959           | 9                         |        | BITETT                          |          | DU EDO                                                                                                    |
|                            |                       |                                                                                                    | 15822            | 2960           | 10                        | A      | BAKA H                          | BAKA     | MOISE                                                                                                    |
|                            |                       | •                                                                                                    | 15822            | 2961           | 11                        | A      | DJIVC H                         | DIIVO    | EDO KEKOU                                                                                                    |
|                            |                       | in a second second second second second second second second second second second second second second second s | N                |                |                           |        |                                 |          |                                                                                                    |
| Entree_saisie              | liste_site in nomencl | lature_espec                                                                                                    | e liste_pirog    | ue             |                           |        |                                 |          |                                                                                                    |
| Nom du ch                  | amp Type              | e de donné                                                                                                    | es               |                |                           |        | Descriptio                      | n        |                                                                                                    |
| no_site                    | Numér                 | ique                                                                                                    |                  |                |                           |        |                                 |          |                                                                                                    |
| no_pirogue                 | NuméroAuto            |                                                                                                    | Liste unit       | e de pêche     |                           |        |                                 |          |                                                                                                    |
| no pirogue fiche           | Numér                 | Numérique                                                                                                    |                  | e de pêche     |                           |        |                                 |          |                                                                                                    |
| strate liste pirog         | ue Texte              | a destro                                                                                                    | Liste unit       | e de pêche     |                           |        |                                 |          |                                                                                                    |
| no fiche site              | Texte                 |                                                                                                    | Liste unit       | e de pêche     |                           |        |                                 |          |                                                                                                    |
| no feuillet liste          | Numór                 | ique                                                                                                    | Liste unit       | e de pêche     |                           |        |                                 |          |                                                                                                    |
| no_redinet_inste           | Toxto                 | ique                                                                                                    | Liste unit       | e de pêche     |                           |        |                                 |          |                                                                                                    |
| nom_prenom                 | Texte                 |                                                                                                    | Liste unit       | e de peche     | and the design of the     |        |                                 |          |                                                                                                    |
| genre                      | Texte                 |                                                                                                    | Home ou          | remme List     | e unite de peche          |        |                                 |          |                                                                                                    |
| nom_capitaine              | Texte                 |                                                                                                    | Liste unit       | e de pêche     |                           |        |                                 |          |                                                                                                    |
| type_pirogue_cod           | age Texte             |                                                                                                    | Liste unit       | e de pêche     |                           |        |                                 |          |                                                                                                    |
| motorisation               | Texte                 |                                                                                                    | Liste unit       | e de pêche     |                           |        |                                 |          |                                                                                                    |
|                            | - 2                   |                                                                                                    | 1 Take           |                | Propriétés d              | hi cha | amp                             |          |                                                                                                    |
| Général Liste de           | choix                 |                                                                                                    |                  |                |                           |        | No. for                         |          |                                                                                                    |
| Contrôle de l'affichage    | Zone de liste         |                                                                                                    |                  |                |                           |        |                                 |          |                                                                                                    |
| Origine source             | Table/Requête         |                                                                                                    |                  |                |                           |        |                                 |          |                                                                                                    |
| Contenu                    | SELECT nomenclature   | type_piro.co                                                                                                    | de, nomenclature | type_piro.iten | s FROM languages INNER JO | NIN ne | omenclature_type_piro ON lang   | uages.li | angage = nomencla                                                                                               |
| Colonne liée               | 1                     |                                                                                                    |                  |                |                           |        |                                 |          |                                                                                                    |
| Nore colonnes              | 2<br>Non              |                                                                                                    |                  |                |                           |        |                                 |          |                                                                                                    |
| Largeurs colonnes          | Non                   |                                                                                                    |                  |                |                           |        |                                 |          |                                                                                                    |
| Autoriser plusieurs vale   | ui Non                |                                                                                                    |                  |                |                           |        |                                 |          |                                                                                                    |
| Autoriser les modification | or Non                |                                                                                                    |                  |                |                           |        |                                 |          |                                                                                                    |
| Formulaire Modifier les    | é                     |                                                                                                    |                  |                |                           |        |                                 |          |                                                                                                    |
|                            | 1247                  |                                                                                                    |                  |                |                           |        |                                 |          |                                                                                                    |

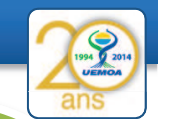

6/78

Les tables nomenclatures, c'est quoi ? Le champ type\_pirogue\_codage est contraint par les différentes valeurs disponibles de code contenus dans la table nomenclature\_type\_piro

Ces tables nomenclatures contiennent le code qui sera la valeur stockée mais aussi les labels affichés sur vos formulaires.

| 🔋 Entree_saisie 🔲 list | e_site 🔲 nomenclature_espece 🛄 liste_pire | gue inomenclature_type_piro |       |           |
|------------------------|-------------------------------------------|-----------------------------|-------|-----------|
| langage                | -t items                                  | <ul> <li>code</li> </ul>    | ordre | -t Clique |
| FRA                    | Pirogue monoxyle                          | MO                          |       | 1         |
| FRA                    | pirogue monoxyle améliorée                | MOA                         |       | 2         |
| FRA                    | Pirogue à membrure                        | MEM                         |       | 3         |
| FRA                    | Planches                                  | PLA                         |       | 4         |
| FRA                    | Fibre de verre                            | FIB                         |       | 5         |
| FRA                    | Pas de pirogue - Pêche à pied             | PP                          |       | 6         |
| POR                    | Piroga Monoxile                           | MO                          |       | 1         |
| POR                    | Piroga Monoxile melhorada                 | MOA                         |       | 2         |
| POR                    | Salam                                     | MEM                         |       | 3         |
| POR                    | Nhominca                                  | PLA                         |       | 4         |
| POR                    | Piroga em Fibra de vidro                  | FIB                         |       | 5         |
| POR                    | Pesca sem canoa / pesca a pé              | PP                          |       | 6         |
|                        |                                           |                             |       | 0         |

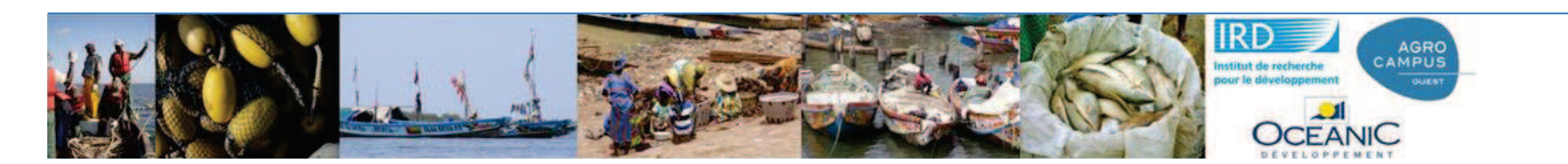

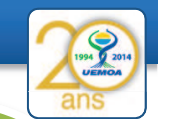

7/78

Les tables nomenclatures, c'est quoi ? Le champ type\_pirogue\_codage est contraint par les différentes valeurs disponibles de code contenus dans la table nomenclature\_type\_piro

Ces tables nomenclatures contiennent le code qui sera la valeur stockée mais aussi les labels affichés sur vos formulaires.

| 🔋 Entree_saisie 🔲 list | e_site 🔲 nomenclature_espece 🛄 liste_pire | gue inomenclature_type_piro |       |           |
|------------------------|-------------------------------------------|-----------------------------|-------|-----------|
| langage                | -t items                                  | <ul> <li>code</li> </ul>    | ordre | -t Clique |
| FRA                    | Pirogue monoxyle                          | MO                          |       | 1         |
| FRA                    | pirogue monoxyle améliorée                | MOA                         |       | 2         |
| FRA                    | Pirogue à membrure                        | MEM                         |       | 3         |
| FRA                    | Planches                                  | PLA                         |       | 4         |
| FRA                    | Fibre de verre                            | FIB                         |       | 5         |
| FRA                    | Pas de pirogue - Pêche à pied             | PP                          |       | 6         |
| POR                    | Piroga Monoxile                           | MO                          |       | 1         |
| POR                    | Piroga Monoxile melhorada                 | MOA                         |       | 2         |
| POR                    | Salam                                     | MEM                         |       | 3         |
| POR                    | Nhominca                                  | PLA                         |       | 4         |
| POR                    | Piroga em Fibra de vidro                  | FIB                         |       | 5         |
| POR                    | Pesca sem canoa / pesca a pé              | PP                          |       | 6         |
|                        |                                           |                             |       | 0         |

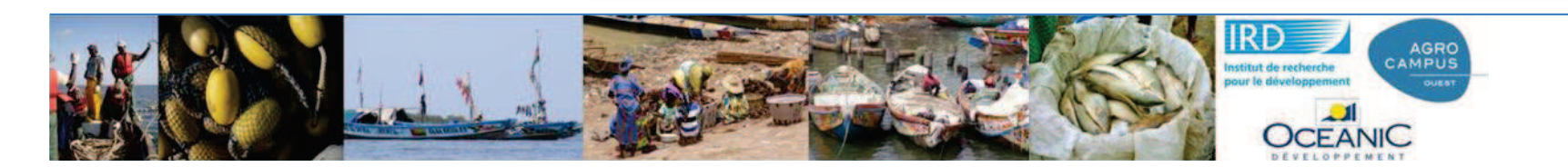

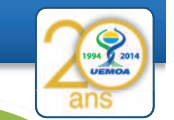

Les tables nomenclatures, c'est quoi ? La liste des site contient un champ strate et c'est lui qu'il faut utiliser pour la strate d'échantillonage.

A priori c'est la région\_niv1 mais on peut imaginer de mettre autre chose (les sites de la région et de plus de 20 pirogues !) et cela ne nous obligera pas à changer les calculs des taux d'extrapolations.

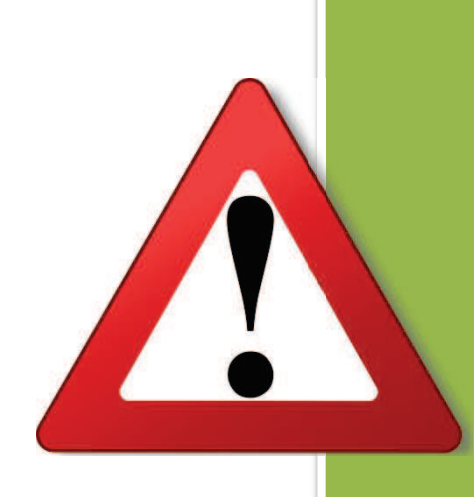

Les calculs sont fait sur le champ strate que celui-ci contiennent le champ région ou département ou quelque chose de plus compliqué.

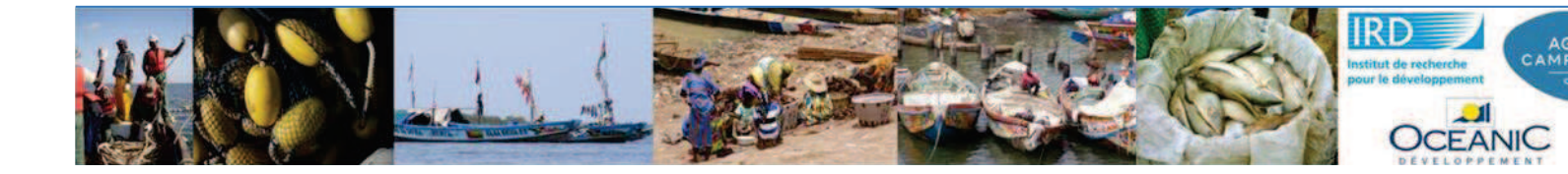

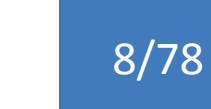

| Rappels                                                                                                    | Introduction                                    | Base                                                                 | e miniature                          | Base Ec F                                                                                    | ema 👔                                              |
|----------------------------------------------------------------------------------------------------|-------------------------------------------------|----------------------------------------------------------------------|--------------------------------------|----------------------------------------------------------------------------------------------|----------------------------------------------------|
| Calculez moi les<br>nombres demandés<br>pour la présentation<br>de l'enquête                                               | s<br>n                                          |                                                                      |                                      |                                                                                              | ans                                                |
| Nom du<br>niveau<br>administratif<br>n°1 (ex.:<br>région) Nbre de sites<br>de<br>débarquement<br>recensés<br>(pré-enquête) | Nbre d'enquêtes<br>de sites de<br>débarquements | Nombre total d'unités<br>de pêche listées dans<br>les sites enquêtés | Nbre d'enquêtes<br>d'unités de pêche | Nbre de membres<br>d'équipage listés<br>ou déclarés dans<br>les unités de pêche<br>enquêtées | Nbre d'enquêtes<br>de membres<br>d'équipage/ménage |
|                                                                                                    |                                                 |                                                                      |                                      |                                                                                              |                                                    |
|                                                                                                    |                                                 |                                                                      |                                      |                                                                                              |                                                    |
|                                                                                                    |                                                 |                                                                      |                                      |                                                                                              |                                                    |
|                                                                                                    |                                                 |                                                                      |                                      |                                                                                              |                                                    |

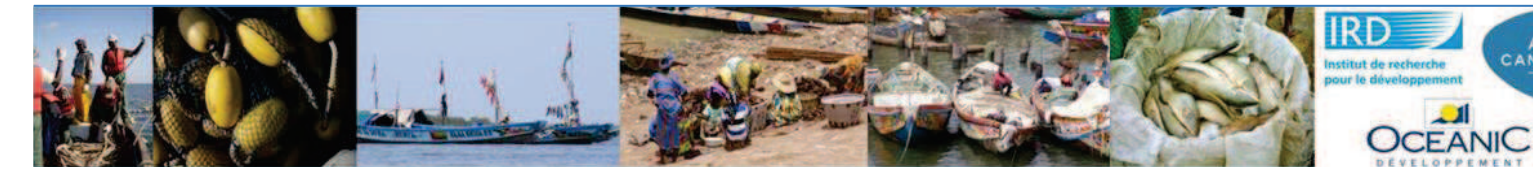

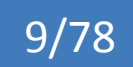

AGRO

Rappels

## Introduction

### Base miniature

Base Ec Pma

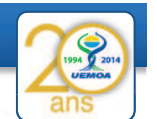

Travail en groupe avec une liste d'indicateurs à produire

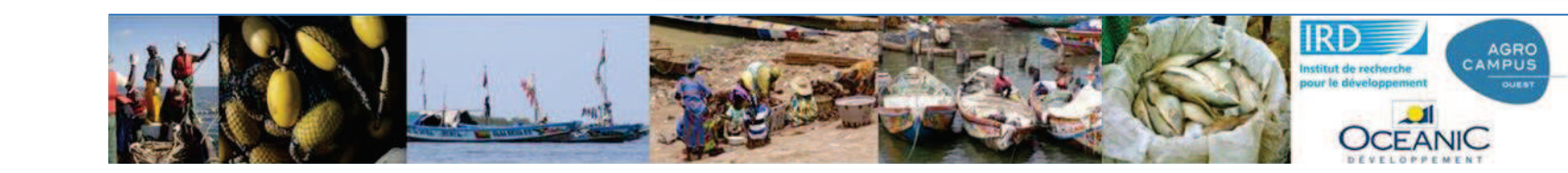

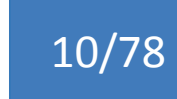

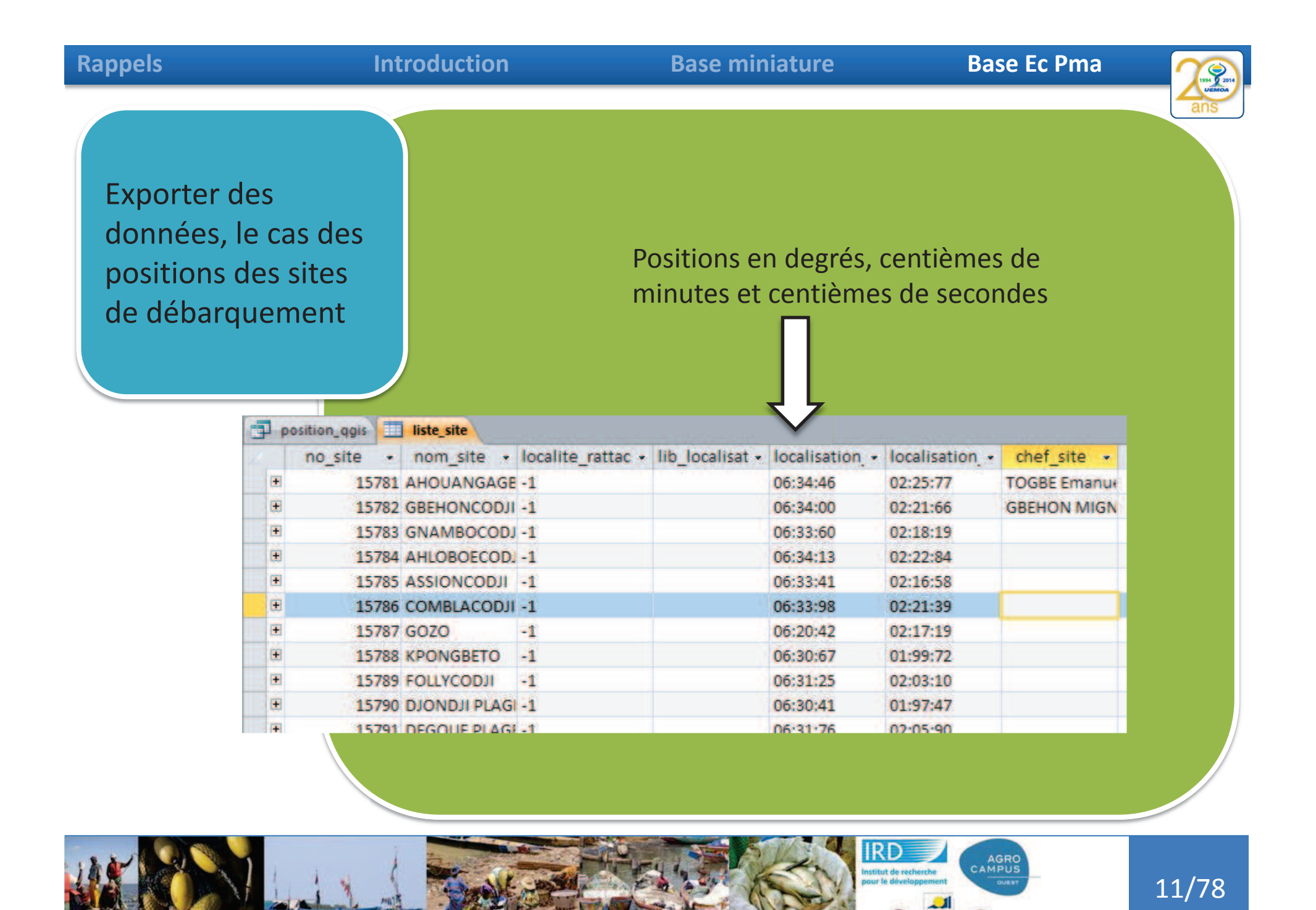

CEANIC

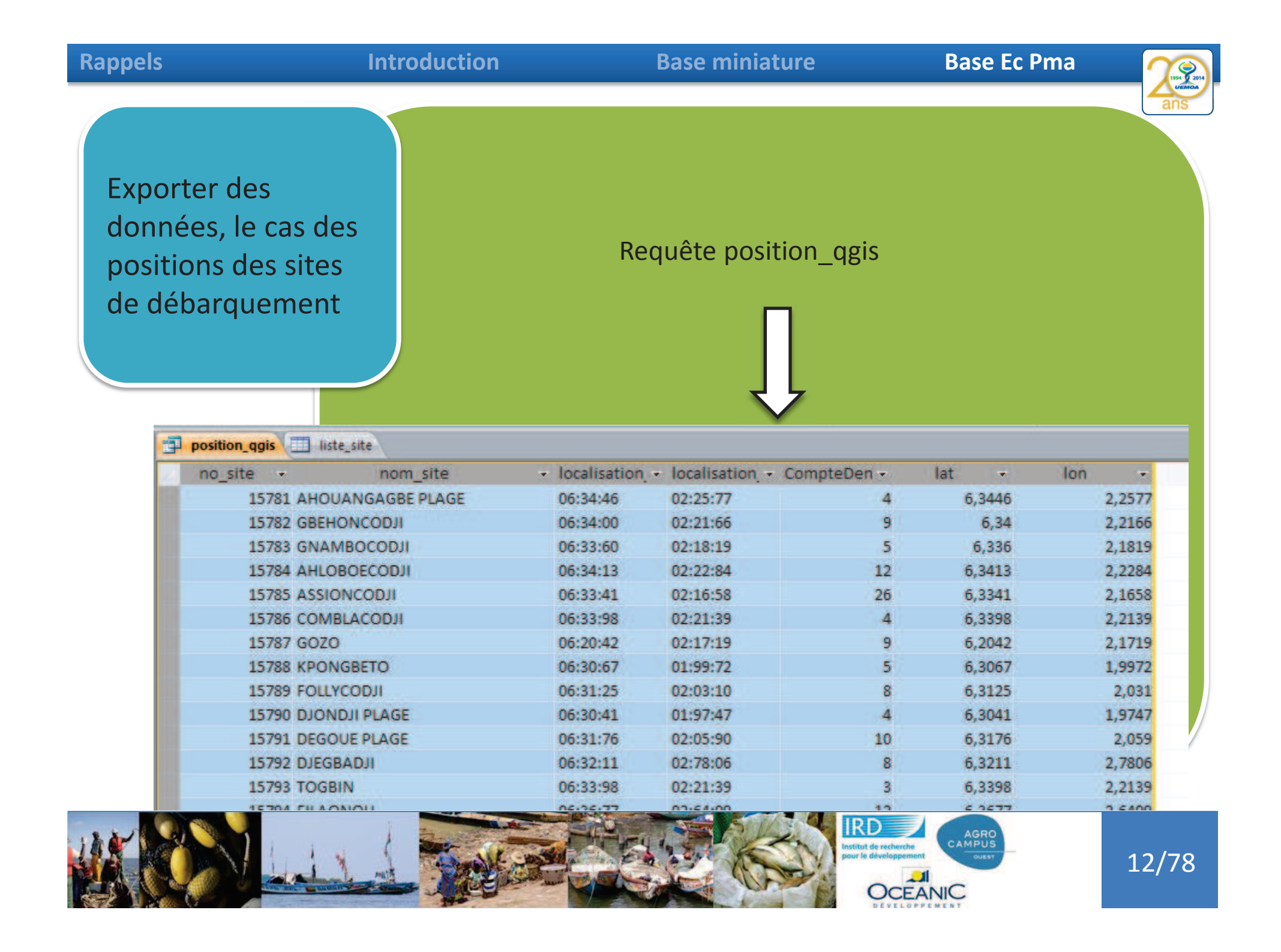

| Rappels                                                                                 | Introduction                                                                                                    | Base miniature                                                       | Base Ec Pma                                                                                                    | 7                               |
|-----------------------------------------------------------------------------------------|----------------------------------------------------------------------------------------------------|----------------------------------------------------------------------|----------------------------------------------------------------------------------------------------|---------------------------------|
| Rappels<br>Exporter des<br>données, le cas de<br>positions des sites<br>de débarquement | Introduction         Exporter le résultant         Objets non attribués         nomenclature_especient         it ransfert_equipage         it ransfert_pirogue         it ransfert_pirogue         it ransfert         it ransfert         it ransfert         it ransfert         it ransfert         it ransfert         it ransfert         it ransfert         it ransfert         it ransfert         it ransfert         < | Base miniature<br>ultat de la requête en c                           | SV                                                                                                    | cher<br>OD<br>NEK<br>DUT<br>ANI |
|                                                                                         | Coller<br>Ajouter à<br>Propriété<br>Vérifier la                                                                                                    | à un groupe<br>és de l'o <u>bj</u> et<br>a compatibilité <u>W</u> eb | Base de données ODB⊆<br>OU<br>Document <u>H</u> TML<br>dB Fichier d <u>B</u> ASE<br>Fusion avec <u>Word</u><br>ONE<br>Enr : I4 1 sur 47 ► N | NM<br>ILG                       |

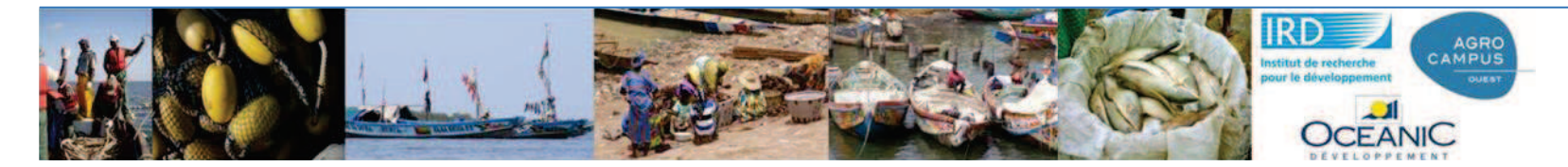

# 13/78

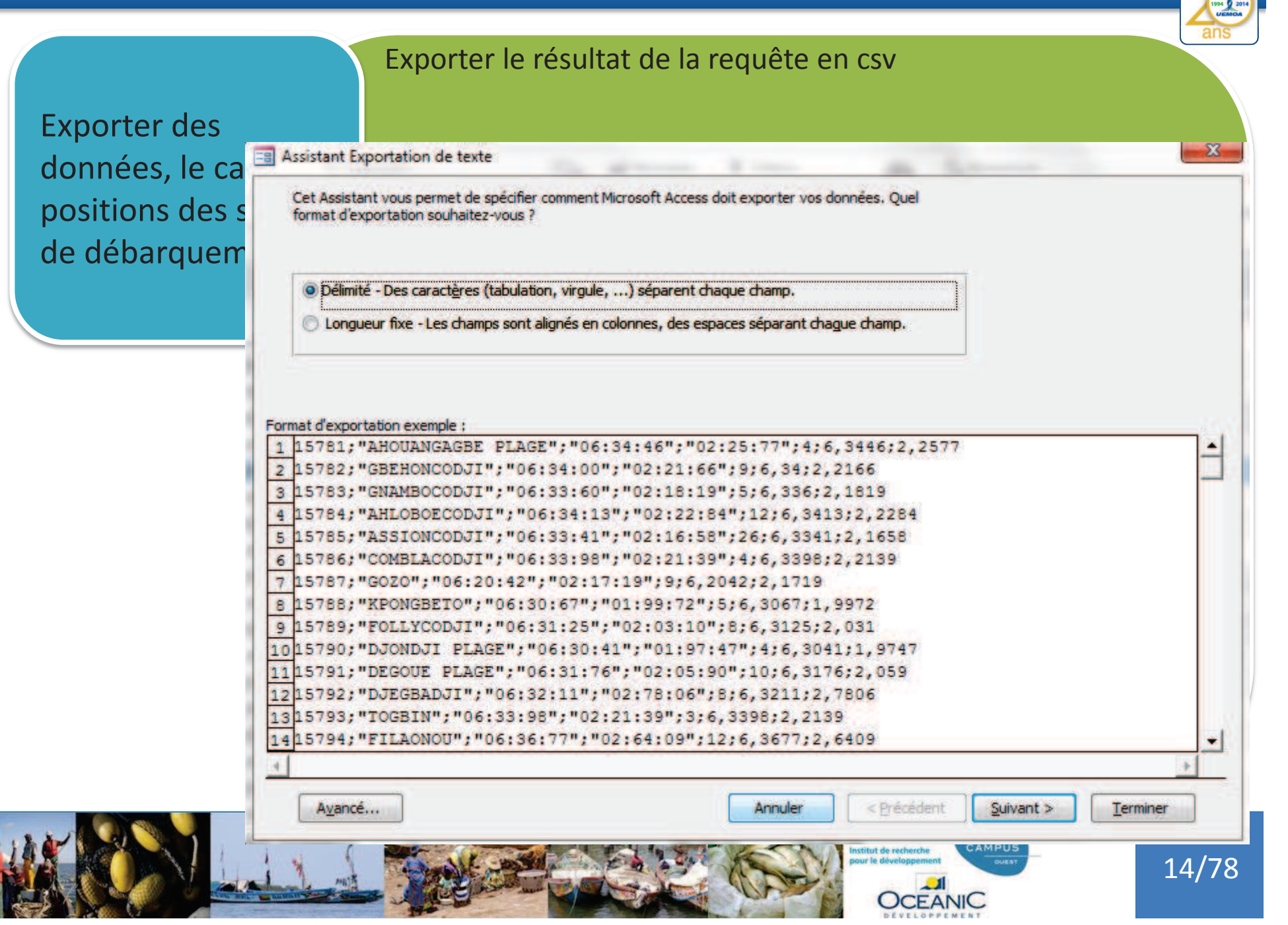

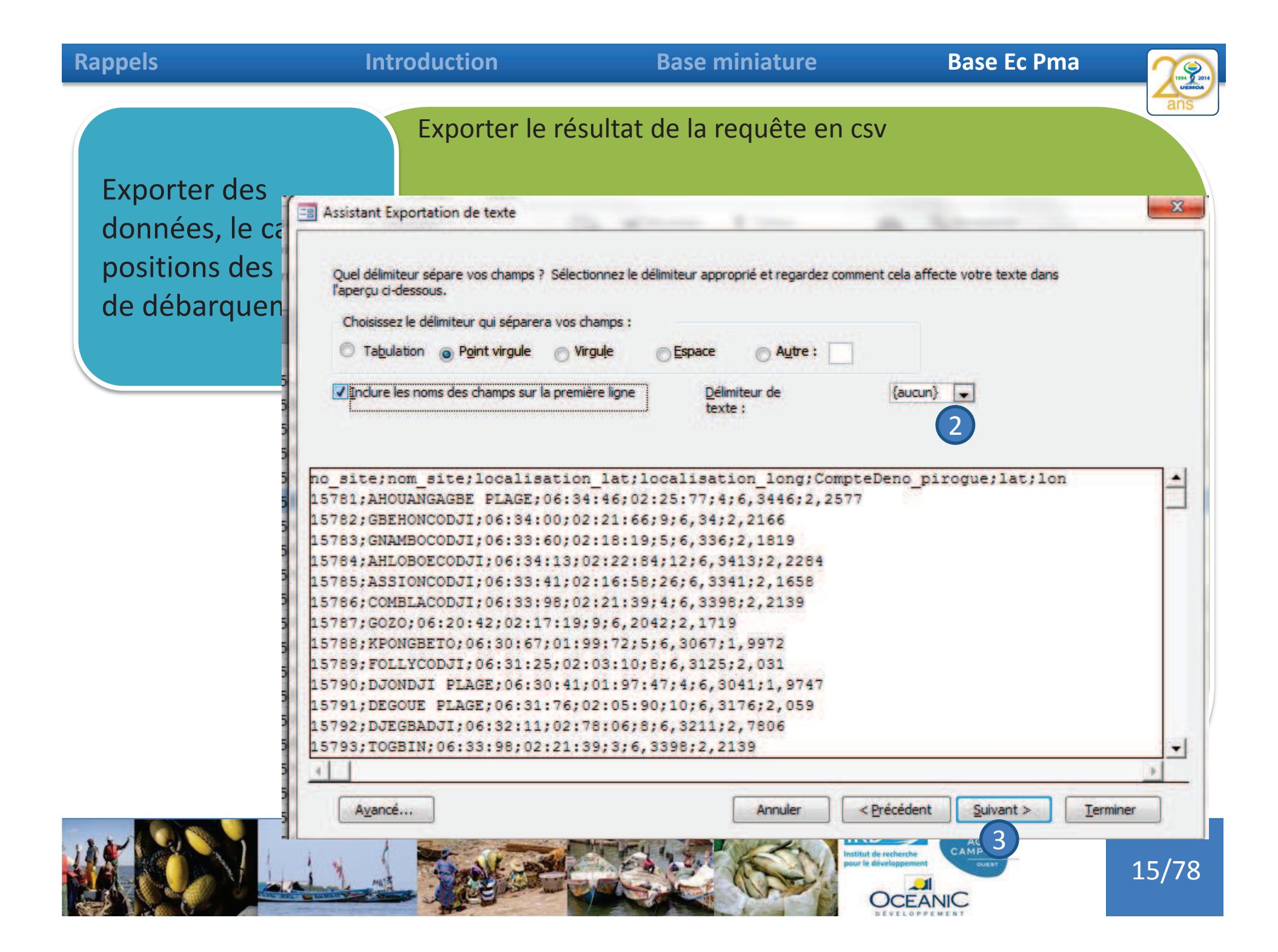

| Rappels                                                                       | Introduction                       |            | Base                         | e miniatur                                                  | е                                           | Bas                                                                                                    | se Ec Pma                                               |                                 | 1994 2014             |
|-------------------------------------------------------------------------------|------------------------------------|------------|------------------------------|-------------------------------------------------------------|---------------------------------------------|----------------------------------------------------------------------------------------------------|---------------------------------------------------------|---------------------------------|-----------------------|
| Exporter des<br>données, le cas des<br>positions des sites<br>de débarquement | Importer sous Qa                   | gis        |                              |                                                             |                                             |                                                                                                    |                                                         |                                 | ans                   |
| Projet Editer Vue Couche Préférences                                          | Extension Vecteur Baster Base de d | donné<br>T | e Inte                       | r                                                           |                                             |                                                                                                    |                                                         |                                 |                       |
|                                                                               | KI U W P P P P                     |            | Créer une c                  | ouche depuis un fichie                                      | er à texte délimite                         | é (CSV)                                                                                                    |                                                         |                                 | 8 23                  |
| 1. 1 1                                                                        |                                    | No         | m de fichier                 | C:/Users/jerome.POLE                                        | HAL.000/Desktop/p                           | position_qgis.txt                                                                                                    |                                                         |                                 | Parcourir             |
| 9 po                                                                          | ₽×                                 | No         | m de la couc                 | he position_qgis                                            | U.m.                                        |                                                                                                    | Codage                                                  | UTF-8                           | •                     |
|                                                                               |                                    | Fol        | rmat de fichi<br>registremen | er CSV (virg<br>Virgule<br>Autres déilin<br>s Nombre de lig | jule)<br>Tab<br>niteurs<br>gnes à ignorer 0 | délimiteurs pe     Espace     Guillemet ["     \$     \$     \$     \$     \$     \$     \$     \$     \$     \$     \$     \$     \$     \$     \$     \$     \$     \$     \$     \$     \$     \$     \$     \$     \$     \$     \$     \$     \$     \$     \$     \$     \$     \$     \$     \$     \$     \$     \$     \$     \$     \$     \$     \$     \$     \$     \$     \$     \$     \$     \$     \$     \$     \$     \$     \$     \$     \$     \$     \$     \$     \$     \$     \$     \$     \$     \$     \$     \$     \$     \$     \$     \$     \$     \$     \$     \$     \$     \$     \$     \$     \$     \$     \$     \$     \$     \$     \$     \$     \$     \$     \$     \$     \$     \$     \$     \$     \$     \$     \$     \$     \$     \$     \$     \$     \$     \$     \$     \$     \$     \$     \$     \$     \$     \$     \$     \$     \$     \$     \$     \$     \$     \$     \$     \$     \$     \$     \$     \$     \$     \$     \$     \$     \$     \$     \$     \$     \$     \$     \$     \$     \$     \$     \$     \$     \$     \$     \$     \$     \$     \$     \$     \$     \$     \$     \$     \$     \$     \$     \$     \$     \$     \$     \$     \$     \$     \$     \$     \$     \$     \$     \$     \$     \$     \$     \$     \$     \$     \$     \$     \$     \$     \$     \$     \$     \$     \$     \$     \$     \$     \$     \$     \$     \$     \$     \$     \$     \$     \$     \$     \$     \$     \$     \$     \$     \$     \$     \$     \$     \$     \$     \$     \$     \$     \$     \$     \$     \$     \$     \$     \$     \$     \$     \$     \$     \$     \$     \$     \$     \$     \$     \$     \$     \$     \$     \$     \$     \$     \$     \$     \$     \$     \$     \$     \$     \$     \$     \$     \$     \$     \$     \$     \$     \$     \$     \$     \$     \$     \$     \$     \$     \$     \$     \$     \$     \$     \$     \$     \$     \$     \$     \$     \$     \$     \$     \$     \$     \$     \$     \$     \$     \$     \$     \$     \$     \$     \$     \$     \$     \$     \$     \$     \$     \$     \$     \$     \$     \$     \$     \$     \$     \$     \$     \$     \$     \$     \$     \$     \$     \$     \$     \$     \$     \$     \$     \$     \$     \$     \$     \$     \$     \$     \$     \$     \$     \$     \$     \$     \$     \$     \$     \$     \$ | rsonnalisés exp<br>: Colonne<br>Echappe<br>n 1ère ligne | ression régul<br>X Po<br>ment " | lière<br>int-virgule  |
| a                                                                             |                                    | Ch         | amps<br>Enition de la        | Réduire l                                                   | es champs 📃 Ig                              | norer les champs vides                                                                                                    | Virgule en séparateu                                    | ur décimal                      |                       |
| Pa                                                                            |                                    | De         | finition de la               | Champ X                                                     | n                                           | Champ Y lat                                                                                                    | ▼ Coo                                                   | rdonnées DM                     | juste la table)<br>15 |
|                                                                               |                                    | Par        | ramètres de                  | la couche 📄 Index sp                                        | atial                                       | Index des sou                                                                                                    | is-ensembles 🗌 Surv                                     | veiller le fichie               | er                    |
|                                                                               |                                    |            | no_site                      | nom_site                                                    | localisation_lat                            | localisation_long                                                                                                    | CompteDeno_pirogue                                      | lat lon                         |                       |
| -                                                                             |                                    | 1 2        | 15781                        | GBEHONCOD JI                                                | 06:34:46                                    | 02:25:77                                                                                                    | 9                                                       | 6,34 2,25<br>6,34 2,21          |                       |
| (P)                                                                           |                                    | 3          | 15783                        | GNAMBOCODJI                                                 | 06:33:60                                    | 02:18:19                                                                                                    | 5                                                       | 6,33 2,18                       |                       |
| 00                                                                            |                                    | 4          | 15784                        | AHLOBOECODJI                                                | 06:34:13                                    | 02:22:84                                                                                                    | 12                                                      | 6,34 2,22                       |                       |
|                                                                               |                                    | 5          | 15785                        | COMBLACODJI                                                 | 06:33:41<br>06:33:98                        | 02:16:58                                                                                                    | 4                                                       | 6,33 2,16<br>6,33 2,21          |                       |
| <b>9</b> 0                                                                    |                                    |            |                              |                                                             | pour le dév                                 | eloppement                                                                                                    | OK Ar                                                   | nuler                           | Aide 6/78             |
| Ajouter une couche de texte délimité                                          |                                    |            |                              | 1 pm                                                        | C C                                         | CEANIC                                                                                                    |                                                         |                                 |                       |

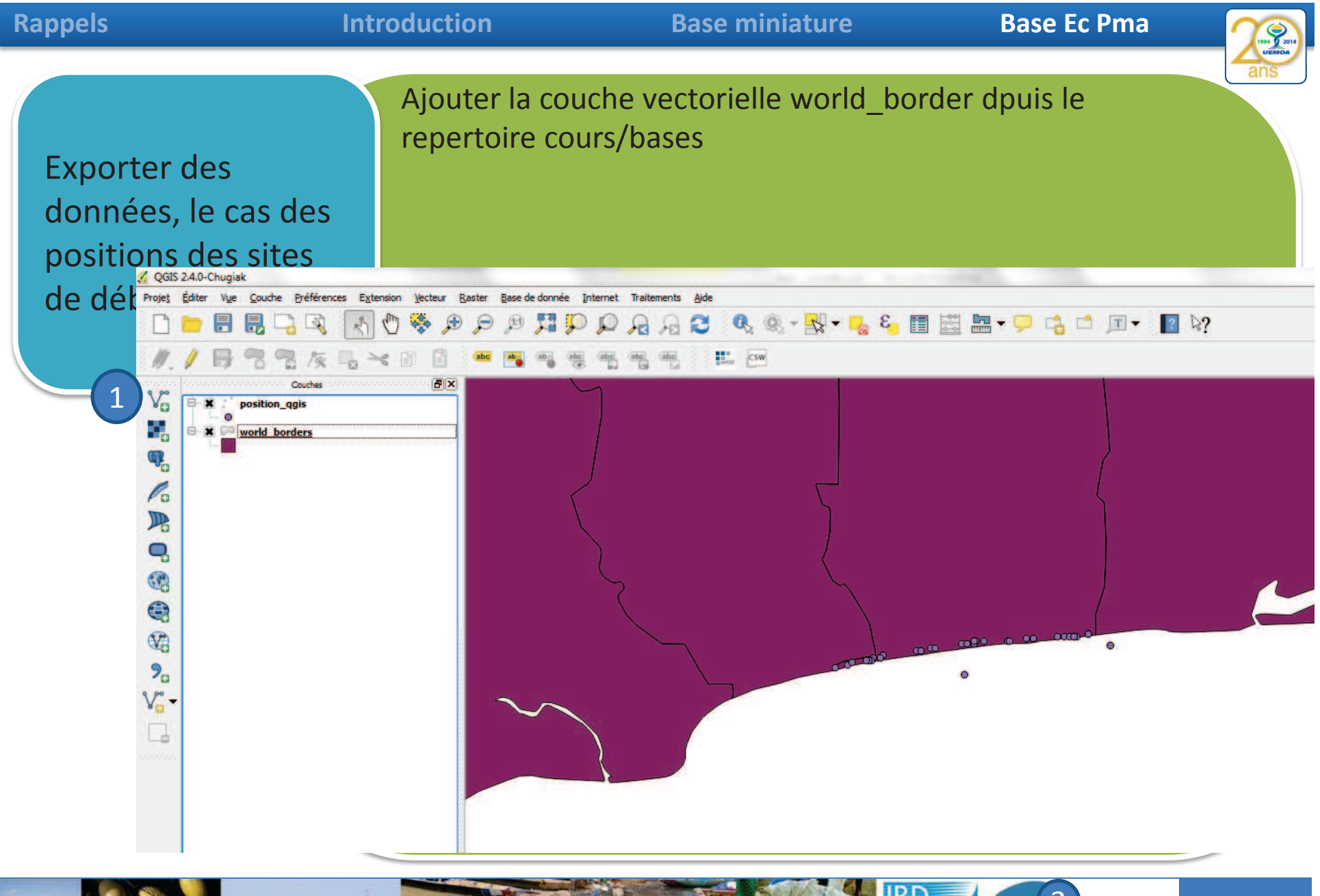

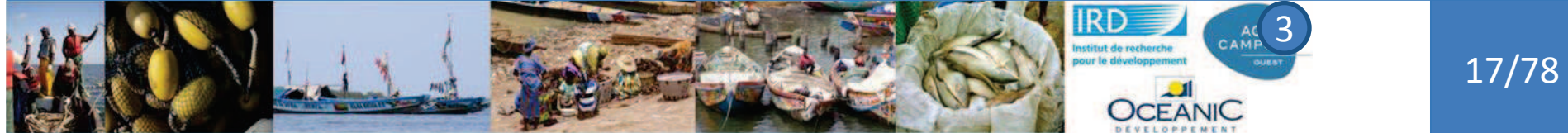

### Rappels

#### Introduction

Exporter la couche en kml

#### **Base miniature**

Base Ec Pma

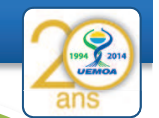

Exporter des données, le cas des positions des sites de débarquement

1

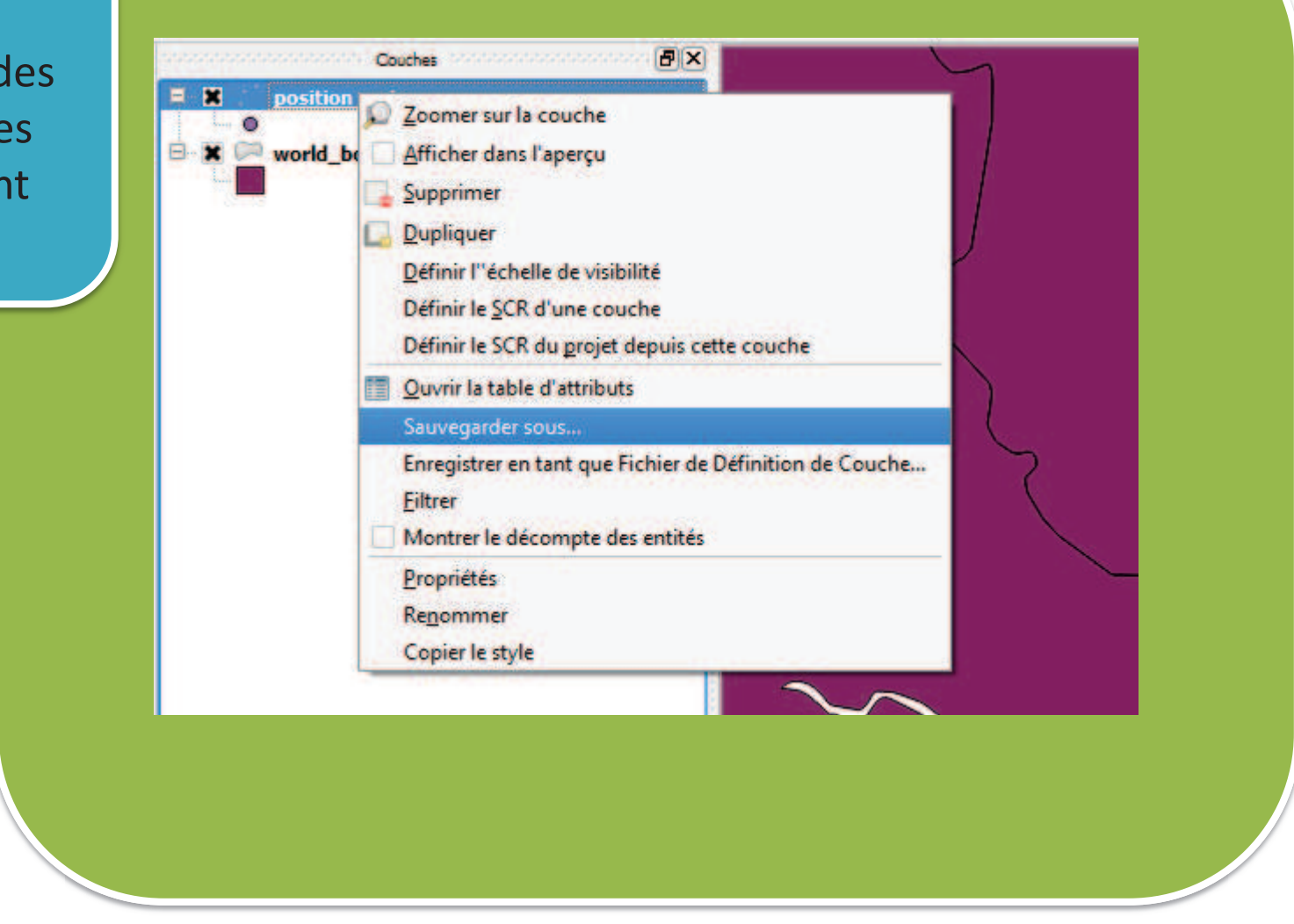

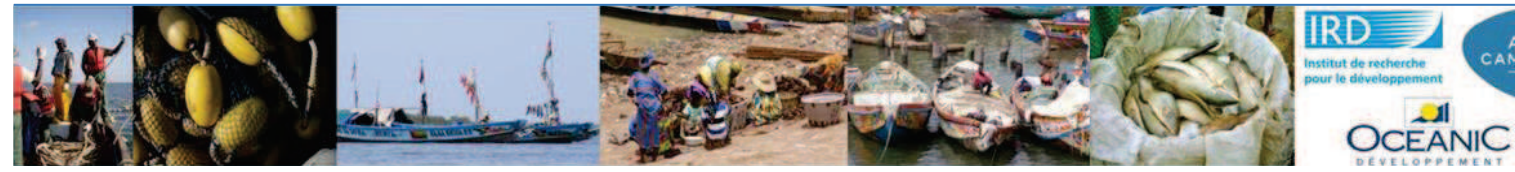

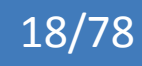

| Rappels                                 | Introduction                       | Base mi                                                                            | niature           | Base Ec Pma        |
|-----------------------------------------|------------------------------------|------------------------------------------------------------------------------------|-------------------|--------------------|
|                                         | Exportor la<br>, Enregistrer la co | oucho on kml                                                                       |                   | ? <mark>—</mark> × |
| Exporter des                            | Format                             | Keyhole Markup Language [K]                                                        |                   |                    |
| donnees, le cas d<br>positions des site | es Sauvegarder sou                 | s C:/Users/jerome.POLEHAL.00                                                       | Parcourir         |                    |
| de débarquemer                          | t scr                              | SCR de la couche                                                                   | Parcourir         |                    |
|                                         | Codage                             |                                                                                    | UTF-8             | •                  |
|                                         | N'enregistrer<br>Éviter la créa    | que les entités sélectionnées<br>tion d'attributs<br>chiers sauvegardés à la carte |                   |                    |
|                                         | Exporter la symb                   | ologie                                                                             | Pas de symbologie | •                  |
|                                         | Échelle                            |                                                                                    | 1:50000           | <u>*</u>           |
|                                         | ✓                                  | (actuelle : couche)<br>Nord 6.37                                                   | Est 2.1           | 78                 |

Emprise de la couche

Options de la source de données

DescriptionField Description

NameField Name

AltitudeMode relativeToGround

Emprise du canevas

OK

-

Aide

Annuler

•

<del>)</del>/78

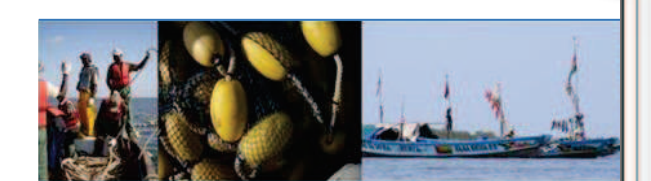

| Ra   | n | n | Δ | lc |
|------|---|---|---|----|
| I LU | Μ | μ | L | 13 |

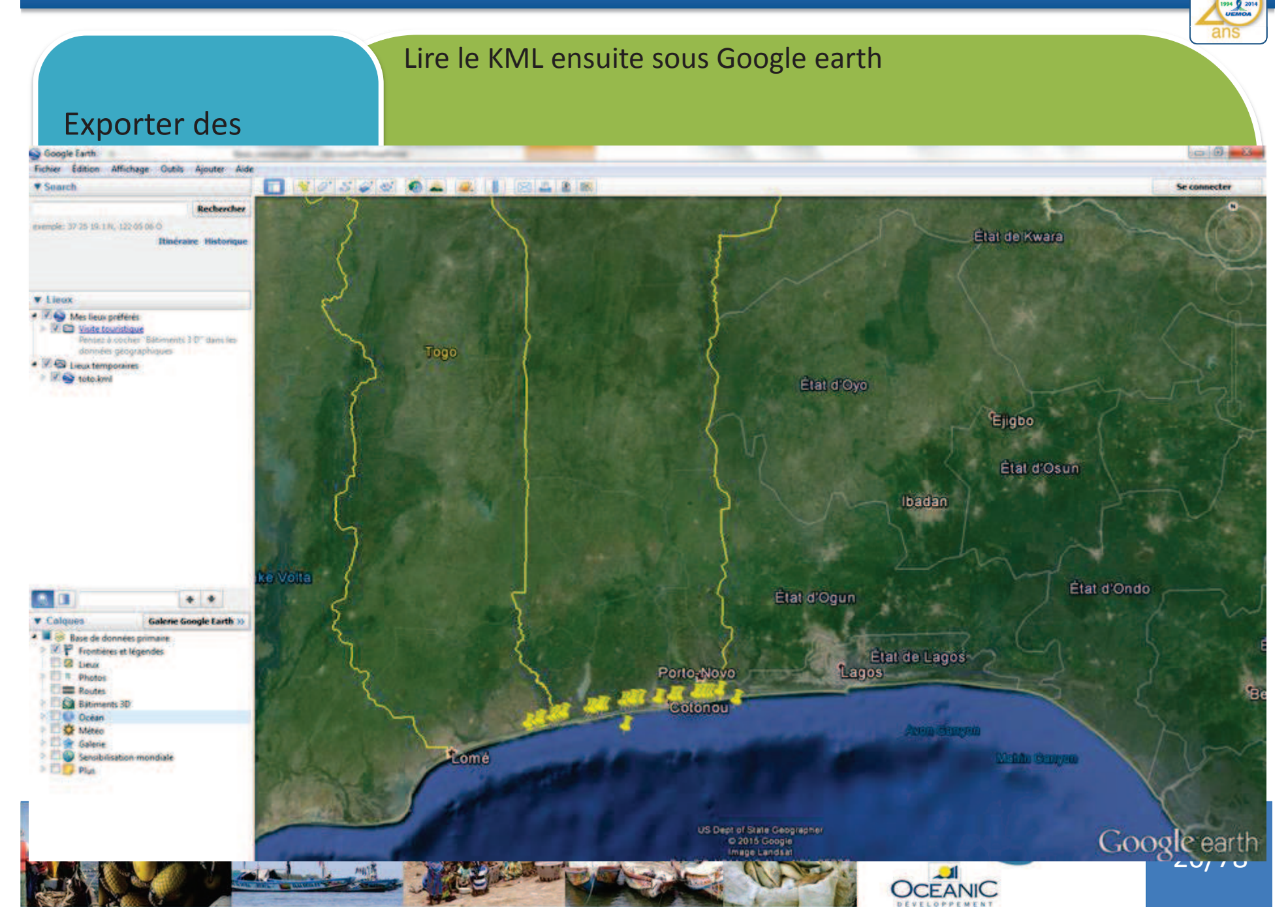